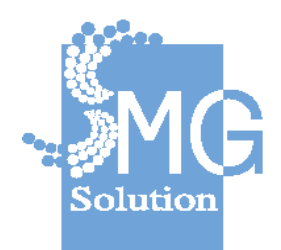

# คู่มือระบบการให้บริการกู้ยืมเงินทุนประกอบอาชีพ ของกองทุนผู้สูงอายุ ผ่านช่องทางอิเล็กทรอนิกส์

**บริษัท เอ็มจี โซลูชั่น จำกัด** โครงการพัฒนาระบบการให้บริการกู้ยืมเงินทุนประกอบอาชีพและ การสนับสนุนโครงการของกองทุนผู้สูงอายุผ่านช่องทางอิเล็กทรอนิกส์

## สารบัญ

| 1. | ſ   | าารเข้ | ำสู่ระบบให้บริการกู้ยืมเงินทุนประกอบการอาชีพกองทุนผู้สูงอายุ |
|----|-----|--------|--------------------------------------------------------------|
| 2. | 5   | ระบบเ  | การกู้ยืมเงิน                                                |
|    | 2.1 |        | งานคำร้องขอกู้ยืม                                            |
|    | 2   | 2.1.1  | ตรวจสอบคุณสมบัติเบื้องต้น 5                                  |
|    | 2   | 2.1.2  | สร้างใบคำร้อง                                                |
|    | 2   | 2.1.3  | ตรวจสอบคุณสมบัติ                                             |
|    | 2   | 2.1.4  | สอบข้อเท็จจริง                                               |
|    | 2   | 2.1.5  | ผลการอนุมัติ                                                 |
|    | 2   | 2.1.6  | การส่งใบคำร้องทำสัญญา                                        |
|    | 2   | 2.1.7  | การค้นหาคำร้อง                                               |
|    | 2.2 |        | งานสัญญากู้ยืมเงิน                                           |
|    | 2   | 2.2.1  | ค้นหาสัญญากู้ยืมเงิน                                         |
|    | 2   | 2.2.2  | เตรียมสัญญากู้ยืมเงิน                                        |
|    | 2   | 2.2.3  | พิมพ์สัญญากู้ยืมเงิน                                         |
|    | 2   | 2.2.4  | สร้างใบสำคัญจ่าย                                             |
|    | 2.3 |        | งานสัญญาค้ำประกัน                                            |
|    | 2   | 2.3.1  | ค้นหาสัญญาค้ำประกัน                                          |
|    | 2   | 2.3.2  | เตรียมสัญญาค้ำประกัน                                         |
|    | 2   | 2.3.3  | พิมพ์สัญญาค้ำประกัน                                          |
|    | 2   | 2.3.4  | ยกเลิกสัญญา                                                  |
| 3. | 5   | ระบบ   | บัญชีทะเบียนลูกหนี้                                          |
| 4. | 5   | ระบบเ  | การเงิน                                                      |
|    | 4.1 | 1      | การจ่ายเงินกู้ยืม                                            |
| 5. | 5   | ระบบ   | ติดตามหนี้สินเงินกู้ยืม                                      |
|    | 5.1 | 1      | การค้นหาบัญชีลูกหนี้ค้างชำระ                                 |
|    | 5.2 |        | ขั้นตอนการติดตามหนี้สินเงินกู้ยืม                            |

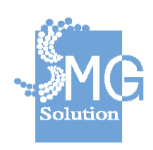

|    | 5.3  | การติดตามหนี้สินจะมี 2 กรณี คือ           |
|----|------|-------------------------------------------|
|    | 5.4  | การรับสภาพหนี้                            |
| 6. | ระบเ | เการรับชำระเงิน                           |
|    | 6.1  | เมนูเข้าใข้งานจุดรับขำระ                  |
|    | 6.2  | เมนูจุดรับชำระ                            |
|    | 6.3  | เมนูรายการใบเสร็จรับเงิน                  |
|    | 6.4  | เมนูการควบคุมใบเสร็จ                      |
| 7. | ระบเ | มรายงาน                                   |
|    | 7.1  | รายงานข้อมูลลูกกหนี้ ประกอบไปด้วย         |
|    | 7.2  | รายงานเคาน์เตอร์ เซอร์วิส ประกอบไปด้วย103 |
|    | 7.3  | รายงานสำหรับติดตามหนี้สิน ประกอบไปด้วย106 |
|    | 7.4  | รายงานการชำระหนี้ ประกอบไปด้วย            |

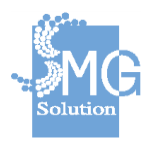

### 1. การเข้าสู่ระบบให้บริการกู้ยืมเงินทุนประกอบการอาชีพกองทุนผู้สูงอายุ

**การ Login :** สามารถ Login เข้าสู่ระบบ จากนั้นให้ระบุรหัสผู้ใช้งานและรหัสผ่าน และกดปุ่ม *เข้าสู่ระบบ* 

| Older Fund                                   | -n   <u>n</u>   +N                                             | <u>ไทย</u>   ENG                                           |
|----------------------------------------------|----------------------------------------------------------------|------------------------------------------------------------|
| ระบบให้บริการภู้ยืมเงินทุนประกอบ<br>การอาชีพ | 🁸 <b>กองทุนผู้ส</b>                                            | รูงอายุ                                                    |
| กองทุนผู้สูงอายุ<br>กรมกิจการผู้สูงอายุ      | <b>เข้าสู่ระบบ</b><br>เพื่อเข้าใช้งานระบบจัดทำแผนบริหารหนี้สาย | รารถแะ                                                     |
|                                              | รหัสผู้ใช้งาน*                                                 |                                                            |
|                                              | 🖉 วหลดีเมือนท                                                  |                                                            |
|                                              | รหัสผ่าน *                                                     |                                                            |
|                                              | 🚔 รหัสผ่าน                                                     |                                                            |
|                                              | เข้าสู่ระบบ                                                    |                                                            |
|                                              | สัมรรสะดำน                                                     |                                                            |
|                                              |                                                                | <u>ธงไม่มีชัญชีผู้ใช้?</u><br>ต้องการยกเล็กชัญชีผู้ใช้งาน2 |

หน้าจอหลัก : เมื่อเข้าสู่ระบบเรียบร้อยแล้ว จะปรากฏหน้าจอแสดงผลการทำงานของระบบ

หมายเลข 1 : แสดง ชื่อ-สกุล ตำแหน่ง และหน่วยงานของผู้เข้าใช้งาน หมายเลข 2 : กรอบเมนูด้านซ้าย แสดงเมนูหลักของระบบทั้งหมด หมายเลข 3 : เมนูด้านบน แสดงเมนูย่อยของเมนูหลักนั้น ๆ หมายเลข 4 : พื้นที่ในการค้นหาข้อมูลต่าง ๆ หมายเลข 5 : แสดงตารางผลลัพธ์ของการค้นหาข้อมูลนั้น ๆ

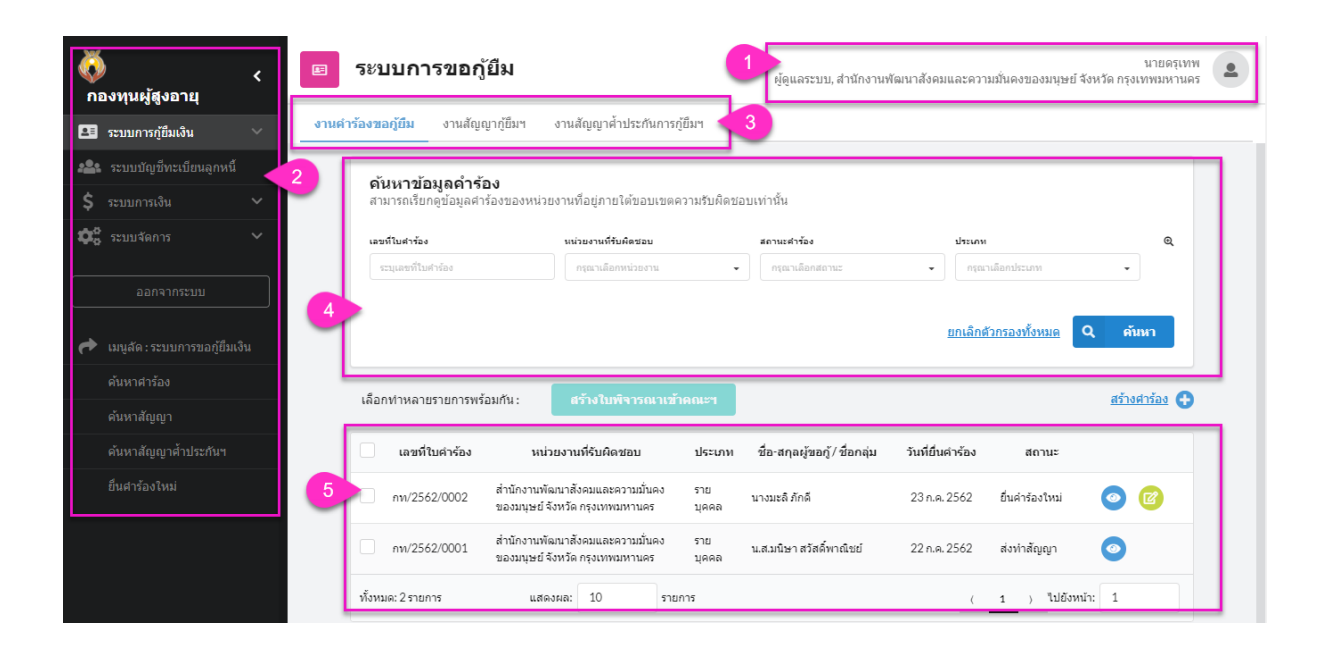

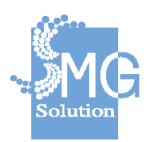

บริษัท เอ็มจี โซลูชั่น จำกัด

### 2. ระบบการกู้ยืมเงิน

### 2.1 งานคำร้องขอกู้ยืม

### 2.1.1 <u>ตรวจสอบคุณสมบัติเบื้องต้น</u>

หมายเลข 1 : คลิกที่เมนู *งานคำร้องขอกู้ยืม* หมายเลข 2 : คลิกที่ปุ่ม *สร้างคำร้อง* 

| 🤯<br>กองทุนผู้สุ | <<br><b>เ</b> งอายุ | <b>–</b> 51 | ะบบการขอก                                  | ) <sub>เ</sub> ้ยืม          |                                                 |              | ผู้ดูแลระบบ, สำนักงานพัฒ     | นาสังคมและความม  | ปั่นคงของมนุษย์ จัง  | หวัด กรุงเา   | นายดรุเทพ<br>ทพมหานคร |   |
|------------------|---------------------|-------------|--------------------------------------------|------------------------------|-------------------------------------------------|--------------|------------------------------|------------------|----------------------|---------------|-----------------------|---|
| 🖭 ระบบการศู      | วู้ยืมเงิน ^        | งานตำร้อง   | ขอภู้ยืม                                   | ญากู้ยืมฯ                    | งานสัญญาศ้าประกันก                              | ารกู้ยื่มฯ   |                              |                  |                      |               |                       |   |
| งานศาร้อง        | งขอกู้ยืม           |             | ×                                          | (a                           |                                                 |              |                              |                  |                      |               |                       |   |
|                  | ากู้ยืมฯ            | e           | <b>จนหาขอมูลดาร</b><br>กมารถเรียกดูข้อมูลศ | ้ <b>อง</b><br>าร้องของหน่วย | มงานที่อยู่ภายใต้ขอบเข                          | ดความรับผิดเ | ชอบเท่านั้น                  |                  |                      |               |                       | 1 |
|                  |                     | U           | ลขที่ใบคำร้อง                              |                              | นน่วยงานที่รับผิดชอบ                            |              | สถานะศาร้อง                  | ประเภท           |                      |               | Q                     | ı |
| 🙈 ສະນນນັญ        | ข้ทะเบียนลูกหนึ่    |             | ระบุเลขที่ใบคำร้อง                         |                              | กรุณาเลือกหน่วยงาน                              | •            | กรุณาเลือกสถานะ              | • ครุณา          | ເລືອກປรະເภท          | •             |                       |   |
|                  |                     |             |                                            |                              |                                                 |              |                              |                  | _                    |               | _                     |   |
| 🛱 ເຊິ່ງ ເປັນຊັດຄ |                     |             |                                            |                              |                                                 |              |                              | <u>ยกเล็กตัว</u> | <u>กรองทั้งหมด</u> C | ไ ด้น         | หา                    |   |
|                  |                     | เลื         | อกทำหลายรายการพ                            | ร้อมกัน :                    | สร้างใบพิจารณาเ                                 | ข้าคณะฯ      |                              |                  | 2                    | <u>สร้างศ</u> | <u>inšav</u> 🔂        |   |
| 🎓 เมนูลัด:ร      |                     |             | เลขที่ใบคำร้อง                             | หน่วย                        | เงานที่รับผิดชอบ                                | ประเภท       | ชื่อ-สกุลผู้ขอกู้/ ชื่อกลุ่ม | วันที่ยื่นคำร้อง | สถานะ                |               |                       |   |
|                  |                     |             | nw/2562/0002                               | สำนักงานพัฒ<br>ของมนษย์ จัง  | งนาสังคมและความมั่นคง<br>หวัด กรงเทพมหานคร      | ราย<br>นดคล  | นางมะลิ ภักดี                | 23 п.н. 2562     | ยื่นคำร้องใหม่       | 0             | 0                     |   |
|                  |                     |             |                                            | ส่วนัดงวนพัด                 | ามาสังคมและความนั้นคง                           | 500          |                              |                  |                      |               |                       |   |
|                  |                     |             | nn/2562/0001                               | ของมนุษย์ จัง                | งน้ำแสงหม่นแสดหว่ามมนิศจ<br>งหวัด กรุงเทพมหานคร | บุคคล        | น.ส.มนิษา สวัสดิ์พาณิชย์     | 22 n.e. 2562     | ส่งทำสัญญา           | 0             |                       |   |
|                  |                     | ทั้ง        | หมด: 2 รายการ                              | แสดงค                        | เล: 10 ราย                                      | มการ         |                              | (                | 1 ) ไปยังหน้า        | : 1           |                       |   |

จากนั้นจะพบกับหน้าจอตรวจสอบข้อมูลเบื้องต้นของผู้ขอกู้และผู้ค่ำ หมายเลข 3 : ให้ระบุประเภทของการกู้ยืม เช่น รายบุคคล รายกลุ่ม หมายเลข 4 : ระบุข้อมูลของผู้ขอกู้โดยประกอบไปด้วย หมายเลขบัตรประชาชน ออกโดย วันที่ออกบัตร วันหมดอายุ ประเภทบัตร คำนำหน้าชื่อ ชื่อ สกุล วันเดือนปี เกิด ในส่วนของอายุ ระบบจะคำนวณอายุให้อัตโนมัติ เมื่อกรอกหมายเลขบัตร ประชาชนแล้ว สามารถกดปุ่ม *ดึงข้อมูลจากบัตรประชาชน* ได้ เพื่อทำการดึงข้อมูล ดังกล่าวข้างต้น

หมายเลข 5 : จากนั้นกดปุ่ม ตรวจสอบคุณสมบัติเบื้องต้น

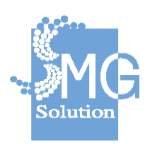

| ลผู้ขอกู้                                    |                 |                                   |                         |
|----------------------------------------------|-----------------|-----------------------------------|-------------------------|
| เมายเลขบัตรประชาชน                           | 4               |                                   |                         |
| 0-0000-00000-00-0                            | _               |                                   | ดึงข้อมูลจากบัตรประชาชน |
| อกโดย                                        | วันที่ออกบัตร   | วันหมดอายุ                        | ประเภทบัตร              |
| ออกโดย                                       | กรุณาระบุวันที่ | 🗰 กรุณาระบุวันที่                 | 🛗 บัตรดลอดชีพ           |
| ำนำหน้าชื่อ ชื่อ                             |                 | นามสกุล                           |                         |
| ศานาหน้า 👻 ชื่อ                              |                 | นามสกุล                           |                         |
| ว <b>ัน เดือน ปีเกิด *</b><br>กรุณาระบุวันที | Ē               | ไม่หราบวันที่<br>เลือกเฉพาะปีเกิด |                         |
| ~                                            |                 |                                   |                         |

ดรวจสอบข้อมูลเบื้องต้นของผู้ขอกู้และผู้ค้ำฯ

หมายเลข 6 : ในกรณีที่ไม่สามารถยื่นกู้ได้ ระบบจะแจ้งดังภาพ

#### ดรวจสอบข้อมูลเบื้องต้นของผู้ขอกู้และผู้ค้ำฯ

| ข้อมูลผู้ขอกู้                                       |
|------------------------------------------------------|
|                                                      |
| 6 ไม่สามารถยื่นกู้ได้                                |
| ผู้ขอกู้คุณสมบัติไม่ผ่านเนื่องจากอายุยังไม่ถึง 60 ปี |
| ตรวจสอบอีกครั้ง                                      |
|                                                      |

หมายเลข 7 : ในกรณีที่ตรวจสอบคุณสมบัติผู้กู้ครบถ้วน ระบบจะแสดงดังภาพ

### ตรวจสอบข้อมูลเบื้องต้นของผู้ขอกู้และผู้ค้ำฯ

| ประเภท<br>รายบุคคล |                         |   |
|--------------------|-------------------------|---|
| ข้อมูลผู้ขอกู้     |                         |   |
|                    |                         |   |
|                    | ອວນລະຄຸຄື່ມຄືດ້         |   |
|                    | 64 164 1361 1361 141 16 |   |
|                    | ตรวจสอบอกครง            | J |
|                    |                         |   |
|                    |                         |   |

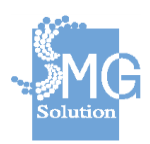

บริษัท เอ็มจี โซลูชั่น จำกัด

**หมายเลข 8** : ระบุข้อมูลของผู้ค้ำโดยประกอบไปด้วย หมายเลขบัตรประชาชน ออก โดย วันที่ออกบัตร วันหมดอายุ ประเภทบัตร คำนำหน้าชื่อ ชื่อ สกุล วันเดือนปีเกิด ในส่วนของอายุ ระบบจะคำนวณอายุให้อัตโนมัติ เมื่อกรอกหมายเลขบัตรประชาชน แล้ว สามารถกดปุ่ม *ดึงข้อมูลจากบัตรประชาชน* ได้ เพื่อทำการดึงข้อมูลดังกล่าว ข้างต้น

หมายเลข 9 : จากนั้นกดปุ่ม ตรวจสอบคุณสมบัติเบื้องต้น

| 0-0000-00000-00-0                                   |                 | ดึงข้อมูลจากบัตรประชาชน             |               |
|-----------------------------------------------------|-----------------|-------------------------------------|---------------|
| ออกโดย                                              | วันที่ออกบัตร   | วันหมดอายุ                          | ประเภทบัตร    |
| ออกโดย                                              | กรุณาระบุวันที่ | 🛅 กรุณาระบุวันที่                   | 🛗 บัตรตลอดชีพ |
| <b>ถ่านำหน้าชื่อ ชื่อ</b><br>ศานำหน้า <b>▼</b> ชื่อ |                 | <b>นามสกุล</b><br>นามสกุล           |               |
| วัน เดือน ปีเกิด <sup>*</sup><br>กรุณาระบุวันที่    | i               | ไม่ทราบวันที่<br>📄 เลือกเฉพาะปีเกิด |               |
| วายุ<br>-                                           |                 |                                     | บ             |

ดรวจสอบข้อมูลเบื้องต้นของผู้ขอกู้และผู้ค้ำฯ

หมายเลข 10 : เมื่อผ่านการตรวจสอบข้อมูลเบื้อต้นทั้งผู้กู้และผู้ค้ำ ให้กดปุ่ม *สร้าง* คำร้อง

|                     | สามารถยื่นกู่ได้   |  |
|---------------------|--------------------|--|
|                     | ดรวจสอบอีกครั้ง    |  |
|                     |                    |  |
| <b>้อมูลผู้ค้</b> ำ |                    |  |
|                     |                    |  |
|                     | สามารถด้ำประกันได้ |  |
|                     | . 4 8              |  |
|                     | ตรวจสอบอกครั้ง     |  |

#### ดรวจสอบข้อมูลเบื้องต้นของผู้ขอกู้และผู้ค้ำฯ

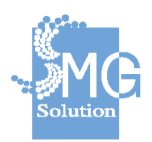

้คู่มือระบบการให้บริการกู้ยืมเงินทุนประกอบอาชีพของกองทุนผู้สูงอายุ ผ่านช่องทางอิเล็กทรอนิกส์

บริษัท เอ็มจี โซลูชั่น จำกัด

### 2.1.2 <u>สร้างใบคำร้อง</u>

**หมายเลข 1 :** จะพบกับ 3 กระบวนการทำงาน คือ ข้อมูลผู้กู้และผู้ค้ำ รายละเอียด การกู้ และ เอกสารแนบ

| บคำร้อง                                                                                                    |                                                                                  |                                          |                                                                               |                            |                                                             |  |
|----------------------------------------------------------------------------------------------------|----------------------------------------------------------------------------------|------------------------------------------|-------------------------------------------------------------------------------|----------------------------|-------------------------------------------------------------|--|
| สร้างใบคำร้อง                                                                                                    |                                                                                  |                                          |                                                                               |                            |                                                             |  |
| โดยหน่วยงาน <sup>*</sup>                                                                                                    |                                                                                  | วันที่รับคำร้อง <sup>*</sup>             | ประเภท*                                                                       |                            |                                                             |  |
| สำนักงานพัฒนาสั<br>มันคงของมนุษย์ จ<br>กรุงเทพมหานคร                                                                                       | ังคมและความ 🗙<br>ังหวัด                                                          | 24 ก.ค. 2562                             | Ē                                                                             | รายบุคคล                   | •                                                           |  |
|                                                                                                    | 1<br>ข้อมูลผู้กู้และผู้ศ้า                                                       | รายละเอี้ย                               | ดการกู้ แ                                                                     | 3<br>อกสารแนบ              | <u>บันทึกและตำเนินการต่อ</u><br>≯                           |  |
| หมาย<br>เลผู้ขอกู้ 2                                                                                                    | เลข 2 : ระบุข้                                                                   | <b>່</b> ວນູດຜູ້ກູ້                      |                                                                               |                            |                                                             |  |
| หมาย<br>เลผู้ขอกู้ 2<br>หมายเลขบัตรประช<br>2-5633-365                                                                                      | เลข 2 : ระบุข้<br><sup>าชน</sup><br>23-36                                        | <b>່</b> ວນູດຜູ້ກູ້                      |                                                                               | ดึงข้อมู                   | ลจากบัตรประชาชน                                             |  |
| หมาย<br>เลผู้ขอญ้<br>หมายเลขบัตรประช<br>2-5633-365<br>ออกโดย                                                                               | เลข 2 : ระบุข้<br>าชน<br>23-36<br>วันที่ออกบัตร                                  | <b>່</b> ອນູດຜູ້ກູ້                      | วันหมดอายุ                                                                    | ดึงข้อมู                   | <mark>ลจากบัตรประชาชน</mark><br>ประเภทบัตร                  |  |
| หมาย<br>เลผู้ขอญั<br>หมายเลขบัตรประช<br>2-5633-365<br>ออกโดย<br>ออกโดย                                                                     | เลข 2 : ระบุข้<br>าชน<br>23-36<br>วันที่ออกบัตร<br>กรุณาระบุวั                   | ้อมูลผู้กู้<br>ฬ                         | <b>วันหมดอายุ</b><br>กรุณาระบุวันที่                                          | <mark>ดึงช้อมู</mark><br>⊞ | <mark>ลจากบัตรประชาชน</mark><br>ประเภทบัตร<br>บัตรตลอดชีพ   |  |
| หมาย<br>เลผู้ขอญ้<br>หมายเลขบัตรประช<br>1 2-5633-365<br>ออกโดย<br>ออกโดย<br>ออกโดย<br>ออกโดย                                               | เลข 2 : ระบุข้<br>าชน<br>23-36<br>วันที่ออกบัตร<br>กรุณาระบุวั<br>ชื่อ           | ัอมูลผู้กู้<br>เพ                        | วันหมดอายุ<br>กรุณาระบุวันที<br>นามสกุล                                       | <mark>ดึงข้อมู</mark><br>⊞ | <mark>ลจากบัตรประชาชน</mark><br>ประเภทบัตร<br>บัตรตลอดช์พ   |  |
| หมาย<br>มุลผู้ขอญั<br>นมายเลขบัตรประช<br>2-5633-365<br>ออกโดย<br>ออกโดย<br>คำนำหน้าชื่อ ชื่<br>นาง •                                       | เลข 2 : ระบุข้<br>าชน<br>23-36<br>วันที่ออกบัตร<br>กรุณาระบุวั<br>ชื่อ<br>กาญจนา | ัอมูลผู้กู้<br><sup>นที</sup> ่          | วันหมดอายุ<br>กรุณาระบุวันที<br>นามสกุล<br>มานะดี                             | <mark>ดึงข้อมู</mark>      | <mark>ลจากบัตรประชาชน</mark><br>ประเภทบัตร<br>☐ บัตรตลอดชีพ |  |
| หมาย<br>มูลผู้ขอญั<br>นมายเลขบัตรประช<br>2-5633-365<br>ออกโดย<br>ออกโดย<br>ออกโดย<br>นาง จ<br>วัน เดือน ปีเกิด *                           | เลข 2 : ระบุข้<br>าชน<br>23-36<br>วันที่ออกบัตร<br>กรุณาระบุวั<br>ชื่อ<br>กาญจนา | ้อมูลผู้กู้<br>นที่ 	┢                   | วันหมดอายุ<br>กรุณาระบุวันที<br>นามสกุล<br>มานะดี<br>เวันที่                  | <mark>ดึงข้อมู</mark>      | <mark>ดจากบัตรประชาชน</mark><br>ประเภทบัตร<br>☐ บัตรตลอดชีพ |  |
| หมาย<br>เลผู้ขอกู้ 2<br>หมายเลขบัตรประช<br>2-5633-365<br>ออกโดย<br>ออกโดย<br>คำนำหน้าชื่อ 2<br>นาง •<br>วัน เดือน ปีเกิด •<br>01 ก.พ. 2494 | เลข 2 : ระบุข้<br>าชน<br>23-36<br>วันหีออกบัตร<br>กรุณาระบุรั<br>ส่อ<br>กาญจนา   | ้อมูลผู้กู้<br>นที่ ๒<br>ไม่ทราบ<br>เลือ | วันหมดอายุ<br>กรุณาระบุวันที<br>นามสกุล<br>มานะดี<br>เวันที่<br>เกเฉพาะปีเกิด | <mark>ดึงช้อมู</mark><br>⊞ | <mark>ดจากบัตรประชาชน</mark><br>ประเภทบัตร<br>☐ บัตรตลอดชีพ |  |

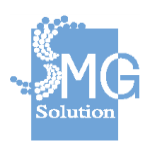

บริษัท เอ็มจี โซลูชั่น จำกัด

## หมายเลข 3 : ระบุข้อมูลที่อยู่ตามบัตรประชาชนของผู้กู้

| บ้านเลขที่      | หมู่บ้าน/อาคาร | เลขที่ห้อง |   |
|-----------------|----------------|------------|---|
| บ้านเลขที่      | หมู่บ้าน/อาคาร | เลขที่ห้อง |   |
| ชั้น            | หมู่ที         | ชอย        |   |
| ชั้น            | หมู่ที่        | ซอย        |   |
| ถนน             |                |            |   |
| ถนน             |                |            |   |
| ตำบล/แขวง       |                |            |   |
| พระบรมมหาราชวัง |                |            | × |
| อำเภอ/เขต       |                |            |   |
| พระนคร          |                |            | × |
| จังหวัด         |                |            |   |
| กรุงเทพมหานคร   |                |            | × |
|                 |                |            |   |

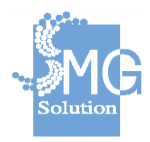

## หมายเลข 4 : ระบุข้อมูลทั่วไปของผู้กู้ หมายเลข 5 : ระบบสามารถรองรับการปัดหมุดที่อยู่ของผู้กู้ โดยคลิกที่ปุ่ม *แผนผัง*

| สถานภาพ                                                                                                    |
|----------------------------------------------------------------------------------------------------|
| 💿 โสด 🔿 สมรส 🔿 อยู่ด้วยกันโดยไม่จดทะเบียนสมรส 🔿 หย่าร้าง 🔿 หม้าย                                                  |
| ที่อยู่ตามทะเบียนบ้าน                                                                                             |
| 💿 ตามบัตรประชาชน 🔘 อื่นๆ                                                                                          |
| ที่อยู่ปัจจุบัน                                                                                                   |
| <ul> <li>๑ ตามบัตรประชาชน</li> <li>๑ ตามทะเบียนบ้าน</li> <li>๑ อื่นๆ</li> </ul>                                   |
| หมายเลขโทรศัพท์                                                                                                   |
| ระบุหมายเลขโทรศัพท์                                                                                               |
| หมายเลซโทรศัพท์มือถือ                                                                                             |
| ระบุหมายเลขโทรศัพท์มือถือ                                                                                         |
| ประเภทที่อยู่อาศัย                                                                                                |
| 💿 บ้าน 🔿 ทาวน์เฮาส์ 🔿 คอนโดมิเนียม 🔿 อพาร์ทเม้นท์/หอพัก/แฟลต 🔿 อื่น                                               |
| สถานะการอยู่อาศัย                                                                                                 |
| <ul> <li>เช่า</li> <li>บาท/เดือน</li> <li>ผ่อน</li> <li>เป็นของตนเองปลอดภาระ</li> <li>เป็นของบุคคลอื่น</li> </ul> |
| 🔵 อาศัยอยู่กับบุตรหลาน/ญาติ 🔵 บ้านพักสวัสดิการ 🔵 อื่น                                                             |
| อาชีพปัจจุบัน                                                                                                    |
| 🔿 ประกอบอาชีพ 💿 ไม่ได้ประกอบอาชีพ                                                                                 |
|                                                                                                    |

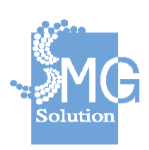

บริษัท เอ็มจี โซลูชั่น จำกัด

หมายเลข 6 : แสดงแผนที่ตาม google map

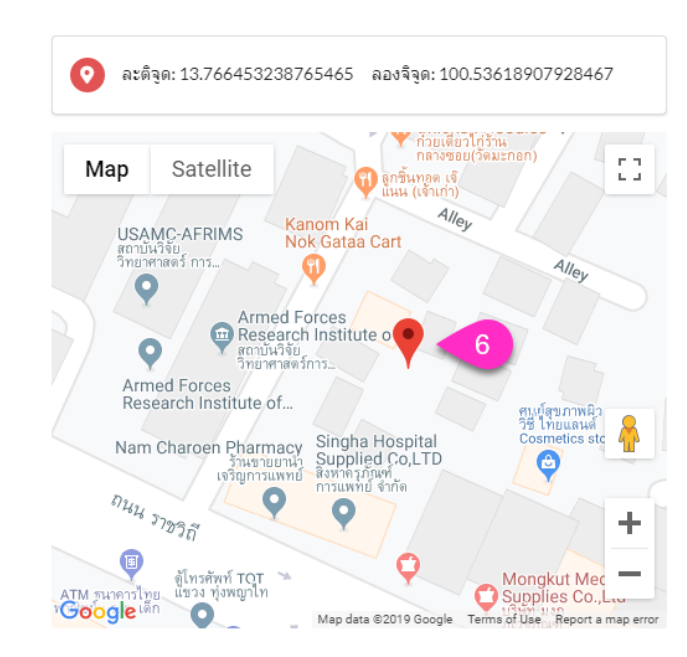

## **หมายเลข 7 :** ระบุข้อมูลผู้ค้ำ

1

| เมายเลขบัตรประชาชน |                 |                   |                         |
|--------------------|-----------------|-------------------|-------------------------|
| 2-5125-55588-78    | 3-9             |                   | ดึงข้อมูลจากบัตรประชาชน |
| เอกโดย             | วันที่ออกบัตร   | วันหมดอายุ        | ประเภทบัตร              |
| ออกโดย             | กรุณาระบุวันที่ | 🛅 กรุณาระบุวันที่ | 📺 บัตรตลอดชีพ           |
| ำนำหน้าชื่อ ชื่อ   |                 | นามสกุล           |                         |
| นาย ▼ สาม          | ารถ             | ศำหอม             |                         |
| วัน เดือน ปีเกิด * | า               | ม่ทราบวันที่      |                         |
| 25 พ.ย. 2507       |                 | เลือกเฉพาะปีเกิด  |                         |
| וזרו               |                 |                   |                         |

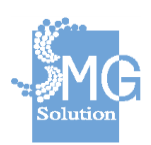

|         | _ |   | ਕੂੰ ਹ         | ่ ข้          |
|---------|---|---|---------------|---------------|
| หมายเลข | 8 | • | ระบทอยตาบบตรบ | โระทำทามองแคา |
|         | 0 | • |               |               |

| บ้านเลขที    | หมู่บ้าน/อาคาร | เลขที่ห้อง |   |
|--------------|----------------|------------|---|
| บ้านเลขที    | หมู่บ้าน/อาคาร | เลขที่ห้อง |   |
| ชั้น         | หมู่ที         | ชอย        |   |
| ขั้น         | หมู่ที         | ซอย        |   |
| ถนน          |                |            |   |
| ถนน          |                |            |   |
| ตำบล/แขวง    |                |            |   |
| ตำบล/แขวง    |                |            | • |
| อำเภอ/เขต    |                |            |   |
| อำเภอ/เขต    |                |            | - |
| จังหวัด      |                |            |   |
| จังหวัด      |                |            | - |
|              |                |            |   |
| รหัสไปรษณีย์ |                |            |   |

## หมายเลข 9 : ระบุข้อมูลทั่วไปของผู้ค้ำ

| สถานภาพ 9                                                                                                    |
|----------------------------------------------------------------------------------------------------|
| 💿 โสด 🔷 สมรส 🔷 อยู่ด้วยกันโดยไม่จดทะเบียนสมรส 🔷 หย่าร้าง 🔷 หม้าย                                                                                                    |
| ที่อยู่ตามทะเบียนบ้าน                                                                                                    |
| 💿 ตามบัตรประชาชน 🔘 อื่นๆ                                                                                                    |
| ที่อยู่ปัจจุบัน                                                                                                    |
| <ul> <li>ตามบัตรประชาชน</li> <li>ตามทะเบียนบ้าน</li> <li>อื่นๆ</li> <li>จินทุ</li> </ul>                                                                                                    |
| ประเภทที่อยู่อาศัย                                                                                                    |
| 💿 บ้าน 🔿 ทาวน์เฮาส์ 🔿 คอนโดมิเนียม 🔿 อพาร์ทเม้นท์/หอพัก/แฟลต 🔵 อื่น                                                                                                    |
| สถานะการอยู่อาดัย                                                                                                    |
| <ul> <li>เช่า</li> <li>บาท/เดือน</li> <li>ผ่อน</li> <li>เป็นของตนเองปลอดภาระ</li> <li>เป็นของบุคคลอื่น</li> <li>อาศัยอยู่กับบุตรหลาน/ญาติ</li> <li>บ้านพักสวัสดิการ</li> <li>อื่น</li> </ul> |
| ความสัมพันธ์กับผู้กู้                                                                                                    |
| <ul> <li>● บุตร ◯ ญาติ(พี่น้อง, หลาน, ป้า, น้า,อา) ◯ คนรู้จัก / เพื่อน</li> </ul>                                                                                                    |

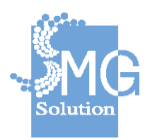

บริษัท เอ็มจี โซลูชั่น จำกัด

## **หมายเลข 10** : ระบุอาชีพของผู้ค้ำ

| อาชีพ                      | รายละเอียด                              |
|----------------------------|-----------------------------------------|
| กรุณาเลือกหน่วยงาน         | <ul> <li>ระบุรายละเอียดอาชีพ</li> </ul> |
| ชื่อบริษัท / สำนักงาน      |                                         |
| ระบุ ชื่อบริษัท / สำนักงาน |                                         |
| ตำแหน่ง                    |                                         |
| ระบุ ตำแหน่ง               |                                         |
| รายได้                     |                                         |
| 0                          | บาท/เดือ                                |

## หมายเลข 11 : ระบุสถานที่ทำงานของผู้ค้ำ

| ้านเลขที่                | หมู่บ้าน/อาคาร            | เลขที่ห้อง |   |
|--------------------------|---------------------------|------------|---|
| บ้านเลขที่               | หมู่บ้าน/อาดาร            | เลขที่ห้อง |   |
| ชั้น                     | หมู่ที                    | ชอย        |   |
| ขั้น                     | หมู่ที่                   | ช่อย       |   |
| ถนน                      |                           |            |   |
| ถนน                      |                           |            |   |
| ตำบล/แขวง                |                           |            |   |
| ต่าบล/แขวง               |                           |            | , |
| อำเภอ/เขต                |                           |            |   |
| อำเภอ/เขต                |                           |            | , |
| จังหวัด                  |                           |            |   |
| จังหวัด                  |                           |            | , |
| รหัสไปรษณีย์             |                           |            |   |
| รหัสไปรษณีย์             |                           |            |   |
|                          |                           |            |   |
| ายเอขโทธสัพพ์ที่ทำงานในา | เกมีเบอร์ติดต่อ โปรดระบุ) |            |   |
|                          |                           |            |   |
| ะบุหมายเลขโทรศัพท์       |                           |            |   |

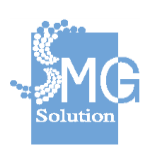

| 1<br>ข้อมูลผู้กู้และผู้ศ้า | <b>2</b><br>รายละเอียดการกู้ | 3 12 <u>บันทึกและศาเนินการต่อ</u> > |
|----------------------------|------------------------------|-------------------------------------|
| หมายเลข 13 :               | ระบบจะนำมายังกระบวนก         | ารที่ 2 คือ รายละเอียดการกู้        |

หมายเลข 12 : เมื่อระบุข้อมูลครบถ้วนแล้ว กดปุ่ม บันทึกและดำเนินการต่อ

หมายเลข 14 : จากนั้นให้ระบุข้อมูลของวงเงินกู้ หมายเลข 15 : ระบุข้อมูลประมาณการค่าใช้จ่าย

|                   | 14                                                              |                     |                                  |                                 |                                          |
|-------------------|-----------------------------------------------------------------|---------------------|----------------------------------|---------------------------------|------------------------------------------|
| ยอด               | ลเงิน                                                           |                     |                                  |                                 |                                          |
| C                 | 0.00                                                            |                     |                                  |                                 | บ                                        |
| เพื่อ             | นำไปประกอบอาชีพ                                                 |                     | รายละเอียด                       |                                 |                                          |
| 1                 | ารณาเลือกหน่วยงาน                                               | -                   | ธษณธวยองเอื่อ                    | ดอาชีพ                          |                                          |
|                   |                                                                 |                     | <u>ระบุร เยตะเคย</u>             |                                 |                                          |
| ะมาย              | นการค่าใช้จ่าย <u>15</u><br>รายการ                              | ราคา/หน่ว           | <b>ว</b> ธา <u>ั</u> ว เกิดจะคก  | จำนวน                           | <u>เพิ่มรา</u> ะ<br>รวม                  |
| ะมา (<br>1.       | นการค่าใช้จ่าย <u>15</u><br>รายการ<br>ระบุรายละเอียด            | ราคา/หน่ว<br>0      | <u>ระบุ</u> 1845699<br>มาม       | จำนวน<br>0 <u>+</u>             | <u>เพิ่มรา</u> ร<br>รวม<br>0 บาท         |
| ระมาส<br>1.<br>2. | นการค่าใช้จ่าย 15<br>รายการ<br>ระบุรายละเอียด<br>ระบุรายละเอียด | ราคา/หน่ว<br>0<br>0 | ระบุรายสะเอย<br>อย<br>มาท<br>มาท | รำนวน<br>0 +<br>0 +<br>0 +<br>- | <u>เพิ่มราย</u><br>รวม<br>0 มาท<br>0 มาท |

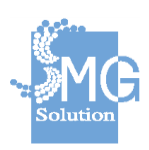

### หมายเลข 16 : ระบุข้อมูลที่อยู่ในการประกอบอาชีพ

| บ้านเลขที่   | หมู่บ้าน/อาคาร | เลขที่ห้อง |   |
|--------------|----------------|------------|---|
| บ้านเลขที่   | หมู่บ้าน/อาคาร | เลขที่ห้อง |   |
| ชั้น         | หมู่ที่        | ชอย        |   |
| ชั้น         | หมู่ที่        | ชอย        |   |
| ถนน          |                |            |   |
| ถนน          |                |            |   |
| ตำบล/แขวง    |                |            |   |
| ต่าบล/แขวง   |                |            | • |
| อำเภอ/เขต    |                |            |   |
| อำเภอ/เขต    |                |            | • |
| จังหวัด      |                |            |   |
| จังหวัด      |                |            | • |
| รหัสไปรษณีย์ |                |            |   |
|              |                |            |   |

### หมายเลข 17 : สามารถปักหมุดที่อยู่ที่ประกอบอาชีพได้

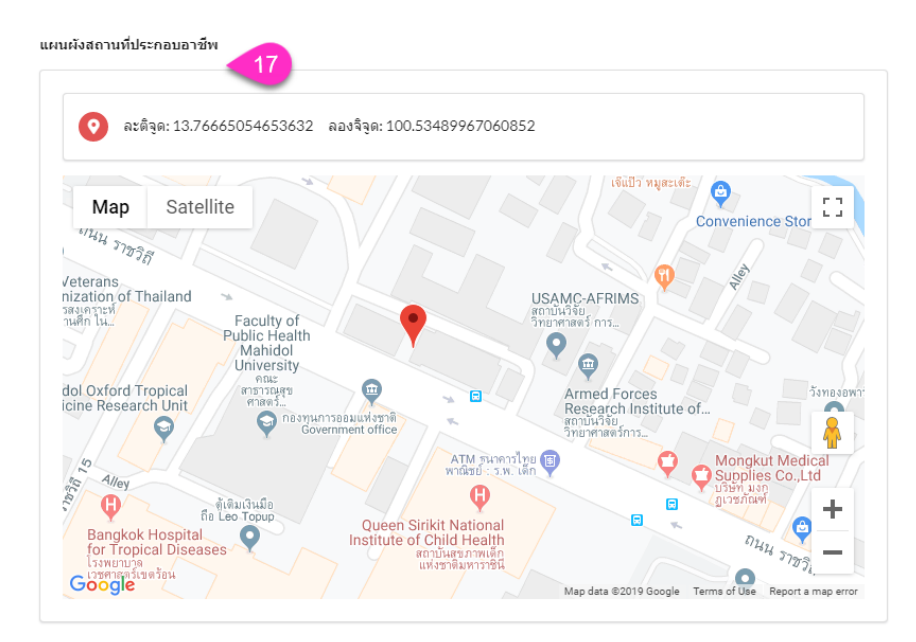

### หมายเลข 18 : เมื่อระบุข้อมูลครบถ้วนแล้ว ให้กดปุ่ม *บันทึกและดำเนินการต่อ*

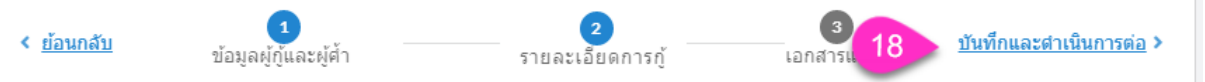

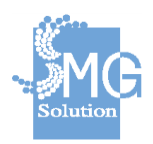

คู่มือระบบการให้บริการกู้ยืมเงินทุนประกอบอาชีพของกองทุนผู้สูงอายุ ผ่านช่องทางอิเล็กทรอนิกส์

บริษัท เอ็มจี โซลูชั่น จำกัด

**หมายเลข 19 :** ระบบจะนำมายังกระบวนการที่ 3 คือ เอกสารแนบ **หมายเลข 20 :** ทำการใส่เครื่องหมายถูก และกดปุ่ม *แนบเอกสาร* เพื่อเลือกเอกสาร ที่ต้องการแนบซึ่งเป็นเอกสารของผู้กู้

**หมายเลข 21 :** เมื่อข้อมูลครบถ้วนแล้ว ให้กดปุ่ม *นำส่งเอกสาร* 

| < <u>ย้อนกลับ</u>                        | <b>1</b><br>ข้อมลผ้ก้และผ้เ | ส้า | รายละ        | 2<br>เอียดการก้19        | <b>3</b><br>เอกสารแนบ | บันทึก      |
|------------------------------------------|-----------------------------|-----|--------------|--------------------------|-----------------------|-------------|
|                                          |                             |     |              |                          |                       | สร้างคำร้อง |
| เอกสารของผู่กู้                          |                             |     |              |                          |                       |             |
| สำเนาบัตรประชาช                          | น                           | . ◄ | ต้องการนำส่ง | แนบเอกสาร<br>🧳           | 20                    |             |
| สำเนาทะเบียนบ้าน                         | ı                           | ◄   | ต้องการนำส่ง | แนบเอกสาร<br>🔗           |                       |             |
| สำเนาเปลี่ยนชื่อ ส                       | กุล                         |     | ต้องการนำส่ง | แนบเอกสาร<br>&           |                       |             |
| ใบรับรองแพทย์                            |                             | 1   | ต้องการนำส่ง | แนบเอกสาร<br><i>ติ</i>   |                       |             |
| <u>ຮ</u> ູປຄ່າຍເຕັ້ນທັວขณะ:              | ประกอบอาชีพ                 |     | ต้องการนำส่ง | แนบเอกสาร<br>🧬           |                       |             |
| สมุดคู่บัญชีการกู้ยื<br>เอกสารทะเบียนคุม | มฯ สำเนา<br>เลุกหนี้        | !   | ต้องการนำส่ง | แหบเอกสาร<br>&           |                       |             |
| สำเนาสมุดปัญชีธน                         | าคาร                        |     | ต้องการนำส่ง | แนบเอกสาร<br><i>ผ</i> ู้ |                       |             |
|                                          |                             | (   | 21 นำส่      | งเอกสาร                  |                       |             |

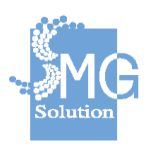

บริษัท เอ็มจี โซลูชั่น จำกัด

<mark>หมายเลข 22 :</mark> ทำการใส่เครื่องหมายถูก และกดปุ่ม *แนบเอกสาร* เพื่อเลือกเอกสาร ที่ต้องการแนบซึ่งเป็นเอกสารของผู้ค้ำ

**หมายเลข 23** : เมื่อข้อมูลครบถ้วนแล้ว ให้กดปุ่ม *นำส่งเอกสาร* 

| เอกสารของผู้ค้ำประกัน  |                   |                |  |
|------------------------|-------------------|----------------|--|
| สำเนาบัตรประชาชน       | 🚺 🗹 ต้องการนำส่ง  | แหมเอกสาร      |  |
| สำเนาทะเบียนบ้าน       | 🕑 ต้องการน่าส่ง   | แนบเอกสาร<br>& |  |
| สำเนาเปลี่ยนชื่อ สกุล  | 📄 ต้องการน่าส่ง   | แหมเอกสาร<br>🖉 |  |
| หนังสือรับรองเงินเดือน | 🚺 🗹 ต้องการน่าส่ง | แบบเลกสาร<br>& |  |
|                        | 23 นำส่งเ         | อกสาร          |  |
|                        |                   |                |  |

หมายเลข 24 : จะแสดงสถานะคำร้อง โดยในปัจจุบันจะเป็นสถานะ*แบบร่างคำร้อง* หมายเลข 25 : กดปุ่ม *บันทึก* ในกรณีที่ต้องการบันทึกในสถานะร่าง
 หมายเลข 26 : เมื่อตรวจสอบข้อมูลคำร้องครบถ้วนแล้ว หากต้องการสร้างคำร้อง
 ให้กดปุ่ม *สร้างคำร้อง* ระบบจะออกเลขคำร้องให้โดยอัตโนมัติ

|                                                                   |                 | 24       | แบบร่างคำร้อง  |
|-------------------------------------------------------------------|-----------------|----------|----------------|
| โดยหน่วยงาน                                                       | วันที่รับคำร้อง | ประเภท   | •              |
| สำนักงานพัฒนาสังคมและความมั่นคงของมนุษย์ จังหวัด<br>กรุงเทพมหานคร | 24 กรกฎาคม 2562 | รายบุคคล |                |
|                                                                   |                 |          |                |
|                                                                   |                 | Ð        | แบบฟอร์มคำร้อง |
|                                                                   |                 | Ð        | แบบฟอร์มคำร้อง |

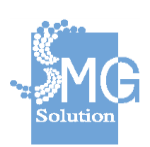

บริษัท เอ็มจี โซลูชั่น จำกัด

**หมายเลข 27 :** เมื่อกดปุ่ม *สร้างคำร้อง* (ตามหมายเลข 26) ระบบจะเปลี่ยนสถานะ คำร้องเป็น *คำร้องใหม่* 

หมายเลข 28 : ระบบจะแสดงเลขคำร้อง โดยประกอบด้วย อักษรย่อของจังหวัด 2 หลัก ตามด้วยปีงบประมาณที่ยื่นกู้ และตามด้วยหมายเลขยื่นกู้

หมายเลข 29 : หากต้องการแก้ไข ให้กดปุ่ม แก้ไขใบคำร้อง

หมายเลข 30 : สามารถดาวน์โหลดแบบฟอร์มคำร้องได้ที่ปุ่ม *แบบฟอร์มคำร้อง* 

| <b>ใบดำร้องเลขที่ กท/2562/0003</b><br>ภาญจนามานะดี (2-5633-36523-36) <b>28</b>   |                                     | 27                 | ยื่นคำร้องใหม |
|----------------------------------------------------------------------------------|-------------------------------------|--------------------|---------------|
| โดยหน่วยงาน<br>สำนักงานพัฒนาสังคมและความมั่นคงของมนุษย์ จังหวัด<br>กระเงพรงหวงคร | วันที่รับค่าร้อง<br>24 กรกฎาคม 2562 | ประเภท<br>รายบุคคล | ~             |
| UÎVERINEN IREA                                                                   |                                     | 29 แก้ไว           | ขใบคำร้อง     |

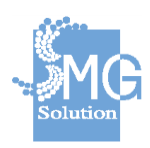

คู่มือระบบการให้บริการกู้ยืมเงินทุนประกอบอาชีพของกองทุนผู้สูงอายุ ผ่านช่องทางอิเล็กทรอนิกส์

18

| การกู้ยืมเงิน                                                                                                    |                                                                                                    |                                                                                                    | X                                                                                                    |                                                         |                                                                                                    | ແບບ                                                                                                    | เฟอร์มหมายเลข 7                                                                                              |
|----------------------------------------------------------------------------------------------------|----------------------------------------------------------------------------------------------------|----------------------------------------------------------------------------------------------------|----------------------------------------------------------------------------------------------------|---------------------------------------------------------|----------------------------------------------------------------------------------------------------|----------------------------------------------------------------------------------------------------|----------------------------------------------------------------------------------------------------|
| ไม่เสียค่าใช้จ่ายใด                                                                                                    | ๆทั้งสิ้น                                                                                                    |                                                                                                    |                                                                                                    |                                                         |                                                                                                    |                                                                                                    |                                                                                                    |
|                                                                                                    | ค้                                                                                                    | าร้องขอกู้ยืมเงินทุนเ                                                                                                    | ประกอบอาชีพจ                                                                                                    | ากกองทุน                                                | ผู้สูงอายุ                                                                                                    | รหสเค                                                                                                    | เส: ทพ/2562/0003                                                                                             |
|                                                                                                    |                                                                                                    | ประ                                                                                                    | ะเภทรายบุคคล                                                                                                    |                                                         |                                                                                                    |                                                                                                    |                                                                                                    |
|                                                                                                    |                                                                                                    |                                                                                                    |                                                                                                    |                                                         | เขียนที่                                                                                                    |                                                                                                    |                                                                                                    |
| ເຊື່ອງ ແລະບໍ່ມີແມ່ງແດວງທ                                                                                                    | าเค้สงอาย                                                                                                    |                                                                                                    |                                                                                                    |                                                         | วันที                                                                                                    | 24 1                                                                                                    | กรกฎาคม 2562                                                                                                 |
| เรียน ประธานคณะกร                                                                                                    | นพูถูงอาอุ<br>รมการบริหารกองทุ                                                                                                    | นผู้สูงอายุ                                                                                                    |                                                                                                    |                                                         |                                                                                                    |                                                                                                    |                                                                                                    |
| สิ่งที่ส่งมาด้วย                                                                                                    | 1. สำเนาบัตรปร                                                                                                    | ะจำตัวประชาชนของผักไ                                                                                                    | ขึมฯ และผัศ้ำประก                                                                                                    | íu                                                      |                                                                                                    |                                                                                                    |                                                                                                    |
|                                                                                                    | 2. สำเนาทะเบีย                                                                                                    | นบ้านของผู้กู้ยืมๆ และผู้เ                                                                                                    | •້ຳປ <del>ະ</del> ກັນ                                                                                                    |                                                         |                                                                                                    |                                                                                                    |                                                                                                    |
|                                                                                                    | 3. สำเนาบัตรปร                                                                                                    | ะจำตัวคู่สมรส และทะเบื                                                                                                    | ່ຍນບ້ານ (ຄ້ານີ)                                                                                                    |                                                         |                                                                                                    |                                                                                                    |                                                                                                    |
| ข้อมลผัขอก้ (กรณากร                                                                                                    | <ol> <li>หนังสือรับรอง<br/>เอกข้อมูลให้ครามทุก</li> </ol>                                                                                                    | มงินเดือนผู้คำประกัน (อ<br><b>ช่อง)</b>                                                                                                    | อกให้ไม่เกิน 90 วัน                                                                                                    | ) หรือสลิปเงิ                                           | นเดือนข้อนห                                                                                                    | เล้ง 3 เคือน                                                                                                    |                                                                                                    |
| ด้วยข้าง                                                                                                    | พเจ้า                                                                                                    | นาง กาญจนา                                                                                                    | มานะดี                                                                                                    | อายุ                                                    |                                                                                                    | 68                                                                                                    | ปี สัญชาดิไทย                                                                                                |
| เลขประจำตัวประชาชา                                                                                                    | น ที่                                                                                                    | 256333652336                                                                                                    | หมดอายุวันที่                                                                                                    |                                                         | 1 มกราค                                                                                                    | ม 2513                                                                                                    |                                                                                                    |
| <u>สถานะภาพ</u> ® โสด (                                                                                                    | © สมรส © อยู่ด้วย                                                                                                    | กันโดยไม่จดทะเบียนสม                                                                                                    | รส © หย่าร้าง © ห                                                                                                    | หม้าย                                                   |                                                                                                    |                                                                                                    |                                                                                                    |
| สามีหรือภรรยาชื่อ                                                                                                    |                                                                                                    |                                                                                                    |                                                                                                    |                                                         |                                                                                                    |                                                                                                    |                                                                                                    |
| เลขประจำตัวประชาชา                                                                                                    | นที่                                                                                                    | -                                                                                                    | หมดอายุวันที                                                                                                    |                                                         | 1 มกราคม                                                                                                    | 2513                                                                                                    |                                                                                                    |
| <u>ที่อยู่ดามทะเบียนบ้าน</u>                                                                                                    | <ul> <li>๑ ที่เดียวกับบัตร</li> </ul>                                                                                                    | ประชาชน © อีนๆ ไปรด<br>เส่                                                                                                    | ระบุ บ้านเลขที                                                                                                    | - 1                                                     | หมู่บ้าน/อาค                                                                                                    | าร                                                                                                    |                                                                                                    |
| เลขที่ห้อง -                                                                                                    | ชน -                                                                                                    | หมูที -                                                                                                    | สอบ                                                                                                    |                                                         | ถมน                                                                                                    |                                                                                                    |                                                                                                    |
| ตาบสิ/แขวง                                                                                                    |                                                                                                    | อาเภอ/เขต                                                                                                    |                                                                                                    |                                                         | จงหวัด                                                                                                    |                                                                                                    |                                                                                                    |
| รหสเบรษณย<br>สื่อผู้ปัจจะวัดเรอ หรือ (                                                                                                    | -                                                                                                    |                                                                                                    | in a star                                                                                                    | a dun Irle                                              |                                                                                                    |                                                                                                    |                                                                                                    |
| หม่นุ่วม (อวออะ<br>พระยับสส์บารออร์เป็ ()                                                                                                    | ∞ ກເຫຍັງການນິທິ\$ປ\$                                                                                                    | ∞∞ เธน ⇔ ทเตยวกบที่อ                                                                                                    | อูค เมทะเบอนบาน                                                                                                    | 🚽 ฮนๆ เปร                                               | พระบุ บานผ                                                                                                    | - 011                                                                                                    |                                                                                                    |
| กลูง 14/ช (คาร<br>เอซซี่ห้อง                                                                                                    | ส้า                                                                                                    | witt                                                                                                    | -                                                                                                    |                                                         | 01/21                                                                                                    |                                                                                                    |                                                                                                    |
| ตำบล/แขวง                                                                                                    | -                                                                                                    | กรูก -                                                                                                    | -                                                                                                    |                                                         | ฉังหวัด                                                                                                    |                                                                                                    | -                                                                                                    |
| รหัสไปรษณีย์                                                                                                    | -                                                                                                    | โทรศัพท์                                                                                                    |                                                                                                    |                                                         | son al                                                                                                    |                                                                                                    |                                                                                                    |
| ประเภทที่อย่ ® บ้าน                                                                                                    | (⊜ ทาวบ์เตาส์ ⊖                                                                                                    | คอนโคมิเนียม © ลพาร์ข                                                                                                    | -<br>เเม้นท์/หลพัก/เฟะ                                                                                                    | เต⊜ อื่บๆ (*                                            | ສະນ)                                                                                                    |                                                                                                    |                                                                                                    |
| สถานะการอย่อาศัย                                                                                                    | ©เช่า                                                                                                    | - บาท/เดือ                                                                                                    | น⊜ ผ่อน                                                                                                    | -                                                       | ບາກ/ເ                                                                                                    | คือน ⊛ เป็า                                                                                                    | มของตนเองปลอดภาร                                                                                             |
| เป็นของบูคคลอื่น (                                                                                                    | อาศัยอยู่ กับบุตร                                                                                                    | หลาน/ญาติ© บ้านพักเ                                                                                                    | รวัสดิการ © อื่นๆ เ                                                                                                    | (ງະນຸ)                                                  |                                                                                                    | -                                                                                                    |                                                                                                    |
| <u>ปัจจุบันประกอบอาซีท</u>                                                                                                    | 1                                                                                                    | เสี้ยงหมู:                                                                                                    | รายได้                                                                                                    | 15,000.00                                               | บาท                                                                                                    | /เดือน © ไ:                                                                                                    | มใด้ประกอบอาชีพ                                                                                              |
| ประสงค์จะขอก็ชื่มเงิน                                                                                                    | กองทนผัสงอายเป็น                                                                                                    | จำนวนเงิน 30.0                                                                                                    | 100.00 UI                                                                                                    | ท/เดือน (                                               | สา                                                                                                    | มหมื่นบาทถ่                                                                                                    | (วน )                                                                                                    |
| เพื่อนำไปประกอบอาส์                                                                                                    |                                                                                                    |                                                                                                    |                                                                                                    |                                                         |                                                                                                    |                                                                                                    |                                                                                                    |
|                                                                                                    |                                                                                                    |                                                                                                    | เสี้ยงสัตว์<br><sup>หม้า1/2</sup>                                                                                                    | : ปลา                                                   |                                                                                                    | _                                                                                                    |                                                                                                    |
| ອັດລູດຜູ້ທ້ຳປະທຳນ                                                                                                    | 594                                                                                                    |                                                                                                    | เสี้ยงสัตว์<br><sup>หม้า 1/2</sup>                                                                                                    | : ปลา                                                   |                                                                                                    |                                                                                                    |                                                                                                    |
| ขัญญญัติ้าประกัน<br>ข้าหเจ้า                                                                                                    | 1<br>                                                                                                    | นาย สามารถ                                                                                                    | เสี้ยงสัตว์<br><sup>หลัง 172</sup><br>คำหอม                                                                                                    | : ปลา                                                   | อาซุ                                                                                                    | 54                                                                                                    | ปี สัญชาติไ                                                                                                  |
| ขึยมูญผู้ที่ปาลกับ<br>ข้ารแจ้ร<br>และปวะจำตัวประชาชา<br>ว่า                                                                                                    | งพ<br>เ<br>นที่                                                                                                    | นาย สามารถ<br>2512555588789                                                                                                    | เสี้ยงสัตว์<br><sup>หอ่า1/2</sup><br>ค้ำหอม<br><br>                                                                                                    | : ปลา                                                   | อายุ<br>1 มกราค                                                                                                    | 54<br>¥ 2513                                                                                                    | ปี สัญชาติไร                                                                                                 |
| <b>ข์และผู้ที่ปายกับ</b><br>ขั <b>ท</b> ณจัง<br>และประจำด้วประชาชา<br><u>ที่อยู่ตามทะแป้ยนบ้าน</u>                                                                                                    | าท<br>บ<br>นที่<br>& ที่เสียวกับบัตร<br>&                                                                                                    | นาย สามารถ<br>2512555588789<br>ประชาชน © อื่นๆ โปรด<br>เช่                                                                                                    | เสี้ยงสัตว์<br><sup>หน้า1/2</sup><br>คำหอม<br>หมดอายุวันที่<br>ระบุ บ้านเลขที่                                                                                                    | : ปลา<br>8                                              | อายุ<br>1 มกราค<br>หมู่บ้าน/อาค                                                                                                    | 54<br>ม 2513<br>าร                                                                                                    | ปี สัญชาติไป<br>-                                                                                            |
| ขัญญญี่ที่ประกับ<br>ขัวระจำทั่งประจำหังประจำหัง<br>ที่อยู่ตามการเปียนบ้าน<br>และทำ้คอง<br>                                                                                                    | ห<br>ม ที่<br>⊛ ที่เดียวกับบัตร<br>ชั้น -                                                                                                    | บาย สามารถ<br>2512555588789<br>ประชาชน © อื่นๆ โปรด<br>หมู่ที่ -<br>จันกอ/เคล                                                                                                    | เสี้ยงสัตว์<br><sup>หม่า 172</sup><br>คำหอม<br>หมดอายุวันที่<br>ระบุ บ้านเลขที่<br>ขอย                                                                                                    | : ปลา<br>a                                              | อายุ<br>1 มกราค<br>หมู่บ้าน/อาค<br>ถนน<br>ถ้าน*ัด                                                                                                    | 54<br>ม 2513<br>าร                                                                                                    | ปี สัญชาติไร<br>-                                                                                            |
| รัฒ <sub>น</sub> อรู้ที่ประกับ<br>จักหเจ้า<br>เลขประจำตัวประชาชา<br><u>ที่กลู่ตาวเทรเบียกบ้าน</u><br>เลขที่ห้อง<br>คำบน/แรวง<br>- อร่างไประเมตีย์                                                                                                    | า<br>นที่<br>ซ้ำนคืออาโบบัตร<br>ซั้น -<br>-                                                                                                    | นายสามารถ<br>2512555588789<br>ประชาชน © ฮื่นๆ โประ<br>หมู่ที่ -<br>อำเภอ/พล                                                                                                    | เอี้ยงสัตว์<br>ห่างว่า<br>คำหอม<br>หมดอายุวัมที<br>ระบุ บ้านเลชที่<br>ชอย<br>-                                                                                                    | : ปลา<br>- 1                                            | อายุ<br>1 มกราค<br>หมู่บ้าน/อาค<br>ถนน<br>จังหวัด                                                                                                    | 54<br>ม 2513<br>าร                                                                                                    | ปี สัญชาติไป<br>-<br>-                                                                                       |
| ร์อนูลผู้ที่ประกับ<br>ข้าทเจ้า<br>เลขประจำตัวประชาชา<br><u>ที่กลู่ตามกระบับหน้าน</u><br>เลขที่ห้อง<br>คำบล/แรงง<br>คำบล/แรงง<br>ผ้าประณัย                                                                                                    | ท<br>ม หรื่<br>ซึ่น -<br>ซึ่น -<br>-<br>-<br>-<br>-                                                                                                    | นายสามารถ<br>2512555588789<br>ประชาชน © อื่นๆ โปรด<br>หมู่ที่ -<br>อำเภอ/จดด<br>วะตาคน © จำเลียวกับที่                                                                                                    | เรื่องสัตว์<br>งจำ/2<br>คำหอม<br>หมดอายุวัมที<br>รอยุ บ้านเลขที<br>ขอย<br>-                                                                                                    | : ปลา<br>- ร<br>- ร<br>- ร                              | อายุ<br>1 มกราค<br>ณบู่บ้าน/อาค<br>ถนน<br>จังหวัด                                                                                                    | 54<br>ม 2513<br>าร                                                                                                    | ปี สัญชาติไป<br>-<br>-                                                                                       |
| รัญญัติราชาติน<br>ร้างแจ้า<br>และประจำสังไรและ าด<br>เริ่มสู่ประเทศเป็นอย่าง<br>สำนัญไม่สูงไรเสม<br>สัญญัญญาณาณาลัก<br>มีญัญญาณาณาลัก                                                                                                    | ท<br>ม พี่<br>ขัน ที่<br>ขัน -<br>-<br>-<br>* พี่เดียวกับบัตวป                                                                                                    | นาย สามารถ<br>251255558789<br>923791 © อื่นๆ โปรด<br>หมู่ที่ -<br>อำเภอ/รด<br>ระชาลน © ที่เสียวกับที่                                                                                                    | เชื้อเสตร์<br>หร้าวร<br>ทำหอม<br>รมเตอายุรับที<br>รมยุ บ้านเตอที<br>ขอย<br>-<br>อยู่ตามกายเป็ยบบ้าา                                                                                                    | : ปลา<br>ล<br>                                          | อายุ<br>1 มกราค<br>หมู่บ้าน/อาค<br>ถนน<br>จังหวัด<br>รัดระบุ บ้าน                                                                                                    | 54<br>ม 2513<br>าร                                                                                                    | ปี สัญชาพีโ<br>-<br>-<br>-                                                                                   |
| รัญญัติราชสัง<br>จำหลัง<br>เอาประจำหักประจาท<br>ขึ้ญขุ่อมายเป็นหน้าม<br>มารทั่งไป-<br>วที่เป็นจุบัณายะ<br>ที่มีญัปัญญัณายะ<br>มีญัปัญญัณายะ<br>เอาร์ก้อง                                                                                                    | รท<br>นที่<br>(* ที่เสียวกับบัตร<br>-<br>*<br>*<br>พี่มีสียวกับบัตรป                                                                                                    | นาย สามารถ<br>251255558789<br>หมู่ที่ -<br>ย้านาอ/ชด<br>ระชาชน © ที่เดียวกับที่<br>หมู่ที่ -                                                                                                    | เสี้ยงสัตว์<br>หว่า1/2<br>ทำหอม<br>ระมุเข้าและที่<br>ขอย<br>-<br>รอยู่ตามกาะเป็ยนบ้าา<br>-                                                                                                    | : ปลา<br>                                               | อายุ<br>1 มกราค<br>ถนน<br>จังหวัด<br>ร่ดระบุ บ้าน<br>ถนน                                                                                                    | 54<br>ม 2513<br>าร<br>เลซที่                                                                                             | ปี สัญชาติไ<br>-<br>-                                                                                        |
| รัญญร์การสน<br>ร้างเร้า<br>แหน่วอร่างที่ปวยชาวส<br>แหร่บ้างร่างที่ปวยชาวส<br>แหร่ทั่งระ<br>- ห้านปณระ<br>-<br>พัฒน์ประบุ<br>-<br>พัฒน์ประบุ<br>-<br>พัฒน์ประบุ<br>-<br>พัฒน์ประบุ<br>-<br>พัฒน์ประบุ<br>-<br>พัฒน์<br>-<br>พัฒน์<br>-<br>พั<br>-<br>พัฒน์<br>-<br>พัฒน์<br>-<br>พ<br>-<br>พ<br>-<br>พ<br>-<br>พ<br>-<br>พ<br>-<br>พ<br>-<br>พ<br>-<br>พ<br>-<br>พ<br>-                                                                                                    | รท<br>1<br>1 น ที่<br>1<br>1<br>1<br>1<br>1<br>1<br>1<br>1<br>1<br>1<br>1<br>1<br>1<br>1<br>1<br>1<br>1<br>1<br>1                                                                                                    | นาย สามารถ<br>251255558789<br>12ะชาชน © อื่นๆ โปรด<br>หมู่ที่ -<br>อำเภอ/ชด<br>ระชาชน © ที่เดียวกับที่<br>หมู่ที่ -<br>อำเภอ/ชด                                                                                                    | เสี้ยงสัคร์<br>หร้าง72<br>หราคอายุรับที<br>หนดอายุรับที<br>หยอย<br>-<br>-<br>-<br>-<br>-<br>-<br>-<br>-<br>-<br>-<br>-<br>-<br>-<br>-<br>-<br>-<br>-<br>-                                                                                                    | : ปลา<br>- ร<br>- ร<br>-                                | อายุ<br>1 มกราค<br>ณน<br>ถนน<br>จังหรัด<br>เวคระบุ บ้าน<br>ถนน<br>จังหรัด                                                                                                    | 54<br>ม 2513<br>าร                                                                                                    | ปี สัญชาติเ<br>-<br>-<br>-                                                                                   |
| รัญญร์การสน<br>ร้างเร้า<br>แหน่วยจำเห็าประชาท<br>แหน่วยจำเห็าประชาท<br>แหน่วันระ<br>แหน่วันระ<br>ห้านประชาท<br>มัญบ้าน/บาทาร<br>แต่วันระ<br>เราร์<br>เราร์<br>เราร<br>เราร | ท<br>1<br>* ที่เสียวกับบัคร<br>*<br>* ที่เสียวกับบัครบ<br>-<br>-<br>-<br>-<br>-<br>-<br>-<br>-<br>-<br>-<br>-<br>-<br>-<br>-<br>-<br>-<br>-<br>-<br>-                                                                                                    | นาย สามารถ<br>251255558789<br>12ะชารช © อื่นๆ โปรด<br>หมู่ที่ -<br>อ้านาอ/ชด<br>หมู่ที่ -<br>อ้านาอ/ชด<br>โบรศัพท์                                                                                                    | เรื่องสัคร์<br>พระบร<br>ทำหอม<br>ขณะตะสูวันที่<br>รถบุ บ้านเลขที่<br>ขอย<br>อยู่ตามกะเบียนบ้าน<br>ขอย                                                                                                    | : ปลา<br><br><br><br>                                   | อายุ<br>1 มกราค<br>ณน<br>จังหรัด<br>รัดหรัด<br>ถนน<br>จังหรัด                                                                                                    | 54<br>11 2513<br>15<br>16<br>17                                                                                          | ปี สัญชาติไ<br>-<br>-<br>-<br>-                                                                              |
| รัญญูรีสารสถัง<br>รัสมุตัว<br>และประจำสำนักระจาล<br>เมละทั่งถึงร -<br>ด้านประการ<br>เมละทั่งถึงร -<br>เมละทั่งถึงร -<br>เมละทั่งถึงร -<br>เมละทั่งถึงร -<br>มรัดไปวระเมีย์<br>ประเมาะที่อยู่ * บ้าน                                                                                                    | ท<br>1<br>ข้น ที่<br>ขั้น -<br>-<br>-<br>* ที่เสียวกับบัตรป<br>ขั้น -<br>-<br>-<br>-<br>-<br>-<br>-<br>-<br>-<br>-<br>-<br>-<br>-<br>-<br>-<br>-<br>-<br>-<br>-                                                                                                    | นาย สามารถ<br>251255558789<br>หมู่ที่ -<br>อ่านกอ/รดด<br>ระชาชน © ที่เดียวกับที่<br>หมู่ที่ -<br>อ่านกอ/รดด<br>โบรดไหญ่<br>โบรดไหญ่<br>คอนโคมินปันย © อหาร์ร                                                                                                    | เรื่องสัคร์<br>พระบร<br>ทำหอม<br>ขณะอายุรับที<br>ขอย<br>-<br>ขอย<br>-<br>-<br>-<br>-<br>-<br>-<br>-<br>-<br>-<br>-<br>-<br>-<br>-<br>-<br>-<br>-<br>-<br>-<br>-                                                                                                    | ະປຄາ<br>- າ<br>                                         | ວາຍຸ<br>1 ມກວາກ<br>ຄາມນູ່ບ້ານ/ອາກ<br>ອານາ<br>ອັຈກັກ<br>ຄາມ<br>ອັຈກັກ<br>ຄາມ<br>ອັຈກັກ<br>ຄາມ                                                                                                    | 54<br>11 2513<br>11<br>2513<br>11<br>2<br>2<br>2<br>2<br>2<br>2<br>2<br>2<br>2<br>2<br>2<br>2<br>2<br>2<br>2<br>2<br>2   | ปี สัญชาติไ<br>-<br>-<br>-<br>-                                                                              |
| รณูญผู้ส่วนคณ<br>ช้างเข้า<br>ช้างเข้า<br>มีอยู่สามาระเปิดบารม<br>เสขรับระเมลีย<br>มีอยู่ปัวหม่สือ<br>มีอยู่ปัวหม่สือ<br>มีอยู่ปัวหม่สือ<br>เหล่าร้าง<br>เหล่าร้าง<br>เป็นระเบาร์อยู่ * บ้าน                                                                                                    | ท<br>น ที่<br>() ซี่เสียวกับบัตรา<br>() ซึ่น<br>() ซึ่น<br>() เป็น<br>() เป็น<br>() เป                                             | บาย สามารถ<br>251255558789<br>ประชาชน © อึ่นๆ โปรด<br>หมู่ที่ -<br>อำเภอ/าดด<br>                                                                                                    | เสื้องสัตร์<br>พริกา/2<br>คำหายม<br>ขมคอาซูวัมที่<br>ขอย<br>ขอย<br>ขอย<br>-<br>-<br>-<br>-<br>-<br>-<br>-<br>-<br>-<br>-<br>-<br>-<br>-<br>-<br>-<br>-<br>-<br>-<br>-                                                                                                    | ะปลา<br>- เ<br><br>                                     | ວາຍຸ<br>1 ມກราค<br>ຄາມນູ່ບ້ານ/ອາຄ<br>ຄາມ<br>ອັຈກັກ<br>ຄາມ<br>ອັຈກັກ<br>ຄາມ<br>ອັຈກັກ<br>ອາມ<br>ອັຈກັກ<br>ອາມ<br>ອັນນ<br>ອັນນ<br>ອີຈາກັກ<br>ອາມ<br>ອາມ<br>ອາມ<br>ອາມຸ<br>ອາມຸ<br>ອາມຸ<br>ອາມຸ<br>ອາມຸ<br>ອາ                                                                                                    | 54<br>ม 2513<br>าร<br>                                                                                                   | ปี สัญชาติไ<br>-<br>-<br>-<br>-<br>-<br>-<br>-<br>-<br>-<br>-<br>-                                           |
| รัญญร์ร่างคลัง<br>รักษอร์<br>สัญหาเวลาราช<br>สมชุบัวระบัสร้างการา<br>สายกับระเมือง<br>สัญหับระบัสร้าง<br>สัญหับระบัสร้าง<br>สัญหับระบัสร้าง<br>สัญหับระบัสร้าง<br>สายการกรุง<br>รักษาการกรุง<br>สายการกรุง<br>สายการกรุง<br>สายการกรุง<br>(1999)<br>(1999)<br>(199)                                                                                                    | ท<br>น ที่<br>() มีเรียวกับบัตร<br>() -<br>() ที่เสียวกับบัตรป<br>() -<br>() การน์เอาล์ ()<br>() การน์เอาล์ ()<br>() กับบุตร<br>() กับบุตร<br>() -<br>() -<br>() | บาย สามารถ<br>2512555588789<br>ประชาชน © อึ่นๆ โปรด<br>หมู่ที่ -<br>อำเภอ/เจต<br>-<br>ระชาชน © ที่เดียวกับที่<br>หมู่ที่ -<br>อำเภอ/เจต<br>โหรศักท์<br>คอบไดมิเป็นม © พาว่า/เดีย<br>- บาท/เดีย<br>พลาน/ญาติ © บ้าเท็ก.                                                                                                    | เสื้องสัตร์<br>หว่าง72<br>คำหายม<br>ขมคอายุรัมที่<br>ขอย<br>                                                                                                    | ะปลา<br>                                                | อายุ<br>1 มกรรค<br>คนน<br>คนน<br>จังหรืด<br>รัดรระบุ บ้าน<br>จังหรัด<br>รัดรระบุ<br>บาท/ง                                                                                                    | 54<br>ม 2513<br>าร<br>เลชที่<br>คือน ® เป็า                                                                              | ปี สัญชาติไ<br>-<br>-<br>-<br>-<br>-<br>-<br>-<br>-<br>-<br>-<br>                                            |
| รัญญร์ตัวงาครับ<br>ชังการรักษาราช<br>เขาประชาวิทราราช<br>หายประชาวิทราร<br>หายการราช<br>หายการราช<br>เขาประชาภราร<br>เขาประชาภราร<br>เขาประชาร<br>เขาประชาร<br>เขาประชาร<br>เขาประชาร<br>เขาประชา                                                                                                    | รท<br>1 เที<br>-<br>-<br>-<br>-<br>-<br>-<br>-<br>-<br>-<br>-<br>-<br>-<br>-                                                                                                    | นาย สามารถ<br>251255588789<br>ประชาชน © อึ่นๆ โประ<br>หมู่ที่ -<br>อำเภอ/ระค<br>ระชาชน © รี่เคียวกับที่<br>หมู่ที่ -<br>ย้ามาอ/ระค<br>โบรดัทท์<br>-<br>บาท√เดีต<br>หลาน/ญาพิ © บ้านทัก                                                                                                    | เสี้ยงสัตร์<br>หร้าง72<br>คำหรอม<br>ของอายุรับท์<br>ของ<br>ของ<br>ของ<br>ของ<br>ของ<br>ของ<br>ของ<br>ของ<br>ของ<br>ของ                                                                                                    | ะ ปลา<br>                                               | อายุ<br>1 มกราค<br>คณน<br>คณน<br>จังหรืด<br>รัครอยุ บ้าน<br>คณน<br>อังหรัด<br>คณน<br>มะบุ)<br>บาท/ง                                                                                                    | 54<br>ม 2513<br>าร<br>เลซที่<br>คือน * เป็น<br>-                                                                         | ปี สัญชาติไ<br>-<br>-<br>-<br>-<br>-<br>-<br>-<br>-<br>-<br>-<br>-<br>-<br>-<br>-<br>-<br>-<br>-<br>-<br>-   |
| รัญญร์ตัวงาครับ<br>ชาตางว่าจะที่หางข้าง<br>และประจะไปหาราชารา<br>และประจะไป<br>ทำแห่งสาว<br>จะมีแป้ประเมธิ์<br>นั้นรู้เป็นจะมีเอา<br>เม้าเป็นจะมีเอา<br>เม้าเป็นจะมีเอา<br>เป็นและที่ได้ไป<br>หาวามให้ประจะไป<br>หาวามให้เป็นจะมีเอา<br>เราะเราะ                                                                                                    | รท<br>ม ที่<br>ซัน ที่<br>ซัน -<br>-<br>-<br>-<br>-<br>-<br>-<br>-<br>-<br>-<br>-<br>-<br>-<br>-<br>-<br>-<br>-<br>-<br>-                                                                                                    | นาย สามารถ<br>25125558789<br>ประชาชน © อื่นๆ โประ<br>หมู่ที่ -<br>อ้านกอเรชต<br>-<br>-<br>ระชาชน © ที่เดียวกับที่<br>หมู่ที่ -<br>ย้านกอเรชต<br>-<br>โบรสัทท์<br>-<br>บารหลือ<br>หลาน/อูกพิ © บ้านพิณ<br>ม้อง, พลาน, ปั บ้านทิง เ                                                                                                    | เรื่องสหร่<br>หว่า//2<br>คำหรม<br>ขมดอายุวันที่<br>ระบุ บ้านเลขที่<br>ขยย<br>ขยย<br>เม้นท์/หรพัก/นหร่<br>ย<br>ยู่ตามกระเบียนบ้าา<br>ขยย<br>ขยย<br>เม้นท์/หรพัก/นหร้<br>ม<br>อ ผู้อน<br>กรรม<br>เรื่องได้กรรม<br>อ ยื่นๆ<br>บรรมีกรรม<br>อ ยื่นๆ<br>เรื่องได้กรรม<br>อ ยื่นๆ<br>เรื่องได้กรรม<br>อ เป็นๆ<br>เรื่องได้กรรม<br>อ เป็นๆ<br>เรื่องไป<br>เรื่องไป<br>เรื่อง<br>เรื่อง<br>เริ่ง<br>เรื่อง<br>เริง<br>เรื่อง<br>เรี่<br>เรา<br>เรีร่ง<br>เรีร่ง<br>เรื่อง<br>เรื่<br>เริง<br>เรื่<br>เรื่อง<br>เรีย<br>เรา | เปลา<br>- เ<br>- ร<br><br><br><br><br><br><br><br><br>- | อายุ<br>1 มกราค<br>ถนน<br>ถันน<br>จังหรัด<br>รัดหรัด<br>ถนน<br>ถนน<br>บาท/ง่ง                                                                                                    | 54<br>ม 2513<br>าร<br>                                                                                                   | ปี สัญราพิโ<br>-<br>-<br>-<br>-<br>-<br>-<br>-<br>-<br>-<br>-<br>-<br>-<br>-<br>-<br>-<br>-<br>-<br>-<br>-   |
| รัญญร์ร่างสง<br>ชัตรเร็จหัวประการ<br>และประสำหัวประการ<br>และประสำหัวประการ<br>และปังโรง<br>หรืะไประเมือ<br>ทั้งไประเมือ<br>ทั้งไประเมือ<br>ทั้งไประเมือ<br>ทั้งไประเมือ<br>หรืะไประเมือ<br>หรืะไประเมือ<br>หร้ะไประเมือ<br>หรืะไประเมือ<br>หรืะไประเมือ<br>หร้ะไประเมือ<br>หร้ะ<br>หร้ะ<br>หร้ะ<br>หร้ะ<br>หร้ะ<br>หร้ะ<br>หร้ะ<br>หร้ะ                                                                                                    | รท<br>ม ที่<br><ul> <li>ที่เดียวกับบัตรป</li> <li>ที่เดียวกับบัตรป</li> <li>ที่เดียวกับบัตรป</li> <li>ที่เดียวกับบัตรป</li> <li>ท่าวน์เอาส์ ©</li> <li>ต่า</li> <li>อาศัยอยู่ กับบุตร</li> <li>อาศัยอยู่ กับบุตร</li> </ul>                                                                                                    | นาย สามารถ<br>251255558789<br>ประชาชน © อื่นๆ ไประ<br>หมู่ที่<br>อำเภอ/รรด<br>หมู่ที่<br>อำเภอ/รรด<br>หมู่ที่<br>อำเภอ/รรด<br>เกรศัพท์<br>คอนไดมีเป็นม © อาหาร์ร<br>- บาร/คิด<br>อังเภอ/รรด<br>- บาร/คิด<br>250, หลาน, บ้าน, จา<br>250, ห้ารา/ชายะเช่า, นำไม่อ้                                                                                                    | เสื้องสัคร์<br>หร้างวง<br>หรางวง<br>หมะคราบรับที่<br>รอบ<br>ขอบ<br>-<br>ขอบ<br>-<br>ขอ<br>-<br>ขอ                                                                                                    | : ปลา<br>                                               | ວາຍູ<br>1 ມາກາທ<br>ຄາມ<br>ໜ້າທາກ<br>ຈັດກາກ<br>ຄາມ<br>ຄາມ<br>ນະບຸ)<br>ນາກ/ນ<br>2<br>2                                                                                                    | 54<br>ม 2513<br>17<br>                                                                                                   | ปี สัญชาติไม่<br>-<br>-<br>-<br>-<br>-<br>-<br>-<br>-<br>-<br>-<br>-<br>-<br>-<br>-<br>-<br>-<br>-<br>-<br>- |
| รัญญร์ร้างสง<br>ชัพเขริง<br>และประจำหัวประการ<br>และประจำหัวประการ<br>และปร้าง<br>รางใช่ประสมอี<br>มัญวันจะมิมาร<br>รางใช่ประสมอี<br>มัญวันจะมิมาร<br>เราะบรรม<br>มัญวันจะมิมาร<br>เราะบรรม<br>เราะบรรม<br>เราะ<br>เราะ<br>เราะบรรม<br>เราะบรรม<br>เราะ<br>เราะ<br>เราะ<br>เราะ<br>เราะ<br>เราะ<br>เราะ<br>เราะ                                                                                                    | รท<br>ม ที่<br><ul> <li>ที่เดียวกับบัตว<br/>ขึ้น</li> <li>ที่เดียวกับบัตวป</li> <li>ขึ้น</li> <li>ขึ้น</li> <li>ข้น</li> <li>ขารรับยาส์ ©</li> <li>ต่า</li> <li>เคราะ</li> <li>เคราะ</li> <li>เ</li></ul>                                                                                                    | นาย สามารถ<br>251255558789<br>ประชาชน © อื่นๆ ไประ<br>หมู่ที่<br>อำเภอ/เขต<br>หมู่ที่<br>อำเภอ/เขต<br>โหลพิพท์<br>คอนไคมีเป็นม © อหาร์ร<br>- บาระ/ติต<br>พถาม/อาด © รับเรีย<br>หลาม/อาด © รับเรีย<br>เมือง, หลาน, บ้า, น้ำ, อา<br>เอชที่                                                                                                    | เสื้องสัคร์<br>หระบร<br>หระบร<br>หมะครายุรับที่<br>รอย<br>ขอย<br>ขอย<br>ขอย<br>ขอย<br>ขอย<br>ขอย<br>ขอย<br>ขอย<br>ขอย<br>ข                                                                                                    | : ปลา<br>                                               | ວາຍຸ<br>1 ມດາວາອ<br>ຄາດນີ<br>ຈັດກັກ<br>ອັດກັກ<br>ອັດກັກ<br>ເຊິ່ງ<br>ນາກປະ<br>2<br>2<br>2<br>2<br>2<br>2<br>2<br>2<br>2<br>2<br>2<br>2                                                                                                    | 54<br>ม 2513<br>าร<br>                                                                                                   | ปี สัญราพีเ<br>-<br>-<br>-<br>-<br>-<br>-<br>-<br>-<br>-<br>-<br>-<br>-<br>-<br>-<br>-<br>-<br>-<br>-<br>-   |
| รัญญร์ร้างสาม<br>รัญชาวิทราสา<br>เลขางโรงร่างกับระการา<br>เลขางโรงร่างกับระการา<br>เลขางโรงราย<br>สัญร์ปราชานิย์<br>สัญร์ปราชานิย์<br>สัญร์ปราชานิย์<br>สัญร์ปราชานิย์<br>รัญชาวิทราช<br>หรือโรงราย<br>รัญชาวิทราช<br>เรายะการกระ<br>รัญชาวิทราช<br>เรายะการกระ<br>รัญชาวิทราช<br>เมาะการกระ<br>รัญชาวิทราช<br>เมาะการกระ<br>รัญชาวิทราช<br>เมาะการกระ<br>รัญชาวิทราช<br>เมาะการกระ<br>รัญชาวิทราช<br>เมาะการกระ<br>เมาะการกระ                                                                                                    | ท<br>                                                                                                    | นาย สามารถ<br>251255558789<br>ประชาชน © อื่นๆ ไประ<br>หมู่ที่<br>อันกอ/ชต<br>-<br>พมู่ที่<br>ชันกอ/ชต<br>โหรศัพท์<br>คอนไดมีเมียม © สหาร์ร<br>- บาทะ/สัต<br>พถาม/บุกศิ © บันศัพ<br>-<br>นาทะ/สัต<br>- บาทะ/สัต<br>- บาทะ/สัต                                                                                                    | เสื้องสัคร์<br>หรามระ<br>ทำหอม<br>หมะคราบูรับที่<br>รอบ<br>ขอบ<br>ขอบ<br>ขอบ<br>ขอบ<br>ขอบ<br>ขอบ<br>ขอบ<br>ขอบ<br>ขอบ<br>ข                                                                                                    | เปลา<br>- เ<br><br><br><br><br><br><br><br><br>-        | <ul> <li>อายุ</li> <li>1 มกราคา</li> <li>มกราคา</li> <li>จะบน</li> <li>จะกรัด</li> <li>จะกรัด</li> <li>จะกรัด</li> <li>จะกรัด</li> <li>จะกระบุ</li> <li>บาทงใง</li> <li>2</li> <li>ระคระ</li> <li>ระคระ</li> <li>ระคระ</li> </ul>                                                                                                    | 54<br>ม 2513<br>าร<br>                                                                                                   | ปี สัญชาพีเ<br>-<br>-<br>-<br>-<br>-<br>-<br>-<br>-<br>-<br>-<br>-<br>-<br>-<br>-<br>-<br>-<br>-<br>-<br>-   |
| รัญญร์ร่างสณ<br>รัญระวิทริประการ<br>และประจำสับประการ<br>และประจำสับประชาช<br>สัญร์บระบบสา<br>สัญร์ประชาชิส<br>มัญรับจะมีสา<br>มัญรับจะได้เประชาชิส<br>มัญรับจะได้เประชาชิส<br>เราะเบารัฐ<br>() เป็นของสูงสา<br>เราะเบารัฐ<br>() เป็นของสูงสา<br>เราะเบารัฐ<br>() เป็นของสูงสา<br>เราะเบารัฐ<br>() เป็นของสูงสา<br>เราะเบารัฐ<br>() เป็นของสูงสา<br>เราะเบารัฐ<br>() เป็นของสูงสา<br>เราะเบาร์ฐ<br>() เป็นของสูงสา<br>เราะเบาร์ฐ<br>() เป็นของสูงสา<br>เราะเบาร์ฐ<br>() เป็นของสูงสา<br>เราะเบาร์ฐ<br>() เป็นของสูงสา<br>เราะเบาร์ฐ<br>() เป็นของสูงสา<br>เราะเบาร์ฐ<br>() เป็นของสา<br>เราะเบาร์ฐ<br>() เป็นของสา<br>เป็นของสา<br>เป็นของสา<br>เราะเบาร์ฐ<br>() เป็นของสา<br>เราะเบาร์ฐ<br>() เป็นของสา<br>เป็นของสา<br>เราะเบาร์ฐ<br>() เป็นของสา<br>เราะเบาร์ฐ<br>() เป็นของสา<br>เราะเบาร์ฐ<br>() เป็นของสา<br>เราะเบาร์ฐ<br>() เป็นของสา<br>เป็นของสา<br>เป็น                                                                                                    | รท<br>ม เพื่                                                                                                    | นาย สามารถ<br>251255558789<br>ประชาชน © อื่นๆ ไประ<br>หมู่ที่<br>อำเภอ/ชต<br>-<br>-<br>-<br>บาท/เดีย<br>กตามไคมิเป็นรม © ดารว่า<br>-<br>บาท/เดีย<br>-<br>บาท/เดีย<br>-<br>บาท/เดย<br>-<br>บาท/เดย<br>-<br>บาท/เดีย<br>-<br>บาท/เดย<br>-<br>บาท/เดีย<br>-<br>บาท/เดย<br>-<br>บาท/เดีย<br>-<br>บาท/เดีย<br>-<br>บาท/เดย<br>-<br>บาท/เดย<br>-<br>บาท/เกท/เดย<br>-<br>บาท/เดย<br>-<br>บาท/เดย<br>-<br>บาท/เดย<br>-<br>บาท/<br>-<br>บาท/เดย<br>-<br>บาท | เสื้องสัศร์<br>หรามระ<br>ทำหอม<br>หมดอายุรับที่<br>รอบ -<br>ขอย<br>-<br>ขอย<br>-<br>ขอย<br>-<br>-<br>-<br>-<br>-<br>-<br>-<br>-<br>-<br>-<br>-<br>-<br>-<br>-<br>-<br>-<br>-<br>-<br>-                                                                                                    | ะ ปลา<br>                                               | ວານຸ<br>1 ມກວາຄ<br>ຄຸດນ<br>ຈັດກັກ<br>ຈັດກັກ<br>ຈັດກັກ<br>ມາກປະ<br>2<br>2<br>2<br>2<br>2<br>2<br>2<br>2<br>2<br>2<br>2<br>2<br>2<br>2<br>2<br>2<br>2<br>2<br>2                                                                                                    | 54<br>ม 2513<br>าร<br>                                                                                                   | ปี สัญชาพีเ<br>-<br>-<br>-<br>-<br>-<br>-<br>-<br>-<br>-<br>-<br>-<br>-<br>-<br>-<br>-<br>-<br>-<br>-<br>-   |
| รัญญรู้สำราหนัง<br>จักระเจาะรับสาราร<br>และประสำหัวประการ<br>และประสำหัวประการ<br>และประเทศไห้<br>เมาะหารับสาราร<br>เป็นระเทศไหย่<br>เป็นระเทศไหย่<br>จะเป็นระเทศไหย่<br>จะเกศไหย่<br>จะเกศไหย่<br>จะเกศไหย่<br>จะเป็นระเทศไหย่<br>จะเกศไหย่<br>จะเกศ จะเกศไหย่<br>จะเกศไหย่<br>จะเกศไหย่<br>จะเกศ จะเกศไหย่<br>จะเกศ จะเกศไหย่<br>จะเกศ จะเ                                                                                                    | ท<br>1 นที่<br>(* ที่เสียวกับบัตว<br>ขึ้น -<br>-<br>-<br>-<br>-<br>-<br>-<br>-<br>-<br>-<br>-<br>-<br>-<br>-                                                                                                    | บาย สามารถ<br>251255558789<br>ประชาช⊎ © อึ่นๆ ไประ<br>หมู่ที่ -<br>ย้ามาอ/าชต<br>-<br>-<br>ชามูที่ -<br>ย้ามาอ/าชต<br>-<br>บาท/เดีย<br>-<br>บาท/เดีย<br>-<br>บาท/เดีย<br>-<br>-<br>บาท/เดีย<br>-<br>-<br>-<br>-<br>-<br>-<br>-<br>-<br>-<br>-<br>-<br>-<br>-<br>-<br>-<br>-<br>-<br>-<br>-                                                                                                    | เสี้ยงสัศร์<br>พระบรร<br>หระบรร<br>หมดอายุรัมท์<br>รอย<br>ขอย<br>ขอย<br>ขอย<br>นั้นท์/กระทับใหย่อ<br>เข้อม<br>ขอย<br>ขอย<br>ขอย<br>ขอย<br>ขอย<br>ขอย<br>ขอย<br>ขอย<br>ขอย<br>ขอย                                                                                                    | : ปลา<br>- 1<br>                                        | ວານຸ<br>1 ມາກາອ<br>ຄາມ<br>ຄາມ<br>ຄາມ<br>ຄານ<br>ຄານ<br>ກາກ/<br>ການ<br>2<br>2<br>2<br>1คาร<br>2<br>2<br>2<br>2<br>2<br>2<br>2<br>2<br>2<br>2<br>2<br>2<br>2<br>2<br>2<br>2<br>2<br>2<br>2                                                                                                    | 54<br>ม 2513<br>าร<br>คือน * เป็า<br>ค้าขาย:<br>0,000.00                                                                 | ปี สัญจาลไป<br>                                                                                              |
| รัญญรู้สำราสน<br>จังกูหรู้สำราสน<br>และประสำหัวประหาท<br>ไหญ่หรูสามาระเป็นปราม<br>และทำห้อง<br>                                                                                                    | ท<br>ข เพื่<br>* ที่เสียวกับบัตว<br>ขึ้น -<br>ขึ้น -<br>ขึ้น -<br>ขั้น -<br>ขากรณ์เขาส์ ©<br>เขา<br>ขากรณ์ขาส์ ©<br>บุคร อุกลิ (พี่<br>ขั้น -<br>ขั้น -<br>ขากรณ์ขาส์ ©<br>เขา<br>เขา<br>เขา<br>เขา<br>เขา<br>เขา<br>เขา<br>เขา                                                                                                    | บาย สามารถ<br>251255558789<br>ประชาช () อี่นๆ ไประ<br>พมู่ที่ -<br>อำเภอ/าชต<br>ระชาช () ที่เสียวกับที่<br>ระชาช () ที่เสียวกับที่<br>อำเภอ/าชต<br>โทรศัพธ์<br>คอนโคมินใน () จากร์<br>-<br>บาท/เดีย<br>หลาน/บา, บ้า, อาว<br>-<br>นาชที่<br>หมู่ที่<br>-<br>-<br>เมาร์<br>หมู่ที่<br>-<br>-<br>เมาร์<br>-<br>เมาร์<br>-<br>-<br>-<br>-<br>-<br>-<br>-<br>-<br>-<br>-<br>-<br>-<br>-<br>-<br>-<br>-<br>-<br>-<br>-                                                                                                    | เสี้ยงสัศร์<br>พระบร<br>หลายรรูวันที่<br>ระบุ บ้านเลขที่<br>ขอย<br>ขอย<br>แม้นท์/กระทับนระบ<br>ขอย<br>เข้ามัดการ 6 ขึ้นๆ<br>ขอย<br>ขอย<br>ขอย<br>ขอย<br>ขอย<br>ขอย<br>ขอย<br>ขอย<br>ขอย<br>ขอย                                                                                                    | : ປລາ<br>- 1<br>                                        | <ul> <li>อาขุ</li> <li>1 มกราค</li> <li>สุมาราค</li> <li>สามมุ่งกาม/สามาราค</li> <li>สามมุ่งการ</li> <li>สามมุ่งการ</li> <li>สามมุ่งการ</li> <li>สามมุ่งการ</li> <li>สามมุ่งการ</li> <li>สามมุ่งการ</li> <li>สามมุ่งการ</li> <li>สามมุ่งการ</li> <li>สามมุ่งการ</li> <li>สามมุ่งการ</li> <li>สามมุ่งการ</li> </ul>                                                                                                    | 54<br>ม 2513<br>าร<br>                                                                                                   | ปี สัญจาพี<br>                                                                                               |
| รัญญร์ตั้งวงครับ<br>รัญญร์ตั้งวงครับ<br>มันชาว่างาวให้เราะราช<br>มันชาว่างาวไป<br>มันชาวัยจะ<br>มันชาวัยจะ<br>มีมีชาวัยจะ<br>มีมีชาวัยจะ<br>มันชาวัยจะ<br>มีมีชาวัยจะ<br>มีมีชาวีชาวีชาวีชาวีชาวีชาวีชาวีชาวีชาวีชาว                                                                                                    | รร<br>ม ที่<br>* ที่เคียวกับบัตว<br>ขึ้น -<br>* ที่เคียวกับบัตวป<br>* นิ่ม<br>* มาระนัยสาล์ ()<br>• เก่า<br>• เก่า<br>•                                                                                                | นาย สามารถ<br>251255588789<br>ประชาชน © อึมๆ โประ<br>หมู่ที่ -<br>อำเภอ/ระต<br>หมู่ที่ -<br>อำเภอ/ระต<br>โทรสัทท์<br>หมู่ที่ -<br>บาท/เดีต<br>หลาน/บูาพิ - บาท/เดีต<br>หลาน/บูาพิ - บาท/เดีต<br>หลาน/บูาพิ - บาท/เดีต<br>หลาน/บูาพิ - บาท/เดีต<br>หลาน/บูาพิ - บาท/เดีต<br>หลาน/บูาพิ - บาท/เดีต<br>หลาน/บูาพิ - บาท/เดีต<br>หลาน/บูาพิ - บาท/เดีต<br>หลาน/บูาพิ - บาท/เดีต<br>หลาน/บูาพิ - บาท/เดีต<br>เมรส์ที่<br>หมู่ที่                                                                                                    | เรื่องสัศร์<br>หราบรร<br>คำหอม<br>ระบบรร<br>ระบบรร<br>ร                                                                                                    | ะ ปลา<br>                                               | อายุ<br>1 มกราค<br>เกม<br>เกม<br>รังหรัด<br>เกม<br>รังหรัด<br>เกม<br>รังหรัด<br>เกม<br>ระบุ)<br>บาท/ง<br>ระบุ)<br>บาท/ง<br>เกม<br>ระบุ)<br>บาท/ง<br>เกม<br>เกม<br>เกม<br>เกม<br>เกม<br>เกม<br>เกม<br>เกม                                                                                                    | 54<br>ม 2513<br>าร<br>                                                                                                   | ปี สัญจาลไป<br>                                                                                              |
| รัญญร์ตั้งในครับ<br>รัฐญรัฐสายครับ<br>และประจำสังการการ<br>สายประจำสังการ<br>สายประจำสังการ<br>เมษาที่ห้อง<br>เมษาที่ห้อง<br>เมษาที่ง<br>เมษาที่ง                                                                                                    | รร<br>ม ที่<br>* ที่เคียวกับบัตว<br>ขั้น -<br>* ที่เคียวกับบัตวป<br>* ที่ม<br>* ที่ม<br>-<br>-<br>-<br>-<br>-<br>-<br>-<br>-<br>-<br>-<br>-<br>-<br>-                                                                                                    | นาย สามารถ<br>25125558789<br>ประชาชน © อื่นๆ โประ<br>หมู่ที่<br>อำเภอ/ระค<br>หมู่ที่<br>หมู่ที่<br>ท่ายกอ/ระค<br>โบรลัพท์<br>หมู่ที่<br>อำเภอ/ระค<br>โบรลัพท์<br>หลาน/ญาติ © บ้านพิก<br>เลย จำนาย/ระค<br>เมรส์พท์<br>หมู่ที่<br>อังกอ/ระค<br>โบรลัพท์<br>หมู่ที่<br>อังกอ/ระค<br>โบรลัพท์                                                                                                    | เรื่องสัศร์<br>หราบร<br>ทำหอม<br>ขอบรรุ่มที่<br>ขอบ<br>ขอบ<br>ขอบ<br>-<br>ขอบ<br>-<br>-<br>-<br>-<br>-<br>-<br>-<br>-<br>-<br>-<br>-<br>-<br>-<br>-<br>-<br>-                                                                                                    | : ปลา<br>                                               | อายุ<br>1 มกราค<br>คนน<br>ชังหรัด<br>คนน<br>ชังหรัด<br>คนน<br>บาท/งั<br>คาม<br>นาท/งั<br>คาม<br>มาคาร<br>คาม<br>เป็นประกอบ<br>เป็นประกอบ<br>เป็นประกอบ<br>เป็นรักษาย์<br>เป็นรักษาย์<br>เป็นราย์<br>เป็นรักษาย์<br>เป็นรักษาย์<br>เป็นรักษาย์<br>เป็นรักษาย์<br>เป็นราย์<br>เป็นราย์<br>เป็นราย์<br>เป็นราย์<br>เป็นราย์<br>เป็นราย์<br>เป็นราย์<br>เป็นราย์<br>เป็นราย์<br>เป็น<br>เป็นราย์<br>เป็นราย์<br>เป็น<br>เป็นราย์<br>เป็น<br>เป็น<br>เป็น | 54<br>ม 2513<br>าร<br>แลงที่<br>คือน © เป็น<br>-<br>ค้างาย:<br>0,000.00<br>-<br>-<br>รู้ศึ้ปประกัน<br>ระยะเวลาไม่ได้อายอ | ปี สัญจาลไม                                                                                                  |
| รัญญร์ร่างหลัง<br>รักแข้าง<br>เขาประจำกับการการ<br>เขาประจำกับการการ<br>เขาประจำกับการการ<br>เขาประชาติสาร์<br>เขาประชาติสาร์<br>เขาประชาติ<br>เขาประชาติสาร์<br>เขาประชาติสาร์<br>เขาประชาติสารี<br>เขาปร                                                                                                    | າາ<br>ຟ ທີ່<br>ໜ ທີ່ເຄີຍງດັບນັກງ<br>ໜ ທີ່ເຄີຍງດັບນັກງ<br>ໜ ທີ່ເຄີຍງດັບນັກງ<br>ໜ ທີ່<br>ພາກງານໂຄງດີ<br>ໜ ທີ່<br>ພາກອອກເຫັນ<br>ໜັນ<br>ອ້າງອາດາະກາງ<br>ໜັນ<br>ອ້າງອາດາະກາງ<br>ໜັນ<br>ອ້າງອາດາະກາງ<br>ໜັນ<br>ອ້າງອາດາະກາງ<br>ໜັນ<br>ອ້າງອາດາະກາງ<br>ໜັນ<br>ອ້າງອາດາະກາງອີກເຫັນ<br>ເພື່ອງອາດາະກາງ<br>ໜັນ<br>ອ້າງອາດາະກາງອີກເຫັນ<br>ເພື່ອງອາດາະກາງອີກເຫັນ<br>ເພື່ອງອີກເຫັນ<br>ເພື່ອງອີກເຫັນ<br>ເພື່ອງອີກເຫັນ<br>ເພື່ອງອີກເຫັນ<br>ເພື່ອງອີກເຫັນ<br>ເພື່ອງອີກເຫັນ<br>ເພື່ອງອີກເຫັນ<br>ເພື່ອງອີກເຫັນ<br>ເພື່ອງອີກເຫັນ<br>ເພື່ອງອີກເຫັນ<br>ເພື່ອງອີກເຫັນ<br>ເພື່ອງອີກເຫັນ<br>ເພື່ອງອີກເຫັນ<br>ເພື່ອງອີກເຫັນ<br>ເພື່ອງອີກເຫັນ<br>ເຫັນ<br>ເຫາ                                                                                                    | นาย สามารถ<br>25125558789<br>ประชาชน © อื่นๆ ไประ<br>หมู่ที่<br>อำเภอ/ระต<br>หมู่ที่<br>หมู่ที่<br>หมู่ที่<br>หมู่ที่<br>หมู่ที่<br>ขางหลือ<br>หาวบงเดือ<br>หลาน/อาพิ อังานด์<br>หลาน/อาพิ อังานด์<br>หลาน/อาพิ อังานด์<br>หลาน/อาพิ อังานด์<br>หลาน/อาพิ อังานด์<br>หลาม/อาพิ อังานด์<br>หลาม/อาพิ อังานด์<br>หลาม/อาพิ อังานด์<br>หลาม/อาพิ อังานด์<br>หลาม/อาพิ อังานด์<br>หลาม/อาพิ อังานด์<br>หลาม/อาพิ อังานด์<br>หลาม/อาพิ อังานด์<br>หลาม/อาพิ อังานด์<br>หลาม/อาพิ อังานด์<br>หลาม/อาพิ อังานด์<br>หลาม/อาพิ อังานด์<br>หลาม/อาพิ อังานด์<br>เมละที่หลามการกับอาทารกับ                                                                                                    | เสี้ยงสัศร์<br>ช่วะ/2<br>คำหอม<br>ขมดอายุรับที่<br>ขอบ<br>ขอบ<br>ขอบ<br>ขอบ<br>เมินท์/หอหัก/แฟล<br>น © ต่อน<br>น © ต่อน<br>น © ต่อน<br>น © ต่อน<br>น © ต่อน<br>น © ต่อน<br>น © ต่อน<br>น © ต่อน<br>น © ก่านตอบ<br>เป็นแหร์<br>เป็นและสัญญา(ที่ผม<br>ละชื่อ<br>(                                                                                                    | : ปลา<br>                                               | อายุ<br>1 มกราคา<br>คณน<br>จังหรัด<br>คณน<br>จังหรัด<br>คณน<br>จังหรัด<br>คณน<br>บาท/4<br>จังหรัด<br>คณน<br>จังหรัด<br>คณน<br>คณน<br>จังหรัด<br>คณน<br>จังหรัด<br>คณน<br>จังหรัด<br>คณน<br>จังหรัด<br>คณน<br>จังหรัด<br>คณน<br>คณน<br>จังหรัด<br>คณน<br>จังหรัด<br>คณน<br>จังหรัด<br>คณน<br>จังหรัด<br>คณน<br>จังหรัด<br>คณน<br>จังหรัด<br>คณน<br>จังหรัด<br>คณน<br>จังหรัด<br>คณน<br>จังหรัด<br>คณน<br>จังหรัด<br>คณน<br>คณน<br>จังหรัด<br>คณน<br>คณน<br>จังหรัด<br>คณน<br>คณน<br>คณน<br>คณน<br>คณน<br>คณน<br>คณน<br>คณน                                                                                                    | 54<br>ม 2513<br>าร<br>คือน * เป็น<br>คือน * เป็น<br>ค้าขาย:<br>0,000.00<br>-<br>ค้าขาย:<br>0,000.00                      | ปี สัญจาพีป<br>                                                                                              |
| รัญญร์รับเหล่ม<br>รักษารักษารา<br>และประสาหัวประการ<br>ที่สายู่สามหารา<br>เพราประสาหัวประเทศ<br>ที่สายเป็นจะมีเสนี่<br>มีสายู่เป็นจะมีสาย<br>หน้ามายสาม<br>เพราประการการการ<br>เพราประการการการการ<br>เพราประการการการการการการการการการการการการการก                                                                                                    | າາ<br>ຟ ທີ່<br>ໜ ທີ່ເຮັດກັບນັກນ<br>ໜັບ<br>ໜ ທີ່ເຮັດກັບນັກນີ<br>ໜັບ<br>ພາກາວນັ້ນອາດີ<br>ໜີ<br>ພາກາວນັ້ນອາດີ<br>ໜັບ<br>ພາກາວນັ້ນອາດີ<br>ໜັບ<br>ພາກາວນັ້ນອາດີ<br>ໜັບ<br>ພາກາວນັ້ນອາດີ<br>ໜັບ<br>ພາກາວນັ້ນອາດີ<br>ໜັບ<br>ພາກາວນັ້ນອາດີ<br>ໜັບ<br>ພາກາວນັ້ນອາດີ<br>ໜັບ<br>ພາກາວນັ້ນອາດີ<br>ໜັບ<br>ພາກາວນັ້ນອາດີ<br>ໜັບ<br>ພາກາວນັ້ນອາດີ<br>ພາກາວນັ້ນອາດີ<br>ພາກາວນັ້ງ<br>ພາກາວນັ້າ<br>ພາກາວນັ້ງ<br>ພາກາວນັ້ນອາດີ<br>ພາກາວນັ້າ<br>ພາກາວນັ້ງ<br>ພາກາວນັ                                                                                                    | นาย สามารถ<br>251255558789<br>ประชาชน © อื่นๆ โประ<br>หมู่ที่<br>อำเภอ/ระค<br>หมู่ที่<br>หมู่ที่<br>อำเภอ/ระค<br>หมู่ที่<br>อำเภอ/ระค<br>เราะสัพท์<br>คอนไสนี้เป็นเล © พาร์ร<br>นาบาน/ลูกสิ © บ้านพิณ<br>เอะ, คราะบร บ้านพิณ<br>เอะ, คราะบร บ้านพิณ<br>เอะ, คราะบร บ้านพิณ<br>เอะร์ที่<br>หมู่ที่<br>อำเภอ/ระค<br>เอาร์สัพท์<br>โหรสัพท์<br>โหรสัพท์                                                                                                    | เสื้องสัคร์<br>หริเบร<br>หริเบร<br>ขอบ<br>ขอบ<br>ขอบ<br>ขอบ<br>ขอบ<br>ขอบ<br>ขอบ<br>ขอบ<br>ขอบ<br>ขอบ                                                                                                    | ะ ปลา<br>                                               | ວານູ<br>1 ມາດາາທ<br>ຄຸດນ<br>ຄຸດນ<br>ຈັດກັກ<br>ຄຸດນ<br>ຄຸດນ<br>ຄຸດ<br>ຄຸດນ<br>ຄຸດນ<br>ຄຸດ<br>ຄຸດນ<br>ຄຸດນ<br>ຄຸດນ<br>ຄຸດ<br>ຄຸດນ<br>ຄຸດນ<br>ຄຸດນ<br>ຄຸດ<br>ຄາດນ<br>ຄຸດ<br>ຄາດ<br>ຄຸດ<br>ຄຸດ<br>ຄຸດ<br>ຄຸດ<br>ຄຸດ<br>ຄຸດ<br>ຄຸດ<br>ຄຸ                                                                                                    | 54<br>ม 2513<br>าร<br>คือน # เป็น<br>ค้าขาย:<br>0,000.00<br>                                                             | ปี สัญชาติป<br>                                                                                              |

### หมายเลข 31 : แสดงแบบคำร้องขอกู้ยืมเงินทุนประกอบอาชีพ

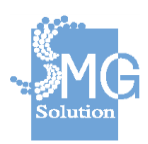

คู่มือระบบการให้บริการกู้ยืมเงินทุนประกอบอาชีพของกองทุนผู้สูงอายุ ผ่านช่องทางอิเล็กทรอนิกส์

บริษัท เอ็มจี โซลูชั่น จำกัด

#### 2.1.3 <u>ตรวจสอบคุณสมบัติ</u>

#### ระบบการขอกู้ยืม นายดรเทพ ..... ผู้ดูแลระบบ, สำนักงานพัฒนาสังคมและความมั่นคงของมนุษย์ จังหวัด กรุงเทพมหานคร งานคำร้องขอกู้ยืม งานสัญญากู่ยืมฯ งานสัญญาศ้าประกันการกู้ยืมฯ ด้นหารายการศาร้อง > **ข้อมูลคำร้อง** ใบศาร้อง ตรวจคุณสมบัติ ข้อเท็จจริง ผลการอนุมัติ ใบคำร้องเลขที่ กท/2562/0003 ยื่นคำร้องใหม่ กาญจนา มานะดี (2-5633-36523-36)

### หมายเลข 1 : คลิกที่แถบเมนู ตรวจสอบคุณสมบัติ

หมายเลข 2 : ตรวจสอบคุณสมบัติของผู้กู้ โดยสามารถใส่เครื่องหมายถูกหน้าเกณฑ์

การพิจารณา

#### ตรวจสอบคุณสมบัติ

รายการคุณสมบัติที่ต้องผ่านเกณฑ์การพิจารณาเบื้องต้นตามข้อกำหนด

| ณสมบัติผู้ขอกู้ 2                                                                            |                                   |
|----------------------------------------------------------------------------------------------|-----------------------------------|
| เกณฑ์พิจารณา                                                                                 | ข้อมูลสนับสนุน                    |
| ✔ อายุเก็น 60 ปี บริบูรณ์                                                                    | อายุ: 68 ปี                       |
| ✔ มีความจำเป็นในการกู้ยืมฯ                                                                   |                                   |
| ✔ มีความสามารถในการประกอบอาชีพ                                                               |                                   |
| 🖌 มีสภาพร่างการแข็งแรง                                                                       |                                   |
| ✔ มีปัจจัยสนับสนุนในการประกอบอาชีพ                                                           |                                   |
| มีสถานที่ในการประกอบอาชีพอยู่ภายในจังหวัดเดียวกันกับที่ผู้กู้ยืมได้ยื่น<br>ศาร้องขอกู้ยืมไว้ | 💡 แตนตัง                          |
| ✔ ไม่เป็นผู้ด้างช่าระเงินกองทุนฯ                                                             | ผลการตรวจสอบสัญญาค้างช่าระ: ไม่มี |
|                                                                                              |                                   |

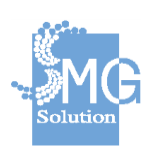

### หมายเลข 3 : ตรวจสอบคุณสมบัติของผู้ค้ำ โดยสามารถใส่เครื่องหมายถูกหน้า เกณฑ์การพิจารณา

### หมายเลข 4 : ตรวจสอบความครบถ้วนของใบคำร้อง

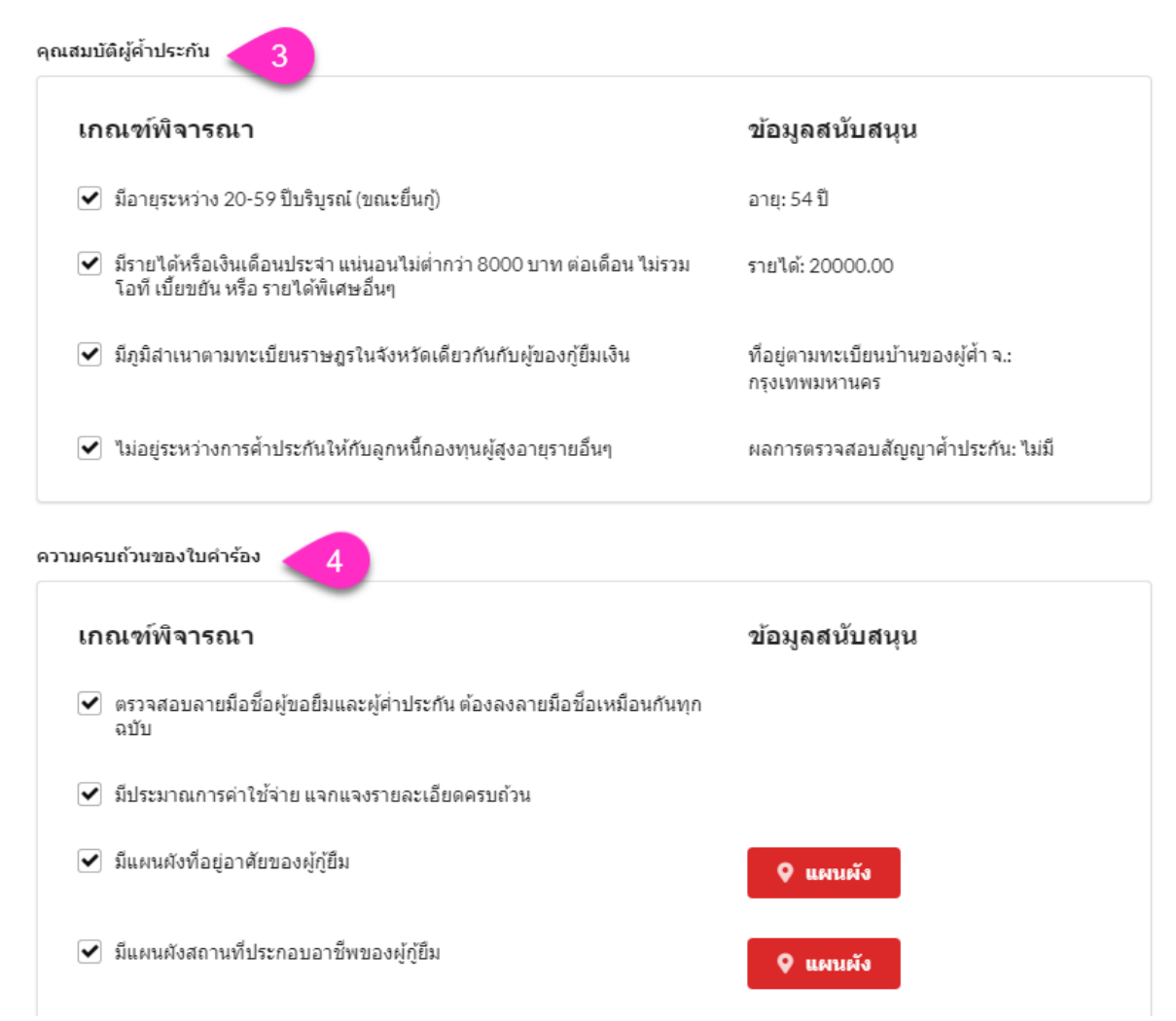

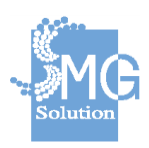

บริษัท เอ็มจี โซลูชั่น จำกัด

# หมายเลข 5 : ตรวจสอบความครบถ้วนของเอกสารผู้กู้ หมายเลข 6 : ตรวจสอบความครบถ้วนของเอกสารผู้ค้ำ

## หมายเลข 7 : จากนั้น กดปุ่ม ยืนยันผลการตรวจสอบคุณสมบัติ

| กรของผู้กู้ 5                                           |                   |                |
|---------------------------------------------------------|-------------------|----------------|
| สำเนาบัตรประชาชน                                        | ! 🗹 ต้องการน่าส่ง | แบบเลกสาร<br>8 |
| สำเนาทะเบียนบ้าน                                        | 🕑 ต้องการนำส่ง    | แหบเลกสาร<br>🔗 |
| สำเนาเปลี่ยนชื่อ สกุล                                   | ต้องการนำส่ง      |                |
| ใบรับรองแพทย์                                           | 1 🗌 ต้องการนำส่ง  |                |
| รูปถ่ายเต็มตัวขณะประกอบ<br>อาชีพ                        | 🚺 🗌 ต้องการนำส่ง  |                |
| สมุดคู่บัญชีการกู้ยืมฯ สำเนา<br>เอกสารทะเบียนคุมลุกหนึ่ | 🚺 🗌 ต้องการนำส่ง  |                |
| สำเนาสมุดบัญชีธนาคาร                                    | 🖌 ต้องการนำส่ง    | แนบเลกสาร<br>🔗 |
| าสารของผู้ค่ำประกัน – 6                                 |                   |                |
| สำเนาบัดรประชาชน                                        | ! 🗹 ต้องการนำส่ง  | แหบแลกสาร<br>🔗 |
| สำเนาทะเบียนบ้าน                                        | ✔ ต้องการนำส่ง    | นหมเลกสาร<br>∲ |
| สำเนาเปลี่ยนชื่อ สกุล                                   | ด้องการนำส่ง      |                |
| หนังสือรับรองเงินเดือน                                  | ! 🗹 ต้องการนำส่ง  | นหมเลกสาร<br>€ |

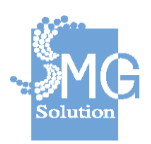

บริษัท เอ็มจี โซลูชั่น จำกัด

| <mark>หมายเลข 1 :</mark> คลิกที่แถบเมนู <i>สอบข้อเท็จจริง</i>         |                  |
|-----------------------------------------------------------------------|------------------|
| ด้นหารายการศาร้อง > <mark>ข้อมูลคำร้อง</mark>                         |                  |
| ใบศาร้อง ตรวจคุณสมบัติ <b>สอบข้อเพ็จจริง 1</b> ารอนุมัติ              |                  |
| <b>ใบคำร้องเลขที่ กท/2562/0003</b><br>กาญจนา มานะดี (2-5633-36523-36) | • ยื่นคำร้องใหม่ |
| <mark>หมายเลข 2</mark> : ระบุข้อมูลทั่วไปของลูกหนี้                   |                  |
| ข้อมูลทั่วไป                                                          |                  |
| คำนำหน้าชื่อ ชื่อ นามสกุล                                             |                  |
| นาง 🝷 กาญจนา มานะดี                                                   |                  |
| วัน เดือน ปีเกิด <sup>*</sup> ไม่ทราบวันที่                           |                  |
| 01 ก.พ. 2494 💼 เลือกเฉพาะปีเกิด                                       |                  |
| อายุ                                                                  |                  |
| 68                                                                    | ปี               |
| สถานะการอยู่อาศัย                                                     |                  |
| 💿 คู่สมรส 🔿 บุตร 🔿 อื่นๆ                                              |                  |
| มีบุตรจำนวน                                                           |                  |
| 2                                                                     | คน               |
| มีบุตรที่ประกอบอาชีพจำนวน                                             |                  |
| 2                                                                     | คน               |
| มีบุคคลที่ต้องการอุปการระเลี้ยงดูจำนวน                                |                  |
| 0                                                                     | คน               |
| ที่อยู่ปัจจุบัน                                                       |                  |
| 💿 ตามบัตรประชาชน 🔿 ตามทะเบียนบ้าน 🔿 อื่นๆ                             | 🛛 แผนตัง         |

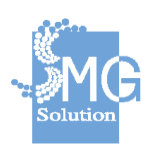

บริษัท เอ็มจี โซลูชั่น จำกัด

หมายเลข 3 : ระบุข้อมูลของผู้กู้โดยข้อมูลดังกล่าวระบบจะนำไปประเมินเกณฑ์การ พิจารณาให้คะแนนโดยอัตโนมัติ

| <ol> <li>1. ข้อมูลอาชีพของผู้กู้</li> <li>3</li> <li>๑ ปัจจุบันประกอบอาชีพ<br/>ประกอบอาชีพอะไร</li> <li>เลี้ยงหมู</li> <li>ไม่ใด้ประกอบอาชีพ</li> </ol>                                       | - |
|----------------------------------------------------------------------------------------------------|---|
| <ul> <li>2. ภาระรับผิดชอบในครอบครัว</li> <li>รับภาระในครอบครัวทั้งหมด (เลี้ยงดูครอบครัวทั้งหมดด้วยตนเอง)</li> <li>รับภาระในครอบครัวบางส่วน (ร่วมกันทำมาหากินเพื่อเลี้ยงดูครอบครัว)</li> </ul> | • |
| <ul> <li>3. ภาระหน้สิน</li> <li>๑ ผู้กู้และครอบครัวไม่มีหนีสิน</li> <li>ดู้กู้และครอบครัวมีหนีสิน</li> </ul>                                                                                  | • |
| <ul> <li>4. สุขภาพร่างกาย</li> <li>ิ แข็งแรง</li> <li>๑ มีโรคประจำตัว/โรดเรื้อรัง<br/>(ระบุ)</li> </ul>                                                                                       | • |

หมายเลข 4 : ระบุข้อมูลของผู้กู้โดยข้อมูลดังกล่าวระบบจะนำไปประเมินเกณฑ์การ พิจารณาให้คะแนนโดยอัตโนมัติ

| เลี้ยงสัตว์                                                                           |             |  |
|---------------------------------------------------------------------------------------|-------------|--|
| <ul> <li>เป็นอาชีพที่ทำอยู่ในบัจจุบัน/อาชีพที่เคยทำ</li> <li>เป็นอาชีพใหม่</li> </ul> |             |  |
| .ผู้ช่วยในการประกอบอาชีพ                                                              |             |  |
| az                                                                                    |             |  |
| • ไม่มี                                                                               |             |  |
| ทำเลในการประกอบอาชีพ                                                                  |             |  |
|                                                                                       |             |  |
| ตลาดรองรับการผลิต                                                                     |             |  |
|                                                                                       |             |  |
|                                                                                       |             |  |
| ี่ปัจจัยสนับสนุนได้แก่ ทำเล ตลาด ผู้ช่วยและแผนการ                                     | ประกอบอาชีพ |  |
| <ul> <li>เหมาะสมมาก</li> </ul>                                                        |             |  |
| 🦳 เหมาะสมน้อย                                                                         |             |  |

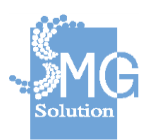

บริษัท เอ็มจี โซลูชั่น จำกัด

หมายเลข 5 : ระบุข้อมูลของผู้กู้โดยข้อมูลดังกล่าวระบบจะนำไปประเมินเกณฑ์การ พิจารณาให้คะแนนโดยอัตโนมัติ

| นาย                                                                                                    |           |
|----------------------------------------------------------------------------------------------------|-----------|
| ชื่อ                                                                                                    |           |
| สามารถ                                                                                                    |           |
| นามสกล                                                                                                    |           |
| ศำหอม                                                                                                    |           |
| อาย                                                                                                    |           |
| 54                                                                                                    | ปี        |
| <u>าาาเสียงมันส์สังเปล้มีม</u>                                                                                                    |           |
| มอร                                                                                                    |           |
| บุตร<br>● ยาวติ(พี่น้องหลาน ป้า น้า อา)                                                                                              |           |
| ุ ดนร้จัก/เพื่อนบ้าน                                                                                                    |           |
| วาชีพ                                                                                                    |           |
| ค้าขาย                                                                                                    |           |
| รายได้/เงินเดือน∔ด่วดรองชีพไปร่ราบด่วอ่วงเวอาและตอบบิดชั่น)                                                                          |           |
| 2000.00                                                                                                    | บาท/เดือน |
|                                                                                                    |           |
| ุ่งงามมนคงของอาขพ<br>                                                                                                    |           |
| <ul> <li>มือาชัพที่มีรายได้หรือเงินเดือนประจำเป็นจำนวนแน่นอน</li> <li>มือาชัพที่มีรายได้หรือเงินเดือนประจำเป็นจำนวนแน่นอน</li> </ul> |           |
| าย เอพทมราย เตหรอเงนเตอนบรรจาเบนจานวน เมแนนอน                                                                                        |           |
| <i>าย</i> ได้ต่อเดือนและหลักฐานประกอบ                                                                                                |           |
| มีรายได้ตั้งแต่ 10,000 บาท ขึ้นไป และมีหลักฐานประกอบ                                                                                 |           |
| ) มีรายได้ดังแต่ 8,000 - 9,999 บาท และมีหลักฐานประกอบ<br>มีรายได้ดังแต่ 8,000 - 9,999 บาท และมีหลักฐานประกอบ                         |           |
| มราย เดนอยกว่า 8,000 บาท และ เมมหลกฐานบระกอบ<br>๕๐                                                                                   |           |
| การะหนิสน                                                                                                    |           |
| <ul> <li>ไม่มีภาระหนี้สิน</li> </ul>                                                                                                 |           |
| 🔿 มีหนีสัน                                                                                                    |           |
| สถานะการอยู่อาศัย                                                                                                    |           |
| มีที่อยู่อาศัยเป็นของตนเองและอยู่ในจังหวัดเดียวกันกับผู้กู้                                                                          |           |
| N.:                                                                                                    |           |

#### หมายเลข 6 : เจ้าหน้าที่สามารถ upload ไฟล์รูปภาพการประกอบอาชีพของผู้กู้ได้ <sub>รปถ่ายขณะประกอบอาชีพของผู้กู้อื่นๆ</sub>

| 201102110201000101 | 1994/JON 1                                        |  |
|--------------------|---------------------------------------------------|--|
|                    |                                                   |  |
|                    | ลากและวางไฟล์ข้อมูลที่กำหนดที่นี่ หรือกดค้นหาไฟล์ |  |
|                    | คันหาไฟล์ 🥌 6                                     |  |
|                    |                                                   |  |
|                    |                                                   |  |

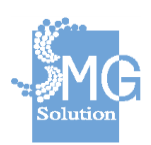

บริษัท เอ็มจี โซลูชั่น จำกัด

### หมายเลข 7 : เมื่อระบุข้อมูลครบถ้วนแล้ว ระบบจะแสดงผลการประเมินคะแนนให้ อัตโนมัติ

### **หมายเลข 8 :** เมื่อตรวจสอบความถูกต้องแล้ว กดปุ่ม *บันทึกแบบสอบถาม ข้อเท็จจริง* เพื่อทำการบันทึกข้อมูล

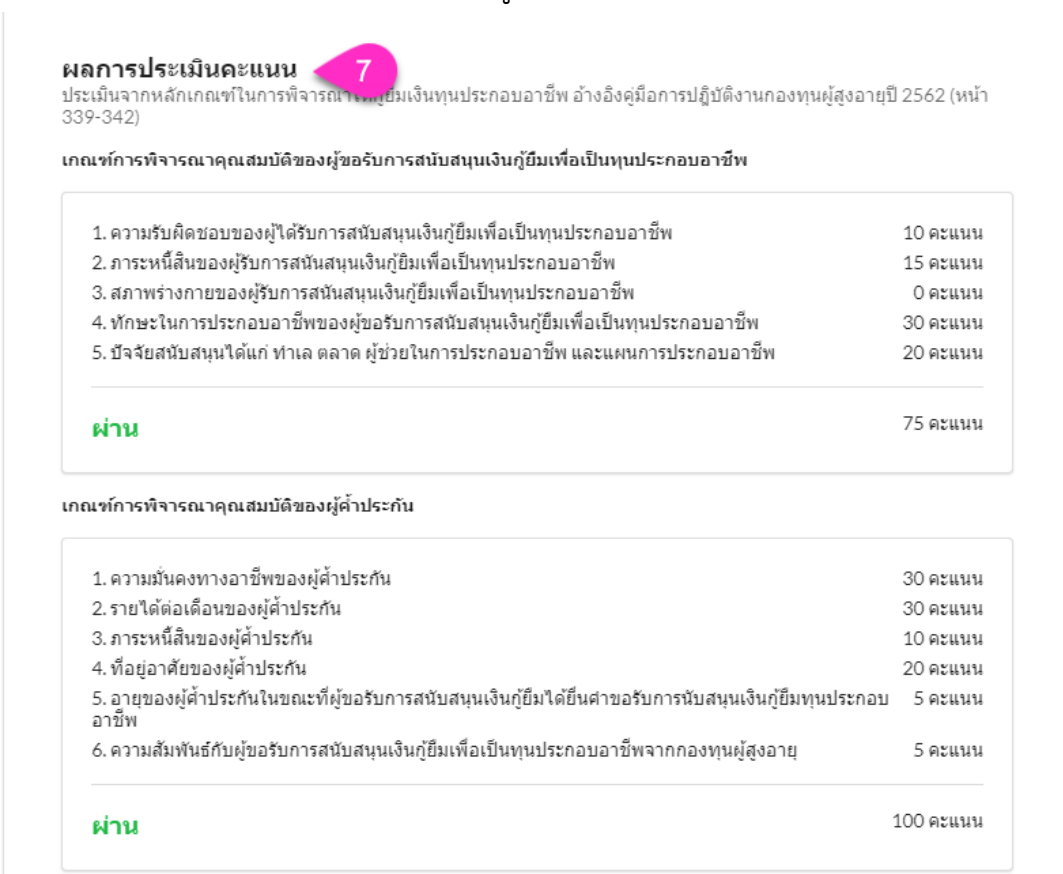

บันทึกแบบสอบถามข้อเท็จจริง

8

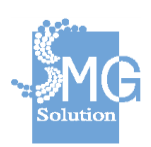

หมายเลข 9 : จากนั้นสามารถระบุความคิดเห็นเบื้องต้นของเจ้าหน้าที่ผู้ทำการสอบ ข้อเท็จจริง

**หมายเลข 10 :** เมื่อตรวจสอบความถูกต้องแล้ว กดปุ่ม *บันทึกความคิดเห็นเจ้าหน้าที่* เพื่อทำการบันทึกข้อมูล

| TI TERCI, COLE    |   |
|-------------------|---|
| ายดรุเทพ          |   |
| <i>่</i> สัมภาษณ์ |   |
| ารุณาระบุวันที่   |   |
| งามเห็นดังนี้<br> |   |
| โปรดระบุ          |   |
|                   | , |
|                   |   |

หมายเลข 11 : เมื่อบันทึกข้อมูลครบถ้วนแล้ว ระบบจะเปลี่ยนสถานะคำร้องเป็น

| 1 0                                      | 20 |
|------------------------------------------|----|
| ตราวสวายกาเดกเสบบ                        | 10 |
| V 1 2 2 4 6 1 0 0 M 1 12 1 5 1 6 6 6 1 0 | V) |
| 9                                        |    |

บริษัท เอ็มจี โซลูชั่น จำกัด

| มคำร้อง                    | ตรวจคุณสมบัติ                                    | สอบข้อเท็จจริง ผ    | ลการอนุมัติ      |          |               |
|----------------------------|--------------------------------------------------|---------------------|------------------|----------|---------------|
| <b>ใบคำร</b> ัก<br>กาณจนาย | <b>องเลขที่ กท/2562</b><br>เานะดี (2-5633-36523- | <b>/0003</b><br>36) | [11              | ดรวจสอบเ | ผ่านคุณสมบัติ |
| e e                        |                                                  |                     | -                |          |               |
| โดยห                       | น่วยงาน                                          |                     | วันที่รับค่าร้อง | ประเภท   | ~             |

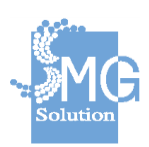

#### 2.1.5 <u>ผลการอนุมัต</u>ิ

หมายเลข 1 : คลิกที่แถบเมนู ผลการอนุมัติ
 หมายเลข 2 : จากนั้นระบุความเห็นของหัวหน้ากลุ่มงานในการพิจารณายื่นกู้
 และสามารถปรับลดหรือเพิ่มวงเงินกู้ได้
 หมายเลข 3 : กดปุ่ม บันทึก เพื่อ บันทึกข้อมูล

| <b>ับคำร้องเลขที่ กท/25</b><br>าญจนา มานะดี (2-5633-365 | <b>62/0003</b><br>23-36)         |                                     | • ตรวจสอบ          | มผ่านคุณสมบัติ |
|---------------------------------------------------------|----------------------------------|-------------------------------------|--------------------|----------------|
| โดยหน่วยงาน<br>สำนักงานพัฒนาสังคมและเ<br>กรุงเทพมหานคร  | าวามมั่นคงของมนุษย์ จังหวัด      | วันที่รับค่าร้อง<br>24 กรกฎาคม 2562 | ประเภท<br>รายบุคคล | ~              |
| วามเห็นหัวหน้ากลุ่ม 🤁                                   |                                  |                                     |                    |                |
| วันที่                                                  | จากการ                           | ประชุมครั้งที                       |                    | ×              |
| 22 ก.ค. 2562                                            | iii 0                            |                                     |                    |                |
| ผลการพิจารณา                                            |                                  |                                     |                    |                |
| 🦳 เห็นชอบตามวงเงิน                                      | เ 🦳 เห็นควรให้ปรับเพิ่ม/ลดวงเงิน | 🦳 ไม่อนุมัติ                        |                    |                |
| วงเงินที่อนุมัติ*                                       |                                  |                                     |                    |                |
| 0.00                                                    |                                  |                                     |                    | บาท            |
| ความเห็นเพิ่มเติม                                       |                                  |                                     |                    |                |
| Salaanaa                                                |                                  |                                     |                    |                |

### หมายเลข 4 : สถานะคำร้อง จะถูกเปลี่ยนเป็น อนุมัติโดยหัวหน้างาน/กลุ่ม

| นหารายการศาร้อง > <b>ข้อมูลคำร้อง</b>                      | 1                      |              |                              |
|------------------------------------------------------------|------------------------|--------------|------------------------------|
| ใบคำร้อง ตรวจคุณสมบัติ                                     | สอบข้อเท็จจริง         | ผลการอนุมัติ |                              |
| <b>ใบคำร้องเลขที่ กท/256</b><br>กาญจนามานะดี (2-5633-36523 | <b>2/0003</b><br>3-36) |              | 4 อนุมัติโดยหัวหน้างาน/กลุ่ม |

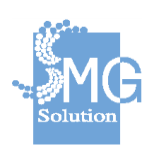

บริษัท เอ็มจี โซลูชั่น จำกัด

หมายเลข 5 : จากนั้นระบุผลการอนุมัติของคณะอนุกรรมการกลั่นกรองในการ พิจารณายื่นกู้ และสามารถปรับลดหรือเพิ่มวงเงินกู้ได้ หมายเลข 6 : กดปุ่ม *บันทึก* เพื่อ บันทึกข้อมูล

| คณะอนุกรรมการกลั่นกรองฯ                                          |                                        |          |
|------------------------------------------------------------------|----------------------------------------|----------|
| วันที่                                                           | จากการประชุมครั้งที่                   | ×        |
| กรุณาระบุวันที่                                                  | <b>O</b>                               |          |
| ผลการพิจารณา                                                     |                                        |          |
| <ul> <li>เห็นชอบตามวงเงิน</li> <li>เห็น</li> <li>เห็น</li> </ul> | เควรให้ปรับเพิ่ม∕ลดวงเงิน ◯ ไม่อนุมัติ |          |
| 0.00                                                             |                                        | บาท      |
| ความเห็นเพิ่มเติม                                                |                                        |          |
| โปรดระบุ                                                         |                                        |          |
|                                                                  |                                        | ,        |
|                                                                  |                                        | 6 บันทึก |

หมายเลข 7 : สถานะคำร้อง จะถูกเปลี่ยนเป็น อนุมัติโดยคณะอนุกรรมการ

### กลั่นกรอง

| ค้นหารายการศ์         | าร้อง > <b>ข้อมูลคำร้อ</b> ง                     | 3                      |              |    |                                  |
|-----------------------|--------------------------------------------------|------------------------|--------------|----|----------------------------------|
| ใบคำร้อง              | ตรวจคุณสมบัติ                                    | สอบข้อเท็จจริง         | ผถการอนุมัติ |    |                                  |
| <b>ใบคำ</b><br>กาญจนา | <b>ร้องเฉขที่ กท/256</b><br>มานะดี (2-5633-3652: | <b>2/0003</b><br>3-36) |              | 70 | อนุมัติโดยคณะอนุกรรมการกลั่นกรอง |

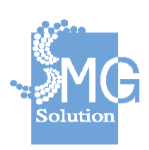

คู่มือระบบการให้บริการกู้ยืมเงินทุนประกอบอาชีพของกองทุนผู้สูงอายุ ผ่านช่องทางอิเล็กทรอนิกส์

บริษัท เอ็มจี โซลูชั่น จำกัด

หมายเลข 8 : จากนั้นระบุผลการอนุมัติของคณะอนุกรรมการบริหารกองทุนใน การพิจารณายื่นกู้ และสามารถปรับลดหรือเพิ่มวงเงินกู้ได้ หมายเลข 9 : พร้อมทั้งระบุข้อมูลการผ่อนชำระต่องวด

| Sud.                                                                                                    |                     | 22002515580 | očul                                                                   |                                    |                      |
|----------------------------------------------------------------------------------------------------|---------------------|-------------|------------------------------------------------------------------------|------------------------------------|----------------------|
| กรณาระบวันที่                                                                                                    | <b></b>             | 0           | אינאנ                                                                  |                                    |                      |
| ผลการพิจารณา                                                                                                    |                     |             |                                                                        |                                    |                      |
| 🦳 เห็นชอบตามวงเงิน 🔷 เห็                                                                                                    | ันดวรให้ปรับเพิ่ม/ส | จดวงเงิน 🔾  | ไม่อนุมัติ                                                             |                                    |                      |
| วงเงินที่อนุมัติ <sup>*</sup>                                                                                                    |                     |             |                                                                        |                                    |                      |
| 0.00                                                                                                    |                     |             |                                                                        |                                    | บาเ                  |
|                                                                                                    |                     |             |                                                                        |                                    |                      |
| คำนวนจากยอดเงิน<br>30,000 บาท                                                                                                    |                     |             |                                                                        |                                    |                      |
| คำนวนจากยอดเงิน<br>30,000 บาท<br>จำนวนเงินผ่อนชำระคืนต่องวด *                                                                                                    |                     |             | ระยะเวลาต่องวด *                                                       |                                    | -                    |
| คำนวนจากยอดเงิน<br>30,000 บาท<br>จำนวนเงินผ่อนช่าระคืนต่องวด *<br>0.00                                                                                                    |                     | บาท         | ระยะเวลาต่องวด *<br>1                                                  | ដើ                                 | ่อน                  |
| คำนวนจากยอดเงิน<br>30,000 บาท<br>จำนวนเงินผ่อนชำระคืบต่องวด *<br>0.00<br>จำนวนงวดทั้งหมด *                                                                                                    |                     | บาท         | ระยะเวลาต่องวด *<br>1                                                  | ເດື                                | ้อน                  |
| คำนวนจากยอดเงิน<br>30,000 บาท<br>จำนวนเงินผ่อนชำระคืนต่องวด *<br>0.00<br>จำนวนงวดทั้งหมด *<br>0                                                                                                    |                     | บาท         | ระยะเวลาต่องวด *<br>1                                                  | ទើ                                 | iอน<br>งวด           |
| คำนวนจากยอดเงิน<br>30,000 บาท<br>จำนวนเงินผ่อนช่าระคืนต่องวด *<br>0.00<br>จำนวนงวดทั้งหมด *<br>0<br>รอบช่าระเงินวันที่                                                                                        |                     | บาท         | ระยะเวลาต่องวด *<br>1                                                  | נة<br>,                            | iอน<br>งวด           |
| คำนวนจากยอดเงิน<br>30,000 บาท<br>จำนวนเงินผ่อนชำระคืนต่องวด *<br>0.00<br>จำนวนงวดทั้งหมด *<br>0<br>รอบชำระเงินวันที่<br>5                                                                                     |                     | บาท         | ระยะเวลาต่องวด *<br>1                                                  | เดี<br>ง<br>ของทุกเดี              | iอน<br>มวด<br>iอน    |
| ดำนวนจากยอดเงิน<br>30,000 บาท<br>จำนวนเงินผ่อนชำระคืนต่องวด *<br>0.00<br>จำนวนงวดทั้งหมด *<br>0<br>รอบชำระเงินวันที่<br>5<br>กำหนดชำระเงินงวดแรกวันที่ *                                                      |                     | บาท         | ระยะเวลาต่องวด *<br>1<br>กำหนดชำระเงินงวดสุดท้ายภายใ                   | เดี<br>ง<br>ของทุกเดี<br>ในวันที่* | iอน<br>งวด<br>iอน    |
| คำนวนจากยอดเงิน<br>30,000 บาท<br>จำนวนเงินผ่อนชำระคืนต่องวด *<br>0.00<br>จำนวนงวดทั้งหมด *<br>0<br>รอบชำระเงินวันที่<br>5<br>กำหนดชำระเงินงวดแรกวันที่ *                                                      |                     | บาท         | ระยะเวลาต่องวด *<br>1<br>กำหนดชำระเงินงวดสุดห้ายภายใ                   | เดี<br>ง<br>ของทุกเดี<br>เนวันที่* | มีอน<br>มวด<br>11101 |
| ด้านวนจากยอดเงิน<br>30,000 บาท<br>จำนวนเงินผ่อนชำระคืบต่องวด *<br>0.00<br>จำนวนงวดทั้งหมด *<br>0<br>รอบชำระเงินวันที่<br>5<br>กำหนดชำระเงินงวดแรกวันที่ *<br>กรุณาระบุวันที<br>จำนวนเงินที่ต้องชำระเงินงวดสุด | ท้าย                | บาท         | ระยะเวลาต่องวด *<br>1<br>กำหนดชำระเงินงวดสุดท้ายภายใ<br>กรุณาระบุวันที | เดี<br>ง<br>ของทุกเดี<br>ในวันที่* | ม่อน<br>มวด<br>่อน   |

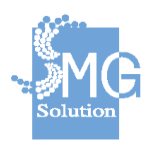

หมายเลข 10 : จากนั้นระบุข้อมูลหมายเลขบัญชีของผู้กู้ที่รองรับการโอนเงินกู้ จากกองทุนๆ

| ชื่อธนาคาร                                        |   |
|---------------------------------------------------|---|
| ระบุชื่อธนาคาร                                    | • |
| ชื่อบัญชีธนาคาร °                                 |   |
| ระบุชื่อบัญชีธนาดาร                               |   |
| ลขที่บัญชีธนาคาร <sup>*</sup>                     |   |
| ระบุเลขที่บัญช์ธนาคาร                             |   |
| หัสอ้างอิง 18 หลักส่าหรับโอนเงินผ่าน KTB Online * |   |
| ระบุรหัสอ้างอิง                                   |   |
| มเห็นเพิ่มเติม                                    |   |
| ปรดระบุ                                           |   |
|                                                   |   |

**หมายเลข 11 :** เมื่อข้อมูลครบถ้วนแล้ว กดปุ่ม *บันทึก* 

หมายเลข 12 : จากนั้นสถานะคำร้อง จะถูกเปลี่ยนเป็น *อนุมัติโดย* คณะอนุกรรมการบริหารกองทุนๆ ซึ่งถือเป็นสถานะสุดท้ายของการคีย์ข้อมูลคำร้อง
 หมายเลข 13 : สามารถคลิกที่ปุ่ม *ตัวอย่างสัญญากู้ยืม* เพื่อดูสัญญากู้ฉบับร่าง
 ก่อนนำส่งเป็นสัญญาฉบับจริงได้ โดยที่ตัวสัญญาจะมีลายน้ำคำว่าตัวอย่าง
 หมายเลข 14 : สามารถคลิกที่ปุ่ม *ตัวอย่างสัญญากู้ค้ำประกัน* เพื่อดูสัญญาค้ำ
 ประกันฉบับร่าง ก่อนนำส่งเป็นสัญญาฉบับจริงได้ โดยที่ตัวสัญญากู้ค้ำประกัน เพื่อดูสัญญาค้า

| คำร้อง                            | ตรวจคุณสมบัติ                                        | สอบข้อเท็จจริง ผลการเ | อนุมัติ                                     |                       |               |
|-----------------------------------|------------------------------------------------------|-----------------------|---------------------------------------------|-----------------------|---------------|
| <b>ใบคำร้อ</b><br>กาญจนา ม        | <b>เงเลขที่ กท/2562/0</b><br>านะดี (2-5633-36523-36) | 003                   | 12                                          | อนุมัติโดยคณะกรรมการข | บริหารกองทุนฯ |
| <b>โดยหน</b><br>สำนักง<br>กรุงเทา | <b>เ่วยงาน</b><br>านพัฒนาสังคมและความมั่า<br>พมหานคร | นคงของมนุษย์ จังหวัด  | <b>วันที่รับ</b> ค่าร้อง<br>24 กรกฎาคม 2562 | ประเภท<br>รายบุคคล    | ~             |
|                                   |                                                      |                       | 7.3                                         | - 7                   |               |

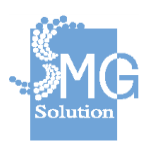

บริษัท เอ็มจี โซลูชั่น จำกัด

|                                                                                                    | $(\mathbf{Q})$                                                                                                    |                                                                                                    | แบบพอรมหมายเลข 16                                                                                                    |
|----------------------------------------------------------------------------------------------------|----------------------------------------------------------------------------------------------------|----------------------------------------------------------------------------------------------------|----------------------------------------------------------------------------------------------------|
|                                                                                                    | สัญญากู้ยืมเงินทุนประกอ<br>ประเภทรายบุคคล                                                                                                    | บอาชีพ                                                                                                    |                                                                                                    |
|                                                                                                    | 01000 (internet)                                                                                                    | สัญญากู้เลขที่                                                                                                    |                                                                                                    |
|                                                                                                    |                                                                                                    | วันที่                                                                                                    |                                                                                                    |
| สัญญานี้ทำขึ้น ณ                                                                                                    | สำนักงานพัฒนาสังคมและ                                                                                                    | ความมั่นคงของมนุษย์ จังหวั                                                                                                    | ด กรุงเทพมหานคร                                                                                                    |
| ตั้งอยู่เลขที่ - ถนน                                                                                                    | - แขวง/ดำบล                                                                                                    | - เขต/อำเภ                                                                                                    | 8 - 6                                                                                                    |
| จังหวัด -                                                                                                    | ระหว่างกรมกิจการผู้สูงอาย โดย                                                                                                    |                                                                                                    | -                                                                                                    |
| ตำแหน่ง -                                                                                                    | ผู้รับมอบอำนาจตามคำ                                                                                                    | สั่งที่                                                                                                    |                                                                                                    |
| ลงวันที่ 1 มกราคม 2513                                                                                                    | แนบท้ายสัญญานี้ ซึ่งต่อไ                                                                                                    | ปในสัญญาเรียกว่า "ผู้ให้กู้ยืม                                                                                                    | 1" ฝ่ายหนึ่ง                                                                                                    |
| กับ นางกาญจนามา                                                                                                    | นะดี เกิดวันที่                                                                                                    | 1 กุมภาพั                                                                                                    | นธ์ 2494                                                                                                    |
| อายุ 68 ปี บัตรประจำตัวประชาช                                                                                                    | าน เลขที่ 256333652336                                                                                                    | วันออกบัตร                                                                                                    | 1 มกราคม 2513                                                                                                    |
| วันบัตรหมดอายุ 1 มกราคม                                                                                                    | 2513 ที่อยู่ตามทะเนียนย้าน (                                                                                                    | ลขที่ - หมู่ที่                                                                                                    |                                                                                                    |
| พรอบ/สอย - ณ                                                                                                    | uu -                                                                                                    | אלוויו                                                                                                    | -                                                                                                    |
| юя -                                                                                                    | จังหวัด                                                                                                    | D Inchi                                                                                                    | ani -                                                                                                    |
| ปรากฏตามสำเนาบัตรประจำตัวประชาชนแม<br>ปวนได้ตกลงอันมีต้อดวามดังต่อไปนี้                                                                                                    | ละสำเนาทะเบียนบ้านแนงท้ายสัญญานี -                                                                                                    | ซึ่งต่อไปในสัญญาเรียกว่า "ผู้                                                                                                    | กู้ยืม" อีกฝ่ายหนึ่ง คู่สัญญาทั้งสะ                                                                                                    |
| พายเทตกลงกันมายการ เมคงคอเปน<br>ข้อ 1 ผู้ให้กู้ขีมตกลงให้กู้ขีมแล                                                                                                    | เะผู้กู้ยืมตกลงกู้ยืมเงินกองทุนผู้สูงอายุเป็น                                                                                                    | เจ้านวน                                                                                                    | 30000.00 บา                                                                                                    |
| ( -                                                                                                    | ) เพื่อนำไปใช้ประกอบอาชีพ มีกำห                                                                                                    | แดเวลาผ่อนชำระ                                                                                                    | - ปี - เดือน                                                                                                    |
| -                                                                                                    | ) โดยผู้กู้ชื่มได้รับเงินจำ                                                                                                    | นวนดังกล่าวไปครบถ้วนแล้                                                                                                    | วในวันทำสัญญานี้                                                                                                    |
| ข้อ 2 ในขณะทำสัญญานี้ ผู้กู้ยื                                                                                                    | <b>่มได้จังให้</b>                                                                                                    | นาย สามารถ คำห                                                                                                    | อม                                                                                                    |
| เข้าทำหนังสือค้ำประกันการกู้ยืมเงินตามสัญเ                                                                                                    | ญานี้ ปรากฏตามหนังสือค้ำประกันเลขที่                                                                                                    |                                                                                                    | -                                                                                                    |
| ลงวันที่ -                                                                                                    | ตามวงเงินที่ผู้กู้อื่มได้รับอนุมัติให้                                                                                                    | ູ່ເອີ້ມ                                                                                                    |                                                                                                    |
| ข้อ 3 ผู้กู้ยืมต้องชำระหนี้เงินกู้                                                                                                    | อื่มตามข้อ 1 แก่ผู้ให้กู้อื่ม ตามวิธีการที่ปร                                                                                                    | ากฏในเอกสารแนบท้ายสัญเ                                                                                                    | ญานี้โดยไม่มีดอกเบี้ย ณ                                                                                                    |
| -                                                                                                    | หรือสถานที่ที่ผู้ให้กู้ยืมกำ                                                                                                    | าหนด โดยผ่อนชำระเป็นรา                                                                                                    | ายเดือนภายในวันที่ 5 ของแต่ล                                                                                                    |
| เดือน เดือนละงวด เป็นเงินงวดละ                                                                                                    | - บา                                                                                                    | ท(                                                                                                    | - )                                                                                                    |
| รวมทั้งสิน - เดี                                                                                                    | ่อน หากวันถึงกำหนดข่าระตรงกับวันหยุ                                                                                                    | ดทำการของผู้ให้กู้ยืมก็ให้เสี                                                                                                    | อนไปข่าระไนวันเปิดทำ การถัดไ                                                                                                    |
| โดยผู้กู้ยิมตกลงผ่อนชำระผู้ให้กู้ยิมงวดแรกภา                                                                                                    | ายในวันที                                                                                                    | -                                                                                                    | และต่องข่าระหนิตามสัญญานี้ ไ                                                                                                    |
| ข้อ 4 ในระหว่างที่ผู้เว็บบัง<br>กระทรวงการพัฒนา สังคมและความมั่นคงขอ                                                                                                    | ເປັນຫນີ້ເຈັນຜູ້ຊິນຄອກູບຜູ້ຊຸດອານຸ ທັນຜູ້ຜູ້<br>ແມນູນອົ                                                                                                    | ซึมขึ้นคำร้องขอกู้ซึมเงินจาก                                                                                                    | กองทุนโดๆในความวับผิดขอบขะ                                                                                                    |
| ข้อ 4 ในระหว่างที่ผู้(รับบัง<br>กระทรวงการพัฒนา สังหมและความมั่นคงขอ<br>ข้อ 5 ผู้(รู้นับจะต้องปฏิ(ปัติศาส<br>จัอ 5 ผู้(รู้นับจะต้องปฏิ(ปัติศาส                                                                                                    | ເປັນກໍນີ້ເຮັບເງິນເກດອກຸນຜູ້ຮູ້ເອດຊ ທ້ານຜູ້ດູ້<br>ແນນູນອົ<br>ກາງ ຈະເນີຍບ ປະທາກາ ອິຍກຳການສະແລະກຳ                                                                                                    | ขึ้มขึ้นคำร้องขอกู้ขึ้มเงินจาก<br>สั่งของผู้ให้กู้ขึ้มก็ใช้บังสับอรู<br>เรื่อนองผู้ให้กู้ขึ้มก็ใช้บังสับอรู                                                                                                    | กองทุนใคๆในความวันมิดขอบขะ<br>แล้วในวันทำลัญญานี้และที่ออก                                                                                                    |
| จัย 4 ในระหว่างที่ผู้(วินอัง<br>กระพรวงการพัฒนา สังหมและความมั่นคงขอ<br>จัย 5 ผู้(วินิมจะต้องปฏิบัติตาม<br>บังคับในอนาคต รวมก็เป็นออมได้เจ้าหน้าที่ก<br>ผู้(วินิมที่ปะกวรมก็เป็นออมได้เจ้าหน้าที่ก                                                                                                    | ເປັນກໍນີ້ເຮັບເງິນເກດອາກຸນຊູ້ຮູ້ຂອງຊູ ທັນຜູ້ກູ້<br>ແນນູນຍ໌<br>ແມງ ຈະເນີຍບ ປະທາກາ ອິຍາການສແລະກຳ<br>ເອລູຢູ່ນີ້ກູ່ຫຼືແລ້ງທະວາສອບກາງເຮີດີເປັນຫຼືແລ້<br>ທ່ານລາວແນດສາດທ່ານກາງໃຫ້ດາງສາດອານ                                                                                                    | ขึ้มขึ้นคำร้องขอกู้ขึ้มเงินจาก<br>สั่งของผู้ได้กู้ขึ้มก็ใช้บังตับอรุ<br>ก่าร่าว และมีสิทธิ์ส์ ก็ให้ผู้ภู้ชื่<br>ก่าร่านน้ำที่สามสายกว                                                                                                    | กองทุนใคๆในความวับมิดขอบขะ<br>แล้วในวันทำลัญญานี้และที่ออก<br>มนสดงแอกสาวและบัญชีต่างๆ ระ                                                                                                    |
| <ol> <li>4 ในระหว่างที่ผู้กินใจ<br/>กระทวงการพัฒนา สังหมและความมั่นคงขอ</li> <li>รัย 5 ผู้กู้กินจะต้องปฏิบัติดาม<br/>บังคับในอนาคต รามกั้งปันยอมไห้เจ้าหน้าที่ห</li> <li>รัยอังกับโรรรัยอังที่เริ่มร้องสำนักที่</li> <li>รัย 6 หาวผู้กู้กินสิทธิสญญาร์</li> </ol>                                                                                                    | ເປັນກໍນີ້ເຮັບເງິນມາຄອາຊາຍຊູ້ຮູ້ຂອງຊ ກັນຜູ້ຕູ້<br>ແນນູນອົ<br>ແມ່ງ ຈະເນີຍນ ປະທາກາ ຈ້ອກຳານພແລະກຳ<br>ອອສູ່ໃຫ້ຢູ່ໃນເຮົາກະວາດຮອບການໃຫ້ການສາຍຄອນ<br>ເປັນເອົານະແລະຄອນໃນການຮ້າງສາຍສາຍນ<br>ມີຫ້ອອກນີ້ນ ກາຣິຍສິກເມືອງການນີ້ການການນີ້ການ                                                                                                    | นี้แข่นคำรัดของรู้ให้ผู้ในก็ไข้บังสับจาก<br>สั่งของรู้ให้ผู้ในก็ใช้บังสับอา<br>กล่าว และมีสิทธิ์ส่งให้ผู้ผู้ใน<br>ก็เร็าหน้าที่ตามสหาร                                                                                                    | กอรรุบใคๆในความวับสิดขอบระ<br>เมลัวในวับกำลัญญานี้และช่ออก<br>แแสดงแอกสามสะบัญชีค่างๆ ระ<br>หรือหากผู้ผู้ชืมผิดค่าวับวองคาม                                                                                                    |
| จัย 4 ในระหว่างที่ผู้กินอิง<br>กระทรวงการพัฒนา สังหมและความเป็นคงขอ<br>จัย 5 ผู้กู้กินิงจะต้องปฏิบัติดาน<br>บังคับในอนาคต รามกั่งปืนออมไห้เจ้าหน้าที่ๆ<br>จัย 6 หากผู้กู้มินสิทธิสมญาร์<br>จัย 6 หากผู้กู้มินสิทธิสญญาร์<br>ระบุในคำร้องขอกู้มิมเป็นทุนประกอบอาชีพจ                                                                                                    | ເປັນກໍນີ້ເຮັບເງີຍິມກອອກຸນຊູ້ຮູ້ຂອງຊ ກັນຜູ້ຕູ້<br>ແມນູນອົ<br>ແມງ ຈະເນີຍບ ປະຄາກ * ອົຍກຳການສແລະກັ<br>ອອສູ່ນີ້ຖືຫຼືແຫ້ກສາວະສອບການໃຫ້ຜົນສຸດສອບມ<br>ມູ່ໃຫ້ຮູ້ອາເນື້ອ ກຣັດສິກເມືອງກາວແກ້ນສາງຄະວ                                                                                                    | อิมขึ้นคำร้องของู้ให้เมินจาก<br>อังกองผู้ให้ผู้ผู้มาก็ใช้บังษ์แอง<br>ก่เร้างาน และมีสาร์อังให้ผู้ผู้ผู้<br>ก่เร้างานา้าศึกษณหกรร<br>หานี้สี่ให้มีอาว่ามีคามัดทั้งหมด                                                                                                    | กอรรุบใคๆในความรับผิดขอบระ<br>แสร้วในวันทำสัญญานี้และที่ออก<br>แแสดแอกสามละบัญชีต่างๆ ระ<br>หรือชากผู้ผู้ชื่มมิลต่ารับรองคาม<br>หลังว่าผู้ผู้ชื่มมิมสิทธิ ขอยู่ชื่มมี                                                                                                    |
| จัย 4 ในระหว่างที่ผู้กับเรีย<br>กระทรวงการพัฒนา สังหมและความมั่นคงขอ<br>จัย 5 ผู้กู้กับงะด้องปฏิบัติดาม<br>บังคับในอนาคต รามกิ่งปืนออมไห้เจ้าหน้าที่ๆ<br>จัย 6 หาวผู้กับมิสมัญการ์<br>ระบุในคำร้องขอกู้กับเงินจุนประกอบอาชีพจ<br>หรือได้แจ้ง หรือแสดงช้อตรามอื่นเป็นทั่งใน                                                                                                    | เป็นหนี้เริ่มผู้ชื่อเกองทุนธู้สูงอายุ หัามผู้รู้<br>เขางุษย์<br>หว่า/?<br>เกฏ ระเบียบ ประกาศ ชัยกำหนดและค้<br>เหมู่ให้ผู้ชินเข้าตรวจสอบการใช้ไปผู้ชิมต้<br>เองผู้ให้ผู้ชินเข้าตรวจสอบการให้เคยได้<br>เองชัยหนึ่ง หรือผิดนัดทำระหนี้ระกไดะร<br>ากกองทุน ผู้สูงอานุและแกลารประกอ<br>กรางสำคัญก็อื่นเสง หรือสอบแอกสา                                                                                                    | อึงกิจครับขึ้นเป็นการ<br>สังกองผู้ให้ผู้มีเกิร์ขับสันอง<br>กล่าว และสิมพิธ์สำนัญญี<br>กล่าว และแครร<br>หายังให้อีกว่ามีคนัดหรือแมครร<br>หายังให้อีกว่ามีคนัดหรือน<br>เคร้าร้อกเรือเปื้อปรากฏภาย<br>รปออมไก้จากับการอยู่ใน                                                                                                    | กอรรุบใคๆในความรับผิดขอบจะ<br>แส้วในวันทำสัญญานี้และที่ออก<br>แแสดแอกสามแระบัญชีต่างๆ ข<br>หลังว่าผู้ผู้มีมมิสิทธิ ขอผู้มีมนี<br>วันความสัญญี่มีมมิสิทธิ ขอผู้มีมน                                                                                                    |
| จัย 4 ในระหว่างที่ผู้(รู้มีเรียงรั<br>กระพรวงการพัฒนา สังคมและความเป็นคงขอ<br>จัย 5 ผู้รู้รู้มีมาจะต้องปฏิบัติศามา<br>จัย 5 ผู้รู้รู้มีมาในการครามทั้งสืบของมาง<br>จัย 6 หากผู้รู้มีมลิตสัญญาร์<br>ระจุไปเค้าร้องของรู้มีมเป็นหุนประกอบอาจพิพจ<br>หรือได้แล้ง หรือแสดงร้องการเย็นเป็นห์ตัวคราว<br>หนึ่งไปแห้วง หรือแสดงร้องการเย็นเป็นที่จัดหวา                                                                                                    | เป็นหนี้เริ่มผู้ผู้สายอาซุณรู้สูงอาซุ หัามผู้ผู้<br>เขาะระบัย<br>หร่างง<br>องรู้ได้ผู้ในสาหารจดอบการใช้เริ่มผู้<br>องรู้ได้ผู้ในสาหารจดอบการใช้เริ่มผู้<br>องรู้ได้ผู้ในสาหารจดอบการให้การจาก<br>เรื่อยคราม<br>หรือยคราม<br>เรื่อยคราม<br>เรื่อยกระเปรี่อยคราม<br>เรื่อยกระเปรี่อยคราม<br>เรื่อยคราม<br>เรื่อยกระเปรี่อยกระเปรี่อยกระเปรี่อยกระเปรี่อยกระเปรี่อยกระเประเปรี่อยกระเปรี่อยกระเปรี่อยกระเปรี่อยากระเปรี่อยกระเปรี่อยกระเปรี่อยากระเปรี่อยกระเปรี่อยกระเปรี่อยกระเปรี่อยกระเปรี่อยากระเปรี่อยกระเปรี่อยกร                                                                                                    | รีสของผู้ให้ผู้มีมาใช้งางขับรู้มีผมินจาก<br>สร้ายองผู้ให้ผู้ผู้มาใช้งางขับร<br>กล่าว และมิสิทธิ์ส่งใช้ผู้ผู้<br>กล่าวและมากร<br>หนึ่งให้มีสาวมีคนสำหรับนอ<br>หร้างอาหรือเมืองปากฏกาย<br>รูปเอยเมืองใบการอยู่ใน<br>ผู้เป็นปากรายยู่ใน                                                                                                    | กอสรุนโคๆในความวันผิดขอบจะ<br>แต่รัวในวันกำลัญญานี้และที่ออก<br>แแสดแอกสาวและบัญชีต่างๆ จะ<br>หรือขากผู้ผู้ชื่มมิลต่ำรับรองสาม<br>หลังว่าผู้ผู้ชื่มมิมมิลิทธิ ขอยู่ชื่มเป็น<br>วันชามสัญญานี้ หรือผู้ชื่มเป็นต้น<br>เป็นใหม่อันระ วันที่มาไ                                                                                                    |
| จัย 4 ในระหว่างที่ผู้(รู้มีแจ้ะ<br>กระพรวงการพัฒนา สังคนและความมั่นคงขอ<br>จัย 5 ผู้รู้รู้มีมาจะต้องปฏิบัติศาม<br>บังคับในอนาคต รวมก็เป็นออมไห้เจ้าหน้าที่<br>จัย 6 หากผู้(รู้มีเล้าคืองต่างในทำให้<br>หรือได้แต้ง หรือแสดงข้อตรวมอื่นเป็นทั้งไม<br>หนึ่งในมักทั่งการเป็นครับตัดรวมอื่นเป็นทั้งไม่<br>หนึ่งได้แก้งร้างที่อยูกทั่งกักง่าวอย่างกับข้อคราง<br>หรือได้แต้ง หรือแสดงข้อตรวมอื่นเป็นทั้งไป<br>หนึ่งไม่มารดำเนินคดี เพื่อบังคับไห้ช่าวะหนึ่ด                                                                                                    | เป็นหนี้เริ่มผู้ในกองทุนธู้สุดอายุ ทัานผู้ดู้<br>เขามุษย์<br>ข่าว/?<br>กฎ ระเบียบ ประกาศ ชั่งกำหนดและค้า<br>องผู้ให้ผู้ในสำหรวจสอบการใช้เริ่มผู้<br>เขามี หรือผิสนัดข่าวรายทั้งสุดโรง<br>เกตองทุน ผู้สุดอานุและขะตสาวประกอร<br>กรายสำคัญหญินและ หรือเสียงแอกสาว<br>หรือเดียงๆ ผู้ให้ผู้ในมสิทชิอเมตเล้าสัญ<br>หว่ารารติดหนี้อนเป็นอยู่ปกรณ์แล้กนี้ ค่<br>ามสัญญานี้                                                                                                    | อึงทองผู้ให้ผู้มีมาใช้งางขับผู้มีผมินจาก<br>ซึ่งทองผู้ให้ผู้ผู้มาใช้งางขับอ<br>ก็เร็าหว้า และมสิทธิ์ชังให้ผู้ผู้มี<br>ก็เร็าหว้างที่คนมีคาร่างคา<br>หนึ่งให้มีอาว่าสิทธิ์ชาวิตา<br>รปอดมาโฮกใหญ่ผู้มีอาวามห                                                                                                    | กอสรุนใดๆในความวันผิดขอบจะ<br>แต้วันวันกำลัญญานั้นละที่ออก<br>มแสดงนอกสาวและบัญชีต่างๆ จะ<br>หรือขากผู้ผู้ชื่มมินมิสิทธิ ขอผู้ชื่มเป็นผู้<br>ชั้นตามสัญญานี้ หรือผู้ชื่มเป็นผู้<br>นั้นกามสัญญานี้ หรือผู้ชื่มเป็นผู้<br>นั้นกามสัญญานี้ หรือผู้ชื่มเป็นผู้<br>นั้น ค่าสุขาธรวมเนียม รวมกั้งก่า                                                                                                    |
| จัด 4 ในระหว่างที่ผู้(กิมอัง<br>กระพรวงการพัฒนา สังคนและความมั่นคงขอ<br>จัด 5 ผู้กู้มีมงะต้ดงปฏิบัติคาม<br>บังคับในอนาคต รวมทั้งยินยอมไห้เจ้าหน้าที่ๆ<br>ผู้กู้มีมก็เข้าร้องข่างในที่กู้มี โดยผู้กู้มีมคือ<br>รัต 6 หากผู้(กิมสิตสัญญาร์<br>ระบุไปคำรัดขอญัมเงินทุนประกอบการพืช<br>พร้อ 6 หากผู้กู้มีมลิตสัญญาร์<br>ระบุไปคำรัดขอญัมเงินทุนประกอบการพืช<br>พร้อ 6 หากผู้กู้มีมลิตส์จ่างมีปนายคนมา<br>จำยับการคำเนินคลี เพื่อบังคับให้จำระหนี้ต<br>รัต 7 ศืบรู่ขอผู้กู้มีมก็ประบุมี<br>ไม่ยังผืง                                                                                                    | เป็นหนี้เริ่มผู้มีมากอพุณผู้สูงอายุ หัามผู้สู่<br>เขามุษย์<br>หร้างว่<br>เองผู้ให้ผู้มีแล้าควางสอบการให้เริ่มคู่อื่น<br>เองผู้ให้ผู้มีแล้าควางสอบการให้เริ่มคู่อื่น<br>เองผู้ให้ผู้มีแล้าควางสอบการให้เร็จเคืองส<br>กากอคุน ผู้สูงอาบุณะแกลรางประกอ<br>การเช่งที่คุณหุ้ม<br>ผู้สูงอาบุณะและความในการที่ความ<br>การเช่งที่คุณหุ้ม<br>เป็นสัญญานี้<br>ไปมัญญานี้<br>ไปมัญญานี้                                                                                                    | รีมขึ้นคำร้องของู้ให้เส้นงาก<br>สั่งของผู้ให้ผู้ชื่นก็ใช้บังษ์บอง<br>ท่าร้องเรื่อนขึ้นที่ส่วงสับอง<br>ท่าร้องเรื่อนขึ้นขึ้นว่าสิหมัดทั้งขมด<br>กำร้องเรื่อนขึ้นขึ้นว่าสิหมัดทั้งขมด<br>กำร้องเรื่อนขึ้นขึ้นว่าสิหมัดทั้งขมด<br>การส่งหวัดสืบของกล่าวสาม<br>การส่งหวัดสืบของกล่าวสาม                                                                                                    | กอสรุปใจๆในความวันสิดขอบข<br>แล้วในวันกำลัญญานี้และที่ออก<br>มแสดงแอกสาวและบัญชีต่างๆ ระ<br>หรือหากผู้ผู้ชื่มมิติศาวิบรองหาม<br>หรือหากผู้ผู้ชื่มมิติศาวิบรองหาม<br>สินสามสัญญานี้ หรือผู้ใช้แม้ต<br>มันสามสัญญานี้ หรือผู้ใช้แม้ต<br>มัน ค่ายุขรวมเนียม รวมก็จำบ                                                                                                    |
| จัด 4 ในระหว่างที่ผู้(กิมอัง<br>กระพวรงการพัฒนา สังหนและควานเป็นคงขอ<br>จัด 5 ผู้กู้ปินระค์ต่องปฏิบัติศาม<br>จังกับในอนาคต รวมก์เอ็บนออมไห้เจ้าหน้าที่ๆ<br>ผู้กู้มีมก็เข้าร้องรับเป็นที่ก็มี โดยผู้กู้มีมดีค<br>ผู้กู้มีค้ายี่องรับเป็นที่ป้านุนประกอบอาทิพจ<br>พื่อ 6 หากผู้กู้มีมติมสันญนาร์<br>ระจุโปลที่จัง หรือแสดงข้อการปอบเป็นที่จำระบบ<br>ใหยผู้กู้มีมต้องไม่ติดหมิดที่ท่าสันในจากเบ<br>รับอันการคำเนินคด เทียบังกับให้ทำระบบ<br>พื่อ 7 ที่อยู่ขอผู้ก็มีม                                                                                                    | เป็นหนี้เริ่มผู้ผู้สมกองทุนสู้สูงอายุ หัามผู้ผู้<br>เขามุษย์<br>หน่างร<br>องมีปฏิชัยเป็นระกาศ ชื่อกำหนดและค้า<br>องมีปฏิชัยมีราควารสอบการให้เริ่มสี<br>องมีปฏิชัยมีราควารสอบการให้เรื่องมี<br>องมีปฏิชัยหนึ่ง หรือผิดมัดหร่างราหนี้ระคไตรว<br>กากอดมุน ผู้สุดอายุและแกลรางประกอก<br>รารสงที่สุญที่สื่อแสดง หรือส่อยบอกสาต<br>หรางรายสิตคับเสื้อมหรือเรื่องมีสิตจับอกเสิดให้ผู้<br>ห่างวารสิตคับเสื้อมรู้ให้เป็นรู้ปฏิสาณาของผู้ผู้มี<br>แหล้มผูญหนึ่<br>ในสัญญานี้                                                                                                    | รีมขึ้นคำร้องของู้ให้เส้นงาก<br>สั่งของผู้ไปก็ยันก์ให้บังษ์บอง<br>ท่าร้องเรื่องที่สั่งให้ผู้ผู้สืบ<br>ท่าร้องเรื่องที่อนมีองเราสิตเมืองไรกลูกาย<br>หนึ่งให้มีอ่าวสิตเมืองไรกลูกาย<br>หน่งสมเป็นที่หรู้ผู้สืบสำหราย<br>และเราะ ผู้สู่สืบได้การกิดคายการกา<br>เการส่งหวังสืบสินได้การการกา<br>เการส่งหวังสืบสินได้การการกา                                                                                                    | กอสรุปใคๆในความวันสิดขอบระ<br>มุแล้วในวันทำลัญญานั้และที่ยอก<br>หลังว่าผู้กับไม่มีสิทธิ ขอกู้กับใ<br>มนสดงแอกสาวและบัญชีด่างๆ ระ<br>หรือหากผู้กู้กับไม่มีสิทธิ ขอกู้กับใ<br>มนสดงแอกร่าง<br>นั้นสิบค้องการมันเป็น รวมกั้งก่<br>วามในแอกสาวตั้งกล่าวบันแห้วับ<br>ในอยู่ในบุมิน้ำแหาของผู้กับเหงิ                                                                                                    |
| จัด 4 ในระหว่างที่ผู้(กิมเร็ง<br>กระพรวงการพัฒนา สังคนและควานเป็นคงขอ<br>จัด 5 ผู้(กินเระต้ดงปฏิบัติศาม<br>จังกับในอนาคต รามก์เฉ็บนอยมไห้เจ้าหน้าที่ๆ<br>ผู้(กิมที่เขียาร้องหมิเป็นเส้นทุนประกอบอาทิพจ<br>จัด 6 หากผู้(กิมเลิงหมินๆประกอบอาทิพจ<br>หรือได้แร่งหนัง หรือแต่งข้อการมัยเป็นที่จำเว<br>ใหม่ผู้(กิมเคือร่วมมิตระท่อ้างร่วยเป็นเห็น<br>ร้ายในการคำเนินคดี เพื่อบังกับให้ทำระหนีด<br>จัด 7 ที่อยู่ใจอมู่ถิ่าเก่ายา หรือเอ<br>ไปอังผู้(กิม ผู้ให้ก็มีระหล่าย หรือเอ<br>วับหนังสือบอกกล่าวการเงาน จงหมาย หรือ<br>รับหนังสือ บอกกล่าว การเงาน จงหมาย หรือเร                                                                                                    | เป็นหนี้เริ่มผู้ผู้สมกองทุนสู้สูงอายุ หัามผู้ผู้<br>เขามุษย์<br>หน่างร<br>อายาง<br>อันไม่ผู้ได้ผู้ในสำควารสอบการให้เป็นคู่<br>อันไม่ผู้ได้ผู้ในสำควารสอบการให้เป็นคู่<br>อันไม่ผู้ได้มีเสาะหรือเสิดเวลาหน้างคือเรา<br>เกิดอญน ผู้สูงอายุและแกลาราประกอก<br>สารารสำคัญที่เรื่อแสดง หรือส่อยบอกสาต<br>หารารสำคัญที่เรื่อม<br>หน่าวารสิงคัพข้อเห็นปัจยุปการณ์เหต่างที่ ส<br>แล้ยูญกนี้<br>ในสัญญานี้<br>ในสัญญานี้<br>ในสัญญานี้                                                                                                    | รีมขึ้นคำร้องของู้ให้เส้นงาก<br>สั่งของผู้ไปก็ชิ้มก็ใช้บังษ์บอง<br>ก่ะร้างเรื่องเรื่องที่สั่งให้ผู้ผู้ชื่า<br>ก่ะร้างเรื่องเรื่องเรื่องเรื่องเรื่อง<br>ก่ะร้างเรื่องเรื่องเรื่อง<br>ก่าร้องเรื่องเรื่องเรื่อง<br>การส่งหนังสือบอกกล่าวภา<br>เปลี่ย่าน ผู้ผู้ชื่อมได้กราบข้อเ                                                                                                    | กอสรุนโคๆในความวันสิดขอบข<br>แต้ว่าไปวันทำลัญญานั้นสะที่ออก<br>หลังว่าผู้กับไม่มีสิทธิ ขอกับม<br>หลังว่าผู้กับไม่มีสิทธิ ขอกับม<br>สินคามสัญานี้ หรือผู้กับมินป<br>มินคามส์ขู้หวามเนี้ยม รวมกั้งก่<br>มณา ตรรมเม<br>มา กรรมเป็นเอกสารอื่นไป<br>หว่ามในเอกสารอื่นไป<br>เป็นอยู่ในภูมิสำนาของผู้กับมงย่                                                                                                    |
| จัด 4 ในระหว่างที่ผู้(ก็มิเร็ง<br>กระพวรงการพัฒนา สังคนและความเป็นคงขอ<br>จัด 5 ผู้(ปั้นเระต้ดงปฏิบัติศาม<br>นังคับในขนาคต รวมก็เป็นขอมให้เจ้าหน้าที่า<br>ผู้(ปั้มที่เกี่ยวข้องทับเริ่มที่ข้อมายกบรทั้งเจ<br>พรือได้แจ้งหนัง หรือแสดงข้อความอับเป็นเจ้าไป<br>สมให้แจ้งหนัง สร้องการทับชาวิชายางที่หง<br>หรือได้แจ้งหนัง สร้องการทับชาวิชายางที่หง<br>หรือได้แจ้งหนัง สร้องการทับชาวิชายางที่<br>โมยัผู้(ปั้มม ผู้ให้(ปั้มพรงให้ค่าสินในนาคน<br>พร. 7 ที่อยู่ของผู้ให้เป็นจึงปั่นที่สารมาย<br>หากผู้(ปั้มมปัจผู้เป็นแบ่งมูนอำนารเง<br>เปล่ายางไหน จร้อง การเงาน จงหนาย หรือ<br>หากผู้(ปั้มมปัจผู้เป็นแบ่งมูนอำนารเง<br>เปล่ายางไหน จะ 1000 การเงาน จงหนาย หรือ<br>หากผู้(ปั้มมปัจผู้เป็นแบ่งมูนอำนาจ การเงา<br>เปล่ายางการการเงาน จงหนาย หรือ                                                                                                    | เป็นหนี้เริ่มผู้มีมกองทุนธู้สุดอายุ หัามผู้สู่<br>เขามูรย่<br>หน้าเว<br>กฎ วระเบียบ ประกาศ ชั่งกำหนดและค่า<br>องมูให้ผู้มีหรู้หมายสามารถสามารถสามาร<br>อับรอดรวมและตากในการเร็กสายสุดม<br>ผู้ปัญชับครับเรางหนึ่งรุดโดงม<br>กากอดมุน ผู้สุดอายุและแกสารประกด<br>สามารถคือคือเหมือนขึ้นที่สามารถหนึ่ง<br>หมารถสืบเค้าประกูปนั้นที่สามารถได้เสียง<br>หน้าการขึ้นได้ไปดีมูปเล้าเนาของผู้ผู้มีแปร่า<br>เอกสารนั้นได้ไปดีมูปเล้าเนาของผู้ผู้มีแปร่า<br>เอกสารนั้นได้ไปดีมูปเล้าเนาของผู้ผู้มีแปร่า<br>เอกสารนั้นได้ไปดีมูปเล้าเนาของผู้ผู้มีแปร่า<br>เอกสารนั้นได้ไปดีมูปเล้าเนาของผู้ผู้มีแปร่า<br>เอกสารนั้นได้ไปดีมูปเล้าเนาของผู้ผู้มีแปร่า<br>เอกสารนั้นได้ไปดีมูปเล้าเนาของผู้ผู้มีแปร่า<br>เอกสารนั้นได้ไปดีมูปเล้าเนาของผู้ผู้มีแปร่า                                                                                                    | รีมขึ้นคำรัดของรู้ให้เสียงาก<br>สั่งของผู้ให้กู้ขึ้นก็ใช้บังษ์บอง<br>การ่าว และมิสิทธิ์ส่งให้ผู้ผู้ชื่<br>ก่เร็าหวั่นที่สารแครว<br>หนึ่งให้มีอย่ามิตามีสารให้เหม<br>ก่าร้องหรือเมืองรายคิดจากการกา<br>เปิด์จากในการติดจากการการ<br>ผู้ผู้ขายมาร้องกู้เหมืองการการ<br>ผู้ผู้ข้ายมาร้องกู้เหมืองการการ<br>ผู้ผู้ข้ายมาร้องกู้เหมืองการการ<br>เปิด์จากในการการการการ<br>ผู้ผู้ช้ายมาร้องกู้เหมืองการการการ<br>เปิด์จากเป็นการการการการการการการการการการการการการก                                                                                                    | กอสรุปใครุในครามรับผิดขอบระ<br>แต่รัวในวับทำลัญญานี้และเชื่ออก่<br>หลังว่าสู่รู้มีมมิติคำรับรองคาม<br>หลังว่าสู่รู้มีมมิติคำรับรองคาม<br>หลังว่าสู่รู้มีมมิติคำรับรองคาม<br>หลังว่าสู่รู้มีมมิติคำรับรองคาม<br>ม.ศ. ค่าสุขารรามแป้ย<br>ม.ศ. ค่าสุขารรามแป้ย<br>ม.ศ. ค่าสุขารรามแป้ย<br>ม.ศ. ค่าสุขารรามแป้ย<br>ม.ศ. ค่าสุขารรามแป้ย<br>ม.ศ. ค่าสุขารรามแป้ย<br>ม.ศ. ค่าสุขารรามแป้ย<br>ม.ศ. ค่าสุขารรามแป้ย<br>ม.ศ. ค่าสุขารรามแป้ย<br>ม.ศ. ค่าสุขารรายเสียงค่าสุขารี<br>ม.ศ. ค่าสุขารรายเร็จไป<br>ม.ศ. ค่าสุขารรายเร็จไป<br>ม.ศ. ค่าสุขารรายเร็จไป<br>ม.ศ. ค่าสุขารรายเร็จไป<br>ม.ศ. ค่าสุขารรายเร็จไป<br>ม.ศ. ค่าสุขารรายเร็จไป<br>ม.ศ. ค่าสุขารรายเร็จไป<br>ม.ศ. ค่าสุขารรายเร็จไป<br>ม.ศ. ค่าสุขารรายเร็จไป<br>ม.ศ. ค่าสุขารรายเร็จไป<br>ม.ศ. ค่าสุขารรายเร็จไป<br>ม.ศ. ค่าสุขารรายเร็จไป<br>ม.ศ. ค่าสุขารราย<br>ม.ศ. ค่าสุขารราย |
| จัด 4 ในระหว่างที่ผู้(กิมอัง<br>กระพวรงการพัฒนา สังหนและความเป็นคงขอ<br>จัด 5 ผู้(กินจะต้องปฏิเวิติงาม<br>จังคับในขนาคต รวมก็เป็นขอมให้เจ้าหน้าที่า<br>ผู้(กิมที่ประทรงทรับเริ่มที่ได้ม โดยผู้กินีท้อง<br>จัด 6 หากผู้(กิมมิตามในการที่จาย<br>หรือได้แจ้งหนัง หรือแกงก้องการขึ้นเป็นที่ป่า<br>ระบุในครับของกับกับที่จายในเป็นที่ป่า<br>หรือ 7 ที่อยู่ของผู้กินที่เห็นการหนึด<br>จัด 7 ที่อยู่ของผู้กินที่เรางหนึด<br>จัด 7 ที่อยู่ของผู้กินการข<br>วับหนังสือบอกกล่าวหารแกน จงหนาย หรือเล<br>วับหนังสือบอกกล่าวหารแกน จงหนาย หรือเ<br>หากผู้ก็มีมิเป็นกับข้ายเป็นที่ป่าให้ป่า<br>เปลี่ยนแปลงภูมิล่านาาให้กายน้ำต้องผู้ในก็เป้นผู้เป็นกับ<br>เปลี่ยนแปลงภูมิล่านาไว้กับข้ายน้ำหนังที่ของครับ<br>เปลี่ยนแปลงภูมิล่านาไว้กับข้ายน้ำหนังที่เอเมลิกไป<br>เปลี่ยนแปลงภูมิล่านาไว้กับข้ายน้ำหนังคือเอเมลงมีเล่า<br>เปลี่ยนแปลงภูมิล่านาไว้กับข้อเอเลาร์เนินได้ไปไปต้เมื่อไปไปต้                                                                                                    | เป็นหนี้เริ่มผู้ผู้แกดหรุนผู้สุดอายุ หัามผู้ผู้<br>เหมนุษย์<br>หน่างร<br>องมินรียุบ ประกาศ ชื่อกำหนดและค่า<br>องมินรียูบเราควารสอบการให้เป็นผู้ขึ้นคื<br>ต่างรวดรวมและตอกในการให้กรวจสอบการให้เรา<br>องมินรียุบัญชื่นสร้างหนึ่งรูปเรา<br>เป็นสัญญานี้<br>ในสัญญานี้<br>ในสัญญานี้<br>ในสัญญานี้<br>ในสัญญานี้<br>ในสัญญานี้<br>ในสัญญานี้<br>ในสัญญานี้<br>ในสัญญานี้<br>ในสัญญานี้<br>ในสัญญานี้<br>ในสัญญานี้<br>ในสัญญานี้<br>ในสัญญานี้<br>ในสัญญานี้<br>ในสัญญานี้                                                                                                    | รีมขึ้นคำร้องของรู้ในเส้นจาก<br>สั่งของผู้ให้กู้ขึ้นกำให้บังคับอยู่<br>ก็เร็กขางผู้ให้กู้ขึ้นกำให้บังคับอยู่<br>ก็เร็กขาวที่สามสมหาร<br>หาร้องหรือเมืองร่ามคามสำหรับมอก<br>การส่งหนังสือบอกกล่าวทา<br>เปลี่จ่ามในการสิดหามารถชา<br>เปลี่จ่ามในการสิดหามารถชา<br>เปลี่จ่ามในการสิดหามารถชา<br>ผู้ผู้ข้ามหาร้อยูกคอชั่นได้ที่หั<br>มนแปงญันให้ผู้ให้กับการห้อก                                                                                                    | กอสรุนโคๆในความวันผิดขอบระ<br>แต้ว่าไปวันทำลัญญานั้นเละที่ออก่<br>มแสดงแอกสาวและบัญชีค่างๆ ระ<br>หรือว่าผู้ผู้มีมมิสิทธิ์ ขอผู้ชื่มเป็น<br>สังว่าผู้ผู้มีมมิสิทธิ์ ขอผู้ชื่มเจม<br>มินคามสัญกาบี้ หรือผู้ชื่มขอแต้ดัง<br>มนก ค่ายุขารวรมเมียม วงเกิ้ตว่<br>มนก หรือเลการอื่นใ<br>มันอกสารที่เกิมเรื่อม<br>เรื่อมหรือผู้ในภูมิสำหนางอนผู้ผู้สิมเรยไ<br>เรื่อมหรือผู้มีกับมีก ต้อยคำกา<br>โตยผู้ให้ผู้มีสม่อคนใส่สือบอกสารย์                                                                                                    |
| จัด 4 ในระหว่างที่ผู้(กิมเร็ง<br>กระพวรงการพัฒนา สังหนและความเมิ่นคงขอ<br>พัต 5 ผู้(กิมเจะต้องปฏิบัติศาม<br>บังหับในขนาคล รวมก็เชียนขอมให้เจ้ากน้าหั<br>ผู้(กิมที่เที่ยาร้องทับเร็งที่(กิม โดยผู้กิมที่คง<br>ข้อ 6 หากผู้(กิมมิคลลัญญาพ์<br>ระจะในกำร์ก้องขอกู้กิมกับหร้ายข้อความ<br>ใหยผู้(กิม ผู้ให้เกิมสมายกายการพัฒ<br>หรือได้แจ้งหนัง สังคุณการทั่งหร้ายข้อความ<br>ในปรัชผู้กิม ผู้ให้ก็เป็นจะส่งไปอังผู้เป็นที่ร่าวเหา<br>พัย 7 ที่อยู่ของผู้กิมกับให้เร็งกับร้ายราย<br>หนังสือบอกกล่าว หวอเณ จงหนาย หรือเอ<br>วับหนังสือ บอกกล่าว หวอเณ จงหนาย หรือ<br>หากผู้ก็เอามาร์กับเจ้าหน้าที่จะผู้เป็น<br>มากผู้กิมเป็นผู้เป็นไปอังผู้เป็นไปอังผู้<br>พัต 8 ขณะทำสัญญานี้ผู้กิมไปอังผู้<br>ข้อ 8 ขณะทำสัญญานี้ผู้กิมให้ ในปังผู้                                                                                                    | เป็นหนี้เริ่มผู้มีมกองทุนผู้สูงอายุ หัามผู้ผู้<br>เขามูรย่<br>หมาย<br>กฎ วระเบียบ ประกาศ ร้อกำหนดและค่า<br>องมูมักผู้มีเข้าควางสอบเการไร่เป็นผู้มี<br>สำนารขดวามและควารในการเร็ดความ<br>ไทร์องหนึ่ง หรือผิดมัดข่างหนึ่งคิดรว<br>กากออพุน ผู้สูงอายุและยอกสารประกด<br>สาระสาคัญที่สุดมัดหรือหนึ่งครับเอา<br>สาระสาคัญที่มีได้ชื่อเป็นการเร็ดเขายอบ<br>หน้าการผิดคับเป็นรูปเกิดร่านการองผู้ผู้มี<br>หน่าการผิดคับเป็นรูปเกิดร่านการองผู้ผู้มี<br>เป็นสัญญานี้<br>ในสัญญานี้<br>ในสัญญานี้<br>ในสัญญานี้<br>ในสัญญานี้<br>ในสัญญานี้<br>เป็นต้องเป็นรูปเกิดร่านการองผู้ผู้มีเป็นว่า<br>มอกสารานั้นได้ประกูปแห้งสายได้คนแปลญ<br>ผู้มีสามาร์ให้เร็าไปประกูปแห้งหนึ่งคนได้คนเปลญ                                                                                                    | รีมขึ้นคำรัดของรู้ให้เส้นจะเก<br>สั่งของผู้ให้กู้ขึ้นกำให้บังหันจะ<br>เกล่าว และมิสิทธิ์ส่งให้ผู้ผู้ชื่<br>เก่ะร้างเร็ามีคายัดที่สั่งให้ผู้ผู้ชื่า<br>เก่ะร้างเร็ามีคายัดที่สามหาร<br>เการส่งหนังสือบอกกล่าวสา<br>เปลี่จำเป็นการคือคายการเร<br>ผู้ผู้ขายมาร้อยู่ให้เปล้ารายก้อง<br>ผู้ผู้ข้ายมาร้อยู่ให้<br>มีอย่างผู้ผู้มีสามหารายข้อง<br>ผู้ผู้มายมาร้อยู่ให้                                                                                                    | กอสรุนโคๆในครามรับผิดขอบข<br>แต่วิในวับทำลัญญานี้และที่ออก<br>มแสดงแอกสารและบัญชีค่างๆ ระ<br>หรือทากผู้ภูมิมผิดคำรับรองหาม<br>หรังรัฐภูมิไม่มีสิทธิ ขะกฏัติมาไ<br>มันครมัญญานี้ หรือเอกสารอื่นไ<br>มันครมันเอกสารคังกล่าวมันแต่วัน<br>นา้อยู่ในภูมิลำแนาของผู้ภูมิมะติ<br>ภูมิมหรือได้บันทึก เมื่ออบอกกล่<br>มันมอกสารคัดกล่าวมีของอยู่มี<br>เมื่มหรือได้บันทึก เมื่ออบอกกล่<br>ประกัญบ คนให้ความสามารถ ค                                                                                                    |
| จัด 4 ในระหว่างที่ผู้(กิมเร็ง<br>กระพวรงการพัฒนา สังหนและความเป็นคงขอ<br>พัต 5 ผู้(กิมเจะต้องปฏิบัติศาม<br>นังคับในขนาคต รวมก็เชิ่มของมังเจ้าหน้าที่ก<br>ผู้(กิมก็เกี่ยวข้องทับเริ่มที่(กิม โดยผู้กิมที่คง<br>ข้อ 6 หากผู้(กิมมิตสมุญาพ์<br>ระบุในกำรัตรงตกู้กิมสัมนุปนรกถบอาทิพง<br>หรือได้แล้นพันท์ มาชื่อดูกทับเช่าที่ระทรปัด<br>พร้อได้แล้นพันที่ มาชื่อดูกทับเช่าที่ระทรปัด<br>พร้อได้แล้นพันที่ มาชื่อดูกทับเช่าที่ระทรปัด<br>พร้อ 7 ที่อยู่ขอผู้กิมที่เป็นที่รายที่ดี<br>พร้อ 7 ที่อยู่ขอผู้กินในหารประกอบ<br>หนังสือบอกกล่าวทางสนา จงหนาย หรือเอ<br>รับหนังสือ บอกกล่าว หวงสาม จงหนาย หรือ<br>หากผู้ก็ชื่อมมีการบารกับจังหนาน้ำพื่อผู้มี<br>พระเทม จงหนาย หรือเอกสารที่มีใน ไปอัญ<br>พระเทม จงหนาย หรือเอกสารที่ไม่กิน ไปอัญ<br>พระเทม จงหนาย หรือเอกสารที่ไม่กิน ไปอัญ<br>พระเทม จงหนาย หรือเอกสารที่ไม่กิน ไปอัญ<br>เหมือบไว้ความสามาวรก หรือ(กุดคลม์และการกรรม)                                                                                                    | เป็นหนี้เริ่มผู้มีมกอพุณผู้สุดอายุ หัามผู้ผู้<br>เหมาุษย์<br>หน้าเวร<br>อายุวระเบียบ ประกาศ ชั่งกำหนดและค่า<br>อายุวระเบียบ ประกาศ ชั่งกำหนดและค่า<br>อายุวัยผู้มีผู้มีเร็กระราชเราะที่เรื่องคือเวร<br>อันรับความและตอกในการเร็กเขายอม<br>ไม่ห้องหนึ่ง หรือผิดมัดข้างเร็กเรื่องคือเว<br>กากอดมุน ผู้สุดอายุและแกสารประกด<br>สาระสาศัญหาร์<br>แหล่งผู้หวัดเสมส์เห็นจิตารหนึ่ง<br>หน่าราะผิดพันธ์เป็นอุปกักณ์แห่งหนึ่ ค<br>แต่ผู้ผู้มีและให้เร็ดเป็นบารหรื่เสียงขนัง<br>รัญชีมักและให้เร็กเป็นบารหรื่เสียงขนัง<br>เริ่มที่มีให้เรื่อมได้หานายะผู้ผู้ชีม ไม่ว่า<br>มอกสารนั้นไปให้รูปมีกำเนาของผู้ผู้ชีม ไม่ว่า<br>มอกสารนั้นไปให้รูปมีกำเนาของผู้ผู้ชื่นไม่ว่า<br>มอกสารนั้นไปให้รูปมีกำเนาของผู้ให้เร็บไม่ว่า<br>มอกสารนั้นไปให้รูปมีกำเนาของผู้ให้และไม่ห้องแต่สอง<br>ผู้ผู้มีและเร็จได้เร็บร่าวกูปแส่ดูบานี้ ไฟมีอ                                                                                                    | ริมชั่นคำรัดของรู้ให้เส้นจะเก<br>สั่งของผู้ให้กู้ขึ้นก็ใช้บังดีของ<br>ค่าว และมิสิทธิ์ส่งให้ผู้ผู้ชื่<br>ก่ะถ้าน และมิสิทธิ์ส่งให้ผู้ผู้ชื่<br>ก่ะถ้านก็จะเสียง<br>ก่าร้องเรื่องเรื่องเรื่องเสียง<br>การส่งหนังสือบอกกล่าวาท<br>และเสียงให้ผู้ปัสมัครรวบข้อง<br>ผู้ชู้ขานหรือบุคคอชั่นได้ที่หั<br>กมนปลงมูโหญ้มีแล้งกรรบจัดเง<br>ผู้ส่งหนาให้ผู้ให้กับกมาต้องก<br>มาแห่งหรือเจ้าหน้าสือบอกกล่าว                                                                                                    | กอสรุนโครุโนครามวันผิดขอบข<br>แต่วันนับทำลัญญานั้นเละที่ออก<br>มแสดงเอกสาวและบัญชีค่างๆ ข<br>หรังว่าสู่ปุ่นีมมิติกรับของหาม<br>หรังว่าสู่ปุ่นีมมิติกร้างของหาม<br>หรังว่าสู่ปุ่นหมือหักร่างข้าย<br>มีเหลือหักข่าย<br>มา ก่ายุขายรามหมือบ<br>มา ค่ายุขายรามหมือบ<br>มา ค่ายุขายหรือเอกสารอื่นไป<br>มา ค่ายุขายหรือเอกสารอื่นไป<br>มา ค่ายุขายหรือเอกสารอื่นไป<br>เรื่องหรือได้บันทึก ข้อองกาก<br>จักญ์ให้ปุ่นสงคนให้ความสามารถ ค                                                                                                    |
| จัด 4 ในระหว่างที่ผู้(กิมอัง<br>กระพวรงการพัฒนา สังหนและความเมิ่นคงขอ<br>พัต 5 ผู้(กิมจะต้องปฏิบัติศาม<br>บังหับในขนาคล รวมก็เชียนขอมให้เจ้าหน้าหีก<br>ผู้(กิมที่ที่ยาร่องทับเริ่มที่(กิม โดยผู้กิมีต่อง<br>ข้อ 6 หากผู้(กิมติมศิมสูญการ์<br>ระบุในกำร์ก่องขอกู้กิมกับหน้ายะกอบการีพร<br>หรือได้แจ้งหนัง หรือแตงข้อกวามอับเป็นเจ้าไป<br>ในยัผู้(กิมก็ หรือเลงข้อการกับกับที่หรายหนึ่ง<br>ข้อ 7 ที่อยู่ขอผู้กิมกับให้กับร้อยกับการช<br>หนังสือบอกกล่าวทางถนา จงหนาย หรือเส<br>วับหนังสือ บอกกล่าว ทางถณา จงหนาย หรือ<br>หากผู้ก็เสียมสำนักว่าย เพราะ<br>หนังสือบอกกล่าว ทางถนา จงหนาย หรือ<br>หากผู้ก็เสียมได้เห็นที่มีการกับ<br>ข้อ 8 ขณะทำลัญญานี้ผู้กิมีแหน่ง<br>ข้อ 8 ขณะทำลัญญานี้ผู้ก็ผู้เป็นหนางกระว่ามีการช<br>หนึ่งได้กระหน่า และเรื่อนไขส์เป็นกิมสนักเ                                                                                                    | เป็นหนี้เริ่มผู้มีมาคงทุนส์สูงอายุ หัามผู้ดู้<br>เหมาุษย์<br>หน้าวร<br>อังโรยับ ประกาศ ร็อกำหนดและค่า<br>องไปก็ผู้มีเข้าครางสอบการไร่เป็นผู้มีค<br>องไปก็ผู้มีเข้าครางสอบการไร่เป็นผู้มีค<br>องไปก็ผู้มีเข้าหรางสอบการไร่เป็นผู้มีค<br>องไปก็ผู้มีหรือแต่งงารใจสอบเอกสา<br>หรือเดียงๆ ผู้ได้ผู้มีมีสิ่งสิ่งบอกได้เหมาะ<br>หรือเดียงๆ ผู้ได้ผู้มีมีสิ่งสิ่งบอกได้เหมาะ<br>หม่างระดิงที่มีสิ่งเป็นปูปการณ์แห่งหนี้ ค<br>แต่ผู้ผู้มีและให้เร็าเป็นป้าระดิโปหลังเปลื่อง<br>หมากระดิงที่มีเป็นผู้มีสำนาของผู้ผู้มีเป็นว่า<br>นอกจะผู้ไปหมายให้เร็าเป็นที่ตาม<br>แต่ผู้มีมายให้เร็าเป็นกังหนี้ เหมาะ<br>เมลงผู้เป็นต่องได้หนายให้เร็าเรื่อมก็คาม<br>เมลงผู้เหมาะที่ผู้เป็นการเรียงเร็าเป็นป้าย<br>มัลคือใหม่หรือผู้ของวินการสนับสนุนเงินจากคะ<br>หมายหายางเร็มจากกอาหามีสนายและเร็า                                                                                                    | ริมชั่นคำร้องของู้ริมมินจาก<br>สั่งของผู้ไปกู้มีมาให้บังหับอ<br>ค่าว และมิสิทธิ์จัปหัยภูมิ<br>ก่ะร้างเรื่อมรือหรือไปหัยภูมิ<br>ก่ะร้างเรื่อมรือเหลือเป็นกับร้าง<br>การส่งหนังสือบอกกล่าววาท<br>และเร็จกัปผู้กู้มีมิมัหารวางข้อง<br>ผู้ถู้ขามมาร้อยู่การเป็นไห้หรับ<br>มันปลงบูลีเป็นไห้กรรางข้อง<br>มันปลงบูลีเป็นกับรางข้อง<br>มันเปลงบูลีเป็นกับรางข้อง<br>มันเปลงบูลีเป็นกับรางข้อง<br>มันเปลงบูลีเป็นกับรางข้อง<br>มันเปลงบูลีเป็นกับรางข้อง<br>มันเปลงบูลีเป็นกับรางข้อง<br>มันเปลงบูลีเป็นกับรางข้อง                                                                                                    | กอสรุนโคๆในความวันมิดของหม<br>แต่วันนับทำลัญญานั้นเละที่ออก่<br>หลัวว่อรู้ปัฒนิดคำรับรองหาม<br>หลัวร่อรู้ปัฒนิมมิสิทธิ ขอรู้ปัญ<br>มิมายังการผู้ปฏิมมิมมิสิทธิ ขอรู้ปัญ<br>มิมายังการหรือเลกสารอื่นไ<br>มันอยู่ในภูมิลำเนาของผู้รู้ข้องะไ<br>เรื่องร้องโหรกร่างก็หว่าวันแต่วัน<br>หมือยู่ในภูมิลำเนาของผู้รู้ข้องะไ<br>เรื่องร้องโหรกร่างก็ของของผู้<br>หรือเสือการค้างก็สารอายาน<br>ประก้อง คนให้ความสามารถ ด<br>หารระกายงาวิหารกองคุณู้ผู้ของ                                                                                                    |
| จัด 4 ในระหว่างที่ผู้(กิมเร็ง<br>กระพวรงการพัฒนา สังหนและความเมิ่นคงขอ<br>พัต 5 ผู้(กิมงะค์ต่องปฏิบัติศาม<br>บังคับในขนาคร รวมก็เซียมของไม่หร้าทน้าพี<br>ผู้(กิมที่ที่ยาร้องทันให้ที่(กิม โดยผู้กุ้มีห้อง<br>ข้อ 6 หากผู้(กิมติมศิมส์)<br>หรือได้แจ้งหนัง หรือแสงงข้อความอับเป็นเจ็ป<br>เมื่อหนึ่งเร็งหรือเรื่องที่กับสำนังประกอบอาที่พง<br>หรือได้แจ้ง หรือเสงงข้อความอับเป็นเจ็ป<br>หรือได้แจ้ง หรือแสงงข้อความอับเป็นเจ็บ<br>เมื่อหนึ่งเร็งหรือจากมักข้างที่ราย<br>หรือได้แจ้ง หรือเสงงข้อความอับเป็นเจ็บ<br>เมื่อน้ำแหนงผลงข้อเป็นหรือเรื่องกับ<br>หรือได้แจ้งหรือเสงงข้อความอับเป็นจะการหรือ<br>พัต 7 คิงปูขอ เข้าให้เร็งที่เริ่มกับการหรือ<br>หนังสีขอบอกกล่าวทางสาม จงหนาย หรือเอ<br>วับหนังสือ บอกกล่าว หรอยเสงารให้เป็นผู้กิน<br>เปลี่ยนแปงผมู้มีสามไว้กับเร้าหน้าที่ของมี<br>ไปเป็นผู้ก็มีในการบ้าน<br>หรือ 8 ขณะทำลัญญานี้ผู้กู้มีมะ<br>ข้อยงระวงร่ามีคุณๆ<br>เรื่องหลักแอนต์ และเรื่อยไม่ขึ้นที่ให้กรุสนับ<br>ลัญญานี้ทำขึ้นสองอนในม้อย่าง                                                                                                    | เป็นหนี้เริ่มผู้มีมาเอสทุนธู้สุดอายุ หัายผู้ผู้<br>เหมาะย่<br>หมาย<br>เกฏ วระเบียบ ประกาศ รัดกำหนดและค่า<br>เองมู่ได้ผู้มีเร็จครางสอบการใช้เป็นผู้มีค<br>ถ้ามาระตามสะหวกในการเร็ดคราม<br>ไม่หรือหรืน หรือผิดมีสร้างมาเร็จคราง<br>เป็นรับคราม สู่สุดอายุและของสร้างไม่ระดิเดง<br>กากกอพุน ผู้สุดอายุและของสร้างไม่ระดิเดง<br>ถ้ามาระติดจัดมีผู้เป็นมีสร้างมาเร็จคราง<br>เป็นสัญญานี้<br>ในสัญญานี้<br>ในสัญญานี้<br>ในสัญญานี้<br>ในสัญญานี้<br>แต่มีขึ้นและให้สร้างไม่กลาม<br>เหลือในเป็นสุมมิล่านาระเมริส<br>ผู้ผู้มีมา การกองของผู้ได้มี ไม่ว่า<br>มอกสาวนั้นได้หรือไม่เกิดรม<br>มาม ผู้ผู้มีมีการแข่งเข้าการเปรี่ะ<br>ผู้มีมีการสนับสนุนอินจากกอง<br>หมุนหารกระบันหากกองหนุ่มสูงในการเรื่องเข้าเป็น                                                                                                    | ริมชั่นคำรัดของรู้สิมมินจาก<br>สั่งของผู้ไปกู้ชุ้นก็ใช้บังหับอ<br>การสาว และมิสิทธิ์ส่งให้ผู้ผู้ชั<br>ก่เร็าหวัดเร็าสิทธิ์ส่งให้ผู้ผู้ชั<br>ก่เร็าหวัดเรื่องเรื่องเรื่องเสาะ<br>การส่งหนังสือบอกกล่าวสา<br>มุและเร็าไปเร็จ<br>ผู้ชู้ชาวมาร้องเหลือบอกกล่าวสา<br>การส่งหนังสือบอกกล่าวสา<br>การส่งหนังสือบอกกล่าวสา<br>การส่งหนังสือบอกกล่าวสา<br>การส่งหนังสือบอกกล่าวสา<br>การส่งหนังสือบอกกล่าวสา<br>การส่งหนังสือบอกกล่าวสา<br>การส่งหนังสือบอกกล่าวสา<br>การส่งหนังสือบอกกล่าวสา<br>มุแต่เป็นสายเหลือบอกเร็จ<br>การสายเร็จ                                                                                                    | กอสรุนโคๆในความวันมิดของขอ<br>แล้วในวันทำลัญญานั้นเละที่ออก่<br>หลัวว่าผู้ปัฒนิตกำวันวองหาม<br>หลัวว่าผู้ปัฒนิตกำวันวองหาม<br>หลัวร่าผู้ปัฒนิมมิสิทธิ ขะกฏัณิ<br>ในสายอีหารท่าง ทั้งสมดได้พับ<br>มา ก่ายสารรวมเนียม รวมกั้งก่า<br>มาเกินในบริกสาวตั้งกล่าวมันแต่วัน<br>เป็นหรือได้บันทึก น้อยงกำ<br>กันกฏ์ให้ภูมิแต่ละหนังสองผู้ผู้ชื่องอกผ่<br>ประกังบ คนให้ความสามาวย ค<br>สกรรมกฎายวิหารกองหุนผู้ดูเอา<br>ญานั้โดยตลองครายกัวมแล้ว จึงใ                                                                                                    |
| จัด 4 ในระหว่างที่ผู้(กิมเร็ง<br>กระพรวงการพัฒนา สังหนและความเมิ่นคงขอ<br>พัต 5 ผู้(กิมงะ ค้องปฏิบัติคาม<br>บังคับในขนาคล รวมที่เสียนขอมให้เจ้าหน้าพี<br>ผู้(กิมที่ที่ราร้องกับเร็งที่(กิม โดยผู้(กิมคิง<br>ซัต 6 หากผู้(กิมคิงสัญญาพี<br>ระจุโปก้าร้องของกับเร็งที่(กิม โดยผู้(กิมคิงสัญญาพี<br>ระจุโปก้าร้องของกับเร็งที่(กิม โดยผู้(กิมคิงสัญญาพี<br>ระจุโปก้าร้องของกับเร็งที่การกับเร็งการทรี่ง<br>พระจุโปก้าร้องของกับเร็งที่การกับเร็งการทรี่ง<br>พระจุโปก้าร้องของกับเร็งที่การกับเร็งการการ<br>หนึ่งสือบอกกล่าวการการแจงของหนึ่งไม่พรางระที่ด<br>หนังสือบอกกล่าวการการแจงของหนาง หรือ<br>หากผู้(กิมก็อย่างการการการแจงของหนาง<br>หนังสือบอกกล่าวการการเขางจะการกับเร็งการกับ<br>หนังสือบอกกล่าวการการเขางจะการกับ<br>เปลี่ยนแปงญาลังการการการกับเร็งการกับกิน<br>พร้อ 8 ขณะทำสัญญานี้ผู้กิมีขน<br>ซ้องหลักบกเสพ และเรื่อยไม่ขึ้นที่ให้กรุณบัน<br>สัญญานี้ทำขึ้นสองออบในกระค<br>สัญญานี้ทำขึ้นสองอบในกระค                                                                                                    | เป็นหนี้เริงผู้มีมาเอสทุนธัฐเอายุ หัายผู้ดู้<br>เหมาะย่<br>หมาย<br>กฎ ระเบียบ ประกาศ รัดกำหนดและค่า<br>องมีให้ผู้มีเข้าควาดสอบการใช้เป็นผู้มีก<br>ถ้ามวยความและคากในการให้กรวรเชยบบการ<br>ถ้ามวยความและคากในการให้กรวรเชยบบกก<br>หรือเดียกๆ ผู้ให้ผู้มีมมีสิทธิบอกเกล้าญที่<br>ค่าการแต่คราม ผู้ให้ผู้มีมีมีสิทธิบอกเกล้าญที่<br>หวัดเรียกๆ ผู้ให้ผู้หมายหรือของเขาการ<br>หรือเดียกๆ ผู้ให้เกิดเป็นยุปการณ์เล่าคามี ค่<br>หมาย<br>หมาย<br>หรือเสียกให้เป็นอุปกิจานของผู้ผู้มีม ไม่ว่า<br>มอกสารนั้นได้เป็นอุปกิจานของผู้ผู้มีม ไม่ว่า<br>มอกสารนั้นได้เป็นอุปกิจานของผู้ผู้มีม ไม่ว่า<br>มอกสารนั้นได้เป็นอุปกิจานของผู้ผู้มีม ไม่ว่า<br>มอกสารนั้นได้เป็นอุปกิจานของผู้ผู้มีม ไม่ว่า<br>มอกสารนั้นได้เป็นอุปกิจานของผู้ผู้มีมายางได้<br>ผู้ผู้มีมาการกระบบรินัยการแปร่ง<br>ผู้ผู้มีมายางการสายการคนาย<br>หมายการหน้าผู้คือเป็นกับคน<br>หมายการหน้าผู้คือเป็นกับคน<br>หมายการหน้าผู้คือเป็นที่สุมาร์ เป็นอายากกอด<br>หมุนหายการหน้าเหติอายากระบบรินัยสุมาร์เปล่า<br>หมาย หมาย หมายการหน้าผู้คิญญากโหละต่างการ                                                                                                    | รับขึ้นคำรัดของรู้รับมันจาก<br>สั่งของผู้ไปกู้กับกำ็หับได้บ่าดับ<br>ค่างาา และมิสิทธิ์สั่งให้ผู้ผู้สั<br>ท่างาา และมิสิทธิ์ส่งให้ผู้ผู้สั<br>ท่างการเรื่องหรือเป็นการการข้อง<br>ค่าร้องหรือเป็นการการข้อง<br>เป็นการที่ผู้การการข้อง<br>เป็นการที่สุกให้การการข้อง<br>เป็นการที่ผู้การการข้อง<br>เป็นการที่สุกให้การการข้อง<br>เป็นการที่สุกให้การการข้อง<br>เป็นการที่สุกให้การการข้อง<br>เป็นการที่สุกให้การการข้อง<br>เป็นการที่สุกให้การการข้อง<br>เป็นการที่สุกให้การการข้อง<br>เป็นการที่สุกให้การการข้อง<br>เป็นการที่สุกให้การการข้อง<br>เป็นการที่สุกให้การการข้อง<br>เป็นการการที่สุกไป<br>เป็นการการการการการการการการการการการการการก                                                                                                    | กองหุนใดๆในความวันผิดขอบข<br>แล้วในวันทำลัญญานี้และเพื่ออก่<br>หลัวว่าผู้ปัณมิตก้าวับออหาม<br>หลัวร่าผู้ปัฒิมิมมิสิทธิ ขอเป็นมี<br>ไม่สายค้างรามเร็บเหาะ ทั้งขณะได้หัน<br>มา ค่ายุขาธารมเป็นมารามก็จำกั<br>หรอม จุดหมาย หรือเอกสารอื่นใ<br>หรอมในเอกสารตั้งกล่าวมันแต่วัน<br>นักอยู่ในปุฒิสามารองค์ผู้ปัญหา<br>ได้เหรือได้บันต์ คนได้ความสามารอ ค<br>แกรรมเก่ายางที่หาวกองหุนผู้จูลอา<br>หา้มีคยดดางหรือบับ                                                                                                    |
| จัด 4 ในระหว่างที่ผู้(กิมอัง<br>กระพรวงการพัฒนา สังหนและความเมิ่นคงขอ<br>พัต 5 ผู้(กิมจะ คืองปฏิบัติคาม<br>บังคับในขนาคล รวมที่เสียนขอมให้เจ้าหน้าพี<br>ผู้(กิมที่ที่บาร้องกับเริ่มที่(กิม โดยผู้(กิมคิง<br>ซัด 6 หากผู้(กิมคิงสัญญาพี<br>รัตโปล่มจังหนัง หรือถูกที่ทัดษ์กร์หวับปังหรืา<br>ระทุโนกร้องของกับเริ่มที่(กิมกับประกรณีต<br>รัตโปล่มจังหนัง หรือถูกที่ทัดษ์กร์หวับปังหรา<br>โดยผู้(กิมคิงอ่าบมิครคใช้ค่าสันในนาคนมา<br>หรือได้แห้ง หรือถูกที่ทัดษ์กร์หวับให้กรารหนีต<br>พัต 7 ถึงปูงของผู้(กิมกับประกรณา<br>หนังมีสอบอกกล่าวการถาน จงหนาย หรือ<br>หากผู้(กิมกับกับรางหรือมูลกับโต้องมูมิก<br>หนังมีสอบอกกล่าวการถาน จงหนาย หรือ<br>หางนังสือ บอกกล่าวการกาน จงหนาย หรือ<br>หางนังสือ บอกกล่าวการกาน จงหนาย หรือ<br>หางมังสือ บอกกล่าวการกาน จงหนาย หรือ<br>หางมังสือ บอกกล่าวการกาน จงหนาย หรือ<br>หางมาน จงหนาย หรือเอกสารอื่นได้ไปยังผู้<br>ซัด 8 ขณะทำสัญญานี้ผู้กิมีน<br>ซัด 9 ผู้กินวิบารกรรรมที่มุญญา<br>ผู้ส่องหลักบอสน์ และเสื่อนไขยันที่ให้กรุณวัน<br>สัญญานี้ทำขึ้นสองอาบันหัวคล<br>สองกรมิตร์ไม้ในสำคัญต่อหน้าหยานอรงราย<br>กรรมที่องไม้การกับเรายะการกับเรายะการกับเรา<br>สัญญานี้ทำขึ้นสองอาบนายกรรมที่ผู้กับนายานอรงราย<br>กรรมที่จะมีคนและสื่อนไขสารกรรมที่มุณาที่มูกหนายานองกับสามาคน<br>สังหน้าและสามายสามารงร่ามีคนที่เรา<br>สัญญานี้ทำขึ้นสองอาบนกรรมที่มายานอรงราย<br>กรรมที่ไปไปส่งผู้การมายานายานอรงราย<br>กรรมที่มายานของราย<br>กรรมที่จะมีการที่มายานอรงราย<br>กรรมที่ไปไปสามายานายานอรงราย<br>กรรมที่ไปไปร่ายานายานอรงราย<br>กรรมที่ไปไปไปสำหรังประการกรายานที่สามายานายานายานที่ได้เรา<br>สามารงรายการที่มายานที่มีการมายานที่ได้เรา<br>กรรมที่การมายางกรรมที่ได้กระมายานที่ได้กรรมที่ไปการที่ได้กรรมที่การมายานที่ได้การมายานที่ได้กรรมที่ได้การที่ไม่การมายานที่ได้การมายานที่ได้เรา<br>กรรมที่ได้การมายานที่สามารงรายานที่ได้การมายานที่ไปการมที่มายานที่ได้การมายานที่ได้เรา<br>กรรมที่ได้ไม้การมานที่ได้การมายานที่งานที่ได้การมายานที่ได้การมายานที่ได้การมายานที่ได้การมายานที่ได้การมายานที่ได้ไม่ได้การมานที่ได้การมายานที่ได้การมายานที่ได้ได้การมายานที่ได้การมายที่งานที่ได้การมายานที่ได้ได้การมายานที่ได้การมายานที่งานที่ได้การมายานที่ได้ได้ได้การมายานที่งานที่งานที่งานที่ได้ได้การมายที่งานที่งานที่ได้ได้ได้การมายานที่งานที่งานที่งานที่งานที่งานที่งานที่งานที่งานที่งานที่งานที่งาน | เป็นหนี้เริงผู้มีมาเองทุนธู้สุดขญ หัวแล้ง<br>เหมายย์<br>พร้างว่<br>เหมายย์<br>เหมายย์<br>เหมายค่าง<br>เหมายค่าง<br>เหมายค่า                                                                                                    | ริมชั่นคำรัดของรู้สิมมินจาก<br>สั่งของผู้ไปกู้มือก็ใช้บังหับอง<br>ก่าว และมิสิทธิ์สั่งให้ผู้ผู้สิ<br>ก่าว และมิสิทธิ์สั่งให้ผู้ผู้สิ<br>ก่าว และมิสิทธิ์สั่งให้ผู้สิ<br>ก่าวสงหนังสือการการข้อง<br>เครื่อว่า ผู้ผู้ชิมให้การการข้อง<br>เปลือว่า ผู้ผู้ชิมให้การการข้อง<br>เปลือว่า ผู้ผู้ชิมให้การการข้อง<br>เปลือว่า ผู้ผู้ชิมให้การการข้อง<br>เปลือว่า ผู้ผู้ชิมให้การการข้อง<br>เปลือว่าผู้ผู้ชื่อให้การการข้อง<br>เปลือว่าผู้ผู้ชื่อให้การการข้อง<br>เปลือว่าผู้ชื่อให้เรายายังเข้า<br>เกมาะเข้าหนึ่งเปลือว่า<br>เปลือว่าหนึ่งที่เสียงการการข้อง<br>เปลือว่าผู้ชื่อให้การการข้อง<br>เปลือว่าหนึ่งเปลือว่าหน้า เปลือว่า<br>เปลือว่าหนึ่งเป็นการการข้อง<br>เปลือว่าหนึ่งเป็นการการข้อง<br>เปลือว่าหน้าเปลือว่าหน้างการข้อง<br>เปลือว่าหนึ่งเป็นการข้อง<br>เปลือว่าหนึ่งไปเปลือว่าหน้าเปลือว่าหนึ่งไปเปล่าเป็นเปล่าเปลือว่า                                                                                                    | กองขุนใดๆในความวันผิดขอบข<br>แล้วในวันทำลัญญานี้และเพื่ออก่<br>หลัวว่าผู้ปัณมิตก้ารับรอดาม<br>หลัวท่าผู้ผู้ขึ้มมิตก้ารับรอดาม<br>หลัวร่าผู้ขั้มไม่มิสิทธิ ขะดูปัณ<br>ในสายดารารหาย หรือเอกสาวอื่นไ<br>หวามในเอกสาวตั้งกล่าวบันแต่วัน<br>นักอยู่ในปุนิต่านาของผู้ผู้ชื่อมอกค่า<br>หมือมู่ในบุมิต่านาของผู้ผู้ชื่อมอกค่า<br>หมือมู่ในบุมิต่านาของผู้ผู้ชอา<br>หมือมู่ในบุมิต่านาของผู้ผู้ขอา<br>หมือมู่ในบุมิต่านาของผู้ผู้ขอา<br>หมือมู่เป็นหรือได้บันที่<br>การมะกรุงเราหรือไปประกอดทุนผู้ชูงอา<br>หม้ามีการเหตุประกับวันอายามุ่ม<br>หมายให้การเองหรือบัน                                                                                                    |
| จัด 4 ในระหว่างที่ผู้(กิมอัง<br>กระพวรงการพัฒนา สังหนและความเมิ่นคงขอ<br>พัต 5 ผู้(กิมจะ คืองปฏิบัติศาม<br>บังคับในขนาคล รวมที่เริ่มของมังเจ้าหน้าพี<br>ผู้(กิมที่ที่ราร้องกับเงินที่(กิม โดยผู้(กิมคิง<br>ซัด 6 หากผู้(กิมคิงสัญญาพี<br>หรือไม่แจ้ง หรือแกงกังรักร่างชีวิต<br>หรือไม่แจ้ง หรือแหงที่ได้เป็นเป็นเป็นเป็น<br>หรือให้แจ้ง หรือแหงที่จัดที่กับข่าวก็ช่วงหวืา<br>หรือไม่แจ้ง หรือแหงที่จัดหรือเริ่มเป็นเป็น<br>หรือให้แจ้ง หรือแหงที่ได้เริ่มเป็นเป็นเป็น<br>หรือให้แจ้ง หรือแหงที่ได้หร้างในไห้กระหรืด<br>พัต 6 สุกยู่ของผู้(กิมก็เราะหรืด<br>พัต 7 สุปขุยองผู้(กิมก็เราะหรืด<br>พัต 7 สุปขุยองและกรรมในโลกให้เราะหรืด<br>หนึ่งเรื่อบอกกล่าวการเลาน จงหมาย หรือ<br>หากผู้(กิมกับกังกับเราะหรือและหร้องไปไปข้อมู่<br>รับหนังสือ บอกกล่าว หรรมสน จงหมาย หรือ<br>หรือให้เราะหรือและหร้องไปกังกังคือผู้ใน<br>เปลี่ยนแจงผู้มีล่านได้กับเราะร่ามีคุณๆ<br>นี้องหลักกแดน และเรื่อนไขสำคัญต่อหน้าหยานองจะ<br>สัญญานี้ทำขึ้นสององกับสุดคล<br>สองกรมือได้ไม่เป็นสำคัญต่อหน้าหยานองจะ                                                                                                    | เป็นหนี้เริงผู้มีมาเองทุนธู้สุของขุ หัายผู้ผู้<br>เขามุษย์<br>พร่าวร<br>กฎ ระเบียบ ประกาศ รัดกำหนดและค่า<br>เองมูโห้ญัยแร้าครวจสอบการใช้เป็นผู้มีก<br>ถ้ามวยความแรงกรับการที่สามารถเรา<br>ถ้ามารถความแรงกร้างหรือสอบของกร<br>หรือเดียงก ผู้ให้ผู้มีเมืองของเสียญ<br>ค่าการเดิดหนึ่ง หรือสอบของกร<br>หรือเดียงก ผู้ให้ผู้มีมารถส่งแรงของ<br>ค่ากระดิดหนึ่งให้ผู้มีมีสิตร้องแก่สาย<br>ค่ากระดิดหนึ่งให้ผู้มีมีสิตร้องกรณ์ห้<br>หรือเดียงก ผู้ให้หรือเป็นบุกรณ์เล่งหนึ่ ค<br>ามสัญญานี้<br>แหล์ดูเหนือเป็นสูปกรณ์หนึ่งหนึ่ ค<br>ามสัญญานี้<br>แหล้อไฟกับสิญมิสักราชหนึ่งไปสามารถไปสี<br>ผู้ผู้มีมา การถองแอบในสังญานี้ ไฟส์อะ<br>มัดต้องใหญ่ผู้เราะหน้ามารถใจสามารถได้<br>ผู้ชู้มีมารถให้เราะถึงการเปลี่ย<br>ผู้ชู้มีมารถให้การการการการเปล่างที่มีมารถางการการการการการการการการการการการการการก                                                                                                    | ริมชั่นคำรัดของรู้สิมมินจาก<br>สั่งของผู้ไปกู้มือก็ใช้บังสับอง<br>ค่างาา และมิสิทธิ์สั่งให้ผู้ผู้สิ<br>ก่เร็าหวัดที่สายสมหาวา<br>หนึ่งให้มือว่าสิทธิ์สายสมหาวา<br>หนึ่งให้มือว่าสิทธิ์สามสมหาวา<br>หรืออ่า ผู้ผู้ชิมให้กรรมข้อง<br>เหลือว่า ผู้ผู้ชิมให้กรรมข้อง<br>เป็นจะเป็นหรือคายให้ผู้สืบครายข้อง<br>เป็นจะเป็นหรือคายให้หรือคายในส่ง<br>เริ่มอาณาที่จะมีเป็นการหรือง<br>เริ่มอาณาที่จะมีเป็นการหรือง<br>เรื่องเหลือ จิตชิ่นเสียงไม่เสา<br>เป็นอาณาที่จะมีเป็นการหรือง<br>เป็นอาณาที่จะมีเป็นการหรือง<br>เป็นอาณาที่จะมีเป็นการหรือง<br>เป็นอาณาที่จะมีเป็นการหรือง<br>เป็นอาณาไปที่ผู้สืบผูญการกับไหล์<br>โดยเสองให้ผู้สืบผูญการกับไหล์                                                                                                    | กองขุนใดๆในความวันผิดขอบข<br>แล้วในวันทำลัญญานี้และเพื่ออก่<br>หลังว่าผู้รู้มีมมิติครั้วบวอหาม<br>หลังว่าผู้รู้มีมมิติครั้วบวอหาม<br>หลังว่าผู้รู้มีมมิติครั้วบวอหาม<br>หลังว่าผู้รู้มีมมิติครั้วบาด<br>ไม่สมรับสายครั้งเอกสาวอื่นไ<br>มา ค่ายุขาธารรมเป็น รวมก็จำวั<br>หรอม จะคมมาย หรือเอกสาวอื่นไ<br>หรือหรือได้บันทึก<br>เอียหรือได้บันทึก<br>เอียหรือได้บันทึก<br>เอียหรือได้บันทึก<br>เอียหรือได้บันทึก<br>เอียหรือได้บันทึก<br>เอียหรือได้บันทึก<br>เอียหรือได้บันทึก<br>เอียหรือได้บันทึก<br>เอียหรือได้บันทึก<br>เอียหรือได้บันทึก<br>เอียหรือได้บันทึก<br>เอียหรือได้บันทึก<br>เอียหรือได้บันทึก<br>เอียหรือไหน้<br>เอียหรือไม้อองหรือบัน<br>ผู้ขอญัยิ<br>มามานะที                                                                                                    |
| จัด 4 ในระหว่างที่ผู้(กิมเร็ง<br>กระพวรงการพัฒนา สังหนและความเมิ่นคงขอ<br>กระพวรงการพัฒนา สังหนและความเมิ่นคงขอ<br>พัต 5 ผู้กู้กิมงะค์ดงปฏิบัติศาม<br>บังคับในขนาคล รวมที่เรียมของไม่หังกานทัพที<br>ผู้ก็มิเก็บกับร้องการเรียมของไม่หังกานที่พั<br>ซ้อ 6 หากผู้กู้มิเมิตมุนประกอบอาที่พุง<br>หรือไม่แจ้ง หรืออุกศักกร์หร้างชื่อครารเรียมการทั้ง<br>หรือไม่แจ้ง หรืออุกศักกร์หร้างชื่อคราร<br>โดยผู้กู้มิเก็องของโครงที่ทักษ์หร้างชื่อคราร<br>หรือไม่แจ้ง หรืออุกศักกร์หร้างชื่อคราง<br>หรือไม่แจ้ง หรืออุกศักกร์หร้างชื่อคราง<br>หรือไม่แจ้ง หรืออุกศักกร์หร้างชื่อคราง<br>หรือให้แจ้ง หรืออุกศักกร์หร้างชื่อคราง<br>หรือใหญ่กู้มิเมาได้ของไปห้างหรือหรือบอก<br>กับหนังสือ บอกกล่าว พรสนาย หรือเอก<br>วับหนังสือ บอกกล่าว พรสนาย พร้อยก<br>รับหนังสือ บอกกล่าว พรสนาย พร้อยก<br>รับหนังสือ บอกกล่าว พรสนาย พร้อยก<br>รับหนังสือ บอกกล่าว พรสนาย พร้อยก<br>หรือ 8 ขณะห่างสัญญานี้ผู้กูมีเ<br>หมือปร้องของกามสน และเรื่อนไขส์หนังที่มีกรุณวัน<br>สัญญานี้ทำขึ้นสองออบในสังคม<br>สัญญานี้ทำขึ้นสองอบในสังคม<br>คุณจะกับเอส และเรื่อนไขส์หนังพระวงสัญญา<br>ส้องหลักและห                                                                                                    | เป็นหนี้เริงผู้มีมาเองทุนธู้สุดอายุ หัวแล้งู้<br>เหมุษย์<br>พร้าวร<br>กฎ ระเบียบ ประกาศ รัดกำหนดและค่า<br>เองมูโห้ญัยแร้าครวจสอบการใช้เป็นผู้มีคือม<br>ถ้ามวยความและควกในการเร็กรวรขณะบรกส<br>ก้านระคราม<br>เป็นรัฐเหน่า หรือเติดเร็จระหนึ่งวุฒิควร<br>กากกอพุน ผู้สุดชานุและเอกสารประกด<br>สารแล้าคัญที่มีได้รับเป็นการกับสายแอบเอกส<br>หรือเดียงก ผู้ให้ผู้ที่มีมีสิทธิของแต่เส้าผู้<br>ก่าการแต่ดหันอับเป็นขุปกรณ์แห่งหนี้ ค<br>แหล์ผูญกนี้<br>ให้สิทธิบัตรในสุปมีสำนาของผู้ผู้มีแห่ว่า<br>หนังผู้หาวมให้เร็จระเป็นการสำหรัดของประก<br>หมู่ให้และให้ได้มีเป็นกังสน<br>แล้ผู้ให้แห่งได้มีกังกับเร็จระเปิดเม<br>มัตรอยังครับการสนับแหนุและการแจ้ะ<br>ผู้ชู้มีและการสนับสนุมเป็นหรือเม<br>มัตรอยังการสนับสุปฏาร์ ให้สุปฏามาร์สุดภูณิ<br>หมู่เหาะการกรรม<br>หมายการกับไปหรือเป็นก็จากเร็จระการแจ้ะ<br>ผู้ชื่อมารถองการสนับสนุมเป็นหรือเร็จ<br>หมายการกรรมหายายให้เร็จระกับ<br>หมายการกระเจ้าการสนุประการการต<br>หมุยการกรรมหายายายายายายายายายาย<br>หมายการสนุประการสนุนายายายายายายายายายายายายายายายายายายา                                                                                                    | ริมชั่นคำรัดของรู้สิมมินจาก<br>สั่งของผู้ไปกู้มือก็ใช้บังสับอง<br>ค่างการ และมิสิทธิ์สั่งให้ผู้ผู้สิ<br>ก่างการ และมิสิทธิ์สั่งให้ผู้ผู้สิ<br>ก่างการ และมิสิทธิ์ส่งให้ผู้ผู้สิ<br>ก่างการที่สินสิทธิ์รายคารการการ<br>เปลือก ไปสุ<br>การส่งหนังสือการการข้อง<br>เปลือก ไปสุ<br>การส่งหนังสือการการข้อง<br>เปลือก ไปสุ<br>การส่งหนังสือการการข้อง<br>เปลือก เปลือก เปลา<br>การส่งหนังสือการการการ<br>เปลือก เปลา<br>การส่งหนังสือการการการ<br>เปลา<br>การส่งหนังสือการการการ<br>เปลา<br>การส่งหนังสือการการการ<br>เปลา<br>การส่งหนังสือการการ<br>เปลา<br>การสาย<br>การสาย<br>การ | กองขุนใดๆในความวันผิดขอบข<br>แล้วในวันทำลัญญานี้และเพื่ออก่<br>หลังว่าผู้ผู้มีมมิติครั้วบวอหาม<br>หลังว่าผู้ผู้มีมมิติครั้วบวอหาม<br>หลังว่าผู้ผู้มีมมิติครั้วบวอหาม<br>หลังว่าผู้ผู้มีมมิติครั้วบาดหาม<br>หลังว่าผู้หัญ้มิเม่าเป็นขรับ<br>มา ค่ายุขาธารรมเป็น รวมก็จำ่า<br>หายแปนอกกรารคึงกล่าวมับแต่วับ<br>หมือยู่ในภูมิกำนาของผู้ผู้ชื่องจะ<br>ไข้เหรือได้บันทึก ต้องคำกา<br>หมือยุในภูมิกำนาของผู้ผู้ชื่อง<br>หมือมารองกับจะหรือข้าวโดยขอบแต่<br>บ้างรับในอากรารคึงกล่าวโดยขอบแต่<br>บ้างรับในอากรารคึงกล่าวโดยขอบแต่<br>บ้างรับในอากรารคึงกล่าวโดยขอบแต่<br>บ้างรับในอากรารคึงกล่าวโดยขอบแต่<br>บ้างรับในอากรารคือกล่าวโดยขอบแต่<br>หรือหรือได้บันทึก ต้องคำกา<br>หรือเราะเข้าจะหรือข้าง<br>หรือเราะเข้าจะเข้าจะเข้าจะเข้าจะเข้าจะ<br>ผู้ของผู้นี้<br>มามานะที                                                                                                    |
| จัด 4 ในระหว่างที่ผู้(กิมอัง<br>กระพรวงการพัฒนา สังหนและความเมิ่นคงขอ<br>พัต 5 ผู้กู้มีมงะ ต้องปฏิบัติคาม<br>บังคับในขนาคล รวมที่เสียนขอมให้เจ้าหน้าพี<br>ผู้กู้มีเก็บริษายองรับเงินที่(กิม. โดยผู้กู้มีแต้อง<br>ข้อ 6 หากผู้(กิมติองกับริษาร์กร้ายกับริษา<br>ระจุในกำร์ของของรับเงินที่(กิม. โดยผู้กู้มีแต้อง<br>ข้อ 6 หากผู้(กิมติองกับริษาร์กร้องกราว<br>โดยผู้(กิมต้องรับมิตระทั่งที่กำลับประกอบอารีพร<br>หรือได้แน่ง หรืออุกศักกร์หร้างรับริษาราว<br>โดยผู้(กิมต้องรับมิตระทั่งที่กำลับประกอบอารีพร<br>หรือได้แน่ง หรืออุกศักกร์หร้างรับริษาราว<br>โดยผู้(กิมต้องรับเงิมจะทั่งที่กำลับประกอบ<br>พัต 4 ผู้ให้กู้มีมงารที่หรือประกอบ<br>หรือ 4 การกรรมสามารถหรือ<br>หรือให้เป็นเราะหรือ<br>หรือ 8 ขณะทำลัญญานี้ผู้กิมให้กระหรือ<br>ข้อ 8 ขณะทำลัญญานี้ผู้กิมมี<br>ข้อ 8 ขณะทำลัญญานี้ผู้กิมมี<br>ข้องหลักกมณฑ์ และเงื่อนไขยังที่มีกระหรับ<br>สัญญานี้ทำขึ้นของอบในกรรม<br>สัญญานี้ทำขึ้นของอบในกรรม                                                                                                    | เป็นหนี้เริงผู้มีแกะทุนธุ์สูงอายุ หัายผู้ดู่<br>เขางุษย์<br>พริการ<br>กฎ ระเบียบ ประกาศ ชัดกำหนดและค่า<br>องมู่ให้ผู้มีแร้าครวงสอบการใช้เป็นผู้มีเก<br>ถ้านระครามและครากในการให้กรรรงหนังคุณ<br>ถ้ามระครามและครากในการให้กรรรงหนังคุณ<br>เป็นขัญหามี<br>หรือเดียงกฎ ผู้ให้ผู้มีแม้หรือของแต่เสาญ<br>ค่าการะดิดทันอันเป็นยุปกรณ์แห่งหนี้ ค<br>ามสัญญานี้<br>ในสัญญานี้<br>ในสัญญานี้<br>ในสัญญานี้<br>ในสัญญานี้<br>และผู้ประกับประกูปและเอารามปรี่ห<br>ผู้ผู้มีและไปที่มีกร้างเป็นการณ์เจียงของไป<br>เมื่อเรื่อมู่จะมีประกูปและการเปรี่ห<br>ผู้มีในการกับให้หรือเป็นกังรม<br>แต่เรื่อมหรือเมืองการเปรี่ห<br>ผู้มีในการกรรมในการส่งในของประกู<br>ผู้มีในการกรรมในที่มีคนเหตุ<br>เหตุเป็นหรือเมืองการแปะสุญานี้ ไปไม่ระ<br>มอกสารวันไปหรือเป็นกังรม<br>เมติดอยู่จะมีการสนับแหนุนเป็นจากกอด<br>หมุนหารกระมีนครายเป็นหรือเมลิยมการแหน่งคนได้<br>หมือเตอต์จะเป็นหรือเมลิยมการสนับสมุณใน<br>เอละต้องการสนับสมุณให้เรากองการผู้ผู้สาหรือเรื่องการ<br>หมายการกรมนับสูงการคนหนึ่งหลางการ<br>หน้าสายคนไปหน้ามี เป็นเรื่องน้าได้ หรือเสียงการเปรี่ยง<br>เมติเป็นหรือเมล์ในหรือเมล์ในหนึ่งไปไปหนางการคน<br>หน้าหารถูกเป็นหรือเมลิยมการสนับสมุณในไปหลางการคน<br>หน้าหรือเมลาให้หรือเมลิยมการสนับสมุณในประการคน<br>หน้าหารถูกเหลือการคนไปหรือเมลิยมการที่ไปไปหรือเมลิยมการที่ไปหรือเมลิยมการที่ได้เมลาที่ไปหรือเมลิยมการที่ได้เป็นหรือเมลิยมการที่ไปหรือเมลิยมการที่ได้เมลิยมการที่ได้เสียงการที่ได้เมลิยมการที่ได้เมลิยมการที่ได้เมลิยมการที่ได้เมลิยมการที่ได้เมลิยมการที่ได้เมลิยมการที่ไปหนดเมลิยมการที่ได้เมลิยมการที่ได้<br>เมลิยมการที่ได้เมลิยมการที่ได้เมลิยมการที่ได้เมลิยมการที่ได้<br>เมลิยมการที่ได้เมลิยมการที่ได้เมลิยมการที่ได้ได้เมลิยมการที่ได้มางที่ได้มางที่ได้ได้ได้<br>เมลิยมการที่ได้ได้เมลิยมการที่ได้ได้ได้เมลิยมการที่ได้ได้ได้เมลิยมการที่ได้ได้ได้ได้ได้ได้ได้เมลิยมการที่ได้ได้ได้ได้ได้ได้ได้มาได้ได้ได้ได้ได้ได้ได้ได้ได้ได้ได้ได้ได้                                                                                                    | ริมชั่นคำรัดของรู้สืมมันจาก<br>สั่งของผู้ไปกู้มือก็ใช้บังสับอร<br>การา และมิสิทธิ์สั่งให้ผู้ผู้สั<br>ก่เร็าหวัดที่สายสมหาร<br>หนึ่งให้มือว่าสิทธิ์รามคาราช<br>เหลือว่า ผู้กู้สมให้กราชข้อคา<br>เหลือว่า ผู้กู้สมให้กราชข้อคา<br>การส่งหนังสือออกกล่าวสา<br>เหลือว่า ผู้กู้สมให้กราชข้อคา<br>การส่งหนังสือออกกล่าวสา<br>เหลือว่า ผู้กู้สมให้กราชข้อคา<br>กันแปลงภูมิสำหรุงเริ่มให้ทำหั<br>เหลือว่า ผู้กู้สมให้กราชข้อคา<br>ว่าเลงคุณหรือคายเป็นสุ่ง<br>ผู้สุดสายเหลือว่า และสายเสียง<br>เป็นแหร่งคุณหรือคายในส่ง<br>เป็นและเป็นที่ผู้ผู้สุดกูการ์หน้าสา<br>นารา กาญจา                                                                                                    | กองทุนใดๆในความวันผิดขอบข<br>แล้วในวันทำลัญญานี้และเพื่ออก่<br>หลัวว่าผู้วันวันคำรับของหาม<br>หลัวร่าผู้ชัญมีเมิดคำรับของหาม<br>หลัวร่าผู้ชัญมีเมิมมีสิทธิ ขะดูชัญมี<br>ไม่สายสำรรรมเรียม รวมก็จำกั<br>ไม่สายสำรรรมเรียม รวมก็จำกั<br>หายแต่หรือได้บันทึก ถืออคำกา<br>หมือญันภูมิสำนาของผู้ผู้สอบ<br>หม้อญันภูมิสำนาของผู้ผู้สอบ<br>หม้อมอกการดังกล่าวไดยขอบเม<br>ประกัยบ คนให้ความสามารถ ค<br>หม้อมกลางดังกล่าวโดยขอบเม<br>ประกัยบ คนให้ความสามารถ ค<br>หารมกฎารหรือได้บน<br>ผู้ของชัม<br>มามานะที                                                                                                    |
| จัด 4 ในระหว่างที่ผู้(กิมอัง<br>กระพรวงการพัฒนา สังหนและความเมิ่นคงขอ<br>พัต 5 ผู้กู้กิมจะต้องปฏิบัติศาม<br>บังหับในขนาคล รวมทั้งชิ้มของมังเจ้าหน้าพี<br>ผู้กิมที่ท่าวข้องทั่งให้ที่กิน โดยผู้กู้มีแต้ดง<br>ข้อ 6 หากผู้กู้มีแต้ลงมุ่มประกอบอาทิพจ<br>หรือได้แจ้งหนัง หรือถูกพักษ์ท่างทั่งชื่อความ<br>ใดยผู้กิมก็องร่างสิดๆที่ทักษ์ท่างชื่อกังชื่อความ<br>โดยผู้กิมก็องร่างสิดๆที่ทักษ์ท่างชื่อกังชื่อความ<br>เดยผู้กิมก็องร่างสิดๆที่ทักษ์ท่างชื่อกังชื่อควา<br>โดยผู้กิมก็องร่างสิดๆที่ทักษ์ท่างชื่อที่<br>พัฒ 4 หรือแอกต่างที่ท่างสินใหม่หร้างสงทีม<br>พัฒ<br>พัต 7 กิยู่ของผู้กินประกอบจารที่<br>กามผู้กิมกับสินบัติมางทรง<br>หนังผู้สืบขอกกล่าวทางสาม จงหนาย หรือ<br>หากผู้กิมปรับผู้กินปรับผู้กิมเปลี่ยนและ<br>พัต 8 ขณะทำสัญญานี้ผู้กิม<br>ซ้อ 8 ขณะทำสัญญานี้ผู้กิม<br>หรือ 8 ขณะทำสัญญานี้ผู้กิน<br>หรือ 8 ขณะทำสัญญานี้ผู้กิน<br>หรือจะหลักบลศม และเสื่อนไขยังที่มีก็กระหวับ<br>สัญญานี้ทำขึ้นสองสมใบสุดๆ<br>สองกรมีอยิตไม้เป็นสำคัญต่อหน้าหยานอย่าง                                                                                                    | เป็นหนี้เริ่มผู้มีมาเอสทุนธัฐเอายุ ทัายผู้ผู้<br>เหมุษย์<br>พริการ<br>เองมูมักผู้มีแต่ทครางสอบการไร่กับผู้มีเสียมี<br>ถ้ามาระทรางสอบการไร่กับผู้มีผู้<br>ถ้ามาระทรางสะขาวในการเร็กรารขณะบ<br>ได้ข้อหรือ ผู้ให้ผู้มีมีมีที่หรือเอกเกิดกฎ<br>เป็นขัญหามี<br>แห้ญหามี<br>หวัดเรื่องคล ผู้ให้ผู้มีมีมีที่หรือบอกเลิดกฎ<br>ทำการะดิดกับอันบุญหามีหรือบอกเสาย<br>หวัดเรื่องคล ผู้ให้ผู้มีมีมาระทราง<br>เป็นขัญผู้มีมีมาการสะเขาะขณะ<br>หน้าหรือได้เป็นรูปมีกำานาระจะผู้ผู้มีม ไม่ว่า<br>มอกสาวนั้นได้หรือไปเป็นรูปการณ์และตามปลี<br>ผู้ผู้มีมาการสับสมุนไม้หรือเป็นหัวเสียม<br>มัดหรือผู้ขอวิเภารสมับสมุนเป็นหรือเมือง<br>มัดก้อยผู้ขอวิเภารสมับสมุนเงินจากกอด<br>หนุยหารทางรับเราะสับสมุนเงินจากกอดหนุย์ผู้สามหรือมาร์<br>หลังออกผู้หลางให้ เดืองนำให้รางของการ<br>หน้าหารทางนั้นหากออกหนุย์ผู้สามหรือมางสิต<br>หรือ<br>หรือ                                                                                                    | ริมชั่นคำร้องของรู้สิมมินจาก<br>สั่งของผู้ไปกู้มีมาก็ใช้บังสับอง<br>การการ และมิสิทธิ์สั่งให้ผู้ผู้สั<br>ก่เร็าหารีตเมืองราสิทธิ์ส่งให้ผู้ผู้สั<br>ก่าร้องหรือเมืองราสิทธิ์สาม<br>คำร้องหรือเมืองรายคารการการ<br>การส่งหนังสืบเป็นการการก็คง<br>แต่สะคารที่ผู้ในปัจหรือการการ<br>ผู้ผู้การแหรือเร็า<br>ผู้ผู้การการก็คง<br>เป็นการที่ผู้ก็มินให้กรรางข้อคร<br>เรื่องการผู้ผู้เป็นให้กรรางข้อคร<br>เรื่องการผู้ผู้เป็นให้กรรางข้อคร<br>เรื่องการผู้ให้เป็นการการเร็า<br>เรื่องการผู้ให้เป็นการการเร็า<br>เรื่องการผู้ให้เป็นการการเร็า<br>เป็นการที่ผู้เป็นการการเร็า<br>เรื่องการที่ผู้ผู้ผูญการให้เรื่องการเร็า<br>เป็นการที่ผู้ผู้ผูญการให้เรื่องการเร็า<br>เรื่องการเร็า<br>เป็นการที่หรือเรื่องการเร็า<br>เป็นการที่หรือเรื่องการเร็า<br>เป็นการเร็า<br>เป็นการที่เรื่องการเร็า<br>เป็นการที่เร็า                                                                                                    | กองทุนใดๆในความวันผิดขอบข<br>แต่วันนับทำลัญญานั้นเละที่ออก่<br>หรือหากผู้ภู่มีมมิติคำรับรอดหาม<br>หรือร่าสู่ภู้มีมมิติคำรับรอดหาม<br>หรือร่าสู่ภู้มีมมิติคำรับรอดหาม<br>หรือร่าสู่กับมิติคำรับรอดหาม<br>ม ค่าสุขาธรรมเป็นม รวมก็ต่าว้<br>ได้มหรือได้บันคึก มีออค่ากา<br>หมือผู้ในภูมิต่านาของผู้ภูมิขะวิ<br>เรื่อมรร้อได้บันคึก มีออค่ากา<br>หมือผู้ให้ภูมิต่านหรองหุนผู้ดูเอา<br>หม้ามอกการที่จะกำรับสองขนม<br>ประกัยบ คนให้ความสามารถ ค<br>ณารามก่านหรือเร็บบ้า<br>มากมายหรือไปประกับวันสามารถ<br>ผู้จะกู้มี<br>มามานะพี<br>ผู้ให้ภูมิ                                                                                                    |
| จัด 4 ในระหว่างที่ผู้(กิมบัง<br>กระพวรงการพัฒนา สังหนและความเมิ่นคงขอ<br>พัต 5 ผู้(กิมจะ ต้องปฏิบัติคาม<br>บังคับในขนาคล รวมก็เซ็บของมังเจ้ากน้าพี<br>ผู้(กิมก็เกี่ยวต้องกับให้ที่กินมีหมุนประกอบอาทีพจ<br>พัต 6 หากผู้(กิมเคิลลัญญาพี<br>ผู้ได้มีแห้งหนัง หรือถูกที่กับข่าวรับชี้วิตสวร<br>เตยรู้(กิมก็องรับมิตรงไข้คำสันในนายะกอบจารีพจ<br>หรือได้แจ้ง หรือแตงตร้อกวามอับเป็นเจ้บไป<br>ใหย่ผู้(กิมก็องรับมิตรงไข้คำสันในนาทสง<br>พัต 7 ที่อยู่ขอ ผู้(กิมก็ประกรรม<br>พัต ผู้ได้มีเพื่อหร้างสินในหรางหนึด<br>พัต 7 ที่อยู่ขอ ผู้(กิมก็ประกรรม<br>หนังสือบอกกล่าวทางสาม จงหนาย หรือเอ<br>รับหนังสือ บอกกล่าว หงอน จงหนาย หรือ<br>หากผู้(กิมก็อนติการรับใน ไปยังผู้<br>พัต 8 ขณะทำลัญญานี้ผู้กิน<br>เหมือนไรกรามสามารถ หรือเตกสารอื่นได ไปยังผู้<br>ซื้อ 8 ขณะทำลัญญานี้ผู้กิน<br>หรือ 8 ขณะทำลับเลงระบบ<br>สัญญานี้ทำขึ้นสองสบับนร้องก<br>สัญญานี้ทำขึ้นสองสบับนร้องก<br>สัญญานี้ทำขึ้นสองสบับนร้องก<br>ลงกายมือชื่อไว้เป็นสำคัญต่อหน้าพยานองจะ                                                                                                    | เป็นหนี้เริ่มผู้มีมาเอสรุนสู่สุดอายุ หัวแล้สู่<br>เหมุษย์<br>พริการ<br>เกฏ ระเบียบ ประกาศ ชัดกำหนดและค่า<br>เองมู่ได้ผู้มีเร็จเครางสอบการไร่เป็นผู้มีเล<br>ถ้าประกวรขณะคราวในการเร็ดเรือบเลือก<br>ถ้าประกวรขณะคราวในการที่เรือเรือบเลือก<br>สาระสาหัญหัวขณะหารวรหนี้ระคได้เรือเรือเหมาง<br>เป็นขัญหานี้<br>แล้มผูญหานี้<br>แล้มผู้ผู้มีและได้มีสาระบบเลือก<br>ผู้ผู้มีและได้เร็จเป็นการเร็งเรียงเป็น<br>เหลือไม่คายผู้ผู้มีมาเรือเง เลขางประก<br>ผู้มีมี การรองเอปแล้งหนังสืบ<br>เรตั้งได้เป็นรูปเลิกณาของผู้ผู้มี ไม่ว่า<br>มอกสารนั้นไฟเป็นรูปเลิกณาของผู้ผู้มี ไม่ว่า<br>มอกสารนั้นไฟเป็นรูปเลิกณาของผู้ผู้มี ไม่ว่า<br>มอกสารนั้นไฟเป็นรูปเลิกณาของผู้ผู้มี ไม่ว่า<br>มอกสารนั้นไฟเป็นรูปเลิกณาของผู้ผู้มีและได้มีระด<br>เหลือเหลือเหลือเรือเรือเรือเหลือเร็จเรือเง เลขางไฟ<br>ผู้ผู้มีมีการสนับสนุปเลิงเรือเง เลขางไฟ<br>ผู้เสือเป็นหมายสนุปเลิงเรือเง เลขางไป<br>เอลส์ยางคุณ ใน เดิณ ปี ร้างหลุมสมครับ<br>เลสร้อ<br>เลสร้อ<br>เสร็อ                                                                                                    | ริมชั่นคำร้องของรู้สิมมินจาก<br>สั่งของผู้ไปกู้ถึงเกิร์จับังค์เบอ<br>ค่าวา และมิสิทธิ์จับังค์เบอ<br>ท่าร้างเรื่องเรื่องเรื่องเรื่อง<br>ท่าร้างเรื่องเรื่องเรื่องเรื่องเรื่อง<br>ท่าร้างเรื่องเรื่องเรื่องเรื่องเรื่อง<br>ท่าร้างเรื่องเรื่องเรื่องเรื่อง<br>การส่งหนังสือเรายิดการการ<br>การส่งหนังสือเรายิดการการ<br>การส่งหนังสือเรายิดการการ<br>การส่งหนังสือเรายาร์<br>ผู้ถู้เกิดเรายาร์<br>ผู้ผู้เกิดเรายาร์<br>มายเรื่องเรื่องเรื่องเรื่องเรื่องการการ<br>ผู้ผู้เกิดเรายาร์<br>ผู้ผู้เกิดเรายาร์<br>การส่งหนังสือเรายาร์<br>เป็นการที่ได้เรายาร์<br>เกิดเรื่องเรายาร์<br>โดยเมองไปที่สู่สัญญาย์การการ<br>เกิดเรื่องเรื่องเราะไป<br>เกิดเรายาร์<br>เป็นเกิดเรายาร์<br>เกิดเรายาร์<br>เกิดเรายาร์                                                                                                    | กองขุนใดๆในความวันผิดขอบข<br>แต่วันนับทำลัญญานั้นเละที่ออก่<br>หรือหากผู้ภู่มีมมิตกำรับรอดหาม<br>หรือร่าสู่ภู้มีมมิตกำรับรอดหาม<br>หรือร่าสู่ภู้มีมมิตกำรับรอดหาม<br>หรือหากผู้กู้ภู้มีมายิตกำรับรอดหาม<br>มา กำบุฐาธารรมเนียม รามก็ต่าว้<br>ได้มหรือได้บันทึก โดยอย่าน<br>นักอยู่ในภูมิถ่านารองผู้ภู้มีมายิ<br>เรียมร้อได้บบทึก โดยอย่าน<br>นักอยู่ในภูมิถ่านารองผู้ภู้มีมายิ<br>เรียมร้อได้บบทึก โดยอย่าน<br>นักอยู่ในภูมิถ่านารองผู้ภูลิของ<br>หรือหาง คนให้ครามสามารถ ค<br>ผู้รายไม่โดยคลองความด้วน<br>ผู้ขอญันิ<br>มามาผลที<br>ผู้ให้ภูมิ                                                                                                    |
| จัด 4 ในระหว่างที่ผู้(กิมเรีย<br>กระพวรงการพัฒนา สังหนและความเมิ่นคงขอ<br>พัต 5 ผู้กู้กิมจะต้องปฏิบัติศาม<br>บังหับในขนาคล รวมก็เสียมของได้เจ้าหน้าพี<br>ผู้ก็มีสำเร็บร้องหากผู้บัติมศิลสัญญาพี<br>รัต 6 หากผู้กู้มีมศิลสัญญาพี<br>หรือได้แจ้งหนัง หรือถูกที่กับข่าวรับชื่อความ<br>หรือได้แจ้งหนัง หรือถูกที่กับข่าวรับชื่อความ<br>เคยผู้กู้มีมก็จะรับมิคระทั่งที่ทำสันในระกายตาพีขอ<br>หรือได้แจ้งหนัง หรือถูกที่กับข่าวรับชื่อความ<br>ในชีผู้กู้มีมก็จะรับมิคระทั่งที่ทำสันในระกายตาพีง<br>ดัด 7 กับรุ่งของเร็บได้เป็นหัวเขางหนึ่ง<br>พัต 4 เป็นของเร็บไปเร็บมูลกำเนางะห<br>หามีเสียงมอกต่าว หรอยาม จงหนาย หรือ<br>หากผู้กู้กิมปริยามกำเนางาย หรือ<br>หางหนังสือ บอกกต่าว หรอยาม จงหนาย หรือ<br>หางหนังสือ บอกกต่าว หรอยาม จงหนาย หรือ<br>หางหนังสือ บอกกต่าว หรอยาม จงหนาย หรือ<br>เป็นประมุมิลามาได้กับเร็บเป็นเป็นผู้กู้กิม<br>เปลี่ยนแปลงผูมิล่ามาได้กับเร็บเป็น<br>เข้อ 8 ขณะทำลัญญานี้ผู้กู้สืม<br>หรือ 8 ขณะทำลับถูญกูปนั้งกู้สนับ<br>เสื่อหลังกายศพ และเงื่อปไขยันที่ให้กรุงหนัง<br>สัญญานี้ทำขึ้นสองสงบันหรอง<br>สองกรณิตชีตไว้เป็นสำหัญต่อหน้าหยานองจะ                                                                                                    | เป็นหนี้เริ่มผู้มีมาเอสรุนส์สูงอายุ หัวแล้สู่<br>เหมุษย์<br>พริมาร<br>เกฏ ระเบียบ ประกาศ ชัดกำหนดและค่า<br>เองมู่ได้ผู้มีเร็จครายสอบการใช้เป็นผู้มีเส<br>ถ้าประการของการให้เป็นผู้มีเร็จครายหนึ่งคุณ<br>ถ้าบระติสามมาร์สามสารารหนึ่งคุณ<br>กากกอพุน ผู้ชุดภาุณตรยกสาราประกด<br>สาราสทั่งได้เป็นผู้มีสารารหนึ่งคุณ<br>การแสดงคุณ<br>หัวการติดสามมันใหญ่ให้การที่เร็จครายเปลี่<br>กับกระติสามมันใหญ่ให้หรือเปล่าเบาของผู้ผู้มี<br>หน้ากระติสามมาร์สามมาร์สามาระตา<br>หนึ่งผู้หรือเสียงหนึ่งคือเร็จการเปลี่<br>ผู้ผู้มีและให้ชังร้องไปหนูปเร็จการเปลี่<br>ผู้มีมี การกระแอบไปเห็มเปลี่ยนปองภู<br>ผู้มีมีการสะเอปนี้หรือไปการสไปเสียงหนึ่ง<br>และสิ่งไปข้อมู่ของการสนับสนุนเป็นจากกอด<br>หนุนหารกระมันหาร์สามาร์สามาร์สามาร์สามาร์สามาร์<br>ห้อกสดงคุณของหน้า ผู้ผู้กลุ่มห้างสองหนัง<br>หล่อด<br>ดเรื่อ<br>เลเรื่อ<br>เมรีย                                                                                                    | ริมชั่นคำร้องของรู้สิมมินจาก<br>สั่งของผู้ไปกู้ถุ้มกำให้บังหันอง<br>การการ และมิสิทธิ์จังให้ผู้ภูมิ<br>ก่าร้างเรื่องเรื่องเรื่องมีคาก<br>การส่งหนังสืบเรื่องเรื่องเมตา<br>การส่งหนังสืบเรื่องเรื่องเรื่อง<br>การส่งหนังสืบเร็จการการโล<br>เป็ญและเร็จก็ไปสู้กับเรื่องการการ<br>ผู้ถู้ขามหรือปูกคุณอย่างได้หักรางกับ<br>เป็ญการที่รู้ไปสั่งกรางกับคา<br>ผู้ผู้เป็นการการโอเล่ง<br>ผู้ผู้เป็นการการโอเล่ง<br>ผู้ผู้เป็นการการโอเล่ง<br>ผู้ผู้เป็นการการโอเล่ง<br>การสายเร็จการการโอเล่ง<br>ผู้เป็นการการโอเล่ง<br>การสายเร็จการการโอเล่ง<br>การสายเร็จการการโอเล่ง<br>การสายเร็จการการการการไป<br>เป็นการการโอเล่ง<br>การสายเร็จการการไป<br>เป็นการการไป<br>เป็นการการไป<br>เป็นการการไป<br>เป็นการการไป<br>เป็นการการไป<br>เป็นการการไป<br>เป็นการการไป<br>เรื่องการการไป<br>เป็นการการไป<br>เป็นการการไป<br>เป็นการการไป<br>เป็นการการไป<br>เป็นการการการการไป<br>เป็นการการการการการการการการการการการการการก                                                                                                    | กองขุนใดๆในความรับผิดขอบข<br>แต่ว่าในวับทำลัญญานี้และที่ออก่<br>หรือหากผู้ภู่มีมมิติคำรับรอดหาม<br>หรือร่าสู่ภู้มีมมิติคำรับรอดหาม<br>หรือร่าสู่ภู้มีมมิติคำรับรอดหาม<br>หรือเป็นที่มีหรือหรือเกิดสารยิ้นใ<br>มา ค่าสุขาธรรมเป็นม รวมก็ต่าว้<br>หาม ดาหสาย หรือเอกสารยิ้นใ<br>หามในเอกสารตั้งกล่าวมันแห้วัน<br>หามในเอกสารตั้งกล่าวมันแห้วัน<br>หมายให้ภูมิแสดการตั้งกล่าวมีของหมุ่<br>มีประกัยบ คนให้ความสามารถ ค<br>สุขายให้การเร็จเป็น<br>ผู้จะหรือ<br>ผู้ให้ผู้มี<br>มารมานคลี<br>ผู้ให้ผู้มี<br>หมาย                                                                                                    |
| จัด 4 ในระหว่างที่ผู้(กิมบัง<br>กระพวรงการพัฒนา สังหนและความเมิ่นคงขอ<br>พัต 5 ผู้(กิมจะ ต้องปฏิบัติคาม<br>บังคับในขนาคล รวมก็เฮิบของมังเจ้ากน้าพี<br>ผู้(กิมที่ประกร้องทั่งเริ่มสังหนุประกอบอาทัพง<br>พร้อ 6 หากผู้(กิมเคิลสัญญาพี<br>สุมิสัมเฉ้าหนัง หรือถูกพักษ์หร้างข้อความ<br>หรือได้แจ้ง หรือแลงต่อความอับเป็นเจ้าไป<br>เลยผู้(กิมเกืองร่างสือกุศภัยศรีกร์ข้อความ<br>หรือได้แจ้ง หรือถูกที่กับหร้างข้อความ<br>หรือได้แจ้ง หรือถูกที่กับหร้างข้อความ<br>หรือได้แจ้งหรือหรือความอับเป็นเงิน<br>เป็นยังผู้กินบางครับเรื่องความ<br>หรือได้แจ้งหรือของกลังหรือไปหรือมูลกับ<br>หรือ 7 ที่อยู่ขอ ผู้(กิมก็ประกวร<br>หากผู้(กิมปัติขนมใจ ผู้กินก็ประกวรรับทีกุศภัย<br>หรือ 8 ขณะทำสัญญานี้ผู้กิม<br>หรือ 8 ขณะทำสัญญานี้ผู้กิม<br>หรือ 8 ขณะทำสัญญานี้ผู้กิน<br>หรือ 8 ขณะทำสัญญานี้ผู้กิน<br>หรือ 8 ขณะทำสัญญานี้ผู้กิน<br>หรือ 8 ขณะทำสัญญานี้ผู้กิน<br>หรือ 8 ขณะทำสัญญานี้ผู้กิน<br>หรือ 8 ขณะทำสัญญานี้ผู้กิน<br>หรือ 8 ขณะทำสัญญานี้ผู้กิน<br>หรือ 8 ขณะทำสัญญานี้ผู้กิน<br>หรือ 9 ผู้กินว่าบางวรรับทุกเหน<br>สัญญานี้ทำขึ้นขององบันหรือค<br>สามายสายได้ขึ้นไปสำคัญต่อหน้าหยานองจะ                                                                                                    | เป็นหนี้เริ่มผู้มีมาเอสทุนธัฐเอายุ หัายผู้ผู้<br>เหมุษย์<br>พริมาร<br>เรมุษย์<br>มาฏาระเบียบ ประกาศ รัดกำหนดและค่า<br>เอมูปกัญันเร้าครวรขอยบการไรเป็นผู้บัน<br>ถ้าบระความและความีเการเร็กรราชเอบ<br>เป็นรัฐเหมา<br>หรือเดีตราย ผู้ได้ผู้นมีสิทธิรายเปลือก<br>หัวเราะติดหันด ผู้ได้มีเป็นสิทธิรายบาลไก้<br>หรือเดีตราย ผู้ได้ผู้นมีสิทธิรายบาลไก้<br>หรือเดีตราย ผู้ได้ผู้นมีสิทธิรายบาลไก้<br>หัวเราะติดหันดใหญ่มีสิทริมายเอาะได้<br>หมาระดิงหัน<br>หัวเราะดิงหัน ผู้หมารสิทธิรายบาลไก้<br>ผู้มีมีนารารในไปรังวิยโม่การม<br>แต่ เป็นหัวรายบาล<br>เมลิทธิเป็นรุ่มมีกำนารหรือเรียงเปล่อญ<br>ผู้มีมาะหรือได้เป็นรุ่มมีกำนารสิบเตรษณ์<br>และหรือ<br>เมลิทธิเป็นหรือเราะหรือมาสถาบาคา<br>หมายหารกรรมในการสาบแหน่ง<br>เมลิทธิเป็นหรือเราะหรือมาระหร่าง<br>เมลิทธิเป็นหรือเราะหรือมาระหรือมาระหรือ<br>เปล่อย<br>เมลิทธิเป็นหรือเราะหรือเราะหรือ<br>เสรีย<br>เสรีย<br>เสรีย<br>เสรีย<br>เสรีย<br>เสรีย                                                                                                    | ริมที่มศาร้องของรู้สิมมินจาก<br>สั่งของผู้ไปก็ถึงเกิดขึ้งได้มาดี<br>เขางาว และมิสิทธิ์จังได้ผู้กู้สืบ<br>ท่ะร้างเรื่องเรื่องเรื่องมีคาก<br>ท่าร้องเรื่องเรื่องเรื่องเรื่องมหาร<br>เการส่งหนังสืบเรื่องเรื่องเรื่อง<br>การส่งหนังสืบเร็จเรื่องเรื่อง<br>การส่งหนังสืบเร็จเรื่อง<br>การส่งหนังสืบเร็จเรื่อง<br>การส่งหนังสืบเร็จเร็จ<br>ผู้ถู่ขามหรือเป็นที่หลัง<br>ว่าเขางรู้สุด<br>ได้เรื่องใหญ่ขาย<br>เป็นเร็จเร็จเร็จเร็จ<br>เห็นเร็จเร็จเร็จเร็จเร็จเร็จเร็จเร็จ<br>เห็นเร็จเร็จเร็จเร็จเร็จเร็จเร็จเร็จ<br>เห็นเร็จเร็จเร็จเร็จเร็จเร็จเร็จเร็จเร็จเร็จ                                                                                                    | กองขุนใดๆในความรับผิดขอบข<br>แต่ว่าในวับทำลัญญานี้และที่ออก่<br>หรือหากผู้ภู่มีมผิดคำรับรอดหาม<br>หรือร่าสู่ภู้มีมมผิดคำรับรอดหาม<br>หร้าวสู่กู้มีมมผิดคำรับรอดหาม<br>หรือหากผู้กู้มีมนิตที่จะที่สุดเป็น<br>มา ค่ายุขาธรรมเนียม รวมก็ต่าว่<br>ไม่เหลือไหญ้มีมาในหรือขอบเม่<br>เป็นหรือได้บับทึก ถือขอบกล่า<br>หญิให้ภูมิมส่งหาวัดของหูนี่ผู้ของ<br>หมู่รายในออกรางที่จากองหุนผู้ขูลอา<br>หมู่รายในออกรางที่จากองหุนผู้ขูลอา<br>หรือไม่กองหรือไหกับ<br>ผู้ของกู้มี<br>มามานะพี<br>ผู้ให้กู้มี<br>พยาย                                                                                                    |
| จัด 4 ในระหว่างที่ผู้(กิมอัง<br>กระพวรงการพัฒนา สังหนและความเมิ่นคงขอ<br>พัต 5 ผู้(กิมจะต้องปฏิบัติศาม<br>บังหับในขนาคร รวมก็เสียมของได้เจ้าหน้าพี<br>ผู้(กิมที่ประกร้องทางผู้บัฒิเลิลสัญญาพี<br>รัต 6 หากผู้(กิมเลิลสัญญาพี<br>หรือได้แจ้งหนัง หรือถูกพักกษ์หร้างชี้วิตกรรม<br>หรือได้แจ้งหนัง หรือถูกพักกษ์หร้างชี้วิตกรรม<br>เดยผู้(กิมก็องรับมิตรงได้ทำสันในระกรยศรี<br>พัต 7 ที่อยู่ขอ ผู้(กิมก็ประกรที่<br>พัต 7 ที่อยู่ขอ ผู้(กิมก็ประกรที่<br>พัต 7 ที่อยู่ขอ ผู้(กิมก็ประกรที่<br>พัต 7 ที่อยู่ขอ ผู้(กิมก้ารหนัง<br>พัต 7 ที่อยู่ขอ หรือเสียมไปหนัง<br>มายในการคำเนินคด หรือเอกสารอื่นได้เป็นหู้<br>พัต 8 ขณะทำลัญญานี้ผู้กิมเราะหรือ<br>พากผู้(กิมประกรรมสามารถหรือเป<br>บริสามาย พร้อยกสารอื่นได้เป็นผู้กับ<br>เปลื่อนแปละญัติสามารถร้านใดเปลี่ผู้<br>พัต 8 ขณะทำลัญญานี้ผู้กิมกระบบ<br>สัญญานี้ทำขึ้นสองสอบในห้อด<br>สัญญานี้ทำขึ้นสองสอบในห้อด<br>สัญญานี้ทำขึ้นสองสอบในห้อด<br>กับคนได้ได้เราะไป<br>สัญญานี้ทำขึ้นสองสอบในห้อด                                                                                                    | เป็นหนี้เริ่มผู้มีมาเอสรุนส์รูลอายุ หัวแล้งู้<br>เหมุษย์<br>พริมาร<br>เริ่มรูมรูป<br>เริ่มรูป<br>เริ่มร้<br>เร | ริมที่มศาร้องของรู้สิมมินจาก<br>สั่งของผู้ไปกู้ถึงเกิร์ช่างสับเอ<br>ก่าว และมิสิทธิ์ส่งให้ผู้ภูมิ<br>ก่าวการ และมิสิทธิ์ส่งให้ผู้ภูมิ<br>ก่าวการของเรื่องเรื่องเหตุ<br>การส่งหนังสืบเรื่องเรื่องเหตุ<br>การส่งหนังสืบเร็จเรื่องเหตุ<br>การส่งหนังสืบเร็จเรื่องเหตุ<br>การส่งหนังสืบเร็จเรื่องเหตุ<br>การส่งหนังสืบเร็จเร็จ<br>ผู้ถู่ขามหรือเป็นกิจทร้างเรื่อง<br>ว่าและเร็จเป็นที่การหนังสา<br>การสายเร็จเร็จเร็จเร็จ<br>เหตุ เป็นการเร็จเร็จ<br>เหตุ เป็นการเร็จเร็จ<br>เหตุ เป็นการเร็จเร็จ<br>เหตุ เป็นการเร็จเร็จ<br>เหตุ เป็นการเร็จเร็จ<br>เหตุ เป็นการเร็จเร็จ<br>เหตุ เป็นการเร็จเร็จ<br>เหตุ เป็นการเร็จเร็จเร็จ<br>เหตุ เป็นการเร็จเร็จเร็จเร็จเร็จเร็จเร็จเร็จเร็จเร็                                                                                                    | กองขุนใดๆในความรับผิดขอบข<br>แต่ว่าในวับทำลัญญานี้และที่ออก่<br>หรือหากผู้ภู่มีมมิตกำรับรอดหาม<br>หรือร่าสู่ผู้มีมมิตกำรับรอดหาม<br>หรือร่าสู่ผู้มีมมิตกำรับรอดหาม<br>หรือหากผู้กู้มีมมิตกำรับรอดหาม<br>มา กำบุฐาธารรมเนียม รวมก็ต่าว้<br>ได้มหรือได้บันทึก โดยอก่า<br>นั้นอยู่ในภูมิต่านารองผู้ผู้ชื่องอกผ่า<br>หมามในออกสารคังกล่าวมันแห้วัน<br>หมามในออกสารคังกล่าวกับแหร้วม<br>หมามในออกสารคังกล่าวมีของหมุ่<br>ผู้หรือได้มีของหรือก้าวโดยองหม่<br>ประกัยบ คนให้ความสามารถ ค<br>ผู้จองผู้นี้<br>หมาม<br>ผู้จองผู้นี้<br>หมาม                                                                                                    |
| จัด 4 ในระหว่างที่ผู้(กิมอัง<br>กระพวรงการพัฒนา สังหนและความเมิ่นคงขอ<br>พัต 5 ผู้กู้กิมจะต้องปฏิบัติคาม<br>บังหับในขนาคร รวมก็เสียมของได้เจ้าทาบังห์<br>ผู้ก็มีสำเร็บหลังที่มีเป็นหุนประกอบอารัพจ<br>หรือได้แจ้งหนังที่ หรือแสงครั้งความอังนับในเจ้าใน<br>หรือได้แจ้งหนังที่ หรือแสงครั้งความอังนับในเจ้าใน<br>ใหญ่ได้มีแจ้งหนังที่ หรือเกิดทักษ์ท่ารับชื่อคราว<br>โดยผู้กู้มีมายังหรือกูกที่กับร่างที่บริตาสา<br>หรือได้แจ้ง หรือถูกที่กับร่างที่บริตาสา<br>หรือได้แจ้งหนัง หรือถูกที่กับร่างที่บริตาสา<br>หรือได้แจ้ง หรือถูกที่กับร่างที่บริตาสา<br>หนังสือบอกกล่าวทางสาม จงหนาย หรือ<br>หากผู้กู้กิมปัติขณะเป็นหน้าหรือมู่ไป<br>ไปขัญ่กู้กิม ผู้ให้กู้กิมบารงานที่หลางที่<br>หนังสือบอกกล่าวทางสาม จงหนาย หรือ<br>เปลี่ยนแปลญัติกับเว็บทั้งทางที่ประมาย<br>หรือ 8 ขณะทำสัญญานี้ผู้กู้สืม<br>หรือ 8 ขณะทำสัญญานี้ผู้กู้สืม<br>หรือ 8 ขณะทำสัญญานี้ผู้กู้สืม<br>หรือ 8 ขณะทำสัญญานี้ผู้กู้สืม<br>หรือ 8 ขณะทำสัญญานี้ผู้กู้สืม<br>หรือ 8 ขณะทำสัญญานี้ผู้กู้สืม<br>หรือ 8 ขณะทำสัญญานี้ผู้กู้สืม<br>หรือ 8 ขณะทำสัญญานี้ผู้กู้สืม<br>หรือ 8 ขณะทำสัญญานี้ผู้กู้สืม<br>หรือ 8 ขณะทำสัญญานี้ผู้กู้สืม<br>หรือ 8 ขณะทำสัญญานี้ผู้กู้สืม<br>หน้างเป็นหรือหรือมายางการบบละความ<br>กับหน้าสื่อ 15เป็นสำคัญต่อหน้าหนานองจะ<br>หรือหรือไม่ไห้หนายางกับหนายานองจะ                                                                                                    | เป็นหนี้เริ่มผู้มีมาเอสทุนธัฐเอายุ หัายผู้ผู้<br>เหมุษย์<br>พริมาร<br>กฎ ระเบียบ ประกาศ ชัดกำหนดและค่า<br>เองมู่ได้ผู้มีเร็จครายสอบการไรเป็นผู้มีม<br>ถ้ามารของรายสะขาวในการเร็ดเขาของมู่ได้<br>กับรายความสะขาวในการที่เรื่อยของเขายายาก<br>สาระสาทัญหัวของสะ หรือสอบของการ<br>หรือเดือกๆ ผู้ให้ผู้มีมีมีสิทธิของเตลิกญี่<br>ก่าการแติดหนี ผู้ให้ผู้หมือเรื่องบบตลา<br>สาระสาทัญหัวของสะ หรือเสียงของเขา<br>การเขายน ผู้สูงสาระหารรรมร้อง<br>การเรื่องค่ายให้เรื่องไม่การ<br>แหล่งผู้หมายให้เรื่องไม่การ<br>เหลือผู้เขาะวิ่งไปที่รอบของไหญ่<br>เข้ารับไลโปรียุปลีกานหายองผู้ให้<br>เข้ารับไลโปรียรูปมีการเรียน-ไฟการเรีย<br>เข้าขึ้นได้เปลี่ยงการเปลี่ยงหารเปลี่ย<br>ผู้มีมีน การรถแขนให้เรียมไม่การม<br>และสั่งไปหัวของการสาระหรือเล่าเป็นหารเรียน<br>สิ่งสื่อเปลี่ยงหรือเรา<br>หรือเล่าหมาย ใน เดือง ปี รีเราหูสองสั่น<br>เองชื่อ<br>เองชื่อ<br>เองชื่อ<br>(<br>เลงชื่อ                                                                                                    | ริมชั่นคำร้องของรู้สิมมันจาก<br>สั่งของผู้ไปกู้มีมาก็ใช้บังดีของ<br>ค่างการ และมิสิทธิ์ส่งให้ผู้ภูมิ<br>ก่างการ และมิสิทธิ์ส่งให้ผู้ภูมิ<br>ก่างการ และมิสิทธิ์สามคาร<br>การส่งหนังสืบการการข้อง<br>การส่งหนังสืบการการข้อง<br>การส่งหนังสืบการการข้อง<br>การส่งหนังสืบการการข้อง<br>การส่งหนังสืบการการข้อง<br>การส่งหนังสืบการการข้อง<br>ผู้ผู้เกิดมีการการข้อง<br>ร้ายครริก จิงที่นาติจามในสั่ง<br>การสายให้ผู้มีมากรายในสั่ง<br>การสายครับ จิงที่นาติจามในสั่ง<br>การสายครับ จิงที่นาติจามในสั่ง<br>การสายครับ จิงที่นาติจามในสั่ง<br>การสายครับ จิงที่นาติจามในสั่ง<br>เป็นเองที่ไป เป็นหางครับ จิงการของ<br>การสายครับ จิงที่นาติจามในสั่ง<br>การสายครับ จิงที่มาติจามให้การข้องการ<br>ร้ายครับ จากเรียงการข้อง<br>การสายครับ จากเรียงการข้อง<br>การสายครับ จากเรียงการข้อง<br>การสายครับ จากเรียงการข้อง<br>การสายครับ จากเรียงการข้อง<br>การสายครับ จากเรียงการข้อง<br>การสายครับ จากเรียงการข้อง<br>การสายครับ จากเรียงการข้อง<br>การสายครับ จากเรียง<br>การสายครับ จากเรียงการข้อง<br>การสายครับ จากเรียงการข้อง<br>การสายครับ จากเรียง<br>การสายครับ จากเรียง<br>การสายครับ จาการสายครับ จากเรียง<br>การสายครับ จากเรียง<br>การสายครับ จากเรียง<br>การสายครับ จากเรียงการของการสายครางการสายคราง<br>การสายครับ จากเรียง<br>การสายครางกา                                                                                                    | กองขุนใดๆในความรับผิดขอบข<br>แต่ว่าในวับทำลัญญานี้และที่ออก่<br>หลัวว่าผู้วันวัยคำรับของหาม<br>หลัวร่าผู้กับไม่มีสิทธิ ขะกฏันั้น<br>ไม่สายค้างราย<br>มันของการจังกล่าวบับแห่วัน<br>มากัญชารวรมเป็นอาสารอื่นใ<br>เรื่อมร้องได้บางกับ<br>เรื่อมร้องได้บางกับ<br>เรื่อมร้องได้บางการองทุนผู้ดูเอา<br>หมาย<br>หรือของกร้องการการองทุนผู้ดูเอา<br>หมาย<br>หรือของกร้องการการองทุนผู้ดูเอา<br>หรือไปออกรร้องกับ<br>ผู้ของกู้นี้<br>มามานะพี<br>ผู้ให้กู้นี้<br>พยาย                                                                                                    |

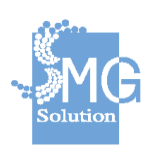

คู่มือระบบการให้บริการกู้ยืมเงินทุนประกอบอาชีพของกองทุนผู้สูงอายุ ผ่านช่องทางอิเล็กทรอนิกส์

บริษัท เอ็มจี โซลูชั่น จำกัด

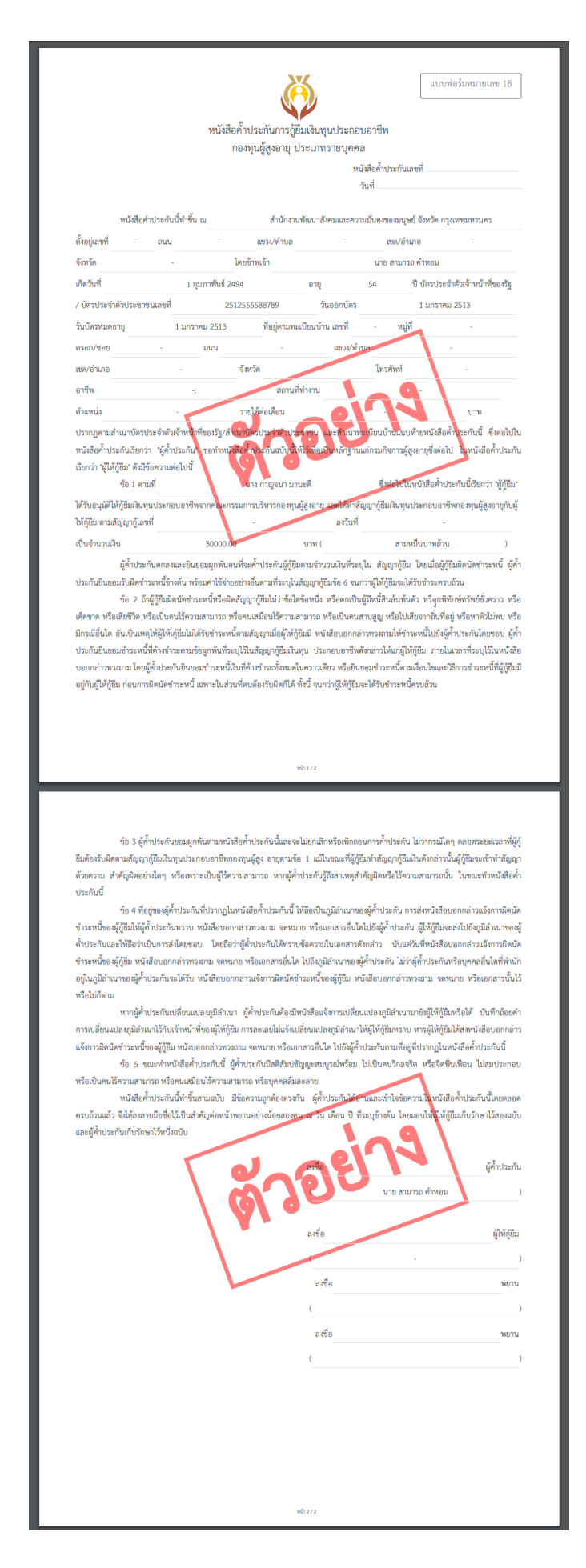

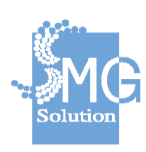

คู่มือระบบการให้บริการกู้ยืมเงินทุนประกอบอาชีพของกองทุนผู้สูงอายุ ผ่านช่องทางอิเล็กทรอนิกส์

บริษัท เอ็มจี โซลูชั่น จำกัด

#### 2.1.6 การส่งใบคำร้องทำสัญญา

หมายเลข 1 : คลิกที่เมนู *งานคำร้องขอกู้ยืม* จากนั้นใส่เครื่องหมายถูกหน้าคำ ้ร้องที่ต้องการส่งทำสัญญา โดยสถานะคำร้องที่สามารถส่งทำสัญญาได้ คือ สถานะ อนุมัติโดยคณะกรรมการบริหารกองทุน ๆ หมายเลข 2 : จากนั้นกดปุ่ม ส่งทำสัญญา

|       | เท็ใบคำร่อง       |                              | หน่วยงานที่รับผิดชอบ                          |              | สถานะศาร้อง                        | ประเภ            | м                                         |                    |
|-------|-------------------|------------------------------|-----------------------------------------------|--------------|------------------------------------|------------------|-------------------------------------------|--------------------|
| 5     | ะบุเลขที่ใบคำร้อง |                              | กรุณาเลือกหน่วยงาน                            | -            | อนุมัติโดยคณะกรรมการบริหาร<br>ทุนฯ | กลง •            | ณาเลือกประเภท                             | -                  |
|       |                   |                              |                                               |              |                                    | <u>ยกเลิกต</u> ์ | <u>ัวกรองทั้งหมด</u> Q                    | ค้นหา              |
| เลือก | าทำหลายรายการพ    | ร้อมกัน :                    | สร้างใบพิจารณา                                | เข้าคณะฯ     | ส่งทำสัญญา                         | 2                |                                           | <u>สร้างศาร้อง</u> |
|       | เลขที่ใบคำร้อง    | หน่ว                         | ยงานที่รับผิดชอบ                              | ประเภท       | ชื่อ-สกุลผู้ขอกู้/ชื่อกลุ่ม        | วันที่ยื่นคำร้อง | สถานะ                                     |                    |
|       | กท/2562/0003      | ส่านักงานพัด<br>ของมนุษย์ จั | มนาสังคมและความมั่นคง<br>เงหวัด กรุงเทพมหานคร | ราย<br>บุคคล | กาญจนา มานะดี                      | 24 n.e. 2562     | อนุมัติโดยคณะ<br>กรรมการบริหาร<br>กองทุนฯ | 0                  |
|       | กท/2562/0002      | สำนักงานพัด<br>ของมนุษย์ จ๋  | มนาสังคมและความมั่นคง<br>เงหวัด กรุงเทพมหานคร | ราย<br>บุคคล | นางมะลิ ภักดี                      | 23 n.e. 2562     | ยื่นคำร้องใหม่                            | 00                 |
|       |                   | ÷                            |                                               | 501          |                                    |                  |                                           |                    |

หมายเลข 3 : จะปรากฏหน้าจอรายการใบคำร้องที่ต้องการส่งทำสัญญา โดย จะต้องระบุวันที่ทำสัญญา

หมายเลข 4 : เมื่อตรวจสอบรายการคำร้องครบถ้วนแล้ว กดปุ่ม *ส่งทำสัญญา* 

#### วันที่ระบุในสัญญา \* 24 ก.ค. 2562 3 İ ชื่อ-สกุลผู้ขอกู้/ เลขที่คำร้อง หน่วยงานที่รับผิดชอบ ประเภท วันที่ สถานะ ชื่อกลุ่ม สำนักงานพัฒนาสังคมและความมั่นคงของมนุษย์ จังหวัด 24 ก.ค. อนุมัติโดยคณะกรรมการ ราย กท/2562/0003 กาญจนา มานะดี กรงเทพมหานคร บคคล 2562 บริหารกองทนฯ ส่งทำสัญญา

### รายการใบดำร้องที่ต้องการทำส่งทำสัญญา

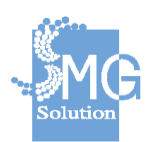

บริษัท เอ็มจี โซลูชั่น จำกัด

หมายเลข 5 : ที่หน้าจอคำร้องจะแสดงรายการที่ส่งทำสัญญาสำเร็จ หมายเลข 6 : และสถานะของคำร้องจะถูกเปลี่ยนเป็น *ส่งทำสัญญาแล้ว* และ เจ้าหน้าที่จะไม่สามารถแก้ไขข้อมูลคำร้องได้

| เลขท เบศารอง         | หน่วยงานที่รับผิดชอบ                                               |               | สถานะคำร้อง                  | ประเภท                           |                     |                   | Q          |
|----------------------|--------------------------------------------------------------------|---------------|------------------------------|----------------------------------|---------------------|-------------------|------------|
| ระบุเลขที่ใบคำร้อง   | กรุณาเลือกหน่วยงาน                                                 | •             | กรุณาเลือกสถานะ              | • กรุณาเล่                       | จือกประเภท          | •                 |            |
|                      |                                                                    |               |                              | <u>ยกเล็กตัวก</u>                | <u>รองทั้งหมด</u> Q | ด้นหา             |            |
| รายการใบคำร้องข      | ที่ส่งสัญญาทำสำเร็จ 🗾 5                                            |               |                              |                                  |                     |                   | 3          |
| เลขที่คำร้อง         | หน่วยงานที่รับผิดข                                                 | ภอบ           | ประเภท                       | ชื่อ-สกุลผู้ขอกู้/ ชื่อ<br>กลุ่ม | วันที่              | สถานะ             |            |
| กท/2562/0003 สี<br>ก | านักงานพัฒนาสังคมและความมั่นคงของม<br>รุงเทพมหานคร                 | นุษย์ จังหวัด | ราย<br>บุคคล                 | กาญจนา มานะดี                    | 24 n.e.<br>2562     | ส่งทำ<br>สัญญา    |            |
| ลือกทำหลายรายการพ    | ร้อมกัน: สร้างใบพิจารณาเ                                           | ข้าคณะฯ       |                              |                                  |                     | <u>สร้างศาร้อ</u> | <u>0</u> ( |
| เลขที่ใบคำร้อง       | หน่วยงานที่รับผิดชอบ                                               | ประเภท        | ชื่อ-สกุลผู้ขอภู้/ ชื่อกลุ่ม | วันที่ยื่นคำร้อง                 | สถานะ               |                   |            |
| กพ/2562/0003         | สำนักงานพัฒนาสังคมและความมั่นคง<br>ของมนุษย์ จังหวัด กรุงเทพมหานคร | ราย<br>บุคคล  | กาญจนา มานะดี                | 24 ก.ค. 2562                     | ส่งทำสัญญา          |                   |            |
| pw/2562/0002         | สำนักงานพัฒนาสังคมและความมั่นคง<br>ของมนุษย์ จังหวัด กรุงเทพมหานคร | ราย<br>บุคคล  | นางมะลิ ภักดี                | 23 ก.ค. 2562                     | ยื่นคำร้องใหม่      | 0                 |            |
|                      |                                                                    |               |                              |                                  |                     |                   |            |

**หมายเลข 7 :** เมื่อคลิกเข้าไปยังรายการคำร้อง สถานะของคำร้องจะถูก เปลี่ยนเป็น *ส่งทำสัญญาแล้ว* และเจ้าหน้าที่จะไม่สามารถแก้ไขข้อมูลคำร้องได้

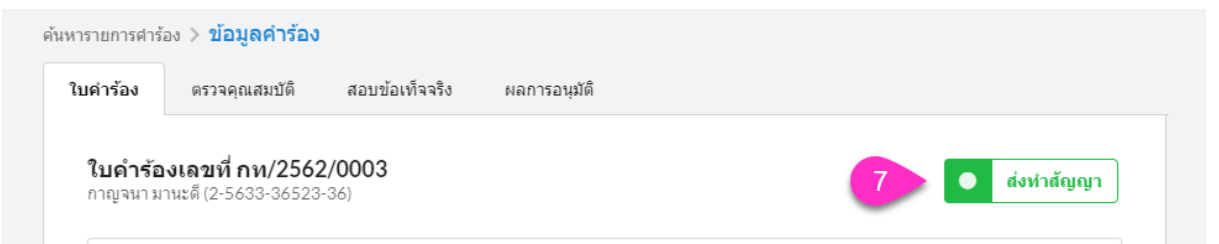

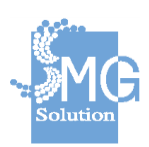

บริษัท เอ็มจี โซลูชั่น จำกัด

#### 2.1.7 <u>การค้นหาคำร้อง</u>

หมายเลข 1 : แสดงส่วนการระบุข้อมูลที่ต้องการค้นหา เช่น เลขที่ใบคำร้อง หมายเลขบัตรประชาชน ชื่อ นามสกุลผู้กู้ ปีงบประมาณ เป็นต้น

หมายเลข 2 : คือปุ่มสำหรับย่อ/ขยาย ตัวกรองข้อมูลการค้นหา

**หมายเลข 3 :** คลิกปุ่ม *ยกเลิกตัวกรอกทั้งหมด* ในกรณีต้องการยกเลิกการ ค้นหา

**หมายเลข** 4 : หากระบุข้อมูลการค้นหาครบถ้วนแล้ว ให้กดปุ่ม *ค้นหา* เพื่อทำ การค้นหาข้อมูล

หมายเลข 5 : ตารางแสดงผลลัพธ์ของการค้นหา โดยประกอบไปด้วยข้อมูล เลขที่ใบคำร้อง หน่วยงานที่รับผิดชอบ ประเภทการยื่นกู้ ชื่อสกุลผู้กู้ วันที่ยื่นคำร้อง สถานะคำร้อง

หมายเลข 6 : หากต้องการเรียกดูข้อมูลให้คลิกที่ปุ่ม 🤗 และหากต้องการ แก้ไขข้อมูลให้คลิกที่ปุ่ม 🎯

| คำร้อง           | <b>ขอก้ยืม</b> งานสัย                                                            | บญาก้ยืมฯ                                                                                                    | งานสัญญาค้าประกันก                                                                                                    | าารก้ยึมฯ                                                                       |                                                                                         |                                                                                  |                                                          |                                                                                                    |
|------------------|----------------------------------------------------------------------------------|----------------------------------------------------------------------------------------------------|----------------------------------------------------------------------------------------------------|---------------------------------------------------------------------------------|-----------------------------------------------------------------------------------------|----------------------------------------------------------------------------------|----------------------------------------------------------|----------------------------------------------------------------------------------------------------|
| <b>6</b>         | <b>า้นหาข้อมูลดำร</b><br>ามารถเรียกดข้อมลศ                                       | <b>ร้อง</b><br>วร้องของหน่ว                                                                                     | 1                                                                                                    | บตความรับผิด                                                                    | าชอบเท่านั้น                                                                            |                                                                                  |                                                          |                                                                                                    |
| La               | าขที่ใบศำร้อง                                                                    |                                                                                                    | ้<br>หน่วยงานที่รับผิดชอบ                                                                                                    |                                                                                 | สถานะคำร้อง                                                                             | ประเภร                                                                           | 1                                                        | 2                                                                                                    |
|                  | ระบุเลขที่ใบคำร้อง                                                               |                                                                                                    | กรุณาเลือกหน่วยงาน                                                                                                    | •                                                                               | กรุณาเลือกสถานะ                                                                         | •<br>กรุณ                                                                        | าเลือกประเภท                                             | -                                                                                                    |
| ข้               | ้อมูลผู้กู้                                                                      |                                                                                                    |                                                                                                    |                                                                                 |                                                                                         |                                                                                  |                                                          |                                                                                                    |
|                  | นมายเลขบัตรประชาชเ                                                               | 4                                                                                                    | ชื่อ                                                                                                    |                                                                                 |                                                                                         | นามสกุล                                                                          |                                                          |                                                                                                    |
|                  | ระบุหมายเลขบัตรปร                                                                | าข่าข่น                                                                                                    | 2271                                                                                                    | ชื่อ                                                                            |                                                                                         | ระบุนามสกุล                                                                      |                                                          |                                                                                                    |
|                  |                                                                                  |                                                                                                    |                                                                                                    |                                                                                 |                                                                                         |                                                                                  |                                                          |                                                                                                    |
|                  |                                                                                  |                                                                                                    |                                                                                                    |                                                                                 | •                                                                                       | 3 ยกเลิกตัว                                                                      | วกรองทั้งหมด                                             | Я<br>Q ค้นหา                                                                                                    |
| เลือ             | อกทำหลายรายการพ                                                                  | ร้อมกัน :                                                                                                    | สร้างใบพิจารณา                                                                                                    | เข้าคณะฯ                                                                        |                                                                                         | 3 ยกเลิกตัว                                                                      | ากรองทั้งหมด                                             | 4<br>Q คับหา<br>สร้างศาร้อ                                                                                                    |
| دة<br>2          | อกทำหลายรายการพ<br>เลขที่ในคำร้อง                                                | ร้อมกัน :<br>หน่วย                                                                                              | สร้างใบพิจารณา<br>งานที่รับผิดชอบ                                                                                                    | เข้าคณะฯ<br>ประเภท                                                              | ชื่อ-สกุลผู้ขอกู้/ ชื่อกลุ่ม                                                            | <u>ยกเล็กตั</u><br>วันที่ยื่นค่าร้อง                                             | <u>อกรองทั้งหมด</u><br>สถานะ                             | Q ตันหา<br>สร้างสาร้อ                                                                                                    |
| เลีย<br>         | อกทำหลายรายการพ<br>เลขท์ใบคำร้อง<br>กพ/2562/0003                                 | ร้อมกัน :<br>หน่วย<br>สำนักงานพัฒ<br>ของมนุษย์ จัง                                                              | <b>สร้างใบพิจารณา</b><br>เงาเทริ้บศิตชอบ<br>เนาสังคมและความมั่นคง<br>หวัด กรุงเทพมหานคร                                                                 | เข้าคณะฯ<br>ประเภท<br>ราย<br>บุคคล                                              | ชื่อ-สกุลผู้ขอกู้/ ชื่อกลุ่ม<br>ภาญจนามานะดี                                            | 3 <u>ยกเล็กตัว</u><br>วันที่ยืนต่าร้อง<br>24 ก.ศ. 2562                           | <u>ากรองทั้งหมด</u><br>สถานะ<br>ส่งท่าสัญญา              | สร้างสาร้อ                                                                                                    |
| ر<br>الألا<br>ال | อกทำหลายรายการพ<br>เลขที่ในค่าร้อง<br>กพ/2562/0003<br>กพ/2562/0002               | ร้อมกัน :<br>หน่วย<br>สำนักงานพัฒ<br>ของมนุษย์ จั.<br>สำนักงานพัฒ<br>ของมนุษย์ จั.                              | สร้างใบพิจารณา<br>งานที่รับผิดชอบ<br>ณาสังคมและความมั่นคง<br>หรืด กรุงเทพมหานคร<br>ณาสังคมและความมั่นคง<br>หรืด กรุงเทพมหานคร                           | <mark>เข้าคณะฯ</mark><br>ประเภท<br>ราย<br>บุคคล<br>ราย<br>บุคคล                 | ชื่อ-สกุลผู้ขอกู้/ ชื่อกลุ่ม<br>กาญจนามานะดี<br>นางมะดิภักดี                            | 3 <u>ยกเล็กตั</u><br>วันที่ยื่นต่าร้อง<br>24 ก.ค. 2562<br>23 ก.ค. 2562           | สถานะ<br>สงห่าสัญญา<br>ยื่นค่ารัล 6                      | ζ         Α΄           α΄         Α΄           (2)         Α΄           (2)         Α΄                                          |
| เลือ             | อกทำหลายรายการพ<br>เลขท์ในศาร้อง<br>กห/2562/0003<br>กห/2562/0002<br>กห/2562/0001 | ร้อมกัน :<br>หน่วย<br>สำนักงานพัฒ<br>ของมนุษย์ จั<br>สำนักงานพัฒ<br>ของมนุษย์ จั<br>สำนักงานพัฒ<br>ของมนุษย์ จั | สร้างใบพิจารณา<br>งานที่รับผิดชอบ<br>ณาลังคมและความมั่นคง<br>หาริค กรุงเทพมหานคร<br>ณาลังคมและความมั่นคง<br>หาริค กรุงเทพมหานคร<br>ณาลังคมและความมั่นคง | <mark>เข้าคณะฯ</mark><br>ประเภท<br>ราย<br>บุคคล<br>ราย<br>บุคคล<br>ราย<br>บุคคล | ชื่อ-สกุลผู้ขอกู้/ ชื่อกลุ่ม<br>กาญจนามานะดี<br>นางมะติภักดี<br>น.ส.มนิษา สวัสด์พาณิชย์ | 3 ยกเล็กส์:<br>วันที่ยื่นค่าร้อง<br>24 ก.ค. 2562<br>23 ก.ค. 2562<br>22 ก.ค. 2562 | สถานะ<br>สถานะ<br>ส่งทำลัญญา<br>ยืนคำร้อ 6<br>ส่งทำลัญญา | र<br>२ कॅग्रामा<br>डाउँगाउँगाउँग<br>२<br>२<br>२<br>२<br>२<br>२<br>२<br>२<br>२<br>२<br>२<br>२<br>२<br>२<br>२<br>२<br>२<br>२<br>२ |

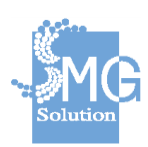
### 2.2 งานสัญญากู้ยืมเงิน

## 2.2.1 <u>ค้นหาสัญญากู้ยืมเงิน</u>

## หมายเลข 1 : คลิกที่เมนู *งานสัญญากู้ยืม*

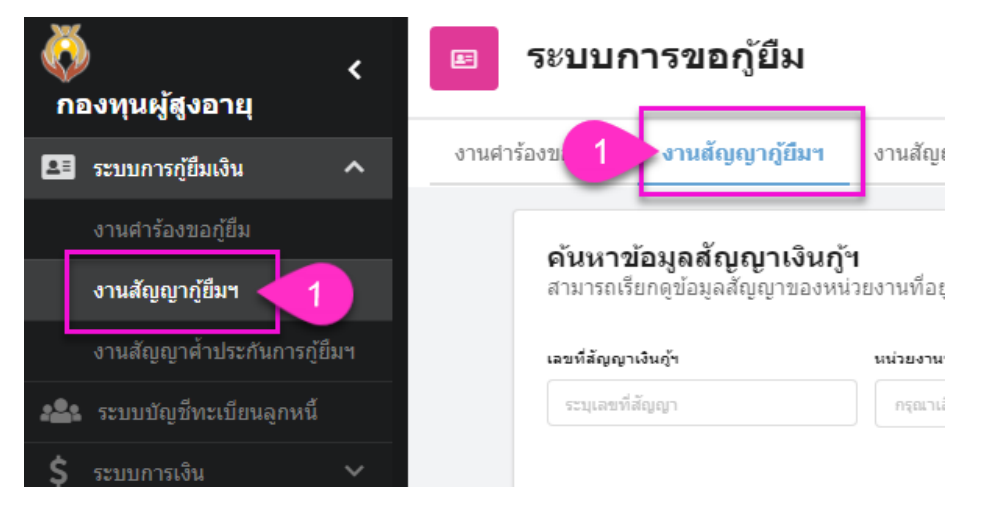

หมายเลข 2 : แสดงส่วนการระบุข้อมูลที่ต้องการค้นหา เช่น เลขที่สัญญา สถานะสัญญา หมายเลขบัตรประชาชนผู้กู้และผู้ค้ำ ชื่อนามสกุลผู้กู้และผู้ค้ำ ปีงบประมาณ เป็นต้น

**หมายเลข 3 :** คือปุ่มสำหรับย่อ/ขยาย ตัวกรองข้อมูลการค้นหา

**หมายเลข 4 :** คลิกปุ่ม *ยกเลิกตัวกรอกทั้งหมด* ในก<sup>ร</sup>ณีต้องการยกเลิกการ ค้นหา

หมายเลข 5 : หากระบุข้อมูลการค้นหาครบถ้วนแล้ว ให้กดปุ่ม *ค้นหา* เพื่อทำ การค้นหาข้อมูล

หมายเลข 6 : ตารางแสดงผลลัพธ์ของการค้นหา โดยประกอบไปด้วยข้อมูล เลขที่สัญญา หน่วยงานที่รับผิดชอบ ประเภทการยื่นกู้ ชื่อสกุลผู้กู้ วันที่ทำสัญญา วันที่ สิ้นสุดสัญญา วงเงิน สถานะสัญญา

หมายเลข 7 : หากต้องการเรียกดูข้อมูลให้คลิกที่ปุ่ม 🤗 และหากต้องการ แก้ไขข้อมูลให้คลิกที่ปุ่ม 🎯

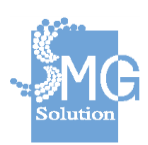

|       | 110101010000000000            | ัญญาของหน่วยงานที่อยู่ภายใต้ข                                                            | เอบเขตความ   | รับผิดชอบเท่านั้น             |                          |                          |             |             |    |
|-------|-------------------------------|------------------------------------------------------------------------------------------|--------------|-------------------------------|--------------------------|--------------------------|-------------|-------------|----|
| เลขร่ | สัญญาเงินภู้ฯ                 | หน่วยงานที่รับผิดชอ                                                                      | л            | สถานะสัญญา                    |                          | 1                        | ไระเภท      |             | 3  |
| 52    | บุเลขที่สัญญา                 | กรุณาเลือกหน่วยง                                                                         | าน           | • กรุณาเลือกสถานะ             |                          | •                        | กรุณาเลือก1 | ไระเภท      | ·  |
| เลือก | ท่าหลายรายการพ<br>เลขที่สัญญา | ร้อมกัน :                                                                                | ประเภท       | ชื่อสกุลผู้ขอกู้ / ชื่อ       | วันที่<br>ทำ             | วันที่<br>สิ้นสด         | างเงิน      | 202012      |    |
|       |                               |                                                                                          | 21-0111      | กลุ่ม                         | สัญญา                    | តំលូលូក<br>តំលូលូក       | 201014      | ลถานะ       |    |
|       | nw/2561/1233                  | สมาบจานทรบสงบบบ<br>สำนักงานพัฒนาสังคมและความ<br>มั่นคงของมนุษย์ จังหวัด<br>กรุงเทพมหานคร | ราย<br>บุคคล | กลุ่ม<br>นางสาว ชอ้อน แซ่เล้า | สัญญา<br>08 ส.ค.<br>2564 | สัญญา<br>05 ก.พ.<br>2564 | 30,000      | ทำสัญญาแล้ว | 0( |

## 2.2.2 เตรียมสัญญากู้ยืมเงิน

หมายเลข 1 : ทำการค้นหาสัญญาในสถานะเตรียมทำสัญญา หมายเลข 2 : จากนั้นกดปุ่ม *ค้นหา* 

หมายเลข 3 : เมื่อพบสัญญาที่ต้องการ จากนั้นให้คลิกปุ่มแก้ไข 🥝

| ระบุเลขที่สัญญา   | กรุณาเลือกหน่วยง       | ער     | สถานะสญญา<br>(ตรียมทำสัญญา      |                       | ×                          | ป <b>ระเภท</b><br>กรุณาเลือกปร | ะเภท  | •        |
|-------------------|------------------------|--------|---------------------------------|-----------------------|----------------------------|--------------------------------|-------|----------|
| ว้อกทำหลายรายการง | เร้อมกัน: สร้างใบสำคัญ | จ่าย   |                                 |                       | ยกเ                        | ลิกตัวกรองที่                  | 2 Q   | ด้นหา    |
| เลขที่สัญญา       | หน่วยงานที่รับผิดชอบ   | ประเภท | ชื่อสกุลผู้ขอกู้/ ชื่อ<br>กลุ่ม | วันที่<br>ทำ<br>สัญญา | วันที่<br>สิ้นสุด<br>สัญญา | วงเงิน                         | สถานะ |          |
|                   |                        |        |                                 |                       |                            |                                |       | <b>U</b> |

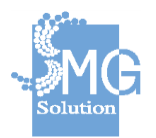

บริษัท เอ็มจี โซลูชั่น จำกัด

**หมายเลข 4 :** จะเข้าสู่หน้าจอแก้ไขข้อมูลเพื่อตรวจสอบความเรียบร้อยของ สัญญาก่อนพิมพ์สัญญา ระบบจะแสดงเลขที่สัญญาซึ่งไม่สามารถแก้ไขข้อมูลได้ และ แสดงสถานะสัญญา เป็น *เตรียมทำสัญญา* 

| จันหารายการ           | สัญญา > <b>แก้ไขข้อมูลสัญ</b>                          | เญา                     |                                   |                    |             |
|-----------------------|--------------------------------------------------------|-------------------------|-----------------------------------|--------------------|-------------|
| <b>สัญ</b> ย<br>นางกา | <b>ญาเลขที่ กท/2562/00</b><br>ญจนา มานะดี (2-5633-3652 | <b>102</b><br>(3-36)    |                                   | • IG               | รียมทำสัญญา |
| ೯<br>ನೆ               | ายหน่วยงาน<br>านักงานพัฒนาสังคมและความร<br>รมพพมหานอร  | มั่นดงของมนุษย์ จังหวัด | วันที่ท่าสัญญา<br>01 สังหาคม 2562 | ประเภท<br>รายบุคคล | ~           |

หมายเลข 5 : ระบุวันที่ทำสัญญา วันที่เริ่มสัญญา วันที่สิ้นสุดสัญญาให้ถูกต้อง และสถานที่ทำสัญญา โดยข้อความดังกล่าวจะไปแสดงที่หน้าใบสัญญา

| วันที่ทำสัญญา            | วันที่เริ่มสัญญา                         | วันที่สิ้นสุดสัญญา |   |
|--------------------------|------------------------------------------|--------------------|---|
| 01 ส.ค. 2562             | 📖 01 ส.ค. 2562                           | <br>01 ส.ค. 2567   |   |
| <b>สถานที่จัดทำสัญญา</b> |                                          |                    |   |
| สำนักงานพัฒนาสังคมและคว  | วามมั่นคงของมนุษย์ จังหวัด กรุงเทพมหานคร |                    |   |
| ที่อยู่จัดทำสัญญา        |                                          |                    |   |
| บ้านเลขที่               | ถนน                                      |                    |   |
| บ้านเลขที่               | ถนน                                      |                    |   |
| ตำบล/แขวง                |                                          |                    |   |
| ต่าบล/แขวง               |                                          |                    | • |
| อำเภอ/เขต                |                                          |                    |   |
| อำเภอ/เขต                |                                          |                    | • |
| จังหวัด                  |                                          |                    |   |
| จังหวัด                  |                                          |                    | • |
|                          |                                          |                    |   |

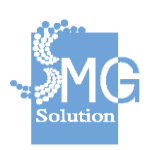

บริษัท เอ็มจี โซลูชั่น จำกัด

| มู้มีอำนาจลงนาม 6     |                              |             |   |
|-----------------------|------------------------------|-------------|---|
| คำนำหน้าชื่อ          | ชื่อ                         | นามสกุล     |   |
| ระบุศาน่าหน้าชื่อ     | <ul> <li>ระบุชื่อ</li> </ul> | ระบุนามสกุล |   |
| ตำแหน่ง               |                              |             |   |
| ระบุตำแหน่ง           |                              |             |   |
| รับมอบตามคำสั่งเลขที่ |                              |             |   |
| ระบุศาสั่งเฉขที       |                              |             |   |
| คำสั่งลงวันที่        |                              |             |   |
| กรุณาระบุวันที่       |                              |             | Ē |

## หมายเลข 6 : ระบุข้อมูลของผู้ลงนามในสัญญา เช่น ชื่อสกุล พมจ.

## หมายเลข 7 : ระบุข้อมูลพยาน

| ערש 7                 |  |  |
|-----------------------|--|--|
| พยานที่ 1             |  |  |
| ระบุพยาน ชื่อ นามสกุล |  |  |
| พยานที่ 2             |  |  |
| ระบุพยาน ชื่อ นามสกุล |  |  |
|                       |  |  |

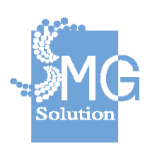

หมายเลข 8 : ในส่วนข้อมูลผู้กู้ ระบบจะแสดงข้อมูลที่ได้จากการคีย์คำร้อง เจ้าหน้าที่สามารถตรวจสอบและแก้ไขความถูกต้องได้อีกขั้นตอนหนึ่ง

หมายเลข 9 : ในส่วนข้อมูลที่อยู่ตาม<sup>ั</sup>บัตรประชาชน ระบบจะแสดงข้อมูลที่ได้ จากการคีย์คำร้อง เจ้าหน้าที่สามารถตรวจสอบและแก้ไขความถูกต้องได้อีกขั้นตอนหนึ่ง

| สมายเลขบัตรประชาชน                                                                          |                 |                  |            |                   |
|---------------------------------------------------------------------------------------------|-----------------|------------------|------------|-------------------|
| □ 2-5633-36523-36                                                                           | 5               |                  | ดึงข้อ     | มูลจากบัตรประชาชน |
| อกโดย                                                                                       | วันที่ออกบัตร   | วันหมดอายุ       |            | ประเภทบัตร        |
| ออกโดย                                                                                      | กรุณาระบุวันที่ | 🗎 กรุณาระบุวันที | Ê          | บัตรตลอดชีพ       |
| ำนำหน้าชื่อ ชื่อ                                                                            |                 | นามสก            | ງຄ         |                   |
| นาง 🔻 กาย                                                                                   | บูจนา           | มาน              | อดี        |                   |
| วัน เดือน ปีเกิด <sup>*</sup>                                                               |                 | ไม่ทราบวันที่    |            |                   |
| 01 n.w. 2494                                                                                |                 | เลือกเฉพาะปีเกิด |            |                   |
| וינ                                                                                         |                 |                  |            |                   |
| 68                                                                                          |                 |                  |            |                   |
|                                                                                             |                 |                  |            |                   |
| iอยู่ตามบัตรประชาชน<br>                                                                     | 9               |                  |            |                   |
| บ้านเลขที่                                                                                  | หมู่บ้าน/อ      | าคาร             | เลขที่ห้อง |                   |
| 585                                                                                         | หมู่บ้าน        | /อาคาร           | เลขที่ห้อง |                   |
| ขั้น                                                                                        | អมู่ที่         |                  | ช่อย       |                   |
| ขั้น                                                                                        | 4               |                  | ซอย        |                   |
| ถนน                                                                                         |                 |                  |            |                   |
| ถนน                                                                                         |                 |                  |            |                   |
| ตำบล/แขวง                                                                                   |                 |                  |            |                   |
| ดุสิต                                                                                       |                 |                  |            | ×                 |
| อำเภอ/เขต                                                                                   |                 |                  |            |                   |
| ดุสัต                                                                                       |                 |                  |            | ×                 |
| จังหวัด                                                                                     |                 |                  |            |                   |
| กรุงเทพมหานคร                                                                               |                 |                  |            | ×                 |
| รหัสไปรษณีย์                                                                                |                 |                  |            |                   |
|                                                                                             |                 |                  |            |                   |
| 10300                                                                                       |                 |                  |            |                   |
| 10300                                                                                       |                 |                  |            |                   |
| 10300<br>1ื่อยู่ตามพะเบียนบ้าน                                                              |                 |                  |            |                   |
| 10300<br>โอยู่ตามทะเบียนบ้าน<br><ul> <li>ตามบัตรประชาชน</li> </ul>                          | อื่นๆ           |                  |            |                   |
| 10300<br>โอยู่ตามทะเบียนบ้าน<br><ul> <li>ดามบัตรประชาชน</li> <li>มายเอชโทรสังหร์</li> </ul> | 🔿 อึนๆ          |                  |            |                   |

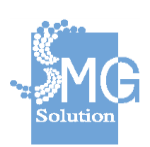

บริษัท เอ็มจี โซลูชั่น จำกัด

หมายเลข 10 : ระบบจะแสดงชื่อนามสกุลผู้ค้ำ ในส่วนรายละเอียดของผู้ค้ำนั้น สามารถแก้ไขได้ในเมนู *งานสัญญาค้ำประกัน ซึ่*งจะอธิบายในส่วนถัดไป

| ระบุคานาหนาขอ                                 | ชื่อ <sup>*</sup>        | นามสกุล <sup>*</sup> |       |
|-----------------------------------------------|--------------------------|----------------------|-------|
| นาย                                           | <ul><li>สามารถ</li></ul> | ศำหอม                |       |
| ุลเอกสารค้ำประกันเงินกู้                      | าที่ระบุในสัญญา          |                      |       |
| ลขที่เอกสารค้ำประกัน                          |                          |                      |       |
| ท/2562/0002                                   |                          |                      |       |
| วันที่ลงในสัญญาค้ำประกั                       | น                        |                      |       |
| 2019-08-01                                    |                          |                      |       |
| ละเอียดการกู้                                 |                          |                      |       |
|                                               |                          |                      |       |
| ยอดเงิน                                       |                          |                      | 91794 |
| ขอดเงิน<br>30000.00                           |                          |                      | шти   |
| ยอดเงิน<br>30000.00<br>มีกำหนดเวลาผ่อนชำระเง็ | ในเวลา                   |                      | 111   |

หมายเลข 11 : การชำระคืนเงินกู้ ในขั้นตอนนี้ให้เจ้าหน้าที่ตรวจสอบข้อมูล ของวงเงินกู้ งวดเงินชำระคืนให้ถูกต้อง ก่อนพิมพ์สัญญาจริง

**หมายเลข 12 :** หากไม่ต้องการแก้ไขข้อมูล ให้กดปุ่ม *ยกเลิกการแก้ไข* 

หมายเลข 13 : เมื่อตรวจสอบความครบถ้วนของข้อมูลแล้ว ให้กดปุ่ม *บันทึก* 

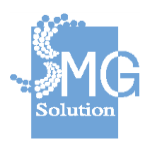

บริษัท เอ็มจี โซลูชั่น จำกัด

| านที่ช่าระเงินตามสัญญา                  |                       |                  |             |
|-----------------------------------------|-----------------------|------------------|-------------|
| สำนักงานพัฒนาสังคมและความมั่นคงของมนุษเ | ป์ จังหวัด กรุงเทพมหา | นคร              |             |
| ชำระคืนเงินกู้ 11                       |                       |                  |             |
| คำนวนจากยอดเงิน                         |                       |                  |             |
| -บาท                                    |                       |                  |             |
| จำนวนเงินผ่อนชำระคืนต่องวด *            |                       | ระยะเวลาต่องวด * |             |
| 500.00                                  | บาท                   | 1                | เดือน       |
| จำนวนงวดทั้งหมด <sup>*</sup>            |                       |                  |             |
| 60                                      |                       |                  | งวด         |
| รอบชำระเงินวันที่                       |                       |                  |             |
| 5                                       |                       |                  | ของทุกเดือน |

กำหนดชำระเงินงวดสุดท้ายภายในวันที่\*

01 ส.ค. 2567

## 2.2.3 <u>พิมพ์สัญญากู้ยืมเงิน</u>

บริษัท เอ็มจี โซลูชั่น จำกัด

12

หมายเลข 1 : คลิกที่ปุ่ม *พิมพ์สัญญากู้ยืม* จากนั้นระบบจะให้ดาวน์โหลดไฟล์

pdf

สถานที่ชำระเงินตามสัญญา

0.00

ยกเลิกการแก้ไข

กรุณาระบุวันที่

กำหนดชำระเงินงวดแรกวันที่\*

จำนวนเงินที่ต้องชำระเงินงวดสุดท้าย

การชำระคืนเงินกู้

| นศาร้องขอกู้ยืม       | งานสัญญาภู้ยืมฯ                                     | งานสัญญาค้าประกันการกู้ยืมฯ |                                   |                    |                      |
|-----------------------|-----------------------------------------------------|-----------------------------|-----------------------------------|--------------------|----------------------|
| ด้นหารายการ           | สัญญา > <b>ข้อมูลสัญถุ</b>                          | ŗ                           |                                   |                    |                      |
| <b>สัญ</b> ย<br>นางกา | <b>ญาเลขที่ กท/2562</b><br>าญจนา มานะดี (2-5633-    | 2/0002<br>36523-36)         |                                   | • 4                | จรียมทำสัญญา         |
| โต<br>สำ<br>กรุ       | ลยหน่วยงาน<br>านักงานพัฒนาสังคมและเ<br>รุงเทพมหานคร | าวามมั่นคงของมนุษย์ จังหวัด | วันที่ห่าสัญญา<br>01 สิงหาคม 2562 | ประเภท<br>รายบุคคล | ~                    |
|                       |                                                     |                             |                                   | u                  | ก้ไขสัญญา            |
|                       |                                                     |                             | 1 🖶 พิมพ์สัญส                     | บาคู้ยืม 🔒 พิมพ์ส์ | <b>เ</b> ญญค้ำประกัน |

...

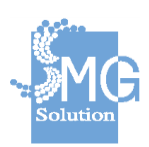

้ คู่มือระบบการให้บริการกู้ยืมเงินทุนประกอบอาชีพของกองทุนผู้สูงอายุ ผ่านช่องทางอิเล็กทรอนิกส์

.....

บาท

บันทึก

หมายเลข 2 : เมื่อเปิดไฟล์ pdf จะแสดงสัญญากู้ยืม และที่ท้ายสัญญาจะมี บาร์โค้ดที่แสดงว่าสัญญาฉบับนี้ได้พิมพ์ออกมาจากระบบอย่างถูกต้อง

|                                                                                                    |                                                                                                    | สัญ                                                                                                    | ญากูยัมเงินทุนป<br>ประเภทราย                                                                                                    | ระกอบอาชีพ<br>บุคคล                                                                                                    |                                                                                                    |                                                                                                    |
|----------------------------------------------------------------------------------------------------|----------------------------------------------------------------------------------------------------|----------------------------------------------------------------------------------------------------|----------------------------------------------------------------------------------------------------|----------------------------------------------------------------------------------------------------|----------------------------------------------------------------------------------------------------|----------------------------------------------------------------------------------------------------|
|                                                                                                    |                                                                                                    |                                                                                                    |                                                                                                    | ້ຳ                                                                                                    | บูากู้เลขที่ กท                                                                                                    | /2562/0002                                                                                                    |
|                                                                                                    |                                                                                                    |                                                                                                    |                                                                                                    | วัน                                                                                                    | ที่ 1 สิงห                                                                                                    | าคม 2562                                                                                                    |
| สัญ                                                                                                    | ญานี้ทำขึ้น ณ                                                                                                    |                                                                                                    |                                                                                                    | กรมกิจการ                                                                                                    | งู้สูงอายุ                                                                                                    |                                                                                                    |
| ตั้งอยู่เลขที่ 53                                                                                                    | 39/2 ถนน ถา                                                                                                    | นนศรีอยุธยา                                                                                                    | แขวง/ตำบล                                                                                                    | ราชเทวี                                                                                                    | เขต/อำเภอ                                                                                                    | ราชเทวี                                                                                                    |
| จังหวัด                                                                                                    | กรุงเททมหานคร                                                                                                    | 35.00                                                                                                    | ว่างกรมกิจการผู้สูงอา                                                                                                    | าย โดย                                                                                                    | นาง ไทรวรรเ                                                                                                    | น พลวัน                                                                                                    |
| ด้าแหน่ง                                                                                                    | อธิบดีกรมกิจกา                                                                                                    | รผู้สูงอายุ                                                                                                    | ผู้รับมอบอำนาจ<br>                                                                                                    | ตามคำสังที                                                                                                    | 110/2                                                                                                    | 562<br>t.                                                                                                    |
| ຄະເນກ<br>ກັບ                                                                                                    | 26 ธนราคม 2                                                                                                    | มานะดี                                                                                                    | แนบทายสญญาน<br>                                                                                                    | - รงพอเป็นสญญาเ                                                                                                    | ายกว่า ผูเหกูขม ผายหา<br>1 กุมภาพันธ์ 2494                                                                                                    | 14                                                                                                    |
| อายุ 68                                                                                                    | -<br>ปี บัครประจำตัวประท                                                                                                    | ชาชน เลขที่                                                                                                    | 256333652                                                                                                    | 336 วันอะ                                                                                                    | เกบัตร 1 มก                                                                                                    | ราคม 2513                                                                                                    |
| วันบัตรหมดอายุ                                                                                                    | 1 มกราค                                                                                                    | คม 2513                                                                                                    | ที่อยู่ตามทะเบีย                                                                                                    | นบ้าน เลขที่                                                                                                    | - หมู่ที่                                                                                                    |                                                                                                    |
| ตรอก/ชอย                                                                                                    |                                                                                                    | ถนน                                                                                                    |                                                                                                    | 118.24                                                                                                    |                                                                                                    |                                                                                                    |
| เขต                                                                                                    | -                                                                                                    | จังหวั                                                                                                    | n<br>                                                                                                    | -                                                                                                    | โทรศัพท์                                                                                                    | -<br>                                                                                                    |
| บรากฏตามสาเนา<br>ฝ่ายได้ตกลงกันมีข้                                                                                                    | บตรบระจาดวบระชาช<br>่อความดังต่อไปนี้                                                                                                    | นและสาเนาทะเ                                                                                                    | บอนบานแนบทายสตุ                                                                                                    | มีญาน สงพอเบเนล                                                                                                    | เขียโปรอบว่า เพิ่น็อท. อเ                                                                                                    | าผายหนง คู่สญญาทงะ                                                                                                    |
| ข้อ                                                                                                    | 1 ผู้ให้กู้ขึ้มตกลงให้กู้ขึ้ม                                                                                                    | ມແລະຜູ້ກູ້ບືນທຸກລະ                                                                                                    | งกู้ขึ้มเงินกองทุนผู้สูงเ                                                                                                    | อายุเป็นจำนวน                                                                                                    | 30000                                                                                                    | 00 U                                                                                                    |
| (                                                                                                    | สามหมื่นบาทถั่วน<br>นั่งสื                                                                                                    | ) เพื่อน้ำ                                                                                                    | ไปใช้ประกอบอาชีพ<br>) โอแต้สัติปสัต                                                                                                    | . มีกำหนดเวลาผ่อน<br>ไม่ในร้อนอนดังอว่อ                                                                                                    | ข้าระ 5                                                                                                    | ปี 0 เดือา<br>หร้องออนี้                                                                                                    |
| ข้อ                                                                                                    | ท เบ<br>2 ในขณะทำสัญญานี้ ผ่                                                                                                    | ม้ก้ยืมได้จัดให้                                                                                                    | ) เทยผู้ปูยมะคร                                                                                                    | บเง่นจานวันทงกลา                                                                                                    | ย สามารถ คำหอม                                                                                                    | តេឡេម្យ ដេ                                                                                                    |
| เข้าทำหนังสือค้ำป                                                                                                    | ระกันการกู้ยืมเงินตามส่                                                                                                    | รัญญานี้ ปรากฏเ                                                                                                    | คามหนังสือค้ำประกับ                                                                                                    | นเลซที่                                                                                                    | nn/2562/0                                                                                                    | 002                                                                                                    |
| ลงวันที่                                                                                                    | 1 สิงหาคม 2562                                                                                                    | ตาม                                                                                                    | วงเงินที่ผู้กู้ขึ้มได้รับอ                                                                                                    | นุมัติให้กู้ขึ้ม                                                                                                    |                                                                                                    |                                                                                                    |
| ข้อ                                                                                                    | 3 ผู้กู้ยืมต้องขำระหนี้เงิ<br>ดารเดือดกระด้างการ                                                                                                    | ่นกู้ยืมคามข้อ 1<br>                                                                                                    | แก่ผู้ให้กู้ยืม ตามวิชีก<br>เพื่อสาวเหล่ส่งปล                                                                                                    | ารที่ปรากฏในเอกส<br>ได้สืบต่อหมด โดย                                                                                                    | ารแนบท้ายสัญญานี้โคย<br>ข่อแต่งระเป็นรวมเรื่องร                                                                                                    | ม่มีดอกเบี้ย ณ<br>วงในวันที่ 5 ตวามต                                                                                                    |
| เดือน เดือนละงวด                                                                                                    | เป็นเงินงวดละ                                                                                                    | 9                                                                                                    |                                                                                                    | บาท (                                                                                                    | งอนขาวอเบนวายเตอนว<br>ห้าร้อยบา                                                                                                    | กอันมนท 5 ของแต<br>ตถัวน                                                                                                    |
| รวมทั้งสิ้น                                                                                                    | 60                                                                                                    | เดือน หากวันเ                                                                                                    | ถึงกำหนดขำระตรงกั                                                                                                    | บวันหยุดทำการขอ                                                                                                    | ผู้ให้กู้ยืมก็ให้เสื่อนไปข่า                                                                                                    | ระในวันเปิดทำ การถัง                                                                                                    |
| โดยผู้กู้ยืมตกลงผ่อ                                                                                                    | นชำระผู้ให้กู้อื่มงวดแรก                                                                                                    | าภายในวันที่                                                                                                    |                                                                                                    |                                                                                                    | และต้อ                                                                                                    | ซำระหนี้ตามสัญญานี้                                                                                                    |
| เสร็จสิ้น ภายในวัน                                                                                                    | ที่                                                                                                    | -                                                                                                    |                                                                                                    | _                                                                                                    |                                                                                                    |                                                                                                    |
|                                                                                                    | a                                                                                                    |                                                                                                    | 000030000000000000000000000000000000000                                                                                                    | ห้ามผู้กู้ยืมยืนคำร้อ                                                                                                    | ขอกู้ยืมเงินจากกองทุนไ                                                                                                    | ดๆในความรับผิดชอบร                                                                                                    |
| ข้อ<br>กระทรวงการพัฒน<br>ข้อ<br>บังคับในอนาคด ร<br>ผู้ผู้ชื่มที่เกี่ยวข้องกั<br>ข้อ<br>ระบุในคำร้องขอผู้เ                                                                                                    | 4 ໃນລະຫວ່າເຈົ້ອູດູ້ມີ<br>1 ສັຈຄາມແລະຄວານນັ້ນຄ<br>5 ຜູ້ຕູ້ນຶ່ນຈະຄ້ອເປນຼີບໍ່ທີ<br>ແກ້ເຮັບນອນໃຫ້ເງົາແມ່<br>ມູເປັນທີ່ຢູ່ມີມ.ໂຄຍຜູ້ເງີນມີຄ<br>ດ ນາກຜູ້ຄູ່ມີມ.ໂຄຍຜູ້ເງີນມີຄ<br>ເນີນເປັນຖະປາກະດາຍເອາທີ                                                                                                    | ມອີແຕ່ມິນເປັນ<br>ອານເກຼດ<br>ອານເກຼດ<br>ອີນອີນນີ້<br>ເອັນອີກນາຍອານີ<br>ເອັນອີກນາຍອານີ<br>ເອັນອີກນາຍອານີ<br>ອີນອີນນີ້<br>ອີນອີນນີ້<br>ອີນນີ້<br>ອີນນີ້<br>ອີນນີ້<br>ອີນນີ້<br>ອີນອີນນີ້<br>ອີນອີນນີ້<br>ອີນອີນນີ້<br>ອີນອີນນີ້<br>ອີ                                                                                        | แล้ายหรุ่มอุรูชยาสุ<br>แล้วระ<br>ประกาศ ข้อกำหนด<br>วัทรวจสอบการใช้เห็<br>หรือมิคนัดชำระหนี้ง:<br>ผู้สูงอายุและเอกสารา                                                                                                    | /2<br>และคำสั่งของผู้ให้/<br>นกู้ขึมดังกล่าว และ<br>จลอบแก่เจ้าหน้าที่ง<br>มดโดงวดหนึ่งให้ถือว่<br>ประกอบคำร้องหรือ                                                                             | ชีมพิษับอยู่แล้วในวั<br>มิสิทธิ์สังให้ผู้ผู้ชืมแสดแะ<br>มิสิทบัลทรั้งนอด หรือหา<br>เมื่อปวากฏภายหลังว่าผู้                                                                                                    | มทำสัญญานั้นละที่ออ<br>กสารและบัญชีท่างๆ •<br>ผู้ผู้ชิ้มผิดคำรับรองหา<br>ชื่อไปมีสิทธิ ขอผู้ชิ้ม                                                                                                    |
| ร้อ<br>กระทรวงการทัฒน<br>ยังคับในอนาคต ร<br>ผู้ปู่มีแก้เมืองร้องทั<br>ร้อ<br>เราะบุในครั้วงาหญั<br>หรือได้แจ้ง หรือแม<br>หนึ่สินผู้ปัสหภัย<br>ร้อ<br>ในอันผู้ปัสม ผู้ให้ผู้                                                                                                    | 4 ໃນວາກກຳກໍຊິຄູ່ໃຫ້<br>ກ ສັກສາແພະກາວແມ້ນກ<br>ລາກເຮັດຄາຍຢູ່ເປັນ<br>ແຕ່ເຊັ່ງໃນນາະກ້ອດເປັງເປັນ<br>ແຕ່ເຊັ່ງໃນນາະກ້ອດເປັນເປັນເຮົາ<br>ເປັນເຮົາງາວເປັນເປັນເຮົາ<br>ເຮົາເຮັດກາວແປະເປັນເຮົາເຮົາ<br>ເຮົາເຮັດກາວແປະເປັນເຮົາເຮົາ<br>ເຮົາເຮັດກາວແປະເປັນເຮົາເຮົາ<br>ເຮົາເຮົາງາວເປັນເຮົາເຮົາ<br>ເຮົາເຮົາງາວເປັນເຮົາເຮົາ<br>ເຮົາເຮົາງາວເປັນເຮົາເຮົາ<br>ເຮົາເຮົາງາວເປັນເຮົາເຮົາເຮົາ<br>ເຮົາເຮົາງາວເປັນເຮົາເຮົາເຮົາເຮົາ<br>ເຮົາເຮົາງາວເປັນເຮົາເຮົາເຮົາ<br>ເຮົາເຮົາງາວເປັນເຮົາເຮົາເຮົາເຮົາເຮົາເຮົາເຮົາເຮົາ<br>ເຮົາເຮົາງາວເປັນເຮົາເຮົາເຮົາເຮົາເຮົາເຮົາເຮົາເຮົາ<br>ເຮົາເຮົາເຮົາເຮົາເຮົາເຮົາເຮົາເຮົາເຮົາເຮົາ                                                                                                    | มริหรับหนีใหญ่<br>สามกฎ ระเบียบ<br>เพื่อองผู้ให้ภูมิมะ<br>โดยอำนวยความ<br>เรื่อไห้อุดหนึ่ง ๆ<br>พรากกองผู้ไป<br>แสรา<br>มา คำภาระติดข์<br>ราวหรือเด็คราม<br>ภฎในสัญญานี้ 1<br>กฎในสัญญานี้<br>เอกสารอื่นใดไป<br>เอกสารอื่นใดไป                                                                                                    | ประกาศ ชื่อก้าหนุด<br>เช่า:<br>ที่หวรออบการให้ให้<br>สะคาในการทั้งคร<br>สัตยันทัศรารหนึ่ง<br>ผู้ให้กู้มีมีสิทธิบอก<br>ให้เอโนปัญปการส์เค<br>พิสีอว่าเป็นการรงได                                                                                                    | า<br>แนะคำส์ของผู้ได้หั<br>หมู่ใช้แค้งกล่าว และ<br>จะอะบนต่งกำนักที่<br>เคย สามารถ<br>เอาสาวปลองเกี่ย<br>เอาส์ ค่าใช้จ่ายในก<br>เอาส์ ค่าใช้จ่ายในก<br>ยายบไตยชื่อว่า ผู้<br>บายบไตยชื่อว่า ผู้ | รีเสกให้บังจับอยู่แต่วันวั<br>มิสาร์ที่จับผู้ก็รองคระเบ<br>เมืองนักรี่เองผู้ก็รองคระเบ<br>เมืองนักร้าน<br>เป็นประการคราม<br>สิ่งขอกกร้าน<br>เรื่องกราม<br>เรื่องครามในเป                                                                                                    | นกำลัญญานี้แนะที่ออง<br>กลาวและบัญชีท่าๆ ๆ<br>ซึ่งไม่มีสิทธิ์ จะอุรีม<br>ซึ่งไม่มีสิทธิ์ จะอุรีม<br>ผูญญี่ หรือผู้รู้มีแป้<br>หรายรวมเนิย วนก์จีท<br>หายรวมเนีย<br>รอกราดังกล่าวบันเต่ว                                                                                                    |
| ร้อ<br>กระทรวงการทัยน<br>บังทับในอนาคต ร<br>ผู้สู่ขัณฑ์เกี่ยวร้องทั<br>ร้อ<br>หรือได้แจ้ง หรือแแ<br>หนึ่งในดำรังหญิง<br>หรือได้แจ้ง หรือ<br>โปยังผู้สู่ขัณ ผู้ให้กู<br>หรือไปเอ้าผู้สู้ใน ผู้ให้กู<br>หรือ<br>ไปยังผู้สู้ขัณ ผู้ให้<br>หรือ<br>ไปยังผู้สู้ขัณ ผู้ให้<br>หระ<br>เปลี่ยนแปลงภูมิสำ<br>ร้อ<br>หระ<br>เปลี่ยนแปลงภูมิสำ<br>ร้อ<br>เปลี่ยนไร้ครามสาร<br>ซ์<br>เมื่องหลักแกนพ์ แ<br>ผู้ผู<br>มายกร้างการ                                                                                                    | 4 ใบราหว่าส่งผู้ก็สั<br>1 สัตรแนะความมั่นค<br>3 ผู้ผู้มีเนาะค้องเปฏิบัติ<br>แก้เข้าแรงเป็นสี่หรือเป็นสี่หรือเป็นสี่หรือ<br>แก้เข้าผู้หรือเป็นสี่หร้างหนึ่ง<br>สิ่งเพื่อเงิงเป็นสี่หรือเป็นสี่หรือเป็นสี่หรือ<br>สิ่งเพื่อเงิงเป็นสี่หรือเป็นสี่หรือเป็นสี่หรือ<br>สิ่งเพื่อเงิงเป็นสี่หรือเป็นสี่หรือเป็นสี่หรือ<br>เราะหวดเนาะคณะและหรือเป็นสี่หรือเป็นสี่หรือ<br>เราะหวดเนาะคณะและหรือเป็นสี่หรือเป็นสี่หรือ<br>เราะหวดเนาะคณะและหรือเป็นสี่หรือเป็นสี่หรือเป็นสี่หรือ<br>เราะหวดเนาะคณะและหรือเป็นสี่หรือเป็นสี่หรือเป็นสี่หรือเป็นสี่<br>เราะหวดเนาะคณะคร้างเป็นสี่หรือเป็นสี่หรือเป็นสี่หร้าะสาสส<br>เป็นสี่หลือเป็นสี่หรือเป็นสี่สี่สี่หรือเป็นสี่หรือเป็นสี่หรือเป็นสี่หรือเป็นสี่หรือเป็นสี่หรือเป็นสี่หรือเป็นสี่หรือเป็นสี่หรือเป็นสี่หรือเป็นสี่หรือเป็นสี่หรือเป็นสี่หรือเป็นสี่หรือเป็นสี่หรือเป็นสี่หรือเป็นสี่หรือเป็นสี่หรือเป็นสี่หรือเป็นสี่หลี่สี่งสี่สี่สี่สี่สี่สี่<br>สี่งสี่งสี่งสี่สี่สี่สี่สี่สี่งสี่สี่สี่สี่สี่สี่สี่สี่สี่สี่สี่สี่สี่ส                                                                                                    | เสียบันเป็นรู้<br>คามกฎ ระเงิยบ<br>ค่าร้องสูงได้รู้สืบ<br>เองร์ มาการจะสำคัญการ<br>เองร์ มาการจะสำคัญการ<br>ค่างการสำคัญการ<br>ค่างการสำคัญการ<br>ค่างการสำคัญการ<br>ค่างการสำคัญการ<br>ค่างการสำคัญการ<br>ค่างการสำคัญการ<br>ค่างการสำคัญการ<br>ค่างการสำคัญการ<br>ค่างการสำคัญการ<br>ค่างการสำคัญการ<br>ค่างการ<br>ค่างการ<br>การ<br>ค่างการ<br>ค่างการ<br>ค่างการ<br>ค่างการ<br>ค่างการ<br>ค่างการ<br>ค่างการ<br>ค่างการ<br>ค่างการ<br>การ<br>การ<br>ค่างการ<br>การ<br>ค่างการ<br>การ<br>การ<br>การ<br>การ<br>การ<br>การ<br>การ<br>การ<br>การ                                                                                                    | แประเทศร์ ซึ่งกำรายสะ<br>เป็นมากคร์ ซึ่งกำรายสะ<br>ที่หวรายสอบการให้ได้<br>เพราะกับการข้างการ<br>สังสัตร์เป็นการที่เหลือ<br>ผู้ให้ผู้มีแล้งหรือเหลาะ<br>หรือเป็นปุลุปสามารถ<br>หรือเป็นปุลุปสามารถ<br>หรือเป็นปุลุปสามารถ<br>หรือเป็นปุลุปสามารถ<br>หรือเป็นการกล่าง<br>ผู้มีผู้ปลามารถ<br>หรือเป็นการกล่าง<br>หรือเป็นการกล่าง<br>หรือเป็นการกลาง<br>หรือเป็นการกลาง<br>หรือเป็นการการกลาง<br>หรือเป็นการกลาง<br>หรือเป็นการกลาง<br>หรือ<br>หรือเป็นการกลาง<br>หรือ<br>หร้อเป็นการกลาง<br>หร้อเป็นการกลาง<br>หร้อเป็นการกลาง<br>หร้อเป็นการกลาง<br>หร้อเป็นการการการกลาง<br>หร้อเป็นการกลาง<br>หร้อเป็นการการการการการการการการการการการการการก                                                                                                    |                                                                                                    | ป็นที่ที่มีบัคับอยู่แก้วันวั<br>เมิดให้ก็มัยคุณ<br>และหวัดเสียง<br>กับการอยุโซเปลาและ<br>กับการอยุโซเปลาและ<br>กับการอยุโซเปลาและ<br>กับการอยุโซเปลา<br>กับการอยุโซเปลา<br>การอยุโซเปลา<br>การอยุโซเปลา<br>การอยิโซเปลา<br>การอยุโซเปลา<br>การอยิโซเปลา<br>การอยิโซเปลา<br>การอยิโซเปลา<br>การอยิโซเปลา<br>การอยิโซเปลา<br>การอยิโซเปลา<br>การอยิโซเปลา<br>การอยิโซเปลา<br>การอยิโซเปลา<br>การอยิโซเปลา<br>การอยิโซเปลา<br>การอยิโซเปลา<br>การอยิโซเปลา<br>การอยิโซเปลา<br>การอยิโซเปลา<br>การอยิโซเปลา<br>การอยิโซเปลา<br>การ | นกำลัญญานี้แนะที่ออง<br>กลาวและบัญชีท่ายๆ<br>ซูลปูณีสลิทภัวบรอเหา<br>ซูลปูณีสลิทภัวบรอเหา<br>ซูลปูณีที่ หรือผู้ผู้สิมเป็น<br>หายขาง เรื่อยการ<br>กับชาก<br>คนบัล หรือเอกการที่<br>คนบัล คนบัล เรื่อยกา<br>คนบัล หรือเสาะ<br>คนบัล คนบัล เป็น<br>คนบัล คนบัล เป็น<br>คนบัล คนบัล เป็น<br>คนบัล คนบัล เป็น<br>คนบัล คนบัล คนบัล เป็น<br>คนบัล คนบัล คนบัล คนบัล คนบัล คนบัล<br>คนบัล คนบัล คนบัล คนบัล คนบัล คนบัล<br>คนบัล คนบัล คนบัล คนบัล คนบัล คนบัล คนบัล<br>คนบัล คนบัล คนบัล คนบัล คนบัล คนบัล คนบัล<br>คนบัล คนบัล คนบัล คนบัล คนบัล คนบัล คนบัล<br>คนบัล คนบัล คนบัล คนบัล คนบัล คนบัล คนบัล คนบัล<br>คนบัล คนบัล คนบัล คนบัล คนบัล คนบัล คนบัล คนบัล คนบัล คนบัล<br>คนบัล คนบัล คนบัล คนบัล คนบัล คนบัล คนบัล คนบัล คนบัล<br>คนบัล คนบัล คนบัล คนบัล คนบัล คนบัล คนบัล คนบัล คนบัล<br>คนบัล คนบัล คนบัล คนบัล คนบัล คนบัล<br>คนบัล คนบัล คนบัล คนบัล คนบัล คนบัล<br>คนบัล คนบัล คนบัล คนบัล คนบัล คนบัล<br>คนบัล คนบัล คนบัล คนบัล คนบัล คนบัล<br>คนบัล คนบัล คนบัล คนบัล คนบัล คนบัล<br>คนบัล คนบัล คนบัล คนบัล คนบัล คนบัล คนบัล<br>คนบัล คนบัล คนบัล คนบัล คนบัล คนบัล<br>คนบัล คนบัล คนบัล คนบัล คนบัล คนบัล คนบัล คนบัล<br>คนบัล คนบัล คนบัล คนบัล คนบัล คนบัล คนบัล คนบัล คนบัล<br>คนบัล คนบัล คนบัล คนบัล คนบัล คนบัล คนบัล คนบัล<br>คนบัล คนบัล คนบัล คนบัล คนบัล คนบัล คนบัล คนบัล คนบัล คนบัล<br>คนบัล คนบัล คนบัล คนบัล คนบัล คนบัล คนบัล คนบัล คนบัล<br>คนบัล คนบัล คนบัล คนบัล คนบัล คนบัล คนบัล คนบัล คนบัล คนบัล<br>คนบัล คนบัล คนบัล คนบัล คนบัล คนบัล คนบัล คนบัล<br>คนบัล คนบัล คนบัล คนบัล คนบัล คนบัล คนบัล คนบัล คนบัล คนบัล<br>คนบัล คนบัล คนบัล คนบัล คนบัล คนบัล คนบัล คนบัล คนบัล<br>คนบัล คนบัล คนบัล คนบัล คนบัล คนบัล คนบัล คนบัล คนบัล คนบัล<br>คนบัล คนบัล คนบัล คนบัล คนบัล คนบัล คนบัล คนบัล คนบัล คนบัล คนบัล คนบัล คนบัล คนบัล คนบัล<br>คนบัล คนบัล                                                                                                    |
| ร้อ<br>กระทรวะการทัฒน<br>ร้อย<br>บังทับในอนาคต ร<br>ผู้ปูริมที่เมื่อระร้องที<br>ซ้อ<br>ในชันนี้หรือเบินการค้านริม<br>หนึ่งในอันการค้านริม<br>ร้อย<br>ในชันผู้ปัญชัน ผู้ให้ผู้<br>หรือไปแกรคำเนิน<br>ร้อ<br>ในชันผู้ปัญชัน<br>หรือ<br>ไปชันผู้ปัญชัน<br>หรือ<br>เหมือนไรครรรมสาม<br>ร้อ<br>เหมือนไรครรรมสาม<br>ร้อ<br>เสมองกับการค้า<br>เป็ญชันไรครรรมสาม<br>ร้อ<br>เลมองไรโครรรมสาม<br>ร้อ<br>เลมองไรโครรรมสาม<br>ร้อ<br>เลมองไรโครรรมสาม<br>ร้อ<br>เลมองไรโครรรมสาม<br>ร้อ<br>เลมองไรโครรรมสาม<br>ร้อ                                                                                                    | 4 ใบราหว่างที่ผู้ใช้เกา<br>ก สังคมและความมันค<br>ว ผู้บีมีแระต้องปฏิบัติ<br>แก่เข้าประเทศ<br>ใหญ่ใช้เป็นของไปที่จำหนั<br>แก่เข้าไปไปเป็นที่มีเป็นที่มี<br>สิ่งเรื่องไขไปเป็นที่มี<br>สิ่งเรื่องไขไปเป็นที่มี<br>เข้าวารวามสายเจาะคน<br>หรือแอกรายในไข<br>หรือแอกรายในไข<br>หรือแอกรายในไข<br>ไข่ไปไปเป็นที่เป็นที่มีการการกะ<br>เรื่องไขไปไข<br>เป็นที่เร็บไขไปไข<br>เป็นที่เร็บไขไปไข<br>สิ่งเรื่องไขไปไข<br>เป็นที่เป็นที่เข้าไขการกะ<br>เรื่องเป็นที่เป็นที่เข้าเขายน<br>เรื่องเป็นที่เป็นที่เข้าเขายน<br>เรื่องเป็นที่เข้าเข้าเขายน<br>เรื่องเป็นที่เข้าเข้าเขายน<br>เรื่องเป็นที่เข้าเข้าเขายน<br>เรื่องเป็นที่เข้าเขายน<br>เรื่องเป็นที่เข้าเขายน<br>เรื่องเป็นที่เข้าเขายน<br>เรื่องเป็นที่เข้าเขายน<br>เรื่องเป็นที่เข้าเขายน<br>เรื่องเป็นที่เข้าเขายน<br>เรื่องเป็นที่เข้าเขายน<br>เรื่องเป็นที่เข้าเขายน<br>เรื่องเป็นที่เข้าเขายน<br>เรื่องเป็นที่เข้าเขายน<br>เรื่องเป็นที่เข้าเขายน<br>เรื่องเข้าเข้าเขายน<br>เข้าเข้าเข้าเขายน<br>เข้าเข้าเข้าเข้าเขายน<br>เข้าเข้าเข้าเข้าเข้าเขายน<br>เข้าเข้าเข้าเข้าเข้าเขายน<br>เข้าเข้าเข้าเข้าเขายน<br>เข้าเข้าเข้าเข้าเขายน<br>เข้าเข้าเข้าเข้าเข้าเขายน<br>เข้าเข้าเข้าเข้าเข้าเขายน<br>เข้าเข้าเข้าเข้าเข้าเขายน<br>เข้าเข้าเข้าเข้าเข้าเข้าเข้าเข้าเข้าเข้า                                                                                                    | ເອັດເປັນເປັນຊື່<br>ເອັດເປັນເປັນຊື່<br>ເອັດເຊັ່ງ ຈະເປັນປະ<br>ເອັດເອັດແຫຼງ ຈະເປັນປະ<br>ເອັດເອັດເປັນເຫຼົ່າ ເປັນ<br>ເອັດເອັດເປັນເຫຼົ່າ ເປັນ<br>ເອັດເອັດເປັນເຫຼົ່າ ເປັນ<br>ເອັດເອັດເປັນ<br>ເອັດເອັດເປັນ<br>ເອັດເອັດເປັນ<br>ເອັດເອັດເປັນ<br>ເອັດເອັດເປັນ<br>ເອັດເອັດເປັນ<br>ເອັດເອັດເປັນ<br>ເອັດເອັດເປັນ<br>ເອັດເອັດເປັນ<br>ເອົາເປັນ<br>ເອົາເປັນ<br>ເອັດເປັນ<br>ເອັດເປັນ<br>ເອົາເປັນ<br>ເອົາເປັນ<br>ເອັດເປັນ<br>ເອັດ<br>ເອັດ                                                           | ประกาศ ชื่อกำาหนด<br>ประกาศ ชื่อกำาหนด<br>โทรวรออบการให้ประ<br>สร้อสันสิทรารหนึ่ง<br>เรื่อสันสิทรารหนึ่ง<br>เรื่อสันสิทรารหนึ่ง<br>เรื่อสันสิทรารหนึ่ง<br>ผู้ให้ก็มีแล้วเป็นการหลังได<br>เมื่อข้อเป็นการหลัง<br>เป็นอำานบารหลัง<br>เป็นอำานบารหลัง<br>เป็นอำานบารหลัง<br>เป็นอำานบารหลัง<br>เป็นอำานบารหลัง<br>เป็นเรากฎในสัญญา<br>ถึงเรื่อมได้การหลัง<br>เป็นเรากฎในสัญญา<br>ถึงเรากฎในสัญญา<br>เป็นเรากฎในสัญญา<br>เป็นเรากฎในเรากฎยา<br>เป็นเรากรรง<br>เป็นเรากรรง<br>เป็นเรากรรง<br>เป็นเรากรรง<br>เป็นเรากรรง<br>เป็นเรากรรง<br>เป็นเรากรรง<br>เป็นเรากรรง<br>เป็นเรากรรง<br>เป็นเร็จการรง<br>เป็นเรากรรง<br>เป็นเรากรรง<br>เป็นเรากรรง<br>เป็นเรากรรง<br>เป็นเรากรรง<br>เป็นเรากรง<br>เป็นเรากรรง<br>เป็นเรากรรง<br>เป็นเร็จการรง<br>เป็นเรากรรง<br>เป็นเรากรรง<br>เป็นเรากรรง<br>เป็นเรากรรง<br>เป็นเร็จการรง<br>เป็นเรากรรง<br>เป็นเรากรรง<br>เป็นเร็จการรง<br>เป็นเรากรง<br>เป็นเรากรง<br>เป็นเร็จการง<br>เป็นเร็จการง<br>เป็น<br>เป็นเร็จการง<br>เป็นเร็จการ                                                                                                    |                                                                                                    | อียกให้บังจับอยู่แต้วันวั<br>เปิลที่ส์ตั้งให้ผู้รู้อิยแตคละ<br>เปิลทั้งที่ผู้สัญสินคายเล่<br>เป็นไหวของกับเรื่อง<br>เป็นไหวของกับเรื่อง<br>ไปไปที่สาวาร์เอาวานใน<br>เป็นไหวของการเป็น<br>เป็นไหวของการเป็น<br>เป็นไหวของการเป็น<br>เป็นไหวของการเป็น<br>เป็นไหวของการเป็น<br>เป็นการการการเป็น<br>เป็นการการการเป็น<br>เป็นการการการเป็น<br>เป็นการการการการ<br>เป็นการการการการ<br>เป็นการการการการ<br>(ปี เป็นการการการการการการ<br>(ปี เป็นการการการการการการการการการการการการการก                                                                                                    | นกำลัญญานี้และรัดออ<br>กลาวและบัญชีก่ายๆ<br>ซึ่งไม่มีสิทธิ์ จะอุรัส<br>ผูญณี หรือผู้ชื่อเป็<br>ผู้หรือผู้ชื่อเป็<br>เการ่าง ทั้งของได้<br>เการ่าง ทั้งของได้<br>เการ่าง ทั้งของ<br>เกาะหรือเราะ<br>หรือไห้การ<br>หรือหรือ<br>หรือเราะ<br>หระบัจะบับ<br>เราะ<br>เราะ<br>เราะ<br>เราะ<br>เราะ<br>เราะ<br>เราะ<br>เราะ                                                                                                    |
| ร้อ<br>กระพรระการทัฒน<br>ร้อย<br>บังกับในอยาคต ร<br>ผู้ปู่สัมที่ประท้อยที<br>ชื่อไปและ<br>หนี้สินในกัรวิทายผู้ปู่สา<br>หรือไปและผู้ปู่สา<br>หรือไปและผู้ปู่สา<br>หรือไปและผู้ปู่สา<br>หรือไปและผู้ปู่สา<br>หรายกาม จะคณาย<br>ร้อ<br>แน่มือบให้ความสา<br>หรายกาม จะคณาย<br>ร้อ<br>แน่มือบไห้ความสา<br>หรายกาม จะคณาย<br>ร้อ<br>แน่มือบไห้ความสา<br>หรายกาม จะคณาย<br>ร้อ<br>แน่มือบไห้ความสา<br>กระบบ<br>ร้อ                                                                                                    | 4 ໃນເອກກຳກໍຊິຢູ່ໃຫ້<br>ເກັດອາຍຸມແຫຼກາວແມ້ນຄ<br>ລາ ອ້າຍແພະກາວແມ້ນຄ<br>ລາ ອ້າຍແລະກາວແມ້ນຄາຍຄູ່ໃນສາ<br>ແກ້ເຮັດແຮງເປັນຄາຍເປັນກຳການ<br>ເປັນເຮົາຍູ່ໃນເປັນຄາຍເຫຼົາມີ<br>ແຕ່ເຮັດເປັນຄົນເປັນຄາຍເຫຼົ່າມີ<br>ເຮົາເຮັດເປັນຄົນເປັນຄາຍເຫຼົ່າມີ<br>ເຮັດເຮັດເປັນຄົນເປັນຄາຍເຫຼົ່າມີ<br>ເຮັດເຮັດເປັນຄາຍເຫຼົ່າມີ<br>ເຮັດເຮັດເປັນຄາຍເຫຼົ່າມີ<br>ເຮັດເຮັດເປັນຄາຍເຫຼົ່າມີ<br>ເຮັດເຮັດເປັນຄາຍເຫຼົ່າມີ<br>ເຮັດເຮັດເຮັດເຮັດເຮັດເຮັດເຮັດເຮັດເຮັດເຮັດ                                                                                                    | ເອັດເປັນເປັນຊື່ອງ<br>ການເຊິ່ງ ຈະເປັນທ<br>ການເຊິ່ງ ຈະເປັນທ<br>ການເຊິ່ງ ຈະເປັນທີ່<br>ເອັດເປັນເຫຼົ່າ ຈະເປັນ ເຊິ່ງ ຈະເປັນ<br>ເປັນການເອົາການເອົາການ<br>ເປັນການເອົາການເອົາການ<br>ເປັນການເອົາການ<br>ເປັນການເອົາການ<br>ເປັນການເອົາການ<br>ເປັນການເອົາການ<br>ເປັນການເອົາການ<br>ເປັນການເອົາການ<br>ເປັນການເອົາການ<br>ເປັນການເອົາການ<br>ເປັນການເອົາການ<br>ເປັນການເອົາການ<br>ເປັນການເອົາການ<br>ເປັນການເອົາການ<br>ເປັນການເອົາການ<br>ເປັນການເອົາການ<br>ເປັນການ<br>ເປັນການ<br>ເປັນ<br>ເປັນການ<br>ເປັນການ<br>ເປັນການ<br>ເປັນ<br>ເປັນການ<br>ເປັນການ<br>ເປັນ<br>ເປັນ<br>ເປັນ<br>ເປັນ<br>ເປັນ<br>ເປັນ<br>ເປັນ<br>ເປັ                                                                                                    | แปรงการ ชื่อกำาหนด<br>ประการ ชื่อกำาหนด<br>ที่หวรจรอบการให้ไร<br>ธระวาในการตั้งกรร<br>สัมสินทั่งชาวงานี้ระ<br>สัมสินที่มีรู้สายเป็น<br>ผู้ให้ผู้ชื่อมีสิหร้องก<br>ในอันเป็นยุปกรณ์แห่<br>พิสัตว์ปฏิเป็นการสไป<br>เพื่อไปที่การ<br>เป็นสู่อำนาทจะสู่ให้ผู้ชื่อมีสิหร้อง<br>แต่ส่วนผู้ประการสไปเสียงจัด<br>หรือไปที่การสืบเจริง<br>ผู้สองการสายครั้งสอง ไร<br>บการสนับสนุณในจริง<br>เป็นจากกระทุนผู้สุด<br>ณ วัน เดียน & ที่ระบุ                                                                                                    |                                                                                                    | โอกที่สับดับอยู่แล้วไปวั<br>เปิลท์สี่สับสังรัฐรัฐแสดลอ<br>เปิลท์สังวัสรู้รัฐแสดลอ<br>เปิลปร้างญายางสังวัสรู้<br>เปิลปร้างญายางสังวัสรู<br>เปิลปร้างญายางสาม<br>เปิลปร้างการการการการ<br>เปิลปร้างการการการการการ<br>เปิลปร้างการการการการการการการการการ<br>เปิลปร้างการการการการการการการการการการการการการ<br>(ปัจจุบิลปร้างการการการการการการการการการการการการการก                                                                                                    | นกำลัญญานี้และร้อง<br>กลาวและบัญชีก่ายๆ<br>ผู้ผู้มีแม้สิทธิ์ ขอยู่มีแ<br>โตไม่มีสิทธิ์ ขอยู่มี<br>เข้ามีสิทธิ์ ขอยู่มี<br>เข้ามีหาย<br>เข้ามีหาย<br>เข้ามีหาย<br>เข้ามีหาย<br>เข้ามีหาย<br>เข้ามีหาย<br>เข้ามีหาย<br>เข้ามี<br>เข้ามีหาย<br>เข้ามี<br>เข้ามี<br>เข้า<br>เข้ามี<br>เข้า<br>เข้า<br>เข้า<br>เข้า<br>เข้า<br>เข้า<br>เข้า<br>เข้า                                                                                                    |
| ร้อ<br>กระพรวงการพัฒน<br>ร้อย<br>บังพันในของเทต 7<br>ผู้ผู้ไม่เค้าร้องขอไป<br>พร้อไม่เองรับ<br>หรือไม่เองรับ<br>หรือไม่เองรับ<br>หรือไม่เองรับ<br>หรือไม่เองรับ<br>หรือไป<br>เปรี่ยนในการคำเนิน<br>ร้อย<br>ไปว่อนู้ผู้ไม่เองรับ<br>หรือ<br>เปรี่ยนในการคำเนิน<br>หรือ<br>เปรี่ยนในการคำเนิน<br>หรือ<br>เปรี่ยนในการคำเนิน<br>หรือ<br>เปรี่ยนในการคำเนิน<br>หรือ<br>เปรี่ยนในการคำเนิน<br>หรือ<br>เปรี่ยนได้กรายสนา<br>ร้อ<br>เสมือบได้กรายสนา<br>ร้อ<br>เสมือบได้กรายสนา<br>ร้อ<br>เสมือบได้กรายสนา<br>ร้อ<br>เสมือบได้กรายสนา<br>ร้อ<br>เปรี่ยนในการคำเนิน<br>หรือ<br>เปรี่ยนในการคำเนิน<br>เปรี่ยนได้กรายสนา<br>ร้อ<br>เมื่อเหล่ายน้ำเนื่อ<br>เรื่อเหลายน้ำเนื่อ<br>เปรี่ยนได้กรายสนา<br>ร้อ<br>เปรี่ยนได้กรายสนา<br>ร้อ<br>เปรี่ยนได้กรายสนา<br>ร้อ<br>เปรี่ยนได้กรายสนา<br>ร้อ<br>เปรี่ยนได้กราย<br>เปรี่ยนได้กราย<br>เปรี่ยนได้กราย<br>เปรี่ยนได้กราย<br>เปรี่ยนได้กราย<br>เปรี่ยนได้กราย<br>เปรี่ยนได้กราย<br>เปรี่ยนได้กราย<br>เปรี่ยนได้เปรี่ยนได้<br>เปรี่ยนได้กราย<br>เปรี่ยนได้<br>เปรี่ยนได้กราย<br>เปรี่ยนได้<br>เปรี่ยนได้<br>เปรี่ยน<br>เปรี่ยนได้<br>เปรี่ยนได้<br>เปรี่ยนได้<br>เปรี่ยนได้<br>เปรี่ยนได้<br>เปรี่ยนได้<br>เปรี่ยน<br>เปรี่ยนได้<br>เปรี่ยน<br>เปรี่ยน<br>เปรี่ยนได้<br>เปรี่ยน<br>เปรี่ยน<br>เปรี่น<br>เปรี่น<br>เปรี่น<br>เปรี่น<br>เปรี่น<br>เปรี่น<br>เปรี่น<br>เปรี่น<br>เปรี่น<br>เปรี่น<br>เปรี่นน<br>เปรี่น<br>เปรี่น<br>เปรี่น<br>เปรี่น<br>เปรี่น<br>เปรี่น<br>เปรี่น<br>เปรี่น<br>เปรี่น<br>เปรี่น<br>เปรี่น<br>เปรี่น<br>เปรี่น<br>เปรี่นน<br>เปรี่น<br>เปรี่น<br>เรี่น<br>เปรี่น<br>เปรี่น<br>เปรี่น | 4 ใบราหว่างที่ผู้ใช้เกา<br>ก สิงคมและความมั่นค<br>ร ผู้ใช้และเคืองปฏิปีสื<br>แก่งับขุมประกอบผู้ในสี<br>แก่งับขุมประกอบผู้ให้<br>สิ่งทำผู้ในและสิ่งแห่งก็ได้ร้างการ<br>ส่งที่เสาะไปเป็นหน้า<br>ส่งที่เสาะไปเป็นหน้าได้ร้างการ<br>ส่งที่เสาะไปเป็นหน้าได้ร้างการ<br>ส่งที่เสาะไปเป็นหน้าได้ร้างการ<br>หรือเอกสายในไปเป็นร้างการ<br>หรือเอกสายในไปเป็นร้างการ<br>หรือเอกสายในไปเป็นร้างการ<br>หรือเอกสายในไปเป็นร้างการ<br>หรือเอกสายในไปเป็นการการ<br>หรือเอกสายในไปเป็นการการ<br>หรือเอกสายในไปเป็นการการ<br>ผู้ผู้ในกับราะร่างใหม่<br>แน่งในไปเป็นกับการการ<br>9 ผู้มีในกับราะร่างใหม่<br>แน่งในไปเป็นการการ<br>9 ผู้มีในกับราะร่างใหม่<br>แน่งในไปเป็นการการเป็นไปเป็นการการ<br>ผู้เป็นกับราะร่างใหม่<br>แน่งในไปเป็นการการให้เราะครบบบบบบบบบบบบบบบบบบบบบบบบบบบบบบบบบบบ                                                                                                    | เสียบันนั้นไม่<br>คามกฎาระเป็นๆ<br>เข้าเข้าสู่เป็น<br>เองร่านตราม<br>เป็นสารส่งที่สุญ<br>เข้าเข้าสู่ได้มาย<br>เข้าเป็นสารส่งที่สุญ<br>เข้าเข้าเข้าเข้าเข้าเข้าเข้าเข้าเข้าเข้า                                                                                                    | แปรงการ ขึ้อกำาหนด<br>ไประการ ข้อกำาหนด<br>โทรวรละอบการให้ไร<br>เพราะกินการขั้งกระ<br>หรือสินศิจรารมานี้สะ<br>หรือสินศิจรารมานี้สะ<br>ชื่อเรียงการใช้เป็นสินศิจรารมานี้สะ<br>ผู้ให้ผู้ชื่อมีสิ่งขึ้นอยาง<br>เมล์ขะเป็นการสันด์สะบรรม<br>ไมล์ขะมีหรือเป็นก็การ<br>เมล์ขะเป็นการสันด์สะบรริ<br>หรือเป็นผู้สาม<br>เป็นรากกฎในสัญญานี้<br>มูลเรณญารให้ที่สอง<br>เป็นรากกฎหนังสูญกานี้<br>มะการนับสนุนอินช<br>เป็นรากกฎหนังสูญกานี้<br>มะการนับสนุนอินช<br>เป็นรากกฎหนังสูญกานี้<br>มะการนับสนุนอินช<br>เป็นรากกฎหนังสูญกานี้<br>มะการนับสนุนอินช<br>เป็นรากกฎหนังสูญกานี้<br>มะการนับสนุนอินช<br>เป็นรากกฎหนังสูง<br>เป็นรากกฎหนังสูง<br>เป็นรากกฎหนังสูง<br>เป็นรากกฎหนังสูง<br>เป็นรากกฎหนังสูง<br>เป็นรากที่หลาย<br>เป็นรายไปไปไปไปไปไปไปไปไปไปไปไปไปไปไปไปไปไปไป                                                                                                    |                                                                                                    | รียกใช้บังคับอยู่แต้วันวั<br>เปิดใช้ไปผู้ผู้ขณะคละ<br>แนะเคาะ<br>เมื่อปราญการหลังก่าน<br>เมื่อปราญการหลังก่าน<br>เมื่อปราญการหลังก่าน<br>เกิดในสิ่งที่มีเปิดราบ<br>(คระเบินในสิ่งก่านใหญ่<br>ไม่ได้ราบร้องกานในเม<br>เปิดใหญ่<br>เปิดโรงการหลายในเม<br>เปิดโรงการหลาย<br>(คระเบินในสาราว<br>เนา เปราการคณะการมา<br>เนา เปราการคณะการมา<br>เนา เปราการคณะการมา<br>เนา เปราการคณะการมา<br>(คระเบินในสาราว                                                                                                    | นกำลัญญานี้และต้อย<br>กลาวและนับสูชิล่ายๆ 1<br>ผู้ผู้สิมสิหกำรับวองกา<br>ผู้สิมไม่สิหชิ ขอใช้แ<br>ห้ายร่างะ ทั้งขณดได้ที่<br>ห้ายร่างะ ทั้งขณดได้ที่<br>หรือเสร็กแรงขณะผู้ผู้สิมา<br>ผู้มีสำนารอยผู้ผู้สิม<br>ห้อมจริก<br>เสร้างที่ 2 เมื่อง<br>ห้อมจริก<br>เสร้างที่ 2 เมื่อง<br>ห้อมจริก<br>เสร้างที่ 2 เมื่อง<br>ห้อมจริก<br>เสร้างที่ 2 เมื่อง<br>เรางบริหารกองทุนอื่อง<br>ห้อมจริก<br>ผู้จะผู้<br>ผู้                                                                                                    |
| ร้อ<br>กระพรวงการพัฒน<br>ร้อย<br>บังคันโนยนาดต ร<br>ผู้ผู้ไม่เค้าร้องขอไป<br>หรือไม่ในดำร้องขอไป<br>หรือไม่ในดำร้องขอไป<br>หรือไม่ในดำร้องขอไป<br>หรือไม่ในดำร้องขอไป<br>ร้องหนังสือบอกกล่าว<br>ร้องหนังสือบอกกล่าว<br>ร้องหนังสือบอกกล่าว<br>ร้องหนังสือบอกกล่าว<br>ร้องหนังสือบอกกล่าว<br>กับสามสือบอกกล่าว<br>กับสามสือบอกกล่าว<br>กับสามสือบอกกล่าว<br>กับสามสือบอกกล่าว<br>กับสามสีระบงการ<br>หรือ<br>เป็นจะหลักการค่า<br>สือจะสายเกิดขึ้อไว้เป็น                                                                                                    | 4 ใบราหว่างที่ผู้ใช้เกา<br>ก สังคมและความมั่นค<br>ร ผู้ปฏิมิเขาะท้องปฏิปีสืบ<br>แก้เขาะป้องปฏิปีสิน<br>แก้เขาะป้องปฏิปีสิน<br>ในสินที่ผู้มีและมีคน<br>ครารการการการการการการการการการการการการก                                                                                                    | เสียบังมีปัญ                                                                                                    | แปรงการ ขึ้อกำานเล<br>(ประการ ข้อกำานเล<br>(พรรรออบการให้ไร<br>ระรวกในการขั้าพระ<br>รัสมันสารารหนึ่ง:<br>รัสมันสารารหนึ่ง:<br>ผู้ให้ก็มีมีสิ่งขึ้นอย่าง<br>ผู้ให้ก็มีมีสิ่งขึ้นอย่าง<br>เมล์ขะมีหารนึ่งเรื่องเรื่อง<br>เมล์ขะมีหารนึ่งเรื่องเรื่อง<br>พัตธิเป็นกูปเร็จแห้ง<br>เมล์ขะมีหารนึ่งเรื่องเร็จ<br>เป็นรากเกมร์เห็น<br>เป็นรายกฎรม์หรือเร็จ<br>เป็นรากเกมร์เห็น<br>เป็นรากเกมร์เห็น<br>เป็นรูป<br>เป็นรูป<br>เป็นรูป<br>เป็นรูป<br>เป็นรูป<br>เป็นรูป<br>เป็นรูป<br>เป็นรูป<br>เป็นรูป<br>เป็นรูป<br>เป็นรูป<br>เป็นรูป<br>เป็นรูป<br>เป็นรูป<br>เป็น<br>เป็นรูป<br>เป็น<br>เป็นรูป<br>เป็น<br>เป็นรูป<br>เป็น<br>เป็น<br>เป็น<br>เป็น<br>เป็น<br>เป็น<br>เป็น<br>เป็                                                                                                    |                                                                                                    | รียกใช้บังคับอยู่แต้วันวั<br>เป็ลที่สั่งให้ผู้ผู้ในแตกคน<br>านแตกว่า<br>เมื่อปรากฏภายหลังว่าผู้<br>เกิดบารการได้แห้งการใหญ่<br>เพื่อสิ่งและหลังเป็นที่ด้านใหญ่<br>สิ่งขอกกล่าวการการแน จ<br>สิ่งขอกกล่าวการการแน<br>คุณเชิ้นใดที่สาวใหญ่<br>ไม่ได้ชาวารโอรง<br>เป็นได้สาวที่สุ่ง<br>เป็นได้สาวที่สาวที่<br>เป็นการคณะการแน<br>เหตุ เป็นได้เราะ<br>เป็นการคณะการแน<br>ผู้สุ่ญญาย์บริการไว้สาย<br>นาง การมูญมา มาณ                                                                                                    | มกำลัญญานี้และจัดอ<br>กลาวและบัญชิล่าๆ 1<br>ผู้ผู้สิมสิหกำรับวองกา<br>ผู้สิมไมสิหชิ ขอได้ไม<br>ห้ายข้ายะ ทั้งขณดได้มี<br>กรรวมเน้ยม รวมดังก<br>หรือแก้การที่สายบอกเก<br>เหางทักษาวันสิยายอกเ<br>หางหักข่าวใดของบ<br>ผู้ชื่อมี<br>หลองครามด้วนแล้ว จึ<br>ละหานี้จะบับ<br>ผู้จะบุ๊<br>สิ                                                                                                    |
| ร้อ<br>กระพรวงการพัฒน<br>ร้อง<br>บังคันโนยนาดต ร<br>ผู้ผู้ไม้เค้าร้องขอไป<br>หรือไม่ในดำร้องขอไป<br>หรือไม่ในดำรัดงขอไป<br>หรือไม่ในดำรัดงขอไป<br>หรือไป<br>หรือไป<br>หรือไป<br>หระหาม เจพขนาย<br>ร้อง<br>แห่มือบนได้กระหาย<br>ร้อง<br>แห่มือบได้กระหาย<br>สื่องจะถ้ายายเพร่ แน<br>สัญ                                                                                                    | 4 ใบราหว่างที่ผู้ใช้เกา<br>ก สังคมและความมั่นค<br>ร 6 ผู้ใช้และต้องปฏิบัติ<br>แก่เข้าประเทศ<br>ในส่งที่รู้ใน<br>คนในหน้าได้มาย<br>คารผู้ในไม่สำระหว่างที่ว่า<br>สารที่สามในส่งหน้าหน้า<br>สารที่สามให้สารทางที่ว่า<br>สารที่สามให้สารทางที่ว่า<br>สารที่สามให้สารทางที่สารทาง<br>หรือเอกสารที่สนิต<br>ผู้ในไม่กับเราะหว่างที่สุด<br>จ ผู้ปัญหาร์ เราะที่สารทางที่สารทาง<br>สารที่สารทางที่สารทางที่สารทางที่สารทาง<br>อ ขณะทำเห็นสุดาร์ผู้สู<br>สารที่สารทางที่สารทางที่สารทางที่สารทาง<br>อ ผู้ปัญหาร์ เราะที่สารทางที่สารทางที่สารทางที่<br>สารที่สารทางที่สารทางที่สารทางที่สารทางที่สารทางที่สารทางที่สารทางที่สารทางที่สารทางที่สารทางที่สารทางที่สารทางที่สารที่สารที่สารที่สารทางที่สารที่สารที่สารที่สารทางที่สารทางที่สารที่สารที่สารที่สารทางที่สารที่สารท                                                                                                    | มัสเป็นหันไป<br>พรามญาระเรียด<br>ที่ของผู้ให้ผู้สืม<br>เป็นสารสร้างได้เสียง<br>เพราะได้เสียง<br>เพราะได้เร็จ<br>เพราะได้เสียง<br>เพราะได้เสียง<br>เพราะได้เสียง<br>เพราะได้เสียง<br>เพราะได้เร็จ<br>เพราะได้เสียง<br>เพราะได้เสียง<br>เพราะได้เลียง<br>เพราะได้เสียง<br>เพราะได้เสียง<br>เพราะได้<br>เพราะได้<br>เตราะได้<br>เตราะได้<br>เตราะได้<br>เตราะได้<br>เตราะได้                                                                                                    | แปรงการ ขึ้อกำานเส<br>ประการ ข้อกำานเส<br>โทรวรลอบการให้ไร<br>ระรวกในการขั้าระร<br>ทั่งสินมัคร่างมานี้<br>สื่อมีสารระหนึ่ง<br>ผู้ให้ก็เริ่มมีสาระ<br>ผู้ให้ก็เริ่มมีสาระ<br>หรือเป็นอุปกรณ์แห่<br>หรือเป็นอุปกรณ์<br>เหลือเป็นอุปกรณ์<br>หรือเป็นอุปกรณ์<br>หระ<br>หระ<br>หระ<br>หระ<br>หระ<br>หระ<br>หระ<br>หระ                                                                                                    |                                                                                                    | รียงที่สับงังบอยู่แต่ว้เปร<br>เปิดที่สับงังรัญชีแแตงคะ<br>านแตงาว<br>เมื่อปรากฏภายหลังว่าผู้<br>เกิดการกลุ่มหลายหรือบาน<br>เกิดการการการการการการการ<br>ส้องออกก่าวการการการ<br>ส้องออกก่าวการการการ<br>ส้องออกก่าวการการการ<br>ส้องออกก่าวการการการการ<br>เป็นได้การกิจ<br>การการการการการการการ<br>เป็นได้การกิจ<br>การการการการการการการการ<br>(สู้สัญญาย์กรักษาไว้ก่าย<br>หาร การอุณา รารา<br>เรา การอุณา รารา                                                                                                    | มาำอัญญานี้และจ้อย<br>กลาวและบัญชิงาๆ 1<br>ผู้ผู้มีแล้หว่าวันวองกา<br>ผู้สินในสีหวั ขะอให้แ<br>ห้าะช่าวะ ทั้งตนดได้ว่า<br>ห้างช่าวะ ทั้งตนดได้<br>หัวบร้าว กรรมส์<br>ผู้มีสำนารอะผู้ผู้ใน<br>หลองครามถ้าวแล้ว จึ<br>หลายที่เสมบับ<br>ผู้จะญี้<br>สี<br>ผู้ให้ญี้<br>ม                                                                                                    |
| ร้อ<br>กระพรวงการพัฒน<br>ร้อง<br>บังคันโนยนาคล 7<br>ผู้ผู้ไม้เก็บร้างจะที่<br>หรือไม่ในคำร้องขอไป<br>หรือไม่ในคำร้องขอไป<br>หรือไม่ในคำร้องขอไป<br>หรือไป<br>หรือไป<br>หนึ่งไป<br>หรือไป<br>หรือ<br>หรือไป<br>หรือไป<br>หรือ<br>หรือ<br>หรือ<br>หรือ<br>หรือ<br>หรือ<br>หรือ<br>หรือ                                                                                                    | 4 ใบราหว่างที่ผู้ใช้เกา<br>ก สังคมและความมันค<br>มาร์สินของไปเริ่าหนั<br>แต่เห็นของไปหรือของไป<br>แต่เห็นของไปหรือของไป<br>แต่เห็นของไปหรือของไป<br>สาร์สินของไปให้หรือของไป<br>สาร์สินของไปให้หรือของไป<br>เสียงไปให้หรือของไป<br>เสียงไปให้หรือของไป<br>เสียงไปไปหรือของไป<br>เสียงไปไปหรือของไป<br>เสียงไปไปหรือของไป<br>เสียงไปไปหรือของไป<br>เสียงไปไปหรือของไป<br>เสียงไปไปหรือของไป<br>เสียงไปไปหรือของไป<br>10 ของการ์สินของไปไปหรือของไป<br>เสียงไปไปหรือของไป<br>เสียงไปไปหรือของไปไปหรือของไป<br>เสียงไปไปหรือของไปไป<br>เสียงไปไปหรือของไปไปหรือของไป<br>เสียงไปไปหรือของไปไปหรือของไป<br>เสียงไปไปหรือของไปไป<br>เสียงไปไปหรือของไปไป<br>เสียงไปไปหรือของไปไป<br>เสียงไปไปหรือของไปไป<br>เสียงไปไปหรือของไปไป<br>เสียงไปไปไปไป<br>เสียงไปไปไปไป<br>เสียงไปไปไป<br>เสียงไปไปไปไปไป<br>เสียงไปไปไปไปไปไปไป<br>เสียงไปไปไป<br>เสียงไปไปไปไปไปไป<br>เสียงไปไปไปไปไปไปไป<br>เสียงไปไปไปไป<br>เสียงไปไปไปไปไป<br>เสียงไปไปไปไปไปไปไป<br>เสียงไปไปไป<br>เสียงไปไปไป<br>เสียงไปไปไป<br>เสียงไปไป<br>เสียงไปไปไป<br>เสียงไปไป<br>เสียงไปไป<br>เสียงไปไป<br>เสียงไปไป<br>เสียงไป<br>เสียงไป<br>เสียงไปไป<br>เสียงไปไป<br>เสียงไป<br>เสียงไป<br>เสียงไป<br>เสียงไป<br>เสียงไป<br>เสียงไป<br>เสียงไป<br>เสียงไป<br>เสียงไป<br>เสียงไป<br>เสียงไป<br>เสียงไป<br>เสียงไป<br>เสียงไป<br>เสียงไป<br>เสียงไป<br>เลียงไป<br>เสียงไป<br>เสียงไป<br>เสียงไป<br>เสียงไป<br>เสียงไป<br>เลียงไป<br>เล | มัสเป็นหันไป<br>พรามญาระเรียด<br>ที่ของผู้หรือม<br>เข้าเป็นสายคราม<br>พรายกลาย<br>พรายกลาย<br>พรายกาย<br>พรายการ<br>พรายการ<br>พรายา | แปรงการ ขึ้อกำานเส<br>(ประการ ข้อกำานเส<br>(ทรวรลอบการให้ไร<br>ระรวกในการขั้าระรา<br>ร้อยสงรารทั้งสา<br>สูงกับการใช้เรียมสีหรือบอก<br>แต่งเป็นบุปกรณ์เหร<br>ผู้มีก็ผู้มีเสียมสีหรือบอก<br>แต่งเป็นบุปกรณ์เหร<br>หรือเป็นบุปกรณ์เส<br>หรือเป็นบุปกรณ์แห่ง<br>หรือเป็นบุปกรณ์<br>เหรือเป็นการของผู้ผู้ชี<br>การประกรรมการบัตรบุปกรณ์<br>เป็นรากกรณรบุนังริมา<br>ในรากกรณรบุนังริมา<br>เป็นรากกรณรบุนังริมา<br>เป็นรากระบบ<br>เป็นรูปกรณรบุนังริมา<br>เป็นรากกรณรบุนังริมา<br>เป็นรากกรณรบุนังริมา<br>เป็นรากระบบ<br>เป็นรากระบบ<br>เป็นราร<br>เป็นรารารารารารารารารารารารารารารารารารารา                                                                                                    |                                                                                                    | รียงที่สับงังเอยู่แต่ว้เรา<br>มีอาร์สังให้ผู้ผู้สินแตงคม<br>านแพราว<br>เมื่อปรากฏภายหลังว่าผู้<br>เกิดการเข้าได้เหลือเหลือเหลือเหลือ<br>เพื่อเป็นไห้กำรางโดงรายไป<br>เป็นได้การเข้าเรา<br>เป็นไห้กำรางโดงราย<br>เป็นไห้การเข้าเรา<br>เป็นไห้การเข้าเรา<br>เป็นไห้เรา<br>เป็นไห้การเข้าเรา<br>เป็นไห้เรา<br>เป็นไห้เรา<br>เป็นไหน้าเรา<br>เป็นไห้เรา<br>เป็นไหน้าเรา<br>เป็นไหน้าเรา<br>เป็นไหน้ไหน้าเรา<br>เป็นไหน้าเรา<br>เรา<br>เป็นไหน้ไหน้าเรา<br>เป็นไหน้าเรา<br>เรา<br>เรา<br>เรา<br>เรา<br>เรา<br>เรา<br>เรา<br>เรา<br>เรา                                                                                                    | มาำอัญญานี้และจ้อย<br>กลาวและบัญชิจายุ 1<br>ผู้ผู้มีแล้ตกำรับรองกา<br>ผู้มีไม่มีสิทธิ ขอยู่ไม<br>ห้ายข้ายะ ทั้งขณดได้มี<br>ห้ายข้ายะ ทั้งขณดได้มี<br>ห้ายว่ามะ ที่จะแตกรดี<br>ผู้บ้ายที่<br>เสื่อมาก<br>ผู้จะยัง<br>สื<br>ผู้ให้ก็รู้<br>ผู้<br>ผ<br>ม<br>ม                                                                                                    |
| จัด<br>กระพรวงการพัฒน<br>จัด<br>บังคับในขณาคล รุ<br>ผู้ผู้ไม้เก็บไขร้องคื<br>ระบุในคำร้องขอผู้ปังหัง<br>หรือให้แล้วหังหรือ<br>พระการเรื่องขอผู้ปังหัง<br>หรือ<br>ไปเวิชผู้ผู้ปังหรือง<br>พระการเรื่องขอบกลาร<br>รังหนังสือบอกกล่าว<br>รังหนังสือบอกกล่าว<br>พระการเรื่องขอบ<br>พรา<br>พระการเรื่องขอบ<br>พรา<br>พระการเรื่องขอบ<br>พรา<br>พระการเรื่องขอบ<br>พรา<br>พระการเรื่องขอบ<br>พรา<br>พระการเรื่องขอบ<br>พรา<br>พระการเรื่องขอบ<br>พรา<br>พรา<br>พรา<br>พรา<br>พรา<br>พรา<br>พรา<br>พรา<br>พรา<br>พรา                                                                                                    | 4 ใบราหว่างที่ผู้ใช้เกา<br>ก สังคมและความมันค<br>มาร์สามและความมันค<br>มาร์สามและความมันค<br>มาร์สามเร็จไปเหตุมันคน<br>และกับให้เป็นครับเป็นที่รั<br>สามเร็จไปเป็นที่รามการ์สามเป็นที่หรือมาร์สาม<br>สามเร็จไปเป็นที่ร่ามการ์สามเร็จไปเป็นที่ร่ามการ์<br>สามเร็จไปเป็นที่ร่ามการ์สามเร็จไปเป็นที่ร่ามการ์<br>สามเร็จไปเป็นที่ร่ามการ์สามเร็จไปเป็นที่ร่ามการ์<br>สามเร็จไปเป็นที่ร่ามการ์สามเร็จไปเป็นที่ร่ามการ์<br>หรือเอกสาวให้เร็จไปเป็นที่ร่ามการ์สาม<br>เป็นที่มาร์สามเร็จไปเป็นที่ร่ามการ์สาม<br>เป็นที่มาร์สามเร็จไปเป็นที่ร่ามการ์สาม<br>เป็นที่มาร์สามเร็จไปเป็นที่มาระสาม<br>2 ผู้ในก็มาร์สามเร็จไปเป็นที่มาระสาม<br>2 ผู้ในก็มาระสามที่หน้าหรือมาร์สามเร็จไปเป็นที่มาระสาม<br>ผู้สามได้เกิดที่หนายการให้เกาะสาม<br>เร็จไปผู้เสียไปเป็นที่มายการสามเร็จไปเป็นที่มาระสา<br>สามที่หน้าหรือมาร์สามเร็จไปเป็นที่มาระสา<br>สามที่หน้าหนายการสามที่มาระสา                                                                                                    | มัสเป็นหันไป<br>หามนกู ระเรียด<br>ที่ของผู้หรือ<br>เข้าเป็นสายหวัน<br>หรือเสียงนั้น<br>เข้าเป็นสายหวัน<br>เข้าเป็นสายหวัน<br>เข้าเป็น<br>เข้าเป็นสายหวัน<br>เข้าเป็นสายหวัน<br>เข้าเข้าเป็นสายหวัน<br>เข้าเป็นสายหวัน<br>เข้าเข้าเข้าเข้าเข้าเข้าเข้าเข้าเข้าเข้า                                                                                                    | แปรงการที่อย่างมาง<br>ประการที่อย่างมาง<br>โทรวรออบการให้ไร้<br>ระความในการที่หระ<br>รัตยสินคังการทั้งสะ<br>รัตยสินคังการทั้งสะ<br>รัตยสินคังการที่สะ<br>ผู้ให้ก็ได้มีสินขึ้นจาก<br>หรือเป็นบุริปการณ์ผล้<br>ผู้ให้ก็ได้มนี้หรือปอกไ<br>แต่งเราะประการที่มาง<br>หรือเป็นบุริปการณ์<br>หรือเป็นบุริปการณ์<br>หรือเป็นบุริปการณ์<br>หรือเป็นบุริปการณ์<br>หรือเป็นบุริปการณ์<br>หรือเป็นบุริปการณ์<br>หรือเป็นบุริปการณ์<br>เป็นจากกรรมบังสนุยนในข<br>เป็นจากกรรมบังสนุยนใน<br>เป็นจากกรรมบังสนุยนใน<br>เป็นจากกรรมบังสนุยนใน<br>เป็นจากกรรมบังสนุยนใน<br>เป็นจากกรรมบังสนุยนใน<br>เป็นจากกรรมบังสนุยนใน<br>เป็นจากกรรมบังสนุยนใน<br>เป็นจากกรรมบังสนุยนใน<br>เป็นจากกรรมบังสนุยนใน<br>เป็นจากกรรมบังสนุยน<br>เป็นจากกรรมบังสนุยน<br>เป็นจากรรมบังสนุยน<br>เป็นจากรรมบังสนุยน<br>เป็นจากรรมบังสนารางสนุยน<br>เป็นจากรรมบังสน                                                                                                    |                                                                                                    | อียที่สับงังเอยู่แต่ว้เปร<br>เป็ลที่สับงังรู้เรื่อนสุดคม<br>และครา<br>แต่อย่างกฎการครัรว่าผู้<br>เพื่อเรื่องการการการการ<br>สิ่งขอกกร่าวการการการ<br>สิ่งขอกกร่าวการการการ<br>สิ่งขอกกร่าวการการการ<br>สิ่งขอกกร่าวการการการ<br>สิ่งขอกกร่าวการการการ<br>ค่าง<br>เป็ลเป็นสารการการการการการ<br>(การการการการการการการการการการการการการก                                                                                                    | มาำสัญญานี่และจัดอ<br>กลาวและบัญลีจ่ายๆ 1<br>ผู้ผู้มีเสลิคำรับรอดา<br>ผู้มีไม่มีสิทธิ ขอยู่มีม<br>ห้างข่ายะ ทั้งแลมได้ดี ขอยู่มีม<br>ห้างข่ายะ ทั้งแลมได้ดี<br>ห้างมาก หรือแอการสิ่ง<br>ห้างมาก หรือแอการสิ่ง<br>ผู้บัลกับ ข้อยู่ผู้ชืมบ<br>คุณอารสางการวับเสรา<br>ผู้ชื่อเงิบ<br>ผู้จะอวู้<br>ส<br>ม                                                                                                    |
| จัด<br>กระพรวงการพัฒน<br>จัด<br>บังคับในอนาคด ร<br>รัฐไปในคำรัดงหอยู่<br>หรือให้แล้ง หรือแน<br>หรือในคำรัดงหอยู่<br>หรือให้เส้างเป็นคำรัดงหอย<br>จัด<br>ไปเจ้าผู้รู้ปัน ผู้ในการคำเนิน<br>หาย<br>ในส่วนแปลงภูมิลำ<br>พานั่งสือบอกกล่าวว<br>รับหนึ่งสือบอกกล่าว<br>พานั่งสือบอกกล่าว<br>รับหนึ่งสือบอกกล่าว<br>พานั่งสือบอกกล่าว<br>รับหนึ่งสือบอกกล่าว<br>พานั่งสือบอกกล่าว<br>รับ<br>เปลี่ยนได้ๆร่ามหาย<br>จัด<br>เปลี่ยงได้ๆร่ามหาย<br>สิ่ดงหลักบองค์<br>สิ่ดงหลักบองค์                                                                                                    | 4 ใบราหว่าที่ผู้ก็มี<br>ก สังคมและความมั่นค<br>ร ผู้ก็มีเพระค้องปฏิบัติ<br>แก้เข้าแขนไหร่งคน<br>และก็ได้มีแขนไหร่งคน<br>ขณะที่สุดใหญ่<br>แต่เขากับเราะที่หนึ่งเป็นไปที่<br>สาร์ตามให้เกิดร้างคน<br>สาร์ตามให้ที่สาร่ง<br>เสาะคลางให้เป็นที่รายการ<br>สาร์ตามให้เกิดร้างคน<br>การสาม จะคนเขา หรือ<br>เกิดรายไปที่เราะคราร<br>หรือเอกสาร์ตามให้สาร่งคน<br>หรือเอกสาร์ตาม<br>เราะ หรือเกิดราร์ตายุคน<br>แต่เป็นไหร์กับเราะที่สาระ<br>ผู้ได้มีเกิดร้างคน<br>แต่เป็นไหร์การสาร์ตาย<br>แต่เป็นไหร์การสาร์ตาย<br>แต่เป็นไหร์การสาร์ตาย<br>เสาะครับการสาร์ตาย<br>เสาะครับการสาร์ตาย<br>เสาะครับการสาร์ตาย<br>ผู้ได้มีเกิดร้างคน<br>เสาะครับการสาร์ตาย<br>ผู้ได้มีเกิดร้างคน<br>เสาะครับการสาร์ตาย<br>ผู้ได้มีเกิดร้างคน<br>เสาะครับการสาร์ตาย<br>เสาะครับการสาร์ตาย<br>เสาะครับการสารีตาย<br>เสาะครับการสารีตาย<br>เสาะคริงการสารีตาย<br>เสาะครีตาย<br>เสาะครีตาย<br>เสาะครีงการสารีตาย<br>เสาะครีตาย<br>เสาะคริงการสารีตาย                                                                                                    | เสียบันเป็นสูง<br>หายมญาระเป็นๆ<br>ที่ก่องผู้ได้ผู้สืมหรื<br>เข้าเป็นสายหารม<br>หายเกิดขุย<br>หายเลืองหาย<br>หายเลืองหาย<br>หายเลืองหาย<br>หายเลืองหาย<br>หายเลืองหาย<br>หาย<br>เป็นสายหารมี<br>เป็นหาย<br>หาย<br>เป็นสายหารี<br>เป็นหาย<br>หาย<br>เป็นสายหารี<br>เป็นหาย<br>หาย<br>เป็นสายหารี<br>เป็นหาย<br>หาย<br>เป็นสายหารี<br>เป็นหาย<br>หาย<br>เป็นสายหารี<br>เป็นหาย<br>หาย<br>เป็นสายหารี<br>เป็นหาย<br>หาย<br>เป็นสายหารี<br>เป็นหาย<br>หาย<br>เป็นสายหารี<br>เป็นหาย<br>เป็นสายหารี<br>เป็นหาย<br>หาย<br>เป็นสายหารี<br>เป็นหาย<br>หาย<br>เป็นสายหารี<br>เป็นหาย<br>หาย<br>เป็นหาย<br>หาย<br>เป็นสายหารี<br>เป็นหาย<br>หาย<br>เป็นสายหารี<br>เป็นหาย<br>หาย<br>เป็นสายหารี<br>เป็นสายหาย<br>หาย<br>เป็นสายหารี<br>เป็นสายหาย<br>หาย<br>เป็นสายหาย<br>หาย<br>เป็นสายหาย<br>เป็น<br>เป็นสายหาย<br>เป็นสายหาย<br>เป็น<br>เป็น<br>เป็นสายหาย<br>เป็น<br>เป็นสายหาย<br>เป็น<br>เป็น<br>เป็น<br>เป็น<br>เป็น<br>เป็น<br>เป็น<br>เป็น                                                                                                    | ประกาศ รับกำานนา<br>ไทรวรขอบการให้ประ<br>ระควาในการทัพรว<br>ร้อยกังครามหนึ่งรู้จะของการให้ประ<br>ระควาในการทัพรว<br>ร้อยกังครามหนึ่งรู้จะการทั้งสุด<br>ผู้ให้ก็ได้แม้สิ่งชิงกา<br>แต่ละเป็นการที่มีการการ<br>สัมธิบนการกับสนุณกัน<br>สุดราวบันหารประการบารการการการการการการ<br>หรือเป็นผู้ให้การการการการการการการการการการการการการก                                                                                                    |                                                                                                    | รียงที่สับงังเอยู่แต่ว้เปร<br>เป็งที่สับงังรับรู้มีแนดจะส<br>แนนหาว<br>แต่มาราญกายหลังว่าผู้<br>เพิ่มที่เข้ากฎกายหลังว่าผู้<br>เพิ่มให้กราบรัดการบาน<br>ไปได้ที่สาราบรัดการบาน<br>เพลายในได้ที่สาราบรัดการบันเด<br>ได้ได้กราบรัดการบันเด<br>ได้มีสาราบรัดการบันเด<br>เป็นได้กราบรัดการบันเด<br>ผู้สัญญาย์บริการไร่กาย<br>เกม กาญจะการบาน<br>เกม กาญจะการบาน                                                                                                    | มาำสัญญานี่และจัดอ<br>กลาวและบัญลี่ห่ายๆ 1<br>ผู้ผู้มีเสลิคำรับรอดา<br>ผู้มีไม่มีสิทธิ ขอยู่ไป<br>ห้างช่ายะ ทั้งขณมได้ดี<br>กราวมายัน วามกรัศ<br>กราวมายา หรือแอกการที่<br>กราวที่สามารองผู้ผู้มีเหน<br>ผู้มีกำานารองผู้ผู้มีเห<br>คราวด์กราวไทยขอบ<br>เขางหัวการกระทุนผู้สูน<br>ครายคราวบ้านเข้า รู้<br>เราะ<br>ผู้ใหญ่<br>ผู้<br>ม                                                                                                    |
| จัด<br>กระพรวงการพัฒน<br>จัด<br>บังที่เป็นขนาดกร<br>รัฐได้เก่าย์กระทองกั<br>ชัด<br>รายเป็นคำร้องขอญี่<br>พร้อไม่เสร้างเร็จ<br>โปยอินผู้กันมี ผู้ให้เร็ง หรือแน<br>โปยอินผู้กันมี ผู้ให้กระทบมี<br>หาย<br>ไปยอินผู้กันมี ผู้ให้กระทบมี<br>หาย<br>หาย<br>หนาย<br>หาย<br>หาย<br>หนาย<br>หนาย<br>หนาย<br>หนา                                                                                                    | 4 ใบราหว่าที่ผู้ก็มี<br>1 สัดขณะความมันค<br>5 ผู้ก็มีเพราค้องญิบัติ<br>แก้ประเทศไป<br>และมีคุณหมาย<br>ครารการเป็นของมันข้าง<br>สำนักจำกับราชาวิทยา<br>สำนักจำกับราชาวิทยา<br>สำนักจำกับราชาวิทยา<br>หรือเการทำสาม<br>เราะ รารอาย จะคือ<br>การการการการการการการการการการการการการก                                                                                                    | เสียบันสมัย<br>พามกฎ ระเป็น<br>พามกฎ ระเป็น<br>เข้าส่งคลู่ได้ผู้สืม<br>เข้าส่งคลู่ได้ผู้สืมหาร<br>ราวหรือเคียงรับ<br>เข้าส่งคลู่ไป<br>เข้าส่งคลู่ไป<br>สำมาก ผู้ผู้ผู้สืมหารที่คลู<br>ผู้ไปเรียกราวที่ได้<br>เข้าเป็นส่งคู่หรือ<br>หาราวที่ได้เสียงรับ<br>เข้าเป็นส่งคู่หรือ<br>หาราวที่ได้เสียงรับ<br>เข้าเป็นส่งคู่หรือ<br>หาราวที่ได้เสียงรับ<br>เข้าเป็นส่งคู่หรือ<br>หาราวที่ได้เสียงรับ<br>เข้าเป็นส่งคู่หรือ<br>เข้าเป็นส่งคู่หรือ<br>เข้าเป็นส่งคู่หร้องคู่หรือ<br>เข้าเป็นส่งคู่หรือ<br>เข้าเป็นส่งคู่<br>เข้าเป็นส่งคู่<br>เข้าเป็นส่งคู่<br>เข้าเป็นส่งคู่<br>เข้าเป็นส่งคู่<br>เข้าเป็นส่งคู่<br>เข้าเป็นส่งคู่<br>เข้าเป็นส่งหร้อ<br>เข้าเป็นส่งหร้าเป็นส่งหร้อ<br>เข้าเป็นส่งหร้อ<br>เข้าเป็นส่นหร้อ<br>เข้าเป็นส่งหร้อ<br>เข้าเป็นส่งหร้อ<br>เข้าเป็นส่งหร้อ<br>เข้าเป็นส่งหร้อ<br>เข้าเป็น<br>เข้าเป็น<br>เข้าเป็น<br>เข้าเป็น<br>เข้าเป็น<br>เข้าเป็น<br>เข้าเป็น<br>เข้าเป็น<br>เข้าเป็น<br>เข้าเป็น<br>เข้าเป็น<br>เข้าเป็น<br>เข้าเป็น<br>เข้าเป็น<br>เข้าเป็น<br>เข้าเป็น<br>เข้าเป็น<br>เข้าเป็น<br>เข้าเป็น<br>เข้าเป็น<br>เข้าเป็น<br>เข้าเป็น<br>เป                                                                                                    | <ul> <li>แปวนอุปอุปอุปอาท</li> <li>ประกาศ ชัยกำานนะ<br/>โทรวรอยบการให้ประ<br/>ธรรวรในการทั้งรว<br/>ชัยสมัสพรรรมที่นะ<br/>ชัยสมัสทรรรมที่นะ<br/>ชัยสมัสทรรรมที่นะ<br/>ชัยสมัสทรรรมที่สุดภูณี<br/>สัมริปอนไหนสมัสทรรรมที่สุดภูณี<br/>หรือรายในการสมัสทร<br/>หรือสมัสทรรรมที่สุดภูณี<br/>หรือรายในสารสมัสทรรรม<br/>หรือสมัสทรรรมที่สุดภูณี<br/>หรือรายในสารสมัสทรรรม<br/>หรือสมัสทรรรมที่สุดภูณี<br/>หรือรายในสารสมัสทรรรม<br/>หรือสมัสทรรรมที่สุดภูณี<br/>หรือรายในสารสมัสทรรรม<br/>หรือสมัสทรรรมที่<br/>หรือรายในสารสมัสทรรรม<br/>หรือสมัสทรรรมที่<br/>หรือรายในสารสมัสทรรรม<br/>หรือสมัสทรรรม<br/>หรือสมัสทรรม<br/>หรือสมัสทรรรม<br/>หรือสมัสทรรม<br/>หรือสมัสทรรรม<br/>หรือสมัสทรรม<br/>หรือสมัสทรรรม<br/>หรือสมัสทรรรม<br/>หรือสมัสทรรรม<br/>หรือสมัสทรรรม<br/>หรือสมัสทรรม<br/>หรือสมัสทรรรม<br/>หรือสมัสทรร<br/>หรือสมัสทรรรม<br/>หรือสมัสทรรรม<br/>หรือสมัสทรรรม<br/>หรือสมัสทรรม<br/>หรือสมัสทรรรม<br/>หรือสมัสทรรรม<br/>หรือสมัสทรรม<br/>หรือสมัสทรรม<br/>หร้าง<br/>หร้าง<br/>หรม<br/>หร้าง<br/>หร้าง<br/>ห</li></ul> |                                                                                                    | ຊິເທຕີທີ່ວ່າອັບອຍູແກ້ວ່າເວັ<br>ເປັດທີ່ທີ່ບໍ່ຜູ້ຜູ້ຄືແຜດແຜ<br>ແນະເທາກ<br>ເພື່ອເວົ້າກາງຄູກາຍແຕ່ຂັງກໍ<br>ເພື່ອເວົ້າກາງຄູກາຍແຕ່ຂັງກໍ<br>ເພື່ອເວົ້າກາງຄູການເປັນເຫຼົ່າ<br>ເປັນເປັນເປັນເປັນເປັນເປັນ<br>ຜູ້ໃນເມືອກາງເປັນເປັນເປັນ<br>ຜູ້ເປັນເປັນເປັນເປັນເປັນເປັນ<br>ຜູ້ເປັນເປັນເປັນເປັນເປັນເປັນ<br>ເປັນເປັນເປັນເປັນເປັນເປັນ<br>ເປັນເປັນເປັນເປັນເປັນເປັນ<br>ເປັນເປັນເປັນເປັນເປັນເປັນ<br>ເປັນເປັນເປັນເປັນເປັນເປັນເປັນ<br>ເປັນເປັນເປັນເປັນເປັນເປັນເປັນ<br>ເປັນເປັນເປັນເປັນເປັນເປັນເປັນເປັນ<br>ເປັນເປັນເປັນເປັນເປັນເປັນເປັນເປັນເປັນ<br>ເປັນເປັນເປັນເປັນເປັນເປັນເປັນເປັນເປັນ<br>ເປັນເປັນເປັນເປັນເປັນເປັນເປັນເປັນເປັນເປັນ                                                                                                    | มาำสัญญานี้แตะข้ออ<br>กลาวและบัญชีค่าๆ 1<br>ผู้รู้มีเมลิศก์ว่ายองกา<br>โซเโมมิสิทธิ ขอรู้ไม่<br>หัวเข้าตะ ทั้งเขมไฟด์<br>หัวข้าย ทั้งเขมไฟด์<br>กลาวคัดท่าวในขอบ<br>มาขาดหารที่เริ่มขอบ<br>เตารคิสก่าวในขอบ<br>ผู้รู้หมือ<br>เคาะรับ<br>เคาะรับ<br>เกาะรับ<br>เราะจะ<br>เราะจะ<br>เราะ<br>เราะ<br>เราะ<br>เราะ<br>เราะ<br>เราะ<br>เราะ<br>เรา |

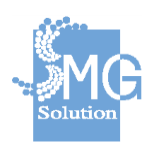

บริษัท เอ็มจี โซลูชั่น จำกัด

### 2.2.4 <u>สร้างใบสำคัญจ่าย</u>

หมายเลข 1 : ใส่เครื่องหมายถูกหน้ารายการสัญญาที่ต้องการสร้างใบสำคัญ

จ่าย

## หมายเลข 2 : คลิกปุ่ม สร้างใบสำคัญจ่าย

| สามาร          | า <b>ขยงงูดเดเย</b><br>ถเรียกดูข้อมูลส่ | รัญญาของหน่วย<br>รัญญาของหน่วย | บงานที่อยู่ภายใด             | ด้ขอบเขตควา     | มรับผิดชอบเท่านั้น                  |                       |                            |               |              |         |
|----------------|-----------------------------------------|--------------------------------|------------------------------|-----------------|-------------------------------------|-----------------------|----------------------------|---------------|--------------|---------|
| เลขที่สัญ      | มญาเงินญ้า                              | ,                              | ะน่วยงานที่รับผิดชอ          | บ               | สถานะสัญญา                          |                       | ъ                          | ระเคท         |              | e       |
| ระบุเล         | ขที่สัญญา                               |                                | กรุณาเลือกหน่วย              | 0714            | . • เตรียมทำสัญญา                   |                       | ×                          | กรุณาเลือกป   | ระเภท        | •       |
|                |                                         |                                |                              |                 |                                     |                       |                            | THE STI SECON | <u>31110</u> | миит    |
| เลือกท่า       | หลายรายการพ                             | เร้อมกัน :                     | สร้างใบสำคัญ                 | ญจ่าย           | 2                                   |                       |                            |               | <u>37910</u> | мин     |
| เลือกทำ<br>🗹 เ | หลายรายการพ<br>ลขที่สัญญา               | เร้อมกัน :<br>หน่วยงาน:        | สร้างใบสำคัญ<br>ที่รับผิดชอบ | ญจ่าย<br>ประเภท | 2<br>ชื่อสกุลผู้ขอกู้/ชื่อ<br>กลุ่ม | วันที่<br>ทำ<br>สัญญา | วันที่<br>สิ้นสุด<br>สัญญา | วงเงิน        | สถานะ        | M I M I |

หมายเลข 3 : ระบบจะแสดงหน้าจอให้กรอกข้อมูลวันที่ใบสำคัญจ่าย หมายเลข 4 : จากนั้นกดปุ่ม *ส่งทำใบสำคัญจ่าย/ใบแทนรับเงิน* 

### รายการสัญญาที่ต้องการทำใบสำคัญจ่าย

| นที่ระบุในใบสำคัญ<br>24 ก.ค. 2562 | ญจ่าย*                                                             |                  |                            |                       |                            |        | Ē            |
|-----------------------------------|--------------------------------------------------------------------|------------------|----------------------------|-----------------------|----------------------------|--------|--------------|
| เลขที่สัญญา                       | หน่วยงานที่รับผิดชอบ                                               | ประเภท           | ชื่อสกุลผู้ขอกู้/ชื่อกลุ่ม | วันที่<br>ทำ<br>สัญญา | วันที่<br>สิ้นสุด<br>สัญญา | วงเงิน | สถานะ        |
| กพ/2562/0002                      | สำนักงานพัฒนาสังคมและความมั่นคง<br>ของมนุษย์ จังหวัด กรุงเทพมหานคร | ราย<br>บุคคล     | กาญจนา มานะดี              | 01 ส.ค.<br>2562       | 01 ส.ค.<br>2567            | 30,000 | เตรียมทำสัญญ |
|                                   | 4 ei                                                               | <b>ทำใบส</b> ำคั | ้ญจ่าย / ใบแทนใบรับเงิน    |                       |                            |        |              |

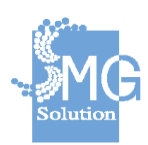

**หมายเลข 5** : จากนั้นระบบจะแสดงข้อมูลที่ถูกนำส่งทำใบสำคัญจ่ายและ เปลี่ยนสถานะเป็น *รอโอนเงิน* เพื่อเข้าสู่กระบวนการ e-payment KTB-Corporate Online จะกล่าวถึงในหัวข้อ *การจ่ายเงินกู้ยืม* 

|                          |                                                                      | มที่รับผิดชอบ                         | สถานะสัญ                                    | ญา                             |                          | ประเภท                          |           |                    |
|--------------------------|----------------------------------------------------------------------|---------------------------------------|---------------------------------------------|--------------------------------|--------------------------|---------------------------------|-----------|--------------------|
| ระบุเลขที่สัญญา          | กรุณา                                                                | เลือกหน่วยงาน                         | • กรุณาน์                                   | โอกสถานะ                       | •                        | กรุณาเลือก                      | าประเภท   | •                  |
|                          |                                                                      |                                       |                                             |                                | <u>ย</u> กเลื            | ใกตัวกรอง                       | ทั้งหมด 🖸 | ุ<br>ดัน <u>หา</u> |
|                          |                                                                      |                                       |                                             |                                |                          |                                 |           |                    |
| d y                      | 9                                                                    |                                       |                                             |                                |                          |                                 |           |                    |
| 2.1611.1419.14           | เปลาคะกิสายขาเวล                                                     |                                       |                                             |                                |                          |                                 |           |                    |
| , <b>1</b>               |                                                                      |                                       |                                             | ر استر م                       | วันที่                   | วันที่สิ้น                      | -         |                    |
|                          |                                                                      |                                       |                                             |                                | 1/17                     | 30                              | วงเงน     | สถาบะ              |
| เลขทสญญา                 | หน่วยงานที่รับผิ                                                     | ดชอบ บ                                | ระเภท ช่อสกุลผู                             | ານອກູ / ນຳອກລຸນ                | สัญญา                    | สัญญา                           |           | aarnae             |
| เลขทสญญา                 | หน่วยงานที่รับผิ<br>สำนักงานพัฒนาสังคมแล                             | ดชอบ บ                                | ระเภท ช่อสกุลผุ                             | ขอกู/ชอกลุม                    | สัญญา<br>01 ส.ค.         | สุด<br>สัญญา<br>01 ส.ค.         |           | utitie             |
| เลขทสญญา<br>กพ/2562/0002 | หน่วยงานที่รับผิ<br>สำนักงานพัฒนาสังคมแล<br>ของมนุษย์ จังหวัด กรุงเท | ดขอบ บ<br>ะความมั่นคง ร<br>พมหานคร บุ | ระเภท ช่อสกุลดู<br>าย กาญจนาม<br>คคล        | ขอกู/ชอกลุม<br>านะดี           | สัญญา<br>01 ส.ค.<br>2562 | สุด<br>สัญญา<br>01 ส.ค.<br>2567 | 30,000    | รอโอนเงี           |
| เลขหสญญา<br>กพ/2562/0002 | หน่วยงานที่รับผิ<br>สำนักงานพัฒนาสังคมแล<br>ของมนุษย์ จังหวัด กรุงเท | ดชอบ บ<br>ะความมั่นคง ร<br>พมหานคร บุ | ระเภท ชอสกุลดุ<br>เย กาญจนาม<br>คคล กาญจนาม | ขอ <i>กู / ชอกลุม</i><br>านะดี | สัญญา<br>01 ส.ค.<br>2562 | สุด<br>สัญญา<br>01 ส.ค.<br>2567 | 30,000    | รอโอนเงื           |

# 2.3 งานสัญญาค้ำประกัน 2.3.1 ค้นหาสัญญาค้ำประกัน

บริษัท เอ็มจี โซลูชั่น จำกัด

## หมายเลข 1 : คลิกที่เมนู งานสัญญาค้ำประกันการกู้ยืม

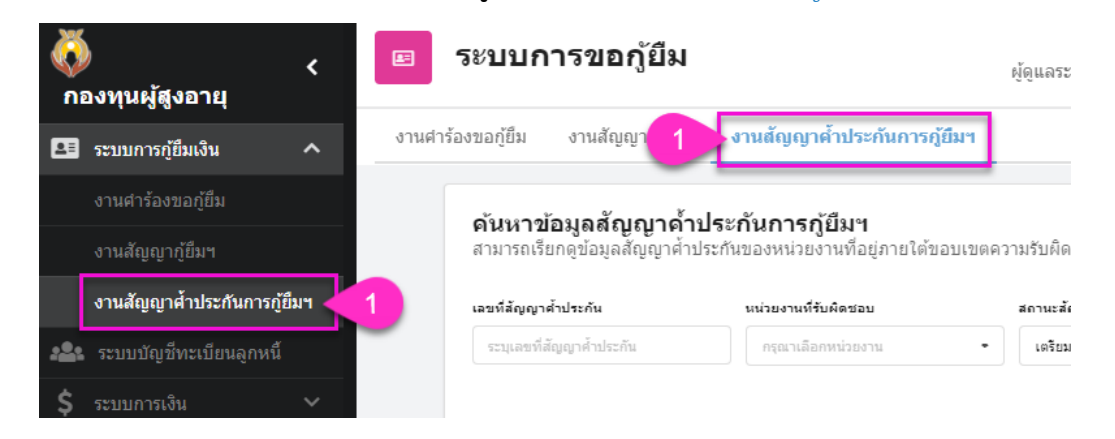

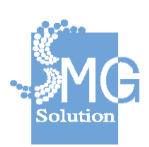

หมายเลข 2 : แสดงส่วนการระบุข้อมูลที่ต้องการค้นหา เช่น เลขที่สัญญา สถานะสัญญา หมายเลขบัตรประชาชนผู้ค้ำ ชื่อนามสกุลผู้ค้ำ ปีงบประมาณ เป็นต้น

หมายเลข 3 : คือปุ่มสำหรับย่อ/ขยาย ตัวกรองข้อมูลการค้นหา

**หมายเลข 4 :** คลิกปุ่ม *ยกเลิกตัวกรอกทั้งหมด* ในก<sup>ร</sup>ณีต้องการยกเลิกการ

ค้นหา

**หมายเลข 5 :** หากระบุข้อมูลการค้นหาครบถ้วนแล้ว ให้กดปุ่ม *ค้นหา* เพื่อทำ การค้นหาข้อมูล

หมายเลข 6 : ตารางแสดงผลลัพธ์ของการค้นหา โดยประกอบไปด้วยข้อมูล เลขที่สัญญา หน่วยงานที่รับผิดชอบ ประเภทการยื่นกู้ ชื่อสกุลผู้ค้ำ วันที่ทำสัญญา วันที่ สิ้นสุดสัญญา วงเงิน สถานะสัญญา

หมายเลข 7 : หากต้องการเรียกดูข้อมูลให้คลิกที่ปุ่ม และหากต้องการ แก้ไขข้อมูลให้คลิกที่ปุ่ม 🕜

| สา  | มารถเรยกดูขอมูลส                    | ейей Iы ITI36U                                         | 19190019101191                                          | อยุภายเดขอ             | อบเขตความรับผิดชอบเเ                                 | ท่านั้น                                  |                                               |                             |                    |
|-----|-------------------------------------|--------------------------------------------------------|---------------------------------------------------------|------------------------|------------------------------------------------------|------------------------------------------|-----------------------------------------------|-----------------------------|--------------------|
| เลข | มที่สัญญาค้าประกัน                  |                                                        | หน่วยงานที่รับผิดชะ                                     | υ                      | สถานะสัญญา                                           |                                          | л                                             | ระเภท                       | 3                  |
| 5   | ระบุเลขที่สัญญาค้าประกั             | iu 🗌                                                   | กรุณาเลือกหน่วย                                         | าน                     | ■ เตรียมท่าสัญญา                                     |                                          | ×                                             | กรุณาเลือกประเภท            |                    |
|     |                                     |                                                        |                                                         |                        |                                                      | Ĭ                                        |                                               |                             |                    |
|     | เลขที่สัญญา<br>ค้ำฯ                 | หน่วยงาก                                               | นที่รับผิดชอบ                                           | ประเภท                 | ชื่อ-สกุลผู้ขอกู้/ ชื่อ<br>กลุ่ม                     | วันที่<br>ทำ<br>สัญญา                    | วันที่<br>สิ้นสุด<br>สัญญา                    | วงเงินค้ำฯ                  | สถานะ              |
|     | เลขที่สัญญา<br>ค้าฯ<br>กท/2562/0002 | หน่วยงาา<br>สำนักงานพัฒ<br>ความมั่นคงขล<br>กรุงเทพมหาเ | นที่รับผิดชอบ<br>หนาสังคมและ<br>องมนุษย์ จังหวัด<br>มคร | ประเภท<br>ราย<br>บุคคล | ชื่อ-สกุลผู้ขอกู้/ ชื่อ<br>กลุ่ม<br>นายสามารถ ค่าหอม | วันที่<br>ทำ<br>สัญญา<br>01 ส.ค.<br>2562 | วันที่<br>สิ้นสุด<br>สัญญา<br>01 ส.ค.<br>2567 | <b>วงเงินค้ำฯ</b><br>30,000 | สถานะ<br>7<br>สญญา |

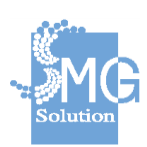

บริษัท เอ็มจี โซลูชั่น จำกัด

### 2.3.2 <u>เตรียมสัญญาค้ำประกัน</u>

หมายเลข 1 : ทำการค้นหาสัญญาในสถานะเตรียมทำสัญญา

หมายเลข 2 : จากนั้นกดปุ่ม *ค้นหา* 

หมายเลข 3 : เมื่อพบสัญญาที่ต้องการ จากนั้นให้คลิกปุ่มแก้ไข 🥝

| หน่วยงานที่รับผิดชอ                                                   | บ                                                                                                    | สถานะสัญญา                                                                                                    |                                                                                                    | 11                                                                                                    | ะเอท                                                                                                    |                                                                                                    | Q                                                                                                    |
|-----------------------------------------------------------------------|----------------------------------------------------------------------------------------------------|----------------------------------------------------------------------------------------------------|----------------------------------------------------------------------------------------------------|----------------------------------------------------------------------------------------------------|----------------------------------------------------------------------------------------------------|----------------------------------------------------------------------------------------------------|----------------------------------------------------------------------------------------------------|
| กรุณาเลือกหน่วยง                                                      | ערי                                                                                                    | เตรียมทำสัญญา                                                                                                    |                                                                                                    | ×                                                                                                    | กรุณาเลือกประเภท                                                                                                    |                                                                                                    | •                                                                                                    |
|                                                                       |                                                                                                    |                                                                                                    | ວັນທີ່                                                                                                    | <u>ยกเลิก</u><br>วันนี่                                                                                                    | ตัวกรองทั้งหมด                                                                                                    | Q                                                                                                    | ค้นหา                                                                                                    |
| หน่วยงานที่รับผิดชอบ                                                  | ประเภท                                                                                                    | ชื่อ-สกุลผู้ขอกู้∕ชื่อ<br>กลุ่ม                                                                                                    | หำ<br>สัญญา                                                                                                    | สิ้นสุด<br>สัญญา                                                                                                    | วงเงินค้ำฯ                                                                                                    | สถานะ                                                                                                    |                                                                                                    |
| สำนักงานพัฒนาสังคมและ<br>ความมั่นคงของมนุษย์ จังหวัด<br>กรุงเทพมหานคร | ราย<br>บุคคล                                                                                                    | นายสามารถ คำหอม                                                                                                    | 01 ส.ค.<br>2562                                                                                                    | 01 ส.ค.<br>2567                                                                                                    | 30,000                                                                                                    | เตรียม<br>ทำ<br>สัญญา                                                                                                    | 3<br>• 🕑 🗹                                                                                                    |
| สำนักงานพัฒนาสังคมและ<br>ความมั่นคงของมนุษย์ จังหวัด<br>กรงเทพมหานคร  | ราย<br>บุคคล                                                                                                    | น.ส.มนิษา สวัสดิ์<br>พาณิชย์                                                                                                    | 22 ก.ค.<br>2562                                                                                                    | -                                                                                                    | 25,000                                                                                                    | เตรียม<br>ทำ<br>สัญญา                                                                                                    | 00                                                                                                    |
|                                                                       | หน่วยงานที่รับผิดชอบ<br>หน่วยงานที่รับผิดชอบ<br>สำนักงานพัฒนาสังคมและ<br>ความมั่นคงของมนุษย์ จังหวัด<br>กรุงเทพมหานคร<br>สำนักงานพัฒนาสังคมและ<br>ความมั่นคงของมนุษย์ จังหวัด<br>กรุงเทพมางคร | หน่วยงานที่รับผิดชอบ<br>หน่วยงานที่รับผิดชอบ ประเภท<br>สำนักงานพัฒนาสังคมและ<br>ความมั่นคงของมนุษย์ จังหวัด บุคคล<br>สำนักงานพัฒนาสังคมและ<br>ความมั่นคงของมนุษย์ จังหวัด บุคคล | หน่วยงานที่รับผิดชอบ 1 เครียมหาสัญญา<br>หน่วยงานที่รับผิดชอบ ประเภท ชื่อ-สกุลผู้ขอกู้/ชื่อ<br>กลุ่ม<br>สำนักงานพัฒนาสังคมและ<br>ความมั่นคงของมนุษย์ จังหวัด<br>ภรุงเทพมหานคร<br>สำนักงานพัฒนาสังคมและ<br>ความมั่นคงของมนุษย์ จังหวัด<br>ความมั่นคงของมนุษย์ จังหวัด<br>ความมั่นคงของมนุษย์ จังหวัด<br>ความมั่นคงของมนุษย์ จังหวัด<br>บุคคล พาณิชย์ | หน่วยงานที่รับผิดชอบ เราะทุก<br>(สานะสัญญา<br>(สัยมท่าสัญญา<br>(สัยมท่าสัญญา<br>(สัยมท่าสัญญา<br>(สานักงานทัฒนาสังคมและ<br>ความมั่นคงของมนุษย์ จังหวัด<br>กรุงเทพมหานคร<br>สำนักงานพัฒนาสังคมและ<br>ความมั่นคงของมนุษย์ จังหวัด<br>กรุงเทพมหานคร<br>(2562)<br>สำนักงานพัฒนาสังคมและ<br>ความมั่นคงของมนุษย์ จังหวัด<br>กรุงเทพมหานคร | หน่วยงานที่รับผิดชอบ กรุณาเลือกหน่วยงาน เครียมทำสัญญา ×<br>เตรียมทำสัญญา ×<br>ยกเลิก<br>หน่วยงานที่รับผิดชอบ ประเภท ชื่อ-สกุลผู้ขอกู้/ชื่อ วันที่ วันที่<br>ทำ สั้นสุด<br>กลุ่ม สัญญา สัญญา<br>สำนักงานทัฒนาสังคมและ<br>ความมั่นคงของมนุษย์ จังหวัด<br>บุคคล นายสามารถ คำหอม 2562 2567<br>สำนักงานพัฒนาสังคมและ<br>ความมั่นคงของมนุษย์ จังหวัด<br>ความมั่นคงของมนุษย์ จังหวัด<br>ความมั่นคงของมนุษย์ จังหวัด<br>บุคคล พาณิชย์ 2562 - | หน่วยงานที่รับผิดชอบ 1 ระเภท ขี้อ-สกุลผู้ขอกู้/ชื่อ วันที่ วันที่<br>หน่วยงานที่รับผิดชอบ ประเภท ขี้อ-สกุลผู้ขอกู้/ชื่อ วันที่ วันที่<br>กลุ่ม ท่า สิ้นสุด วงเงินค้าฯ<br>สำนักงานทัฒนาสังคมและ<br>ความมั่นคงของมนุษย์ จังหวัด บุคคล นายสามารถ คำหอม 2562 2567 30,000<br>สำนักงานทัฒนาสังคมและ<br>ความมั่นคงของมนุษย์ จังหวัด บุคคล พาณิชย์ 2562 2567 25,000 | แน่ระงานที่รับผิดชอบ<br>กรุณาเลือกหน่วยงาน<br>ครุณาเลือกหน่วยงาน<br>ครุณาเลือกหน่วยงาน<br>ครุณาเลือกหน่วยงาน<br>ครุณาเลือกหน่วยงาน<br>ครุณาเลือกหน่วยงาน<br>ครุณาเลือกหน่วยงาน<br>ครุณาเลือกหน่วยงาน<br>ครุณาเลือกหน่วยงาน<br>ครุณาเลือกหน่วยงาน<br>ครุณาเลือกหน่วยงาน<br>ครุณาเลือกหน่วยงาน<br>ครุณาเลือกหน่วยงาน<br>ครุณาเลือกหน่วยงาน<br>ครุณานที่รับผิดชอบ<br>ประเภท<br>กลุ่ม<br>กลุ่ม<br>กล่ม<br>กลา<br>กลุ่ม<br>กลุ่ม<br>กลุ่ม<br>กลา<br>กลา<br>กลา<br>กลา<br>กลา<br>กลา<br>กลา<br>กลา<br>กลา<br>กลา |

หมายเลข 4 : จะเข้าสู่หน้าจอแก้ไขข้อมูลเพื่อตรวจสอบความเรียบร้อยของ สัญญาก่อนพิมพ์สัญญา ระบบจะแสดงเลขที่สัญญาซึ่งไม่สามารถแก้ไขข้อมูลได้ และ แสดงสถานะสัญญา เป็น *เตรียมทำสัญญา* 

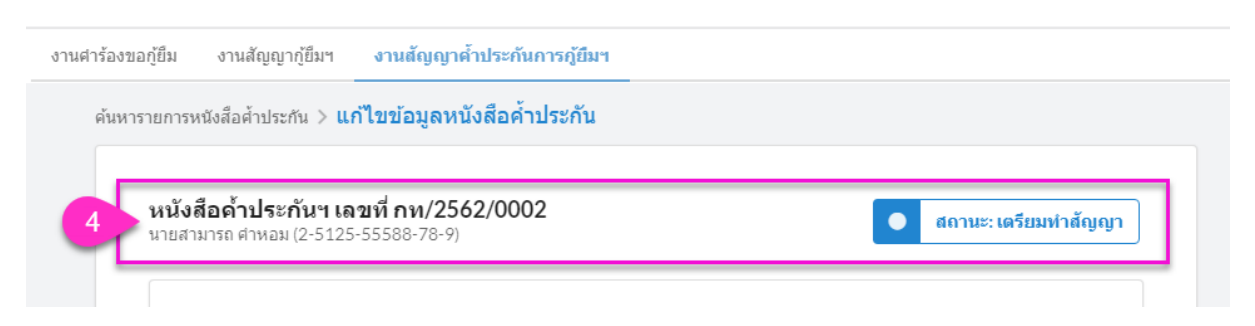

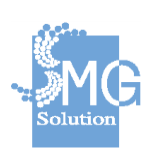

บริษัท เอ็มจี โซลูชั่น จำกัด

หมายเลข 5 : ระบุวันที่ทำสัญญา วันที่เริ่มสัญญา วันที่สิ้นสุดสัญญาให้ถูกต้อง และสถานที่ทำสัญญา โดยข้อความดังกล่าวจะไปแสดงที่หน้าใบสัญญา

| วันที่ทำสัญญา           | วันที่เริ่มสัญญา                        | วันที่สิ้นสุดสัญญา |   |
|-------------------------|-----------------------------------------|--------------------|---|
| 01 ส.ค. 2562            | 🕮 01 ส.ค. 2562                          | 🗰 01 ส.ค. 2567     |   |
| สถานที่จัดทำสัญญา       |                                         |                    |   |
| สำนักงานพัฒนาสังคมและคว | ามมั่นคงของมนุษย์ จังหวัด กรุงเทพมหานคร |                    |   |
| ที่อยู่จัดทำสัญญา       |                                         |                    |   |
| บ้านเลขที่              | ถบบ                                     |                    |   |
| บ้านเลขที่              | ถนน                                     |                    |   |
| ตำบล/แขวง               |                                         |                    |   |
| ตำบล/แขวง               |                                         |                    | • |
| อำเภอ/เขต               |                                         |                    |   |
| อำเภอ/เขต               |                                         |                    | • |
| จังหวัด                 |                                         |                    |   |
|                         |                                         |                    | • |

หมายเลข 6 : ระบุข้อมูลของผู้ลงนามในสัญญา เช่น ชื่อสกุล พมจ.

| ำนำหน้าชื่อ          | ชื่อ                         | นามสกุล     |   |
|----------------------|------------------------------|-------------|---|
| ระบุศานำหน้าชื่อ     | <ul> <li>ระบุชื่อ</li> </ul> | ระบุนามสกุล |   |
| ำแหน่ง               |                              |             |   |
| ระบุตำแหน่ง          |                              |             |   |
| ับมอบตามคำสั่งเลขที่ |                              |             |   |
| ระบุศาสั่งเฉขที่     |                              |             |   |
| ำสั่งลงวันที่        |                              |             |   |
| v d                  |                              |             | ÷ |

## หมายเลข 7 : ระบุข้อมูลพยาน

| נוש 🚺                 |  |  |
|-----------------------|--|--|
| พยานที่ 1             |  |  |
| ระบุพยาน ชื่อ นามสกุล |  |  |
| พยานที่ 2             |  |  |
| ระบุพยาน ชื่อ นามสกุล |  |  |
|                       |  |  |

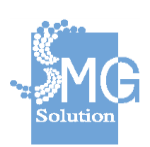

หมายเลข 8 : ในส่วนข้อมูลผู้ค้ำ ระบบจะแสดงข้อมูลที่ได้จากการคีย์คำร้อง เจ้าหน้าที่สามารถตรวจสอบและแก้ไขความถูกต้องได้อีกขั้นตอนหนึ่ง

หมายเลข 9 : ในส่วนข้อมูลที่อยู่ตาม<sup>ั</sup>บัตรประชาชน ระบบจะแสดงข้อมูลที่ได้ จากการคีย์คำร้อง เจ้าหน้าที่สามารถตรวจสอบและแก้ไขความถูกต้องได้อีกขั้นตอนหนึ่ง

| หมายเลขบัตรประชาง    | ชน            |                |                 |            |                          |   |
|----------------------|---------------|----------------|-----------------|------------|--------------------------|---|
| 2-5125-5558          | 8-78-9        |                |                 | ดึงข้อม    | ูลจากบัตรประชาช <b>น</b> |   |
| ออกโดย               | วันที่ออกบัตร |                | วันหมดอายุ      |            | ประเภทบัตร               |   |
| ออกโดย               | กรุณาระบุวัน  | ที่ 🗎          | กรุณาระบุวันที่ | <b></b>    | บัตรตลอดชีพ              |   |
| คำนำหน้าชื่อ ชื่อ    | 2             |                | นามสกุล         |            |                          |   |
| นาย ▼                | สามารถ        |                | ศาหอม           | I          |                          |   |
| วัน เดือน ปีเกิด *   |               | ไม่ทราม        | บวันที่         |            |                          |   |
| 25 พ.ย. 2507         | Ê             | เลื่           | อกเฉพาะปีเกิด   |            |                          |   |
| อายุ                 |               |                |                 |            |                          |   |
| 54                   |               |                |                 |            |                          | ĩ |
| ที่อยู่ตามบัตรประชาช | nu <u>9</u>   |                |                 |            |                          |   |
|                      |               |                |                 |            |                          |   |
| บ้านเลขที            |               | หมู่บ้าน/อาคาร |                 | เลขที่ห้อง |                          |   |
| 22                   |               | หมู่บ่าน/อาคาร |                 | เลขที่ห้อง |                          |   |
| ชั้น                 |               | หมู่ที่        |                 | ซอย        |                          |   |
| ขั้น                 |               | 7              |                 | ชอย        |                          |   |
| ถนน                  |               |                |                 |            |                          |   |
| ถนน                  |               |                |                 |            |                          |   |
| ตำบล/แขวง            |               |                |                 |            |                          |   |
| ดุสิต                |               |                |                 |            | ×                        |   |
| อำเภอ/เขต            |               |                |                 |            |                          |   |
| ดุสึต                |               |                |                 |            | ×                        |   |
| จังหวัด              |               |                |                 |            |                          |   |
| กรุงเทพมหานค         | 15            |                |                 |            | ×                        |   |
| รหัสไปรษณีย์         |               |                |                 |            |                          |   |
| 10300                |               |                |                 |            |                          |   |
|                      |               |                |                 |            |                          |   |
| ที่อย่อวมพะเมียมข้าม |               |                |                 |            |                          |   |

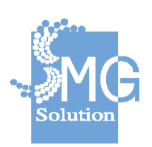

หมายเลข 10 : ระบุข้อมูลอาชีพของผู้ค้ำ เช่น อาชีพ สถานที่ทำงาน เงินเดือน หมายเลขโทรศัพท์

| าชีพ                   |           |
|------------------------|-----------|
| ค้าขาย                 | ×         |
| ื่อบริษัท∕สำนักงาน     |           |
| ระบุ บริษัท / สำนักงาน |           |
| ำแหน่ง                 |           |
| ระบุตำแหน่ง            |           |
| ายได้                  |           |
| 20000.00               | บาท/เดือน |
| ายาวอร์มอร์เหน่        |           |

## หมายเลข 11 : หากไม่ต้องการแก้ไขข้อมูล ให้กดปุ่ม *ยกเลิกการแก้ไข* หมายเลข 12 : เมื่อตรวจสอบความครบถ้วนของข้อมูลแล้ว ให้กดปุ่ม *บันทึก*

ข้อมูลผู้กู้ยืมฯ

| จำนำหน้า |   | ชื่อ   | นามสกุล |  |
|----------|---|--------|---------|--|
| นาง      | - | กาญจนา | มานะดี  |  |

รายละเอียดการกู้

| อางองสญญาเงนกู                                    |   |                |
|---------------------------------------------------|---|----------------|
| กพ/2562/0002                                      | × | ดึงข้อมูลสัญญา |
| ลขที่สัญญาเงินกู้ฯที่ปรากฎในสัญญาค้ำประกัน        |   |                |
| nw/2562/0002                                      |   |                |
| วันที่ลงนามสัญญาเงินกู้ฯที่ปรากฎในสัญญาค่้าประกัน |   |                |
| 01 ส.ค. 2562                                      |   |                |
| ยอดเงิน                                           |   |                |
| 30000.00                                          |   | บาง            |

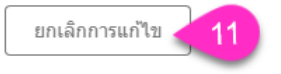

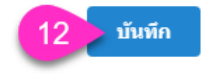

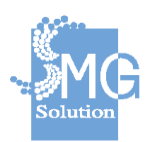

้คู่มือระบบการให้บริการกู้ยืมเงินทุนประกอบอาชีพของกองทุนผู้สูงอายุ ผ่านช่องทางอิเล็กทรอนิกส์

บริษัท เอ็มจี โซลูชั่น จำกัด

## 2.3.3 <u>พิมพ์สัญญาค้ำประกัน</u>

**หมายเลข 1 :** คลิกที่ปุ่ม *พิมพ์สัญญาค้ำประกัน* จากนั้นระบบจะให้ดาวน์โหลด ไฟล์ pdf

| งานศำร้องขอกู้ยืม งานสัญญากู้ยืมฯ <mark>งานสัญญาค้ำประกันการภู้ยืมฯ</mark>          |                                   |                    |                          |
|-------------------------------------------------------------------------------------|-----------------------------------|--------------------|--------------------------|
| ค้นหารายการหนังสือค้าประกัน > <b>แก้ไขข้อมูลหนังสือค้าประกัน</b>                    |                                   |                    |                          |
| <b>หนังสือค้ำประกันฯ เฉขที่ กท/2562/0002</b><br>นายสามารถ ศาหอม (2-5125-55588-78-9) |                                   | • สถานะ: เด        | รียมทำสัญญา              |
| โดยหน่วยงาน<br>สำนักงานพัฒนาสังคมและความมั่นคงของมนุษย์ จังหวัด<br>กรุงเทพมหานคร    | วันที่ห่าสัญญา<br>01 สิงหาคม 2562 | ประเภท<br>รายบุคคล | <b>ب</b>                 |
| ยกเลกสญญา                                                                           |                                   | า                  | ยเงนกุยม<br>บูญด้ำประกัน |

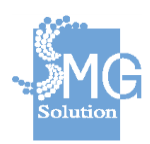

แบบฟอร์มหมายเลข 18 หนังสือค้ำประกันการกู้ยืมเงินทุนประกอบอาชีพ กองทุนผู้สูงอายุ ประเภทรายบุคคล หนังสือค้ำประกันเลขที่ nn/2562/0002 วันที่ 1 สิงหาคม 2562 กรมกิจการผู้สูงอายุ หนังสือคำประกันนี้ทำขึ้น ณ ตั้งอยู่เลขที่ 539/2 ถนน ถนนศรีอยุธยา แขวง/ตำบล - เขต/อำเภอ ราชเทวี กรุงเทพมหานคร โดยข้าทเจ้า นาย สามารถ คำหอม จังหวัด นาย สามารถ พาทะม 54 ปี บัตรประจำตัวเจ้าหน้าที่ของรัฐ 1 กุมภาพันธ์ 2494 1 กุมภาพันธ์ 2494 อาชุ 54 2512555588789 วันออกบัตร เกิดวันที่ / บัตรประจำตัวประชาชนเลขที่ 1 มกราคม 2513 วันบัตรหมดอายุ 1 มกราคม 2513 ที่อยู่ตามทะเบียนบ้าน เลขที่ หมู่ที่ - อนน แรง/คำบล จังหรัด 1 ค้ารกย: สถานที่ทำงาน หน้าหน้าโครงการ รายให้ค่อเลื่อน 20 ตรอก/ชอย โทรศัพท์ เขต/กำเภก บริษัทไอที่ไทย อาชีพ 20000.00 ตำแหน่ง ปรากฏตามสำเนาบัตรประจำตัวเจ้าหน้าที่ของรัฐ/สำเนาบัตรประจำตัวประชาชน และสำเนาทะเบียนบ้านแนบท้ายหนังสือค้ำประกันนี้ ซึ่งต่อไปใน หนังสือค้ำประกันเรียกว่า "ผู้ค้ำประกัน" ขอท้ำหนังสือค้ำประกันฉบับนี้ให้ไว้เพื่อเป็นหลักฐานแก่กรมกิจการผู้สูงอายุซึ่งต่อไป ในหนังสือค้ำประกัน เรียกว่า "ผู้ให้กู้ขึ้ม" ดังมีข้อความต่อไปนี้ นาง กาญจนา มานะดี ซึ่งต่อไปในหนังสือค้ำประกับนี้เรียกว่า "ผู้ก็ชื่น" ข้อ 1 ตามที่ ได้รับอนุมัติให้กู้ถืมเงินทุนประกอบอาซีพจากคณะกรรมการบริหารกองทุนผู้สูงอายุ และได้ทำสัญญากู้ถืมเงินทุนประกอบอาซีพกองทุนผู้สูงอายุกับผู้ ให้ผู้ชืม ตามสัญญาผู้เลขที่ กท/2562/0002 ละวันที่ เป็นจำนวนเงิน 30000.00 บาท ( 1 สิงหาคม 2562 สามหมื่นบาทถ้วน ผู้ค้ำประกันตกลงและยินขอมตูกพันคนที่จะค้ำประกันผู้ภู่ขึมตามจำนวนเงินที่ระบุใน สัญญาภู้ชืม โดยเมื่อผู้ภู้ชืมผิดนัดขำระหนี้ ผู้ค้ำ ประกันยินขอมรับผิดชำระหนี้ข้างค้น พร้อมค่าใช้จ่ายอย่างอื่นตามที่ระบุในสัญญากู้ขึ้มข้อ 6 จนกว่าผู้ให้กู้ขึ้มจะได้รับชำระครบด้วน ข้อ 2 ถ้าผู้กู้ชื่มผิดนัดขำระหนี้หรือผิดสัญญากู้ชื่มไม่ว่าข้อใดข้อหนึ่ง หรือตกเป็นผู้มีหนี้สินกันพันตัว หรือกพิทักษ์ทรัพย์ชั่วคราว หรือ เด็ดขาด หรือเสียชีวิต หรือเป็นคนไว้ความสามารถ หรือคนเสมือนไว้ความสามารถ หรือเป็นคนสาบสูญ หรือไปเสียจากถิ้นที่อยู่ หรือหาตัวไม่พบ หรือ มีกรณีอื่นใด อันเป็นเหตุให้ผู้ให้เกู้ขึ้มไม่ได้รับขำระหนี้ตามสัญญาเมื่อผู้ให้กู้ขึ้มมี หนังสือบอกกล่าวทวงถามให้ขำระหนี้ไปยังผู้ค้ำประกันโดยขอบ ผู้ค้า ประกันยินขอมชำระหนี้ที่ค้างชำระตามข้อมูกพันที่ระบุไว้ในสัญญาใช้มหินทุน ประกอบอาชีพตังกล่าวให้แก่ผู้ให้กู้ขึ้ม ภายในเวลาที่ระบุไว้ในหนังสือ บอกกล่าวทวงถาม โดยผู้ค้าประกันยินขอมขำระหนี้เงินที่ค้างขำระทั้งหมดในคราวเดียว หรือยินขอมขำระหนี้ตามเงื่อนไขและวิธีการขำระหนี้ที่ผู้กู้อื่มมี อยู่กับผู้ให้กู้ยืม ก่อนการผิดนัดขำระหนี้ เฉพาะในส่วนที่คนต้องรับผิดก็ได้ ทั้งนี้ จนกว่าผู้ให้กู้ยืมจะได้รับขำระหนี้ครบถ้วน พร้า 1/2 ข้อ 3 ผู้ก้ำประกันขอมผูกพันตามหนังสือค้ำประกันนี้และจะไม่ขกเลิกหรือเพิกถอนการก้ำประกัน ไม่ว่ากรณีใดๆ ตลอดระยะเวลาที่ผู้กู้ ชืมต้องรับผิดตามสัญญากู้ชืมเงินทุนประกอบอาซีพกองทุนผู้สูง อายุตามข้อ 1 แม้ในขณะที่ผู้กู้ชืมทำสัญญากู้ชืมเงินดังกล่าวนั้นผู้กู้ชืมจะเข้าทำสัญญา ด้วยความ สำคัญผิดอย่างใดๆ หรือเพราะเป็นผู้ไร้ความสามารถ หากผู้ค้าประกันรู้ถึงสาเหตุสำคัญผิดหรือไร้ความสามารถนั้น ประกันนี้ ข้อ 4 ที่อยู่ของผู้ค้ำประกันที่ปรากฏในหนังสือค้ำประกันนี้ ให้ถือเป็นภูมิสำเนาของผู้ค้ำประกัน การส่งหนังสือบอกกล่าวแจ้งการผิดนัด ขำระหนี้ของผู้กู้ชืมให้ผู้ค้ำประกันทราบ หนังสือบ<sup>ื</sup>อกกล่าวทวงถาม จดหมาย หรือเอกสารอื่นใดไปยังผู้ค้ำประกัน ผู้ให้กู้ชืมจะส่งไปยังภูมิลำเนาของผู้ ค้ำประกันและให้ถือว่าเป็นการส่งโดยขอบ โดยถือว่าผู้ค้ำประกันได้ทราบข้อความในเอกสารดังกล่าว นับแต่วันที่หนังสือบอกกล่าวแจ้งการผิดนัด ขำระหนี้ของผู้ก้ยืม หนังสือบอกกล่าวทวงถาม จุดหมาย หรือเอกสารอื่นใด ไปถึงกมิลำเนาของผู้ค้ำประกัน ไม่ว่าผู้ค้ำประกันหรือบคุดลอื่นใดที่พำนัก อยู่ในภูมิลำเนาของผู้ค้ำประกันจะได้รับ หนังสือบอกกล่าวแจ้งการผิดนัดข่าระหนี้ของผู้ภู้ชืม หนังสือบอกกล่าวทวงถาม จดหมาย หรือเอกสารนั้นไว้ หรือไม่ก็ตาม หากผ้ค้ำประกันเปลี่ยนแปลงภมิลำเนา ผ้ค้ำประกันต้องมีหนังสือแจ้งการเปลี่ยนแปลงภมิลำเนามายังผ้ให้ก้ชืมหรือได้ บันทึกด้อยคำ แปลงภูมิลำเนาไว้กับเจ้าหน้าที่ของผู้ให้กู้ชืม การละเลยไม่แจ้งเปลี่ยนแปลงภูมิลำเนาให้ผู้ให้กู้ชืมทราบ หารผู้ให้กู้ชืมได้สงหนังสือบอเ แจ้งการผิดนัดชำระหนี้ของผู้กู้ขึม หนังบอกกล่าวทวงถาม จดหมาย หรือเอกสารอื่นใด ไปยังผู้ค่ำประกันตามที่อยู่ที่ปรากฏในหนังสือค้ำประกันนี้ ข้อ 5 ขณะทำหนังสือค้ำประกันนี้ ผู้ค้ำประกันมีสติสัมปชัญญะสมบูรณ์พร้อม ไม่เป็นคนวิกลจริด หรือจิดฟันเพือน ไม่สมประกอบ หรือเป็นคนไร้ความสามารถ หรือคนเสมือนไร้ความสามารถ หรือบุคคลล้มละลาย หนังสือค้ำประกันนี้ทำขึ้นสามฉบับ มีข้อความถูกต้องตรงกัน ผู้ค้ำประกันได้อ่านและเข้าใจข้อความในหนังสือค้ำประกันนี้โดยตลอด ครบถ้วนแล้ว จึงได้ลงลายมือชื่อไว้เป็นสำคัญต่อหน้าทยานอย่างน้อยสองคน ณ วัน เดือน ปี ที่ระบุข้างคัน โดยมอบให้ผู้ให้ภู้ชืมเก็บวักษาไว้สองอบับ และผู้ค้ำประกันเก็บรักษาไว้หนึ่งฉบับ ผู้ต้ำประกัน ลงชื่อ นาย สามารถ คำหอม ) ผู้ให้กู้ขึ้ม ลงชื่อ นาง ไพรวรรณ พลวัน ลงชื่อ พยาน ลงชื่อ พยาน

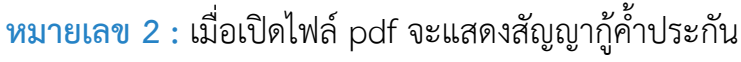

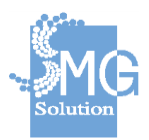

บริษัท เอ็มจี โซลูชั่น จำกัด

### 2.3.4 <u>ยกเลิกสัญญา</u>

**หมายเลข 1** : คลิกที่ปุ่ม *ยกเลิกสัญญา* ในกรณีที่ผู้กู้ผู้ค้ำไม่ประสงค์ที่จะยื่นกู้ต่อ

| <b>หนังสือ</b><br>น.ส.สมพิด | <b>เค้าประกันฯ เลขที่ ก</b><br>ช เลิศปัญญา (1-1111-111) | <b>n/2562/0001</b>    |                 | 🔵 สถานะ: เด | รียมทำสัญญา |
|-----------------------------|---------------------------------------------------------|-----------------------|-----------------|-------------|-------------|
|                             |                                                         |                       |                 |             |             |
| โดยห                        | น่วยงาน                                                 |                       | วันที่ทำสัญญา   | ประเภท      | ~           |
| สำนัก<br>กรุงเ <i>ข</i>     | งานพัฒนาสังคมและความม่<br>เพมหานคร                      | ันคงของมนุษย์ จังหวัด | 22 กรกฎาคม 2562 | รายบุคคล    |             |
|                             |                                                         |                       |                 |             |             |

หมายเลข 2 : ระบบจะแสดงหน้าจอ ให้กรอกข้อมูลเหตุผลในการยกเลิกสัญญา หมายเลข 3 : เมื่อกรอกข้อมูลแล้ว ให้กดปุ่ม *ยืนยันการยกเลิก* 

ยกเลิกสัญญา

| เหตุผลในการยกเล็กสัญญา<br> |  |
|----------------------------|--|
| សុ័ក្សដើមលីวิต             |  |
| -                          |  |
|                            |  |
| 3 ยืนยันการยกเดิก          |  |

หมายเลข 4 : เมื่อบันทึกข้อมูลเรียบร้อยแล้ว ระบบจะแสดงถานะสัญญา เป็น

## ยกเลิกสัญญา

บริษัท เอ็มจี โซลูชั่น จำกัด

| ห <b>นังสือค้าประกันฯ เลขที่ กท/2562/0001</b><br>เส.สมพิศ เล็ศปัญญา (1-1111-11111-9) |                                  | 4                         | เถานะ: ยกเดิก    |
|--------------------------------------------------------------------------------------|----------------------------------|---------------------------|------------------|
| โดยหน่วยงาน<br>สำนักงานทัฒนาสังคมและความมั่นคงของมนุษย์ จังหวัด<br>กรุงเทพมหานคร     | วันที่ฟาสัญญา<br>22 กรกฎาคม 2562 | ประเภท<br>รายบุคคล<br>จำเ | ~<br>ยเงินภู้ยึม |
| เหตุผลในการยกเลิกสัญญา<br>ผู้ก็เส็มชีวิต                                             |                                  | _                         |                  |

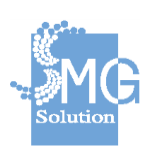

## 3. ระบบบัญชีทะเบียนลูกหนึ่

หมายเลข 1 : เข้าสู่เมนู ระบบบัญชีทะเบียนลูกหนึ้

หมายเลข 2 : ทำการค้นหาข้อมูลที่ต้องการ

**หมายเลข 3 :** จากนั้นกดปุ่ม *ค้ันหา* 

หมายเลข 4 : จะพบกับตารางแสดงข้อมูล ซึ่งประกอบไปด้วย เลขที่สัญญา ชื่อ สกุลผู้กู้ วงเงินกู้ ยอดเงินคงเหลือ เป็นต้น

หมายเลข 5 : จากนั้นกดปุ่ม 🤍 เพื่อดูรายละเอียดของลูกหนี้

| 🐶<br>กองทุนผู้สูงอายุ     | < | ระ      | บบบัญชีท                                                 | ะเบียนลู                               | กหนี้                                                                               | ผູ້ดูแลร                                                                | ะบบ, สำนักงานพั                                            | ัฒนาสังคมเ                  | และความมั่                      | นคงของม                 | เนุษย์ จังห                    | น"<br>เว้ด กรุงเทท          | เยดรุเทท<br>เมหานคร |
|---------------------------|---|---------|----------------------------------------------------------|----------------------------------------|-------------------------------------------------------------------------------------|-------------------------------------------------------------------------|------------------------------------------------------------|-----------------------------|---------------------------------|-------------------------|--------------------------------|-----------------------------|---------------------|
| 💵 ระบบการกู้ยืมเงิน       | ~ |         |                                                          |                                        |                                                                                     |                                                                         |                                                            |                             |                                 |                         |                                |                             |                     |
| 🏝 ระบบบัญชีทะเบียนลูกหนึ่ |   | ă       | บหาบัญชีลอบ                                              | เข้                                    |                                                                                     |                                                                         |                                                            |                             |                                 |                         |                                |                             |                     |
| \$ ระบบการเงิน            | ~ | สา      | เมารถเรียกดูข้อมูลป้                                     | (ญชีลูกหนี้ที่ภา                       | ยใด้หน่วยงานในขอบเขต                                                                | ความรับผิดชอ                                                            | อบเท่านั้น                                                 |                             |                                 |                         |                                |                             | - 1                 |
| 🗘 😋 ระบบจัดการ            | ~ | 1 192   | บที่สัญญา                                                |                                        | ะน่วยงานที่รับผิดชอบ                                                                | สถา                                                                     | านะบัญชื                                                   |                             | ประเภท                          | 1                       |                                |                             | ଭ                   |
|                           |   |         | ระบุเลขที่สัญญา                                          |                                        | กรุณาเลือกหน่วยงาน                                                                  | •                                                                       | กรุณาเลือกสถานะ                                            |                             | • กรุณ                          | าเลือกประเ              | กท                             | •                           | - 1                 |
|                           |   |         |                                                          |                                        |                                                                                     |                                                                         |                                                            |                             |                                 |                         |                                |                             |                     |
|                           |   | ເລື     | อกทำรายการพรัะ                                           | เมกัน <b>⊸</b><br>รหัสหน่วย            | ชื่อ-สกุลผู้ขอกู้/ ชื่อ                                                             | วันที่เปิด                                                              | eudăur-                                                    | . <del>.</del>              | ยอด                             | ยอด                     | สถานะ                          | สถานะ                       |                     |
|                           |   | ىق<br>4 | อก <b>ห่ารายการพร้อ</b><br>เลขที่สัญญา                   | มคัน ∽<br>รหัสหน่วย<br>งาน             | ชื่อ-สกุลผู้ขอกู้ / ชื่อ<br>กลุ่ม                                                   | วันที่เปิด<br>บัญชี                                                     | วันที่สิ้นสุด                                              | ເຈີນຜົນ                     | ยอด<br>ชำระ                     | ยอด<br>คง<br>เหลือ      | สถานะ<br>บัญชี                 | สถานะ<br>ช่าระ<br>หนึ้      |                     |
|                           |   | ىق<br>4 | ลกฟารายการพร้อ<br>เลขที่สัญญา<br>กพ/2561/1233            | ณกัน -<br>รหัสหน่วย<br>งาน<br>10       | ชื่อ-สกุลผู้ขอกู้/ ชื่อ<br>กลุ่ม<br>นางสาว ชอ้อน แช่เล้า                            | <mark>วันที่เปิด<br/>บัญชี</mark><br>08 ส.ค.<br>2564                    | <b>วันที่สิ้นสุด</b><br>05 ก.พ.<br>2564                    | เงินต้น<br>30,000           | ยอด<br>ชำระ<br>30,000           | ยอด<br>คง<br>เหลือ<br>0 | สถานะ<br>บัญชี<br>ปกติ         | สถานะ<br>ช่าระ<br>หนึ่      | 0                   |
|                           | • | 4       | <mark>เลชที่สัญญา</mark><br>กพ/2561/1233<br>กพ/2556/0303 | ณศัน -<br>รหัสหน่วย<br>งาน<br>10<br>10 | ชื่อ-สกุลยู้ขอกู้/ชื่อ<br>กลุ่ม<br>นางสาว ขล้อน แช่เล้า<br>นาง นิภาครณ์ พิลา<br>ใชย | <mark>วันที่เปิด<br/>บัญชี</mark><br>08 ส.ค.<br>2564<br>09 ก.ค.<br>2562 | <b>วันที่สิ้นสุด</b><br>05 ก.พ.<br>2564<br>05 ก.พ.<br>2559 | เงินตัน<br>30,000<br>30,000 | ยอด<br>ชำระ<br>30,000<br>30,000 | ยอด<br>คง<br>เหลือ<br>0 | สถานะ<br>บัญชี<br>ปกติ<br>ปกติ | สถานะ<br>ช่าระ<br>หนี้<br>5 | 0                   |

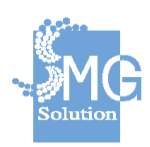

หมายเลข 6 : ระบบจะแสดงสถานะของลูกหนี้ และแสดงเลขที่สัญญา

หมายเลข 7 : ระบบแสดงข้อมูลการเงินของลูกหนี้ หมายเลข 8 : ระบบแสดงข้อมูลผู้กู้ ข้อมูลผู้ค้ำ ข้อมูลเงินกู้ตามสัญญา โดย สามารถคลิกเข้าไปดูแต่ละแถบข้อมูลได้

**หมายเลข 9 :** ระบบแสดงประวัติการชำระเงินของลูกหนี้ โดยมีวันที่ชำระ ยอด ชำระ ยอดคงเหลือ เลขอ้างอิงการชำระ

| โดยหน่วยงาน<br>สำนักงานพัฒนาสังผ<br>กรุงเทพมหานคร                     | คมและความมั่นคงของม                      | วันที่<br>นุษย์ จังหวัด 08 สิ              | <b>เริ่มบัญชี</b><br>ไงหาคม 2564      | หมายเลขอ้างอิงภ<br>6107885           | ายใน 🗸                   |
|-----------------------------------------------------------------------|------------------------------------------|--------------------------------------------|---------------------------------------|--------------------------------------|--------------------------|
| วงเงินกู้<br>30,000.00 บาท                                            | ยอดเงินที่ชำระแล้ว<br>30,000.00 บาท      | ยอดหนี้คงค้า<br>0.00 บาท                   | ง ยอดเงินค้างจ่า<br>0.00 บาท          | ยที่เลยกำหนดช่ำระ                    | สถานะชำระห <b>i</b><br>- |
| วันเริ่มสัญญา<br>08 สิงหาคม 2564                                      |                                          |                                            | วันสิ้นสุดสัญญา<br>05 กุมภาฟันธ์ 2564 | Ļ                                    |                          |
| อ้างอิงสัญญาเงินกู้เล<br>กท/2561/1233                                 | ขที                                      |                                            | อ้างอิงสัญญาค่ำประก<br>กท/2561/1233   | กันเลขที่                            |                          |
| ข้อมูลเ                                                               | ลูกหนึ่                                  | ข้อมูล                                     | ผู้ค้าประกัน                          | ข้อมูลเงิ                            | แกู้ตามสัญญา             |
| ชื่อ<br>นางสาว ช่อ้อน แข<br>หมายเลขโหรศัพ<br>-<br>ที่อยู่ที่สามารถดิต | หมายเล<br>ย่เล้า 3-1007<br>ท์<br>เต่อได้ | ชบัตรประชาชน<br>-00894-83-1                | วันเดือนปีเก๋ด<br>01 มกราคม 2542      | อายุ<br>67 ปี                        |                          |
| บ้านเลขที่<br>8/8<br>ชั้น                                             |                                          | หมู่บ้าน∕อาคาร<br>-<br>หมู่ที่             |                                       | เลขที่ห้อง<br>-<br>ชอย               |                          |
| -<br>ถนน<br>-<br>จังหวัด                                              |                                          | -<br>ตำบล/แขวง<br>รองเมือง<br>รหัสไปรษณีย์ |                                       | ตรอกเจรญนวาล<br>อำเภอ/เขต<br>ปทุมวัน |                          |
| กรุงเทพมหาน                                                           | 105                                      | 10330                                      |                                       |                                      |                          |
|                                                                       |                                          |                                            |                                       |                                      |                          |

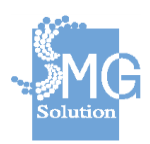

บริษัท เอ็มจี โซลูชั่น จำกัด

### 4. ระบบการเงิน

4.1 การจ่ายเงินกู้ยืม

หมายเลข 1 : เข้าสู่เมนู งานการจ่ายเงินกู้ยืม

หมายเลข 2 : ระบุข้อมูลที่ต้องการค้นหา

**หมายเลข 3 :** จากนั้นกดปุ่ม *ค้นหา* 

**หมายเลข 4 :** ให้ใส่เครื่องหมายถูกหน้ารายการ โดยสถานะคำร้องที่จะแสดงจะ เป็นสถานะ *รอดำเนินการ* เท่านั้น ที่จะสร้างไฟล์ทำรายการจ่าย KTB

**หมายเลข** 5 : เมื่อใส่เครื่องหมายถูกแล้ว ให้กดปุ่ม *สร้างไฟล์ทำรายการจ่าย* 

### KTB

| 🧼 < 🚺                     | ระบบการเงิง                                | ł                                   |                                         | હો                             | ดูแลระบบ, สำนั  | างานพัฒนาสังคม   | และความมั่น | ดงของมนุษ       | ย์ จังหวัด กรุ | นายดรุเทพ<br>งเทพมหานคร |
|---------------------------|--------------------------------------------|-------------------------------------|-----------------------------------------|--------------------------------|-----------------|------------------|-------------|-----------------|----------------|-------------------------|
| 💵 ระบบการภู้ยืมเงิน 🗸     | านการจ่ายเงินภู้ยืม                        |                                     |                                         |                                |                 |                  |             |                 |                |                         |
| 🎥 ระบบบัญชีทะเบียนลูกหนี้ | -×                                         |                                     |                                         | -                              |                 |                  |             |                 |                |                         |
| \$ ระบบการเงิน ^          | <b>คนหา เบลาคถุ</b><br>สามารถเรียกดูข้อมูล | <b>เจาย / เบแ</b> ร<br>ใบสำคัญของหร | ท <b>น เบรบเง</b> า<br>เ่วยงานที่อยู่ภา | <b>น</b><br>ยใต้ขอบเขตความรั   | บผิดชอบเท่านั้ง | ł                |             |                 |                |                         |
| งานการจ่ายเงินกู้ยืม 🔰    | 2 เลขที่ใบสำคัญ                            |                                     | หน่วยงานที่ฝ่าเอก                       | สาร                            | สถานะใบสำคัญ    |                  | เอกสารอ่    | ้างอิงการจ่าย ( | เลขที่สัญญา)   | Q                       |
| 🕻 ระบบจัดการ              | ระบุเลขที่ใบสำคัญ                          |                                     | กรุณาเลือกหน่ว                          | <b>ม</b> าน •                  | กรุณาเลือกสถ    | านะ              | - ระบุเอ    | กสารอ้างอิงกา   | เล่าย          |                         |
|                           | เลือกท่าหลายรายการ                         | พร้อมกัน :<br>รหัสหน่วย             | <mark>สร้างไฟ</mark> ล์<br>เอก          | ฟ้ารายการจ่าย KT<br>สารอ้างอิง | в 5             | กำหนดช่าระ       |             | การข            | inse           |                         |
|                           | เลขที่ใบสำคัญ                              | งาน                                 | ประเภท                                  | เลขที่เอกสาร                   | วันที่          | ผู้รับเงิน       | จำนวน       | วันที่          | จำนวน          | สถานะ                   |
|                           | nw/2562/0002                               | 10                                  | สัญญาเงิน<br>กู้ๆ                       | กท/2562/0002                   | 01 ส.ค.<br>2562 | กาญจนา<br>มานะดี | 30,000      | -               | 0              | รอ<br>ดำเนิน<br>การ     |
|                           | w/2562/0001                                | 10                                  | ສັญญาເงิน<br>ກູ້າ                       | กท/2562/0001                   | -               |                  | 25,000      | -               | 0              | รอ<br>ดำเนิน<br>การ     |
|                           | ทั้งหมด: 2 รายการ                          | แสดงผล                              | a: 10                                   | รายการ                         |                 |                  | ( 1         |                 | วังหน้า: 1     |                         |

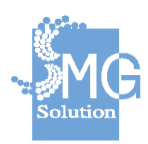

หมายเลข 6 : ระบบจะให้ดาวน์โหลด Text File ตามรูปแบบของ ธนาคารกรุงไทย เพื่อให้เจ้าหน้าที่นำไป upload เข้ายังระบบของธนาคารกรุงไทย เพื่อ ทำการโอนเงินเข้าบัญชีผู้กู้อัตโนมัติ

| ktb (1) - Notepad                       |                            | - D ×                | ( |
|-----------------------------------------|----------------------------|----------------------|---|
| File Edit Format View Help              |                            |                      |   |
| 10100000100600000200000000000055000     | 0025072019C00000000001     | 6                    | ^ |
| 102000001000000000000000000000000000000 | 21605370625072019140000000 | 000002500000         |   |
| 000000000มนิษา                          |                            | กองทุนผู้สูงอายุ/706 |   |
| 00000109                                | 0000                       |                      |   |
| 1020000012222255555666666222006002100   | 21605370625072019140000000 | 000003000000         |   |
| 0000000000กาญจนา มานะดี                 |                            | กองทุนผู้สูงอายุ/706 |   |
| 00000209                                | 0000                       |                      |   |
|                                         |                            |                      |   |
|                                         |                            |                      |   |
|                                         |                            |                      |   |
|                                         |                            |                      |   |

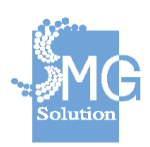

## 5. ระบบติดตามหนี้สินเงินกู้ยืม

| 🥉 <<br>กองทุนผู้สูงอายุ <     | 🕀 ระบบดิด | าตามหนี้สินเงินกู้ยืม         |                                  |                   |              |                   |                      |                      |                                |                            |                           |                     |                         |                    | นายอธิพันธ์ บุญเย็ม<br>ผู้ดูแลระบบ, กรุงเทพมหานคร |  |
|-------------------------------|-----------|-------------------------------|----------------------------------|-------------------|--------------|-------------------|----------------------|----------------------|--------------------------------|----------------------------|---------------------------|---------------------|-------------------------|--------------------|---------------------------------------------------|--|
| 🖭 ระบบการกู้ยืมเงิน 🗸         |           |                               |                                  |                   |              |                   |                      |                      |                                |                            |                           |                     |                         |                    |                                                   |  |
| 🎎 ระบบบัญชีทะเบียนลูกหนึ่     |           |                               |                                  |                   |              |                   |                      |                      |                                |                            |                           |                     |                         |                    |                                                   |  |
| 🔁 ระบบดัดดามหนี่สินเงินภู้ยืม |           | ดันหาบัญชื่อก                 | าหนี้ด้างข่าระ                   |                   |              |                   |                      |                      |                                |                            |                           |                     | ຄຳມາ                    | การับสง            |                                                   |  |
| 💽 ຈະນນກາຈຈັນຢາຈະເຈີນ 🗸        |           | สามารถเรียก็ดูข่อมู           | ลบัญชีลุกหนี้ต่างช่าระของร       | หน่วยงานที่อย     | สุภายใต้ขอบเ | บดความรับ         | สิตชอบเท่านั่        | ц                    |                                |                            |                           |                     |                         |                    |                                                   |  |
| \$ ระบบการเงิน 🗸              |           | ເລນທີ່ສັດເດຼາ                 |                                  | หน่วยงาม          | ที่รับผิดชอบ |                   |                      | ข้อมูล ณ เคือา       | 1                              |                            | สถานะกา                   | เรข่าระหป์          |                         |                    |                                                   |  |
| 🖹 ระบบรายงาน 🗸                |           | เลยที่สัญญา                   |                                  | กรุณาเพิ          | anmisterna   |                   | *                    | กรุณาระบุเพิ่        | in .                           | Ē                          | กรุณาลั                   | lan deruan          | ารรัทรหนึ่              |                    |                                                   |  |
| 🗱 ระบบจัดการ 🗸                |           |                               |                                  |                   |              |                   |                      |                      |                                |                            | ដោះសំពត់                  | ากรองทั้งห          | IIA (Q mi               | гил                |                                                   |  |
| ลอกจากระบบ                    |           |                               |                                  |                   |              |                   |                      |                      |                                |                            |                           |                     |                         |                    |                                                   |  |
|                               |           | เลขที่สัญญา<br>/ บัญชีลุกหนี้ | ชื่อ-สกุลผู้ขอกู้<br>/ ชื่อกลุ่ม | ช้อมูด<br>ณ เดือน | ยอดเงินกู้   | ยอดหนึ่<br>คงค้าง | ยอดหนึ่<br>เกินกำหนด | อัตรา<br>การชำระหนี้ | วันที่ช่าระ<br>หนี้ครั้งล่าสุด | วันที่เริ่ม<br>ผิดนัดข่าระ | วันที่สิ้นสุด<br>อายุความ | ៨ពាររះ<br>ប័ល្យឌី 👩 | สถานะ<br>การช่าระหนี้ 😢 | รูปแบบ<br>การติดตา |                                                   |  |
|                               |           | nn/2554/0227                  | นางสาว สายยัน เทพรัดนะ           | s.a. 62           | 30,000       | 29,160            | 29,160               | 3%                   | 23 s.a. 62                     | 24 s.a. 62                 | 24 s.a. 67                | 10                  | 0                       | *                  |                                                   |  |
|                               |           | n#/2561/1233-02               | นางสาว ปอ่อน แปเล่า              | ÷                 | 28,000       | 28,000            | 0.00                 | 0%                   | ไม่เคยข่างร                    | 21 s.e. 62                 | 21s.e.67                  | 10                  | รอประมวดผล              |                    |                                                   |  |
|                               |           | nn/2561/0362                  | นาง สมจัดร่ ปรีดั                | в.я. 62           | 30,000       | 21,000            | 14,000               | 39%                  | 20 t.a. 62                     | 21 s.e. 62                 | 21s.e.67                  | 10                  |                         | กรณีปกติ           |                                                   |  |
|                               |           | ww/2560/0089                  | นาง ใจ วงศิลา                    | s.a. 62           | 30,000       | 6,600             | 400                  | 98%                  | 30 n.u. 61                     | 06 s.e. 62                 | 06 s.e. 67                | 30                  | •                       | กรณีปกลั           |                                                   |  |
|                               |           | uw/2560/0081                  | นาง ปฐมพร โทนปัยยา               | s.a. 62           | 27,000       | 5,000             | 40                   | 100%                 | 22 w.e. 62                     | 06 s.e. 62                 | 06 s.e. 67                | 10                  |                         |                    |                                                   |  |
|                               |           | ow/2560/0547-02               | นาง วิชณะพถาวามา                 |                   | 5.000        | 5.000             | 0.00                 | 0%                   | lucentre                       | 01=e.62                    | 01== 67                   | 10                  | -                       | กรณ์ปกตั           |                                                   |  |

## 5.1 การค้นหาบัญชีลูกหนี้ค้างชำระ

บริษัท เอ็มจี โซลูชั่น จำกัด

## สามารถค้นหาได้จากตัวเลือกที่ปรากฏดังรูป

|                                 | หน่วยงานที่รับผิดชอบ         | ข้อมูล ณ เดือน                  | สถานะการชำระหนี้             |
|---------------------------------|------------------------------|---------------------------------|------------------------------|
| เลขที่สัญญา                     | กรุณาเลือกหน่วยงาน 🔹         | กรุณาระบุเดือน 🗎                | กรุณาเลือก สถานะการข่าระหนี้ |
| ระเภท                           | รูปแบบการตัดตาม              | ขั้นตอนการติดตามหนึ่            | สถานะบัญชี                   |
| กรุณาเลือกประเภท 🔹              | กรุณาเลือก รูปแบบการคัดดาม 🝷 | กรุณาเลือกขั้นดอนการติดตามหน้ 🔹 | กรุณาเลือก สถานะบัญชี        |
| ้อมูลผู้ขอกู้                   |                              |                                 |                              |
| หมายเลขบัตรประชาชน              | ชื่อ                         | นามสกุล                         |                              |
| ระบุหมายเลขบัตรประชาชน          | ระบุชื่อ                     | ระบุนามสกุล                     |                              |
| <b>เริ่ม</b><br>กรุณาระบุวันที่ |                              | <b>ถึง</b><br>กรุณาระบุวันที่   | ii ii                        |
|                                 |                              |                                 |                              |
| ลือกช่วงวันที่สิ้นสุดอายุความ   |                              |                                 |                              |
|                                 |                              | ถึง                             |                              |
| เริ่ม                           |                              |                                 |                              |

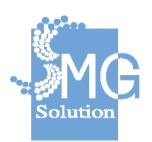

## 5.2 ขั้นตอนการติดตามหนี้สินเงินกู้ยืม

1. เลือกลูกหนี้ที่จะทำการติดตามหนี้สินและคลิกที่ปุ่ม 오 เพื่อเริ่มกระบวนการติดตามหนี้สิน

| เลขที่สัญญา<br>/ บัญชีลูกหนึ่ | ชื่อ-สกุลผู้ขอกู้<br>/ ชื่อกลุ่ม | ข้อมูล<br>ณ เดือน | ยอดเงินกู้ | ยอดหนี้<br>คงค้าง | ยอดหนี้<br>เคินก่านนด | อัตรา<br>การช่าระหนี้ | วันที่ชำระ<br>นนี้ครั้งล่าสุด | วันที่เริ่ม<br>ผิดนัดข่าระ | วันที่สิ้นสุด<br>อายุความ | สถานะ<br>บัญชี 😯 | สถานะ<br>การข่าระหนี้ 😢 | ຽປແນນ<br>การติดตาม | ขั้นตอน<br>การติดตาม 😧 |        |
|-------------------------------|----------------------------------|-------------------|------------|-------------------|-----------------------|-----------------------|-------------------------------|----------------------------|---------------------------|------------------|-------------------------|--------------------|------------------------|--------|
| กท/2554/0227                  | นางสาว สายยิน เทพรัตนะ           | s.n. ó2           | 30,000     | 29,160            | 29,160                | 3%                    | 23 s.n. ó2                    | 24 s.n. ó2                 | 24 s.n. 67                | 10               | 0                       |                    |                        | 0      |
| nw/2561/1233-02               | นางสาว ขอ้อน แข่เล้า             | 1.                | 28,000     | 28,000            | 0.00                  | 0%                    | ไม่เคยชาระ                    | 21 s.e. ó2                 | 21 s.n. 67                | 10               | รอประมวลผล              | -                  | ÷                      | 0      |
| nn/2561/0362                  | นาง สมจิตร์ ปรีดั                | s.n. ó2           | 30,000     | 21,000            | 14,000                | 39%                   | 20 s.n. 62                    | 21 s.n. 62                 | 21 s.n. 67                | 10               | 0                       | กรณีปกติ           | 2                      | 0<br>2 |
| นพ/2560/0089                  | นาง ใจ วงศิลา                    | 6.9. ó2           | 30,000     | 6,600             | 400                   | 98%                   | 30 ค.ย. ó1                    | 0ó s.e. ó2                 | 06 s.e. 67                | 30               | 0                       | กรณีปกติ           | 3                      | 0      |
| иж/2560/0081                  | นางปฐมพรโทนขัยอา                 | s.n. ó2           | 27,000     | 5,000             | 40                    | 100%                  | 22 w.s. 62                    | 0ó s.n. ó2                 | 06 s.n. 67                | 10               | O                       | - 27               | 2                      | 0      |
| nvi/2560/0547-02              | นางวิรุณ พุคชาวนา                | .*                | 5,000      | 5,000             | 0.00                  | 096                   | ไม่เคยชำระ                    | 01 s.n. ó2                 | 01 s.e. 67                | 10               | รอประมวลผล              | กรณีปกติ           | 0                      | 0      |
| au/2561/0096                  | นาง สมจิตย์ สังกะเพศ             | s.e. 62           | 30,000     | 29,000            | 13,000                | 7%                    | 28 w.s. 62                    | 29 w.s. 62                 | 29 w.u. 67                | 10               | o                       | ( <b></b> )        | ÷                      | 0      |
| aw/2559/0025                  | นาง ประเสริฐ รักษ์อารยะธรรม      | 6.9. ó2           | 20,000     | 19,000            | 19,000                | 5%                    | 28 พ.ย. 62                    | 29 w.s. 62                 | 29 w.a. 67                | 10               | 0                       | -                  | -                      | 0      |
| u/2558/0050                   | นาย สุวรรณ หมุนสิงห์             | 6.9. Ó2           | 30,000     | 21,500            | 16,500                | 3496                  | 28 w.s. 62                    | 29 w.s. 62                 | 29 w.s. 67                | 10               | 0                       | -                  |                        | 0      |
| su/2556/0010                  | นาง อุดม หรัพย์งาม               | s.n. ó2           | 30,000     | 29,700            | 29,700                | 196                   | 28 พ.ย. 62                    | 29 w.u. 62                 | 29 w.u. 67                | 10               | 0                       |                    |                        | 0      |

## และระบบจะให้ยืนยันขั้นตอนการติดตามหนี้สินให้กดปุ่มยืนยัน

|  | หากเ<br>รายก | จุณต้องกา<br>กรนี้ กรุณ' | รเริ่มขั้นตอ<br>ากดยืนยันเ | นการติดด<br>ล่ะ | าม<br>21 ธ.ศ. 62     |  |  |  |
|--|--------------|--------------------------|----------------------------|-----------------|----------------------|--|--|--|
|  |              |                          | 🗶 ยกเลิก<br>98%            | 30 n.n. 61      | วินยัน<br>06 ธ.ค. 62 |  |  |  |
|  |              |                          |                            |                 |                      |  |  |  |
|  |              |                          |                            |                 |                      |  |  |  |
|  |              |                          |                            |                 |                      |  |  |  |
|  |              |                          |                            |                 |                      |  |  |  |

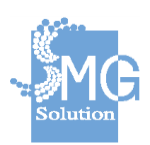

้ คู่มือระบบการให้บริการกู้ยืมเงินทุนประกอบอาชีพของกองทุนผู้สูงอายุ ผ่านช่องทางอิเล็กทรอนิกส์

บริษัท เอ็มจี โซลูชั่น จำกัด

## ระบบจะแสดงข้อมูลของบัญชีลูกหนึ้

| ระบบดีดดามหนี่สืน                                                                                                    | เงินภู่มีม                                                                                                    |                                                                                      |                                                                                                    |                                        |                                                                    |                                                                                             | ญัญแลร              |
|----------------------------------------------------------------------------------------------------|----------------------------------------------------------------------------------------------------|--------------------------------------------------------------------------------------|----------------------------------------------------------------------------------------------------|----------------------------------------|--------------------------------------------------------------------|---------------------------------------------------------------------------------------------|---------------------|
| ดันหารายการบัญชีลุกหนึ่ง                                                                                                    | ถึงข่าระ > ข้อมูลการติดเ                                                                                                    | ดามหนีสินล่าสุด                                                                      |                                                                                                    |                                        |                                                                    |                                                                                             |                     |
| บัญชีดูกหนึ่: นา                                                                                                    | งสาว สายยิน เทพรัดน                                                                                                    | ε.                                                                                   |                                                                                                    |                                        |                                                                    |                                                                                             |                     |
| เลขที่ กท/2554/0                                                                                                    | 227                                                                                                    |                                                                                      |                                                                                                    |                                        |                                                                    | 220                                                                                         | ะการดิดตามหนิ : 🛛 🛛 |
| วันที่เริ่มผิดนัด                                                                                                    | ปาระ                                                                                                    | วันที่สิ้นสุดอายุความ                                                                | วันที่เริ่มกระบวนการตัดตาม                                                                                       | สถานะบัญชี                             |                                                                    | สถานะการชำระหนี่ 😡                                                                          | ÷                   |
| 29 5.8.02<br>รับสภาพหนึ่                                                                                                    | 1                                                                                                    | 248.8.07                                                                             | 20 5.0. 02                                                                                                    | 10-1ha                                 |                                                                    | 0                                                                                           | แก้ไข               |
|                                                                                                    | _                                                                                                    |                                                                                      | Pro remensione                                                                                                   |                                        |                                                                    | and the second second                                                                       |                     |
| วงเงินญ์<br>30,000.00 มาพ                                                                                                    |                                                                                                    | ยอลเงินที่ปาระแต่ว<br>840.00 บาท                                                     | มขคมบิคงค้าง<br>29,160.00 บาท                                                                                    | ขอดหนี่เก็บกำหนดข่าระ<br>29,160.00 บาท |                                                                    | สถานะปาระหนี<br>ไม่ต่างช่างะหรือต่างช่างะไม่เกิน 30วัน                                      |                     |
| Constant of the local division of the local division of the local  |                                                                                                    |                                                                                      |                                                                                                    |                                        |                                                                    |                                                                                             |                     |
|                                                                                                    |                                                                                                    |                                                                                      | รายละเอียดบัญ                                                                                                    | สีลุกหน้                               |                                                                    |                                                                                             |                     |
| การสัดตามหนี้สิน<br>ปังทึกประวัติการต่อตามห                                                                                                    | นี้สินครึ่งสาสุดของลูกหนึ่                                                                                                    | nstitina                                                                             | <del>ពារនេះសើពលវិទ្</del><br>ស្ត្រី                                                                              | สีจุกษณ์                               | กรณ์เ                                                              | บู่กู้เสี่ยชีริต                                                                            |                     |
| การติดตามหนี้ดีน<br>มันทักประวัติการตัดตามห<br>ท่านนังสือทวงกาม                                                                                                    | นี้สินครั้งสาสุดของสูกหนึ่<br>ติดตาม ณ ภูมิลำเนา                                                                               | ครณ์ปกต.<br>พือหรืองสำเน็นคลั                                                        | cunationing                                                                                                    | สีสุกหน์                               | กรณ์เ                                                              | มู่รู้เสียชีริต                                                                             |                     |
| การคิดสามมาใต้ม<br>ประกัดประวัติการตัดสามอก<br>ร่างหวัดสือหรอดาม<br>หวัดสือหรอดามผู้<br>ส่วงหวัดส่วนความผู้<br>ส่วงหวัดส่วนความผู้                                                                                                    | น้อินครั้งสาสุดของลูกหนึ<br>ดิดตาม ณ ภูมิลำเนา<br>นี้<br>ระเอกสารหลักฐานการส่งห                                                | กระส์สักษ์<br>พิษาร์องสำนัยแต่<br>นั่งสี่อาจงารราชส์ออกการจัดส่อ                     | ςuustiineirig<br>€is                                                                                             | สีสุภาณ์                               | กรณ์เ                                                              | )กู้สัมสิริล                                                                                |                     |
| การสังสามหาให้ม<br>ประการสังสามหาให้<br>ประการสังสามหาให้<br>สามหารรรกามผู้<br>สามหารรรกามผู้<br>สามหารรรกามหารรรกามหารรรกามหาร<br>สามหารรรกามหารรรกามหารรรกามหาร<br>สามหารรรกามหารรรกามหารรรกามหารรรกามหารรรกามหาร<br>สามหารรรกามหารรรกามหารรรกามหารรรกามหารร<br>สามหารรรกามหารรรกามหารรกามหารรกามหารรกามหารรกามหารรามหารรกามหารรกามหารรกามหารรกามหารรถามหารรกามหารรกามหาร                                                                                                    | น์สินสรีงสาสุดของลุกหนี<br>ดิตตาม ณ ภูมิสำเนา<br>ชั้<br>รันสำคัญของกรสงค<br>วันสำคัญของกรสงค                                   | กรณีปกต.<br>พิณาร์องค่ายในแต่<br>ในวิธีอาราวอานาร์องอ่า<br>วิณาร์องท่านเป็นต้อนจ้า   | -γµµastifensity<br>€a:<br>uners                                                                                  | สีสุภาณ์                               | กรณ์ข                                                              | )∂(สัมชิ*ค<br>รัดสงหนังสือ                                                                  |                     |
| การฉีดอามหนี่อื่น<br>ในที่งันระมีสารสิงครามหนี่อื่น<br>หารหนึ่งสือหรวงกาม<br>สารกับสร้างสมหรือก<br>ตรั้งส์                                                                                                    | น์สินเคร็งสาสตของลูกหนึ<br>ติดตาม ณ ภูมิล่านา<br>มี<br>มีเอกสารหลักฐานการส่งห<br>วินเที่สำหน่งสือ                              | กรณ์สังกะมี<br>พิษาร์องสายในแต่<br>วิเรื่องรางเริ่มต้อง<br>วินาร์องรางเริ่มอื่อยหรือ | −µusztilenning<br>€ti;<br>upnetw                                                                                 | igroof.                                | กรณีย<br>ผลการ-1<br>ถึงมือผู้รับ                                   | )กู้เสียชีวิต<br>จัดส่งหนังสือ<br>โล่รับประเงิน                                             |                     |
| ครารต่องการเหลือบ<br>แปลกับชาวิสาราสสารแหน่ง<br>เป็นส่วนหรือการครามผู้<br>สารประสารการครามผู้<br>สารประสารการครามผู้<br>สารประสารการครามผู้<br>สารประสารการครามผู้<br>สารประการครามผู้<br>สารประการครามผู้<br>สารประการครามผู้<br>สารประการครามผู้<br>สารประการครามผู้<br>สารประการครามผู้<br>สารประการครามผู้<br>สารประการครามผู้<br>สารประการครามผู้<br>สารประการครามผู้<br>สารประการครามผู้<br>สารประการครามหรือบ<br>เป็นสารประการครามหรือบ<br>เป็นสารประการการครามหรือบ<br>เป็นสารประการครามหรือบ<br>เป็นสารประการการครามหรือบ<br>เป็นสารประการการการการการการการการการการการการการก                                                                                                    | นี่สับแข้งสาสุดของลูกหนึ่<br>ส์ดดาม ณ ดูมิสำเนา<br>นี้<br>เมนกสารหลักฐานการส่งห<br>วินที่ทำหนังสือ                             | กรณีปกต่<br>พิษาร์องสำเนินคลั<br>อันที่สารางอานหาร์อสอง<br>วินที่ต่องทางเนิมต้อนจัง  | spacetiening<br>con<br>con<br>con<br>con<br>con<br>con<br>con<br>con<br>con<br>con                               | สิญาณมี<br>หมือนาก<br>หรือแล้ว         | กรณ์เ<br>หลการจั<br>ถึงมัยผู้รับ                                   | )/(สัมชีวิต<br>รัดส่งหนังสือ<br>โด่รับช่างระเงิน                                            |                     |
| Contraction of the second second seco | น์สับเสร็งสารสุดของอุภาพนี้<br>สิงสภาม ณ ภูมิลำหนา<br>วั<br>รับที่ห่างหนังสือ<br>ค้าประกัน<br>ขณะกลางหลีดฐานการส่งห            |                                                                                      | sunstitening<br>statistics<br>statistics<br>rependencer                                                          | สีสุสารรั<br>ส์สันกา<br>เรียนอีกอยิ่ง  | ารณ์<br>หลางร่<br>ถึงมัดสุรับ                                      | มู่ผู้เสียชีวิต<br>รีดส่วนใจสือ<br>ให้รับชำระเงิน                                           |                     |
| Contraction of the second second seco | ร้อ้านหรือสายของสุภาพ์<br>สิงคราม ณ สุมิสาณา<br>ขึ้นอากสารหลักฐานการส่งห<br>วินท์ทำหน่มีเสือ<br>สิ่าประกัน<br>วินท์ทำหน่มีเสือ |                                                                                      | yuustileedig<br>Co<br>control<br>tionuriag<br>reportionuriag                                                     | สัมหาร<br>ส์มันกา<br>เริ่มอักครั้ง     | ารเล่า<br>ระดารร์<br>ถึงมีอยู่รับ<br>ระดารร์                       | มู่คู่เสียชีวิต<br>รือส่วนนังสือ<br>ให้พื้นชำงาะงัน<br>รัดส่วนนังสือ                        |                     |
| عنار المعالم المعالم المعال<br>معالم معالم المعالم المعالم المعالم المعالم المعالم المعالم المعالم المعالم المعالم المعالم المعالم المعالم المع<br>معالم معالم معالم معالم المعالم معالم معالم المعالم المعالم المعالم المعالم المعالم المعالم معالم معالم معالم ا                                                                                                    | น์สินหรืออาสุดอนองลูกหนึ่<br>สิตคาม ณ ภูมิอำเนา<br>ขึ้นแกกอารหนึกฐานการต่อห<br>วินท์ท่าหน่งสือ<br>ค้าประกัน<br>วนท์ท่าหน่งสือ  |                                                                                      | vanatilensiy<br>series<br>series<br>vanati<br>series<br>series<br>series<br>series<br>series<br>series<br>series | สีสุดหมี<br>ส์ส์สภา<br>เรียนอัดช่อ     | าไลลา<br>ราสสารรั<br>ยังขัดสมัตร์<br>เหลารรร<br>เสลารรร<br>เสลารรร | มุ่คู่เสียชีริต<br>รัดส่วยนังสือ<br>ได้ชื่นช่างระเงิน<br>รัดส่วยนังสือ<br>ได้ชั้นช่างระเงิน |                     |

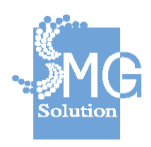

## 5.3 การติดตามหนี้สินจะมี 2 กรณี คือ

### 1. กรณีปกติ

- ทำหนังสือทวงถาม

ระบบสามารถสร้างหนังสือทวงถามถึง **ผู้กู้** และ **ผู้ค้ำประกัน** ได้

|                                      |                                             | กรณีปกติ                     | หรือ                                                       | กรณี         | ผู้กู้เสียชีวิต    |                      |
|--------------------------------------|---------------------------------------------|------------------------------|------------------------------------------------------------|--------------|--------------------|----------------------|
| นังสือหวงกาม                         | ติดตาม ณ ภูมิสำเนา                          | พ้องร้องตำเนินคดี            |                                                            |              |                    |                      |
| <b>วังสือทวงถ</b><br>หรับสร่างและจัด | <b>ามผู้กู้</b><br>เการเอกสารหลักฐานการส่งห | นังสือทางถามพร้อมผลการจัดส่ง |                                                            |              |                    | สร้างหนังสือทวงถาม 🔂 |
| . د د                                |                                             |                              |                                                            | ผลการ        | จัดส่งหนังสือ      |                      |
| ครั้งที่ วันที่ทำหนังสอ              | วนทหาหนงสอ                                  | วนหสงหานนงสอแจง              | เอกสาร                                                     | ถึงมือผู้รับ | ได้รับข่าระเงิน    |                      |
|                                      |                                             |                              | <b>ไม่พบช้อมูลที่ด้นหา</b><br>กรุณาเลือกรายการใหม่อีกครั้ง |              |                    |                      |
| <b>วังสือทวงถ</b><br>หรับสร้างและจัด | ามผู้ด้ำประกัน<br>เการเอกสารหลักฐานการส่งห  | นังสือทวงถามพร้อมผลการจัดส่ง |                                                            |              |                    | สร้างหนังสือทวงถาม 🔂 |
| ्रदेश्वी                             | รับนี้ประหวังสือ                            | รับนี้ส่วนรวมนับสีระบรับ     | 120725                                                     | ผลการ        | ผลการจัดส่งหนังสือ |                      |
| M2931                                | ามพพาหนังสอ                                 | วบหลงพานบงสอน 4ง             | tana 15                                                    | ถึงมือผู้รับ | ได้รับข่าระเงิน    |                      |
|                                      |                                             |                              | ไม่พบข้อมูลที่ด้นหา<br>อกามถึงกระกอรใหม่ถึงอร้า            |              |                    |                      |

สามารถระบุวันที่ทำหนังสือ วันที่จัดส่งหนังสือ เมื่อกรอกข้อมูลเรียบร้อยแล้วให้กดปุ่มพิมพ์หนังสือทวงถาม

## หนังสือทวงถามผู้กู้

| 26 ธ.ค. 2562                           | til. |
|----------------------------------------|------|
| นที่จัดส่งหนังสือ                      |      |
| กรุณาระบุวันที่                        |      |
| เลจากการจัดส่งหนังสือ                  |      |
| 🔘 จดหมายถึงมือผู้รับ 🔘 จดหมายถูกดีกลับ |      |
| ได้รับการชำระเงินหรือไม่               |      |
| 🔿 ได้ 🔿 ไม่ได้                         |      |
|                                        |      |

พิมพ์หนังสือทวงถาม

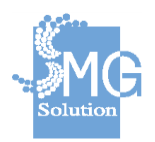

คู่มือระบบการให้บริการกู้ยืมเงินทุนประกอบอาชีพของกองทุนผู้สูงอายุ ผ่านช่องทางอิเล็กทรอนิกส์

บริษัท เอ็มจี โซลูชั่น จำกัด

เมื่อกดพิมพ์หนังสือทวงถามแล้ว ระบบจะจัดรูปแบบหนังสือทวงถามให้ผู้ใช้งานสามารถจัดส่งหนังสือไปยัง **ผู้กู้** และ **ผู้ค้ำประกัน** ได้

| ri 🗲                                                                                                    | พืชเยนทรโยธิน                                                                                                    |
|----------------------------------------------------------------------------------------------------|----------------------------------------------------------------------------------------------------|
|                                                                                                    | อำเภอ ราขเทวี                                                                                                    |
|                                                                                                    | จังหวัด กรุงเทพมหานคร                                                                                                    |
|                                                                                                    | 26 ชันวาคม 2562                                                                                                    |
|                                                                                                    |                                                                                                    |
| รื่อง แจ้งการผิดนัดชำระหนี้กองทุนผู้สูงอายุ                                                                                                    |                                                                                                    |
|                                                                                                    |                                                                                                    |
| รียน นางสาวสายยิน เทพรัตนะ                                                                                                    |                                                                                                    |
| เรียน นางสาวสายยิน เทพรัตนะ<br>อ้างถึง สัญญากู้ยืมเลขที่ กท/2554/0227 ลงวันที่ 23 1                                                                                                    | หฤษภาคม 2554                                                                                                    |
| เรียน นางสาวสายยิน เทพรัตนะ<br>อ้างถึง สัญญากู้ยืมเลขที่ กท/2554/0227 ลงวันที่ 23 1<br>ตามลักเกเาซี่อ้างถึง ท่าน ได้กัยืมเวิมทนบไล                                                                                                    | ขฤษภาคม 2554                                                                                                    |
| เรียน นางสาวสายยิน เทพรัตนะ<br>อ้างถึง สัญญากู้ยืมเลขที่ <u>กท/2554/0227</u> ลงวันที่ 23 1<br>ตามสัญญาที่อ้างถึง ท่าน ได้กู้ยืมเงินทุนปร<br>- 30.000.00 - งดพ ( - วามนี้ในบอนอ้                                                                                                    | ขฤษภาคม 2554<br>ะกอบอาชีพจากกองทุนผู้สูงอายุไป เป็นเงินจำนวน<br>วน — โดยนี้ มายอาวา เหพร้ามะ                                                                                                    |
| เรียน นางสาวสายยิน เทพรัตนะ<br>อ้างถึง สัญญากู้ยืมเลขที่ กท/2554/0227 ลงวันที่ 23 1<br>ตามสัญญาที่อ้างถึง ท่าน ได้กู้ยืมเงินทุนปร<br>— 30,000.00 — บาท ( — สามหมื่นบาทถ้<br>เป็นนั้อ้วยละอับอารอัยีนเวิ่มอังอาวา นั้น                                                                                                    | ขฤษภาคม 2554<br>ะกอบอาชีพจากกองทุนผู้สูงอายุไป เป็นเงินจำนวน<br>วน —) โดยมีนายฉกาจ เทพรัตนะ                                                                                                    |
| เรียน นางสาวสายยิน เทพรัตนะ<br>อ้างถึง สัญญากู้ยืมเลขที่ กท/2554/0227 ลงวันที่ 23 1<br>ตามสัญญาที่อ้างถึง ท่าน ได้กู้ยืมเงินทุนปร<br>— 30,000.00 — บาท ( — สามหมื่นบาทถ้<br>เป็นผู้ค้ำประกันการกู้ยืมเงินดังกล่าว นั้น                                                                                                    | ขฤษภาคม 2554<br>ะกอบอาขีพจากกองทุนผู้สูงอายุไป เป็นเงินจำนวน<br>วน —) โดยมีนายฉกาจ เทพรัตนะ                                                                                                    |
| เรียน นางสาวสายยิน เทพรัตนะ<br>อ้างถึง สัญญากู้ยืมเลขที่ กท/2554/0227 ลงวันที่ 23 1<br>ตามสัญญาที่อ้างถึง ท่าน ได้กู้ยืมเงินทุนปร<br>— 30,000.00 — บาท ( — สามหมื่นบาทถ้<br>.ป็นผู้ค้ำประกันการกู้ยืมเงินดังกล่าว นั้น<br>จังหวัด กรุงเทพมหานคร                                                                                                    | ขฤษภาคม 2554<br>ะกอบอาซีพจากกองทุนผู้สูงอายุไป เป็นเงินจำนวน<br>วน —) โดยมี นายฉกาจ เทพรัตนะ<br>ขอเรียนว่า ท่านมียอดหนี้คงเหลือตามสัญญา                                                                                                    |
| เรียน นางสาวสายยิน เทพรัตนะ<br>อ้างถึง สัญญากู้ยืมเลขที่ กท/2554/0227 ลงวันที่ 23 1<br>ตามสัญญาที่อ้างถึง ท่าน ได้กู้ยืมเงินทุนปร<br>— 30,000.00 — บาท ( — สามหมึ่นบาทถ้<br>.ปืนผู้ค้ำประกันการกู้ยืมเงินดังกล่าว นั้น<br>จังหวัด กรุงเทพมหานคร<br>                                                                                                    | ขฤษภาคม 2554<br>ะกอบอาขีพจากกองทุนผู้สูงอายุไป เป็นเงินจำนวน<br>วน — ) โดยมี นายฉกาจ เทพรัตนะ<br>ขอเรียนว่า ท่านมียอดหนี้คงเหลือตามสัญญา<br>สองหมื่นเก้าพันหนึ่งร้อยหกลิบบาท<br>ถ้าน — ) โดยข้อนอ กน                                                                                                    |
| เรียน นางสาวสายยิน เทพรัตนะ<br>อ้างถึง สัญญากู้ยืมเลขที่ <u>ทท/2554/0227</u> ลงวันที่ 23 1<br>ตามสัญญาที่อ้างถึง ท่าน ได้กู้ยืมเงินทุนปร<br>— 30,000.00 — บาท ( — สามหมึ่นบาทถ้<br>เป็นผู้ค้ำประกันการกู้ยืมเงินดังกล่าว นั้น<br>จังหวัด กรุงเทพมหานคร<br>                                                                                                    | ขฤษภาคม 2554<br>ะกอบอาซีพจากกองทุนผู้สูงอายุไป เป็นเงินจำนวน<br>วน –) โดยมีนายฉกาจ เทพรัตนะ<br>ขอเรียนว่า ท่านมียอดหนี้คงเหลือตามสัญญา<br>สองหมื่นเก้าพันหนึ่งร้อยหกสิบบาท<br>ถ้วน –) โดยข้อมูล ณ<br>วยเดืองคำนาน 29,160,00 –                                                                                                    |
| เรียน นางสาวสายยิน เทพรัตนะ<br>อ้างถึง สัญญากู้ยืมเลขที่ กท/2554/0227 ลงวันที่ 23 1<br>ตามสัญญาที่อ้างถึง ท่าน ได้กู้ยืมเงินทุนปร<br>— 30,000.00 — บาท ( — สามหมึ่นบาทถ้<br>เป็นผู้ค้ำประกันการกู้ยืมเงินดังกล่าว นั้น<br>จังหวัด กรุงเทพมหานคร<br>                                                                                                    | ขฤษภาคม 2554<br>ะกอบอาขีพจากกองทุนผู้สูงอายุไป เป็นเงินจำนวน<br>วน — ) โดยมี นายฉกาจ เทพรัตนะ<br>ขอเรียนว่า ท่านมียอดหนี้คงเหลือตามสัญญา<br>สองหมื่นเก้าพันหนึ่งร้อยหกสิบบาท<br>ถ้วน — ) โดยข้อมูล ณ<br>ายเดือนจำนวน — 29,160.00 — 1<br>วิชเวให้พ่ามน้ำวินบาอยิอวัดอ้างชำระรายเดือบว่า                                                                                                    |
| เรียน นางสาวสายยิน เทพรัตนะ<br>อ้างถึง สัญญากู้ยืมเลขที่ <u>ทท/2554/0227</u> ลงวันที่ 23 1<br>ตามสัญญาที่อ้างถึง ท่าน ได้กู้ยืมเงินทุนปร<br>— 30,000.00 — บาท ( — สามหมื่นบาทถ้<br>เป็นผู้ค้ำประกันการกู้ยืมเงินดังกล่าว นั้น<br>จังหวัด กรุงเทพมหานคร<br>                                                                                                    | ขฤษภาคม 2554<br>ะกอบอาขีพจากกองทุนผู้สูงอายุไป เป็นเงินจำนวน<br>วน –) โดยมี นายฉกาจ เทพรัตนะ<br>ขอเรียนว่า ท่านมียอดหนี้คงเหลือตามสัญญา<br>สองหมื่นเก้าพันหนึ่งร้อยหกสิบบาท<br>ถ้วน –) โดยข้อมูล ณ<br>ายเดือนจำนวน29,160.00 –<br>จึงขอให้ท่านนำเงินงวดผิดนัดค้างขำระรายเดือนจำ<br>น้ำมาอนับเจ้นนายนกัก ถันหวัด                                                                                         |
| เรียน นางสาวสายยิน เทพรัตนะ<br>อ้างถึง สัญญากู้ยืมเลขที่ กท/2554/0227 ลงวันที่ 23 1<br>ตามสัญญาที่อ้างถึง ท่าน ได้กู้ยืมเงินทุนปร<br>— 30,000.00 — บาท ( — สามหมื่นบาทถ้<br>เป็นผู้ค้ำประกันการกู้ยืมเงินดังกล่าว นั้น<br>จังหวัด กรุงเทพมหานคร<br>                                                                                                    | ขฤษภาคม 2554<br>ะกอบอาขีพจากกองทุนผู้สูงอายุไป เป็นเงินจำนวน<br>วน — ) โดยมี นายฉกาจ เทพรัตนะ<br>ขอเรียนว่า ท่านมียอดหนี้คงเหลือตามสัญญา<br>สองหมื่นเก้าพันหนึ่งร้อยหกสิบบาท<br>ถ้วน — ) โดยข้อมูล ณ -<br>ายเดือนจำนวน29,160.00 —<br>จึงขอให้ท่านนำเงินงวดผิดนัดค้างชำระรายเดือนจำ<br>นี้ ทากพันกำหนดแล้ว จังหวัดกรุงเทพมทานคร                                                                         |
| เรียน นางสาวสายยิน เทพรัตนะ                                                                                                    | *เฤษภาคม 2554<br>ะกอบอาขีพจากกองทุนผู้สูงอายุไป เป็นเงินจำนวน<br>วน —) โดยมี นายฉกาจ เทพรัตนะ<br>ขอเรียนว่า ท่านมียอดหนี้คงเหลือตามสัญญา<br>สองหมื่นเก้าพันหนึ่งร้อยหกสิบบาท<br>ถ้วน —) โดยข้อมูล ณ<br>วายเดือนจำนวน —) โดยข้อมูล ณ<br>ายเดือนจำนวน —) โดยข้อมูล ณ<br>นี้ พากพันกำหนดแล้ว จังหวัดกรุงเทพมหานคร<br>หากมีข้อสงสัยประการใด กรุณาติดต่อเจ้าหน้าที่กอ                                       |
| เรียนุนางสาวสายยิน เทพรัตนะ<br>อ้างถึง สัญญากู้ยืมเลขที่กท/2554/0227_ ลงวันที่23 ท<br>ตามสัญญาที่อ้างถึง ท่าน ได้กู้ยืมเงินทุนปร<br>30,000.00 —บาท (สามหมึ่นบาทถ้<br>.ป็นผู้ค้ำประกันการกู้ยืมเงินดังกล่าว นั้น<br>งัหวัดกรุงเทพมหานคร<br><br>.ป็นจำนวนทั้งสิ้น29,160.00 —บาท (<br>23 ธันวาคม 2562 ท่านมีเงินงวดผิดนัดค้างขำระร<br>(สองหมึ่นเก้าพันหนึ่งร้อยหกลิบบาทถ้วน —) ดังนั้น<br>ดังหมิ้นเก้าพันหนึ่งร้อยหกลิบบาทถ้วน —) ดังนั้น<br>สองหมึ่นเก้าพันหนึ่งร้อยหกลิบบาทถ้วน —) ดังนั้น<br>ลองหมึ่นเก้าพันหนึ่งร้อยหกลิบบาทถ้วน —) ดังนั้น<br>สองหมึ่นเก้าพันหนึ่งร้อยหกลิบบาทถ้วน —) ดังนั้น<br>ลูงอายุในวันและเวลาราชการ | ขฤษภาคม 2554<br>ะกอบอาซีพจากกองทุนผู้สูงอายุไป เป็นเงินจำนวน<br>วน —) โดยมีนายฉกาจ เทพรัตนะ<br>ขอเรียนว่า ท่านมียอดหนี้คงเหลือตามลัญญา<br>สองหมื่นเก้าพันหนึ่งร้อยหกลิบบาท<br>ถ้วน —) โดยข้อมูล ณ -<br>ถ้วน —) โดยข้อมูล ณ -<br>ายเดือนจำนวน29,160.00 —<br>จึงขอให้ท่านนำเงินงวดผิดนัดค้างขำระรายเดือนจำ<br>นี้ ทากพ้นกำหนดแล้ว จังหวัดกรุงเทพมหานคร<br>หากมีข้อสงสัยประการใด กรุณาติดต่อเจ้าหน้าที่กอ |

(\_\_\_\_\_)

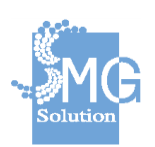

บริษัท เอ็มจี โซลูชั่น จำกัด

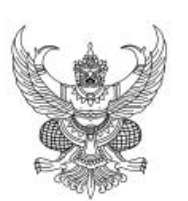

ผู้คำประกัน

| พิชเยนทร์ | โยธิน         |
|-----------|---------------|
| อำเภอ     | ราชเทวี       |
| จังหวัด   | กรุงเทพมหานคร |

26 ธันวาคม 2562

เรื่อง แจ้งให้นำเงินมาขำระหนี้แทนผู้กู้ยืม เรียน นายฉกาจ เทพรัตนะ อ้างถึง หนังสือสัญญาค้ำประกันเลขที่ กท/2554/0227 ลงวันที่ 23 พฤษภาคม 2554 ตามหนังสือที่อ้างถึง ท่านได้ค้ำประกันการก็ยืมเงินทนประกอบอาชีพของ

| นางสาวสา                        | เยยิน เทพรัตนะ       | ตามสัญญากู้                              | เ<br>ยืมเลขที่                 | nw/2554/0227                     | ลงวันที่                 | 23 พฤษภาคม 2554                           |
|---------------------------------|----------------------|------------------------------------------|--------------------------------|----------------------------------|--------------------------|-------------------------------------------|
| ເປັນເຈີນຈຳນວນ                   | - 30,000.00          | — บาท (                                  |                                | — สามหมื่นบา                     | ทถ้วน –                  | ) ນັ້ນ                                    |
|                                 | จังหวัด              | กรุงเทพมหา                               | นคร                            | ขอแจ้งว่าผู้กู้ย้                | ใม <sub>่</sub> มียอดท1่ | นี้คงเหลือตามสัญญา <mark>ทั้</mark> งสิ้น |
| จำนวน                           | - 29,160.00 -        | บาท                                      | (                              | — สองหมื่นเก้าพัน                | เหนึ่งร้อยห              | กสิบบาทถ้วน — 🦳 )                         |
| โดยข้อมูล ณ วิ                  | ันที่ 23 ธันวาค      | ม 2562                                   | 1 2562 ผู้กู้ยืมมีเงินงวดผิดบ่ |                                  | ะรายเดือน                | เก้บกองทุนผู้สูงอายุจำนวน                 |
|                                 | 29,160.00 -          | บาท ( — สองหมื่นเก้าพันหนึ่งร้อยหกลิบบาท |                                | าสิบบาทถ้วน — 🦳 )                |                          |                                           |
| ดังนั้น จึงขอแจ้ง               | ให้ท่านในฐานะผู้ค้ำเ | ประกันทราบแล                             | ละนำเงินมา                     | าขำระหนี้ <mark>แทนผู้กู้</mark> | ยืม ภายใน                | 10 วัน นับแต่วันที่ได้รับ                 |
| หนังสือ <mark>น</mark> ี้ หากพ่ | ้นกำหนดแล้ว จังหวั   | ด กรุ                                    | งเทพมหาเ                       | มคร มีคว                         | ามจำเป็นต่               | 1้องดำเนินการตามขั้นตอน                   |
| ทางกฎหมายต่อ                    | ไป หากมีข้อสงสัยปร   | ะการใด กรุณา                             | าติดต่อเจ้าเ                   | หน้าที่กองทุนผู้สูงอ             | ายุในวันแล               | ะเวลาราชการ                               |

จึงเรียนมาเพื่อดำเนินการ และขออภัยหากท่านได้จำระเงินก่อนได้รับหนังสือฉบับนี้

ขอแสดงความนับถือ

(\_\_\_\_\_)

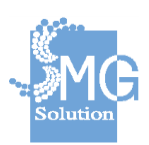

บริษัท เอ็มจี โซลูชั่น จำกัด

คู่มือระบบการให้บริการกู้ยืมเงินทุนประกอบอาชีพของกองทุนผู้สูงอายุ ผ่านช่องทางอิเล็กทรอนิกส์

ที่

เมื่อกดสร้างหนังสือทวงถามเรียบร้อยแล้วผู้ใช้งานสามารถ แนบเอกสารหลักฐานการส่งได้ และสามารถ รายงานผลการจัดส่งหนังสือได้ผ่านระบบ

|                                       |                                                    | กรณีปกติ                      | หรือ   | กรณี         | ผู้กู้เสียชีวิต |                      |
|---------------------------------------|----------------------------------------------------|-------------------------------|--------|--------------|-----------------|----------------------|
| เหน้งสือทวงกาม                        | <b>ม</b> ติดตาม ณ ภูมิสำเนา                        | พ้องร้องสาเนินคดี             |        |              |                 |                      |
| <b>หนังสือทวงถ</b><br>ำหรับสร้างและจั | <b>าามผู้กู้</b><br>ดการเอกสารหลักฐานการส่งห       | นังสือทวงถามพร้อมผลการจัดส่ง  |        |              |                 | สร้างหนังสือทวงถาม   |
|                                       | x.d                                                | s. 41 s. d s.                 |        | ผลการ        | จัดส่งหนังสือ   | 1                    |
| ครงท                                  | ครั้งที่ วันที่ทำหนังสือ                           | วนทสงทานบงสอแจง               | lanans | ถึงมือผู้รับ | ໄດ້ຮັບນຳຣະເຈີນ  | - ↓                  |
| 1                                     | 26 s.a. 62                                         | 26 <del>5</del> .9. 62        |        | -            | 2               | 60                   |
| <b>เน้งสือทวงถ</b><br>าหรับสร้างและจั | <b>าามผู้ด้ำประกัน</b><br>ดการเอกสารหลักฐานการส่งห | นังสื้อทวงถามพร้อมผลการจัดส่ง |        |              |                 | สร้างหนังสือทวงถาม 🗲 |
| 5.4                                   |                                                    |                               |        | ผลการ        | จัดส่งหนังสือ   | 1                    |
| ครงท                                  | วนททาหนังสอ                                        | วนหลงหาหนงสอแจง               | เอกสาร | ถึงมือผู้รับ | ได้รับข่าระเงิน | Ļ                    |
|                                       |                                                    |                               |        |              |                 | 000                  |

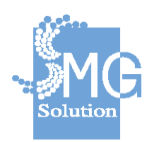

เมื่อกรอกรายละเอียดเรียบร้อยแล้วให้กดปุ่มบันทึก

| เทจดสังหนุงสอ                                              |    |
|------------------------------------------------------------|----|
| 26 ธ.ค. 2562                                               | đ  |
| กสารแนบและหลักฐานการส่ง                                    |    |
| borrower-letter2019-12-26T04_33_30.814Z.pdf                | Ŵ  |
|                                                            |    |
|                                                            |    |
| ลากและวางไฟล์ข้อมูลที่กำหนดที่นี่ หรือกดค้นหาไฟ            | ล์ |
| คันหาไฟล์                                                  |    |
|                                                            |    |
|                                                            |    |
| 10 m 10 m 2                                                |    |
| าากการจัดส่งหนังสือ                                        |    |
| 💿 จดหมายถึงมือผู้รับ 🔘 จดหมายถูกตีกลับ                     |    |
| ได้รับการชำระเงินหรือไม่                                   |    |
|                                                            |    |
| 💿 ได้ 🔵 ไม่ได้                                             |    |
| ● ได้ ◯ ไม่ได้                                             |    |
| <ul> <li>ได้ โม่ได้</li> <li>พิมพ์หนังสือทวงถาม</li> </ul> |    |

## หนังสือทวงถามผู้กู้

ระบบจะแสดงรายละเอียดที่ผู้ใช้งานได้บันทึกข้อมูลไว้

บริษัท เอ็มจี โซลูชั่น จำกัด

|                                           |                                                    | กรณีปกดิ                   | หรือ                                         | กรณี         | សូ់ភ្នំដើយชีวิต       |                    |
|-------------------------------------------|----------------------------------------------------|----------------------------|----------------------------------------------|--------------|-----------------------|--------------------|
| ำหนังสือทวงกาม                            | ดิดตาม ณ ภูมิสาเนา                                 | ฟ้องร้องตำเนินคดี          |                                              |              |                       |                    |
| <b>หนังสือทวงถา</b><br>สำหรับสร้างและจัดก | <b>มผู้กู้</b><br>าารเอกสารหลักฐานการส่งหนั        | งสือทวงถามพร้อมผลการจัดส่ง |                                              |              |                       | สร้างหนังสือทวงถาม |
|                                           |                                                    |                            |                                              | ผลการ        | <b>เจ้ดส่งหนังสือ</b> |                    |
| ครงที                                     | วันพิทำหนังสอ                                      | วันที่ส่งท่าหนังสอแจ้ง     | เอกสาร                                       | ถึงมีอผู้รับ | ได้รับช่าระเงิน       |                    |
| 1                                         | 26 <del>в</del> . ค. 62                            | 26 s.a. 62                 | borrower-letter2019-12-26T04_33_30.814Z.pdf  | ~            | ~                     | 800                |
| <b>หนังสือทวงถา</b><br>สำหรับสร้างและจัดก | <b>มผู้ด้ำประกัน</b><br>การเอกสารหลักฐานการส่งหนัง | เลือทวงถามพร้อมผลการจัดส่ง |                                              |              |                       | สร้างหนังสือทวงถาม |
|                                           |                                                    |                            | Nova april P                                 | ผลการ        | รจัดส่งหนังสือ        |                    |
| ครงท                                      | วนทหาหนงสอ                                         | วนหลงหาหนังสอแจง           | landis                                       | ถึงมือผู้รับ | ได้รับข่าระเงิน       |                    |
|                                           | 26 = = 42                                          | 26 = = 62                  | muscanter-letter2010-12-26T04-27-20.0067 edf | 4            | ~                     |                    |

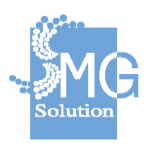

ติดตาม ณ ภูมิลำเนา
 ระบบสามารถสร้างรายงานการลงเยี่ยมบ้านได้

|                                                       | Павини                                                 |          | иза                                                 | កទណីសូក្លីដើ            | เยชวด         |                  |
|-------------------------------------------------------|--------------------------------------------------------|----------|-----------------------------------------------------|-------------------------|---------------|------------------|
| <sup>มังสือทวงถาม</sup> ติดตาม<br>ยงานการลงเยี่ยมบ้าน | นภูมิล่าเนา ฟ้องร้องตำเน็นคดี<br>ผู้ญัหรือผู้ด้ำประกัน |          |                                                     |                         | สร้างรายงา    | านการองเทียนข้าน |
| รับบันทึกข่อมูลการลงเยียมบำ<br>ครั้งที่ วันที่เยี่ย   | นเพื่อดีดดามทวงถาม<br>ม เป้าหมาย                       | พบ/ไม่พบ | สาเหตุที่ไม่พบ                                      | สาเหตุที่ไม่ใช่ชำระเงิน | ผู้เข้าเยี่ยม |                  |
|                                                       |                                                        |          | ไม่พบช้อมูลที่ดันหา<br>กรุณาเลือกรายการใหม่อักครั้ง |                         |               |                  |
| <b>ทึกถ้อยดำ</b><br>รับบันทึกต้อยศาทีเป็นประโยข       | น์ต่อการติดตามหนี้ส้น                                  |          |                                                     |                         |               |                  |
| พิกถ้อยคำ<br>รับบันทึกถ้อยคำที่เป็นประโยข             | น์ต่อการติดตามหนี้สิน                                  |          | - Mild 3. 57                                        | đ                       |               |                  |

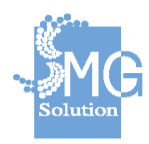

เมื่อกดสร้างรายงานการลงเยี่ยมบ้านแล้วระบบจะให้กรอกรายละเอียดข้อมูลการลงเยี่ยมบ้าน

| 26 ธ.ค. 2562                  |                |                   | Ċ |
|-------------------------------|----------------|-------------------|---|
| แบบการเข้าเยี่ยม              |                |                   |   |
| เข้าติดตามทวงถามผู้กู้        | 🔿 เข้าตื       | โดตามทวงถามผู้ศ้า |   |
| ยงานการเข้าเยี่ยม             |                |                   |   |
| 🔿 พบ 🔿 ไม่พบ                  |                |                   |   |
| ยู่ปัจจุบัน                   |                |                   |   |
| บ้านเลขที                     | หมู่บ้าน/อาคาร | เลขที่ห้อง        |   |
| 240/40                        | หมู่บ้าน/อาดาร | เลขที่ห้อง        |   |
| 369/60                        |                |                   |   |
|                               | าะอยู่ที       | ชอย               |   |
| 365/80<br>ขั้น<br>ชั้น        | หมู่ที<br>-    | ชอย<br>ชานเมือง   |   |
| 367/00<br>ชั้น<br>ชั้น<br>ถมน | หมู่ที่<br>-   | ชอย<br>ชานเมือง   |   |
| ชั้น<br>ชั้น<br>ณน            | หมู่ที<br>-    | ชอย<br>ชานเมือง   |   |

## ข้อมูลการลงเยี่ยมบ้าน

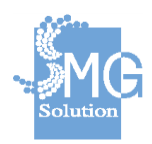

บริษัท เอ็มจี โซลูชั่น จำกัด

เมื่อกรอกข้อมูลเรียบร้อยแล้ว ระบบจะสร้างแบบบันทึกความเป็นอยู่และตรวจสอบทรัพย์สินเบื้องต้นของ ผู้กู้ยืม

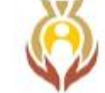

แบบบันทึกความเป็นอยู่และตรวจสอบทรัพย์สินเบื้องต้นของผู้กู้<u>ยืม</u>

### 1. ข้อมูลเบื้องต้น

| ชื่อ-สกุล              |                |         | นางสาวสายยิน เทพร์                       | <b>รัต</b> นะ |          | อายุ -        | ปี  |
|------------------------|----------------|---------|------------------------------------------|---------------|----------|---------------|-----|
| ที่อยู่ปัจจุบัน เลขที่ | 369/60         | หมู่ที่ | - หมู่บ้าน                               | ā             | ถนน      | -             |     |
| ตำบล/แขวง              | ดินแดง         |         | อำเภอ/เขต                                | ดินแดง        | จังหวัด  | กรุงเทพมหานคร |     |
| รทัสไปรษณีย์           | 10400          | Ĩv      | ารศัพท์/โทรศัพท์มือถือ                   |               | 086-31   | 28616         |     |
| สัญญากู้ยืมเงินกองท    | ทุนผู้สูงอายุเ | ลขที่   | กท/2554/0227                             | ลงวันที่      | 23 W     | ฤษภาคม 2554   |     |
| เป็นจำนวนเงิน          | - 30,000       | 0.00 -  | •บาท กู้ยืมเงินเพื่                      | อประกอบอาชีพ  |          | -             |     |
| ค้างชำระเงินก้ยืมทั้ง  | เหมดจำนวเ      | 1 34.7  | 14285 <b>71#42<mark>ช</mark>ีธสำ</b> ธวน | เงิน          | - 29,160 | .00 -         | บาท |

### 2. ข้อมูลเกี่ยวกับความเป็นอยู่

| ปัจจุบันประกอบอาชีพ ไม  |                              | มได้ประกอบอาชีพ | รายได้ต่อเดือน | - 0.00 -       | บาท      |  |
|-------------------------|------------------------------|-----------------|----------------|----------------|----------|--|
| รายได้อื่นๆ             | - 0.00                       | 0 —             | บาท จากการประ  | ะกอบอาชีพ      | <u>i</u> |  |
| สมาชิกในครอบครัวจำนวน 0 |                              | คน ประกอบด้วย - |                |                |          |  |
| ภาระที่ต้องรับผิด       | คชอบ <mark>ค่าใ</mark> ช้จ่า | ย               |                | เสี้ยงดูพ่อแม่ |          |  |

#### 3. ปัญหา/อุปสรรค

3.1 สุขภาพ

แข็งแรงดี

#### 3.2 การประกอบอาชีพ

ขายของได้น้อยลง

3.3 อื่นๆ

ไม่มีทุน

หม้า 1 / 2

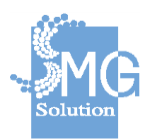

#### 4. การสืบหาทรัพย์สินและการตรวจสอบทรัพย์สิน

4.1 ภาระหนี้สิน

มีจำนวนมาก

#### 4.2 ทรัพย์สินของผู้กู้ยืม

มีทรัพย์สินน้อย

#### 4.3 สิทธิเรียกร้องจากบุคคลภายนอก

ญาติพี่น้อง

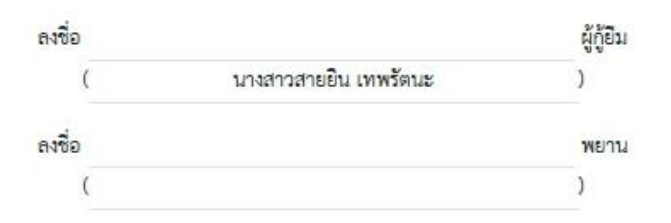

### ข้อสังเกตของเจ้าหน้าที่เกี่ยวกับผู้กู้ยืม (ความสามารถในการชำระเงินคืนและอื่น ๆ)

ลูกหนี้ไม่มีความพร้อมในการชำระเงิน

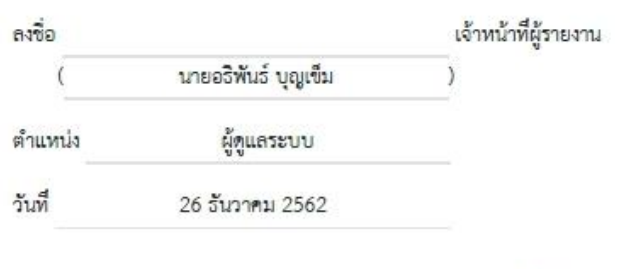

หน้า 2 / 2

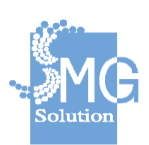

### - ฟ้องร้องดำเนินคดี

| ำหนังสือทวงถาม ติดตามณภูมิสาเนา                                                                                                    | ฟ้องร้องดำเนินคดี            |                                                                                                    |                                     |                                           |                        |        |
|----------------------------------------------------------------------------------------------------|------------------------------|----------------------------------------------------------------------------------------------------|-------------------------------------|-------------------------------------------|------------------------|--------|
| <b>ฟ้องร้องดำเนินคดี</b><br>สำหรับบันทึกข้อมูลและรวบรวมเอกสารที่เกี่ยวข้องกั                                                                | บการฟ้องร้องดำเนินคดี        |                                                                                                    |                                     |                                           |                        |        |
| วันที่ยื่นฟ้องศาล                                                                                                    | រ                            | ันที่พิพากษา                                                                                                    |                                     | จำนวนเงินต้นที่ส่งฟ้อง                    |                        |        |
| กรุณาระบุวันที่                                                                                                    | (iii)                        | กรุณาระบุวันที่                                                                                                    | iii)                                | 0.00                                      |                        | บาร    |
| ันที่เริ่มคิดดอกเบี้ย                                                                                                    | ż                            | ันที่สิ้นสุดการคำนวณดอกเบี้ย                                                                                           |                                     | ดอกเบี้ย (%)                              |                        |        |
| กรุณาระบุวันที                                                                                                    | ė                            | กรุณาระบุวันที                                                                                                    | 100                                 | 0.00                                      |                        | 9      |
|                                                                                                    |                              |                                                                                                    |                                     |                                           |                        |        |
|                                                                                                    |                              | อากและวางไฟอ์ช้อมูอที่กำหนดที่นี่<br>ดันหาไฟอ์                                                                         | น็อกดดันหาไฟลั                      |                                           |                        |        |
| <b>งลการดำเน็บคดี</b><br>มาหรับบันที่กับอมูลและรวบรวมเอกสารที่เกี่ยวข้องกั                                                                  | บการพ้องร้องศาเนินคดี<br>ว   | อากและวางไฟล์ข้อมูลที่กำหนดที่นี<br>ดันหาไฟล์<br>กันที่สิ้นสุดการศานวณดอกเนีย                                          | นี้อกดตันหาไฟล์                     | จอกเนียดามคำสั่งศาล (%)                   |                        | วันพืก |
| <b>งลุการดำเน็บคดี</b><br>าหรือบันที่ก็ข้อมูลและรวบรวมเอกสารที่เกี่ยวข้องกั<br>มที่เริ่มคิดออกเขีย<br>กรุณาระบุวันที่                       | บการพ้องร้องส่าเนินคดี<br>   | ตากและวางไฟล์ข้อมูลที่กำหนดที่น้<br>ดันหาไฟอ์<br>ไปที่อื่นสุดการคำนวณดอกเบี้ย<br>กรุดเวระบุวันที่                      | ร็อกดดับหาไฟล์                      | ดอกเบียตามต่าสั่งศาล (%)<br>0.00          | 1                      | น์ทีก  |
| <b>เอการดำเนินเคลี</b><br>าหรับบันทึกข่อมูลและรวบรวมเอกสารที่เกียวข่องกั<br>มที่เริ่มคิดดอกเขีย<br>กรุณาระบุวันที่                          | บการฟ้องร้องสาเนินคดี<br>อี  | อากและวางไฟล์รัอมูลที่กำหนดที่นี<br>ตันหาไฟด์<br>ในที่สิ้นสุดการคำนวณตอกเบี้ย<br>กรุณาระบุวันที่<br>จำนวนเงินที่ส่งฟ้อ | รื้อกดตันหาไฟล์<br>(1997)<br>(1997) | ดอกเบียดามคำลังศาล (%)<br>0.00<br>จำนวนเ  | จันตามต่าถึงศาล        | กันทึก |
| <b>งอการดำเนิบคดี</b><br>าหรับบังทึกข้อมูลและรวบรวมเอกสารที่เกี่ยวข้องกั<br>หลั <del>เจ้มคิดออกเขีย</del><br>กรุณาระบุวันที่<br>านวนเงินต้น | บการฟ้องร้องส่าเนินคดี<br>รั | ลากและวางไฟล์ช่อมูลที่กำหนดที่น้<br>ตันหาไฟล์<br>ใหว่เลื่มสุดการคำนวณดอกเบีย<br>กรุดาระบุวันที่<br>ชำนวนเงินที่ส่งฟ้อ  | ส็อกดตับหาไฟอ์<br>⊟<br>0.00         | ดอกเบียดามดำสั่งศาล (%)<br>0.00<br>จำนวนเ | งันตามคำถึงศาล<br>0.00 | บา     |

## ระบบสามารถกรอกข้อมูลการฟ้องร้องดำเนินคดีได้

บริษัท เอ็มจี โซลูชั่น จำกัด

| าหรับบันทึกข้อมูลและรวบรวมเอกสารที่เกี่ยวข้องกับการฟ้องร้องศำเนินคดี |                                                    |                            |                            |                                        |
|----------------------------------------------------------------------|----------------------------------------------------|----------------------------|----------------------------|----------------------------------------|
| นที่ยื่นฟ้องศาล                                                      | วันที่พิพากษา                                      |                            | จ่านวนเงินต้นที่ส่งฟ้อง    |                                        |
| 26 ธ.ค. 2562 ติ                                                      | 01 ม.ค. 2563                                       | Ē                          | 10,000.00                  | บาง                                    |
| นที่เริ่มคิดดอกเบี้ย                                                 | วันที่สิ้นสุดการค่านวณดอกเบี้ย                     |                            | ดอกเบี้ย (%)               |                                        |
| 31 ม.ค. 2563                                                         | 31 ม.ค. 2563                                       |                            | 10.00                      | 9                                      |
|                                                                      |                                                    | 🔒 พิมพ์เ                   | หนังสือบอกเลิกสัญญาญัยีม   | 🖶 พิมพ์หนังสือเรียกให้ผู้ค้ำช่าระหนึ่ง |
| วกสารประกอบการดำเนินคด <b>์</b>                                      |                                                    | 🔒 พิมพ์า                   | หนังสีลบอกเล็กสัญญาภู้ฮืม  | 🔒 พิมพ์หนังสีลเรียกให้ผู้ส้ำข่าระหนั้ฯ |
| งกสารประกอบการต่าเป็นคดี                                             |                                                    | 🔒 ຈັນກຳ                    | หนึ่งสือบอกเล็กสัญญาญัปัง  | 🔒 พิมพ์หนังส์ลเรียกให้ผู้สั่วข่าระหน้า |
| มกสารประกอบการต่าเป็นคดี                                             | ลากและวางไฟล์ชั่อมูลที่กำหนดที่นี่ หรื             | ค.ศ. พิมพ์<br>เกลร์นหาไฟส์ | กรังสีอบอกเล็กสัญญาญ์มีม   | 🔒 พิมพ์กนังส์ลเรียกในได้ค่ำปาระหน้า    |
| กสารประกอบการตำเนินคดี                                               | ลากและวางไฟล์ข้อมูลที่กำหนดที่นี่ หรื<br>ดันหาไฟล์ | 🔒 พิมพ์<br>เกลล์มหาไฟล์    | งนังสือบอกเล็กสัญญาญัทีม   | 🔒 พิมพ์กมังสัลเรียกให้ผู้ค้าข่าวรหน้า  |
| เกสารประกอบการตำเนินคดี                                              | ลากและวางไฟล์ช่อมูลที่กาทบลทันี หรื<br>ดับหาไฟล์   | 🔒 รับกร์<br>เกลล์บหาไฟล์   | หนึ่งสี่อนอกเล็กสัญญาญัทีม | 🔒 พิมพ์กนังส์ลเรียกให้ผู้สั่งส่าระหน้า |

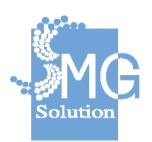

### สามารถกรอกรายละเอียดผลการดำเนินคดี และคำนวณดอกเบี้ยได้

| วันที่เริ่มคิดดอกเบี้ย |       | วันที่สิ้นสุดการค่านวณดอกเบี้ย |             | ดอกเบี้ยดามค่า | สั่งศาล (%)            |          |
|------------------------|-------|--------------------------------|-------------|----------------|------------------------|----------|
| 01 ม.ค. 2563           | (***) | 31 ม.ค. 2563                   |             | 10.00          |                        | %        |
|                        |       | จำนวนเงิน                      | เที่ส่งฟ้อง |                | จำนวนเงินตามค่าสั่งศาล |          |
| จำนวนเงินด้น           |       |                                | 10,000.00   |                | 10,000.00              | บาท      |
| ดอกเบีย                |       |                                | 0.00        |                | 80.65                  | บาท      |
| ยอดหนึ่รวม             |       |                                | 10,000.00   |                |                        | 10,080.6 |
| ด่าทนาย                |       |                                |             |                | 500.00                 | มาท      |
| ค่าฤชาธรรมเนียม        |       |                                |             |                | 200.00                 | บาท      |
| ต่าใช้จำยอื่น ๆ        |       |                                |             |                | 250.00                 | บาท      |
|                        |       |                                | 10 000 00   |                | 11                     | 030.65   |

### 2. กรณีผู้กู้เสียชีวิต

สามารถระบุรับแจ้งว่าผู้กู้เสียชีวิตแล้ว วันที่รับแจ้ง เจ้าหน้าที่ผู้รับแจ้งการเสียชีวิตของผู้กู้

| กรณีปกติ                                             | หรือ | <b>ក</b> รณีผู้ญี่เสียชีวิต |
|------------------------------------------------------|------|-----------------------------|
| <b>บันทึกเจ้าหน้าที่</b><br>ในกรณีที่ผู้กู้เสียชีวิต |      |                             |
| ได้รับแจ้งว่าผู้กู้เสียชีวิตแล้ว                     |      |                             |
| 🔿 ขึ้นขัน 💿 ปฏิเสธ                                   |      |                             |
| วันที่ได้รับแจ้ง *                                   |      |                             |
| 26 5.9.2562                                          |      | đ                           |
| เจ้าหน้าที่ผู้รับแจ้งการเสียชีวิตของผู้กู้           |      |                             |
| นายอธิพันธ์ บุญเข็ม                                  |      |                             |
| ตำแหน่ง                                              |      |                             |
| ผู้ดูแลระบบ                                          |      |                             |

การสืบหาทายาทผู้กู้ยืม / สืบหาผู้จัดการมรดก สามารถสร้างหนังสือสืบหาทายาทผู้กู้ยืม และสร้างหนังสือ สืบหาผู้จัดการมรดก

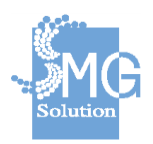

คู่มือระบบการให้บริการกู้ยืมเงินทุนประกอบอาชีพของกองทุนผู้สูงอายุ ผ่านช่องทางอิเล็กทรอนิกส์

บริษัท เอ็มจี โซลูชั่น จำกัด
| <b>นังสือสืบห</b><br>หรับสร้างและ | <b>เาทายาทผู้กู้ยืม</b><br>จัดเก็บเอกสารการส่งหลักฐานก | ารส่งหนังสือเพื่อสืบหาทายาทพร้อมผลการจัดส่ง                           |                                                     |                       | สร้างหนังสือสืบหาเ               | <u>าายาทผู้กู้บึ</u> |
|-----------------------------------|--------------------------------------------------------|-----------------------------------------------------------------------|-----------------------------------------------------|-----------------------|----------------------------------|----------------------|
| - 8-d                             | s.d                                                    | 5. A.J. 16. 7. B Y.                                                   |                                                     | ผลการ                 | จัดส่งหนังสือ                    |                      |
| 6531                              | านทหานนงสอ                                             | วนหลงหานนงลอนจง                                                       | tanans                                              | ถึงมือผู้รับ          | ได้รับข่าระเงิน                  |                      |
|                                   |                                                        |                                                                       | ไม่พบข้อมูลที่ดันหา<br>กรุณาเดือกรายการใหม่อีกครั้ง |                       |                                  |                      |
| วังสือสืบห                        | เาผู้จัดการมรดก                                        |                                                                       | a.d.*                                               |                       | สร้างหนังสือสืบหาย               | <u>์จัดการมรด</u>    |
| หรับสร้างและ                      | จดเกมเอกสารการสงหลกฐานก                                | เรียงหนังของหน้าน เพิ่งคน เริ่มรคมพรอมคลม เริ่งเ                      |                                                     |                       |                                  |                      |
| หรับสร้างและ                      | งดเกษเอกสาวการสงหลกฐานก                                | าะสงหนงสมเพลสม เพ่งค์การ คือ                                          |                                                     | ผลการ                 | จัดส่งหนังสือ                    |                      |
| หรับสร้างและ<br>ครั้งที่          | จดเกบเอกสารการสงหลกฐานก<br>วันที่ทำหนังสือ             | ารสงหนงสองขอสบท (รุงศก กรมรดการออมคลก (รง)<br>วันที่ส่งท่าหนังสือแจ้ง | เอกสาร                                              | ผลการ<br>ถึงมือผู้รับ | จัดส่งหนังสือ<br>ได้รับข่าระเงิน |                      |

การสร้างหนังสือสืบหาทายาทผู้กู้ยืม สามารถระบุวันที่ทำหนังสือ วันที่ส่งทำหนังสือแจ้ง

# หนังสือสืบหาทายาทผู้กู้ยืม

| วันที่ทำหนังสือ*                       |     |
|----------------------------------------|-----|
| 20 8.91, 2302                          | 144 |
| ันที่จัดส่งหนังสือ                     |     |
| กรุณาระบุวันที่                        | Ê   |
| งลจากการจัดส่งหนังสือ                  |     |
| 🔿 จดหมายถึงมือผู้รับ 🔿 จดหมายถูกตึกลับ |     |
| ได้รับการชำระเงินหรือไม่               |     |
| 🔿 ได้ 🔿 ไม่ได้                         |     |
|                                        |     |

พิมพ์หนังสือสืบหาทายาทผู้ภู้ยืม

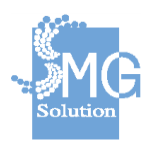

คู่มือระบบการให้บริการกู้ยืมเงินทุนประกอบอาชีพของกองทุนผู้สูงอายุ ผ่านช่องทางอิเล็กทรอนิกส์

บริษัท เอ็มจี โซลูชั่น จำกัด

การสร้างหนังสือสืบหาผู้จัดการมรดก สามารถระบุวันที่ทำหนังสือ วันที่ส่งทำหนังสือแจ้ง

# หนังสือสืบหาผู้จัดการมรดก

| ครั้งที่                                      | วันที่ท่าหนังสือ                           | วันที่ส่งทำหนังสือแจ้ง               | เอกสาร                      | налч | รจัดส่งหนังสือ |                                        |
|-----------------------------------------------|--------------------------------------------|--------------------------------------|-----------------------------|------|----------------|----------------------------------------|
| <b>เน้งสือสืบหาทา</b><br>าหรับสร้างและจัดเก็บ | <b>ยาทผู้กู้ยืม</b><br>เอกสารการส่งหลักฐาน | การส่งหนังสือเพื่อสืบหาทายาทพร้อมผลเ | าารจัดส่ง                   |      | 1              | <u>เร้างหนังสือสืบหาทายาทผู้กู้ยืม</u> |
| หาทายาท/ผู้จัดการ                             | <b>เมรดก</b> แจ้งทาย                       | าทโดยธรรมที่มีสิทธิฯ/ผู้จัดการมรดก   | ฟ้องร้องดำเนินคดี           |      |                |                                        |
|                                               |                                            |                                      |                             |      |                |                                        |
|                                               |                                            | đ                                    | พิมพ์หนังสือสืบนาผ้จัดการบร | 500  |                |                                        |
|                                               |                                            |                                      |                             |      |                |                                        |
| 0                                             | ได้ 🔿 ไม่                                  | ม่ได้                                |                             |      |                |                                        |
|                                               |                                            |                                      |                             |      |                |                                        |
| ได้รับกา                                      | รชำระเงินห                                 | รบ 🕔 จติดมายถูก<br>รือไม่            | In the LT                   |      |                |                                        |
| 0.00                                          |                                            | Su () 2000280                        | อื่อรับ                     |      |                |                                        |
| ลจากการจ่                                     | <b>โดส่งหนังสือ</b>                        | ĺ                                    |                             |      |                |                                        |
| กรุณาระบุ                                     | วันที่                                     |                                      |                             |      |                | Ē                                      |
| นที่จัดส่งหา                                  | มังสือ                                     |                                      |                             |      |                |                                        |
| 26 ธ.ค. 25                                    | 562                                        |                                      |                             |      |                | Ē                                      |
|                                               |                                            |                                      |                             |      |                |                                        |

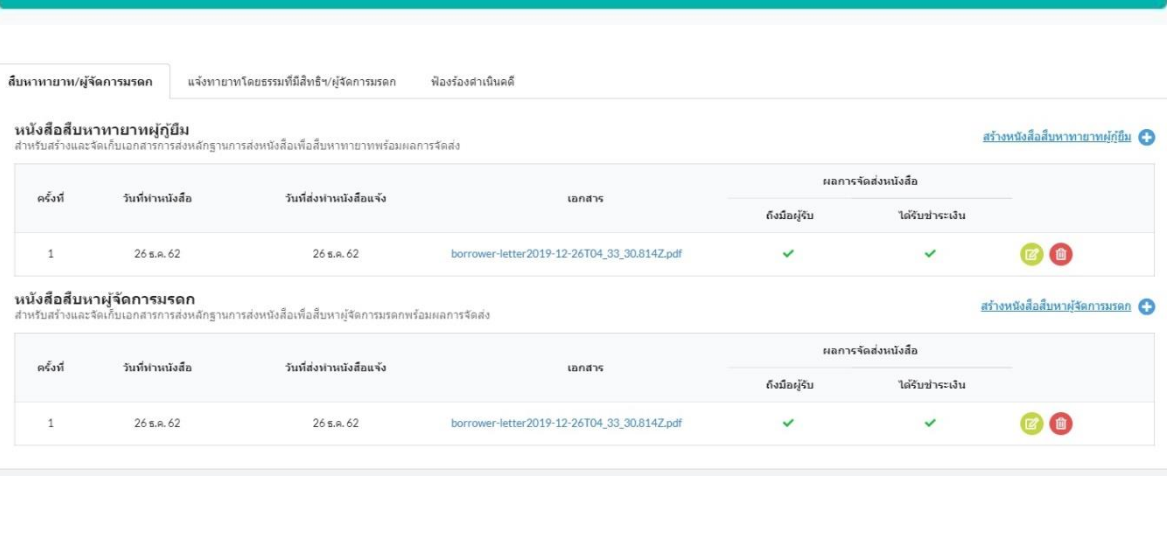

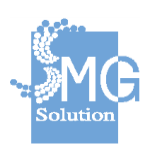

บริษัท เอ็มจี โซลูชั่น จำกัด

การสร้างหนังสือแจ้งทายาทโดยธรรมที่มีสิทธิหรือผู้จัดการมรดก

| มหาทายาท/ผู้จัดการมรดก                                | แจ้งทายาทา                                  | โดยธรรมที่มีสิทธิฯ/ผู้จัดการมรดก ฟ้องร่                                      | ้องดำเนินคดี                                               |              |                               |             |
|-------------------------------------------------------|---------------------------------------------|------------------------------------------------------------------------------|------------------------------------------------------------|--------------|-------------------------------|-------------|
| ห <b>นังสือแจ้งทายาท</b><br>ว่าหรับสร้างและจัดเก็บเอก | <b>โดยธรรมที่มีสิท</b><br>สารการส่งหลักฐานก | <b>เธินรีอผู้จัดการมรดก</b><br>ารส่งหนังสือเพื่อแจ้งทายาทและผู้จัดการมรดกพร้ | อมผลการจัดการ                                              |              | สร้างหนังสือแจ้งทายาทฯหรือผู้ | (รัดการมรดก |
| ดตั้งนี้ กับเ                                         | ปายนังสือ                                   | รับเรื่อ่างร่างเร้าสืบแล้ง                                                   | retori                                                     | ผลการ        | งัดส่งหนังสือ                 |             |
| M3011 741                                             | IN INCOME.                                  |                                                                              | LOTIN PS                                                   | ถึงมือผู้รับ | ได้รับข่าระเงิน               |             |
|                                                       |                                             |                                                                              | <b>ไม่พบข้อมูลที่ดันหา</b><br>กรุณาเลือกรายการใหม่อีกครั้ง |              |                               |             |

การสร้างหนังสือแจ้งทายาทโดยธรรมที่มีสิทธิหรือผู้จัดการมรดก สามารถระบุวันที่ทำหนังสือ

วันที่ส่งทำหนังสือแจ้ง

# หนังสือแจ้งทายาทโดยธรรมที่มีสิทธิหรือผู้จัดการมรดก

| วันที่ทำหนังสือ <sup>*</sup>                                                                      |       |
|---------------------------------------------------------------------------------------------------|-------|
| 26 ธ.ค. 2562                                                                                      | (III) |
| วันที่จัดส่งหนังสือ                                                                               |       |
| กรุณาระบุวันที่                                                                                   |       |
| งลจากการจัดส่งหนังสือ                                                                             |       |
| <ul> <li>จดหมายถึงมือผู้รับ</li> <li>จดหมายถูกตึกลับ</li> <li>ได้รับการชำระเงินหรือไม่</li> </ul> |       |
| 🔿 ได้ 🔿 ไม่ได้                                                                                    |       |
|                                                                                                   |       |
| พิมพิหนึ่งสอแจ้งหายาทาหรือผู้จิตกา                                                                | รมรดก |

| าทายาท/ผู้จัด                      | ลการมรดก แจ้งทายาทโ                                        | ัดยธรรมที่มีสิทธิฯ/ผู้จัดการมรดก ฟ้องร้อง                                      | ศาเนินคดี   |              |                       |                                      |
|------------------------------------|------------------------------------------------------------|--------------------------------------------------------------------------------|-------------|--------------|-----------------------|--------------------------------------|
| <b>ไงสือแจ้ง</b> า<br>หรับสร้างและ | <b>ทายาทโดยธรรมที่มีสิท</b><br>จัดเก็บเอกสารการส่งหลักฐานก | <b>เอิหรือผู้จัดการมรดก</b><br>ารส่งหนังสือเพื่อแจ้งทายาทและผู้จัดการมรดกพร้อม | ผลการจัดการ |              | สร้างหนังสือม         | <u>เจ้งทายาทฯหรือผู้จัดการมรดก</u> ( |
| očut                               | วันนี้ส่วนหวับสือ                                          | วันนี้สาปากกับสีกแห้ง                                                          | 120525      | ผลภา         | <b>เจ้ดส่งหนังสือ</b> |                                      |
| HOUN                               | лини ницово                                                | 10/00/10/000010                                                                | tona is     | ถึงมือผู้รับ | ได้รับข่าระเงิน       |                                      |
|                                    |                                                            | 2/ /2                                                                          |             |              | ~                     |                                      |

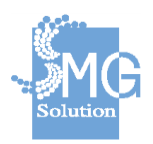

คู่มือระบบการให้บริการกู้ยืมเงินทุนประกอบอาชีพของกองทุนผู้สูงอายุ ผ่านช่องทางอิเล็กทรอนิกส์

บริษัท เอ็มจี โซลูชั่น จำกัด

# 5.4 การรับสภาพหนี้

|                                         | ษ          |          | ע                                       | . 67        | <b>.</b> |          |         |             | ษ          |
|-----------------------------------------|------------|----------|-----------------------------------------|-------------|----------|----------|---------|-------------|------------|
| ຈູນນ                                    | a          | ູ        | - ສາ 2                                  |             | 4        | 2410     | 9       | ູ           | a          |
| 198@919872                              | ລຸດາກາເລຍາ | ทาการรบส | ດ 1 9/19/89 1   9/8 ຄ.                  | 🔊 🖓 🖓 🖓 🖓 🔊 | 🗾 ເທລາ 🦉 | ഖപപ്ര    | າເຈເຍເກ | າຂະເມສຄ     | 1 98 914 9 |
| 6 1 1 1 1 1 1 1 1 1 1 1 1 1 1 1 1 1 1 1 | มแหนงอา    | /        | 3 1 1 1 1 1 1 1 1 1 1 1 1 1 1 1 1 1 1 1 |             | 61106    | 0 16 071 | 1121211 | 1 9 9 0 619 | IIMNIN     |
|                                         | 91         |          |                                         | 9           |          |          |         |             |            |

|                              |                                 |                   | หน่วยงานที่ร่ | ขับผิดชอบ       |           |              | ข้อมูล ณ เดื    | อน          |               |         | สถานะการข่าร      | ะหน้              |             |
|------------------------------|---------------------------------|-------------------|---------------|-----------------|-----------|--------------|-----------------|-------------|---------------|---------|-------------------|-------------------|-------------|
| กท/2554/                     | 0227                            |                   | กรณาเลือ      | กหน่วยงาน       |           | •            | กรุณาระม        | แต้อน       |               | Ċ       | ກະໜາເລືອກ ເ       | เอานะการซ่ำระา    | หนึ่        |
|                              |                                 |                   |               |                 |           |              |                 |             |               |         | <u>ยกเล็กตัวก</u> | <u>รองทั้งหมด</u> | Q ค้นหา     |
|                              |                                 |                   |               |                 | ขอดหนึ่   | อัตรา        | วันที่ช่าระ     | วันที่เริ่ม | วันที่สิ้นสุด | สถานะ   | สถานะ             | າງປະເນນ           | ขั้นตอน     |
| เลขที่สัญญา<br>'บัญชีลูกนนี้ | ชื่อ-สกุลผู้ขอกู้<br>/ชื่อกลุ่ม | ข้อมูล<br>ณ เดือน | ขอดเงินกู้    | ยอดแน<br>คงค้าง | เคินกำหนด | การข่าระหนี้ | นนี้ครั้งล่าสุด | ผิดนัดข่าระ | อายุความ      | บัญชี 😡 | การข่าระหนี้ 🥹    | การติดตาม         | การตัดตาม 😮 |

# เมื่อเข้ามาแล้วจะมีปุ่มรับสภาพหนี้ดังรูป

| ด้นหารายการปัญชีลูกหนี้ด้างช่าระ > <b>ป</b>          | อมูลการดิดดามหนี้สินล่าสุด         |                                          |                                        |                                                          |             |
|------------------------------------------------------|------------------------------------|------------------------------------------|----------------------------------------|----------------------------------------------------------|-------------|
| <b>บัญชีลูกหนี้: นางสาว ส</b><br>เลขที่ กพ/2554/0227 | ายยืน เทพรัดนะ                     |                                          |                                        | SEBENTSÄ                                                 | ดตามหนี้: 🤇 |
| รับทีเร็มผิดมัดข่าระ<br>24 ธ.ค.62<br>รับสภาพหนึ่     | รันท์ลิ้มสุดอายุความ<br>24 ธ.ด. 67 | รับที่เริ่มกระบวนการติดตาม<br>26 ธ.ศ. 62 | สถานะบัญชี<br>10 - ปกติ                | สถานะการข่าระหนี่ 😡<br>0                                 |             |
| วงเจ็นกู้<br>30.000.00 บาท                           | ยอดเงินที่ข่าระแล้ว<br>840.00 บาท  | ขอดหน้องค้าง<br>29.160.00 เกท            | ยอดหนี้เก็บกำหนดช่าระ<br>29.160.00 มาท | สถานะช่วระหนี้<br>ไม่ค้างช่วระหนี้ลค้างช่วระไม่เกิน 305น |             |

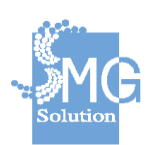

|                                       |                 |                                | รับสภ                            | าพหนี้                |                     |    |                     |                         |
|---------------------------------------|-----------------|--------------------------------|----------------------------------|-----------------------|---------------------|----|---------------------|-------------------------|
| วันที่รับสภาพหนี้                     |                 |                                |                                  | สถานที                |                     |    |                     |                         |
| 26 t                                  |                 |                                |                                  | กรุงเทพมหานคร         |                     |    |                     |                         |
| รับสภาพหนี้ในฐานนะ                    |                 |                                |                                  |                       |                     |    |                     |                         |
| 💿 ผู้กู้ 🔵 ผู้จัดการมรดกหรือทายาทโง   | ดยธรรมของผู้กู้ |                                |                                  |                       |                     |    |                     |                         |
| ข้อมูลผู้รับสภาพหนี้                  |                 |                                |                                  |                       |                     |    |                     |                         |
| นบาตองบัญญ่ตราย                       |                 |                                |                                  |                       |                     |    |                     |                         |
| E 3-2501-00611-09-8                   |                 |                                |                                  |                       |                     | ű. | ข้อมดจากบัตรประชาชน |                         |
|                                       | 4               |                                |                                  |                       |                     |    |                     |                         |
| ดานานนายธ                             | ขอ<br>สายยิ่น   |                                |                                  |                       | บามสกุล             |    |                     |                         |
|                                       |                 |                                | 200 200                          |                       |                     |    |                     |                         |
| วันเดือนปีเกิด                        |                 | -                              | ไม่หราบวันที<br>เลือกเฉพาะปีเกิด |                       |                     |    |                     |                         |
| 01 M.R. 2543                          |                 |                                |                                  |                       |                     |    |                     |                         |
| อายุ                                  |                 |                                |                                  |                       |                     |    |                     | 1000                    |
| 1                                     |                 |                                |                                  |                       |                     |    |                     | ŭ                       |
| หมายเลขโทรศัพท์มือถือ                 |                 |                                |                                  |                       |                     |    |                     |                         |
| 086-3128616                           |                 |                                |                                  |                       |                     |    |                     |                         |
|                                       |                 |                                |                                  |                       |                     |    |                     |                         |
| ายละเอียดการกู้                       |                 |                                |                                  |                       |                     |    |                     |                         |
| สัญญาเงินกู้เฉขที่                    |                 | ยอดเงินก์                      |                                  |                       |                     |    |                     | ארע 30,000              |
| nw/2554/0227                          |                 | ยอดหนีด้างช่าระ                |                                  |                       |                     |    |                     | 29,160 UTM              |
| 23 พฤษภาคม 2554                       |                 | สำนวนเงินที่ต่องผ่อนชำระต่องวด |                                  |                       |                     |    |                     | 840 บาท                 |
| าารข่าระดินเงินภู่                    |                 |                                |                                  |                       |                     |    |                     |                         |
| ตำนวณจากยอดเงิน<br>29,160 บาท         |                 |                                |                                  |                       |                     |    |                     |                         |
| จำนวนเงินผ่อนข่าระคืนต่องวด "         |                 |                                |                                  | ระยะเวลาต่องวด "      |                     |    |                     |                         |
| 840.00                                |                 |                                | บาท                              | 1                     |                     |    |                     | เดือน                   |
| จำนวนงวดทั้งหมด *                     |                 |                                |                                  |                       |                     |    |                     |                         |
| 35                                    |                 |                                |                                  |                       |                     |    |                     | งวล                     |
| รอบข่าระเงินวันที่                    |                 |                                |                                  |                       |                     |    |                     |                         |
| 5                                     |                 |                                |                                  |                       |                     |    |                     | ของหุกเดือน             |
| ຕ່ານນອງກະນວິນລາດແຮດວັນນີ້ "           |                 |                                |                                  | ต่านของกระเงินงาร     | มสองัวขอวยในวันที่* |    |                     |                         |
| กรณาระบาริทที                         |                 |                                | (ii)                             | 05 มี.ย. 2557         |                     |    |                     | m                       |
| daman Bard Sandara Barrada Bar        |                 |                                |                                  |                       |                     |    |                     |                         |
| 600.00                                |                 |                                |                                  |                       |                     |    |                     | บาท                     |
|                                       |                 |                                |                                  |                       |                     |    |                     |                         |
|                                       |                 |                                |                                  |                       |                     |    |                     |                         |
| อีนอันการรับสภาพหนึ่                  |                 |                                |                                  |                       |                     |    | 0                   | พิมพ์หนังสือวับสภาพหนึ่ |
| อกสารยืนยันการรับสภาพหนึ่พร้อมลายเช่น |                 |                                |                                  |                       |                     |    |                     |                         |
|                                       |                 |                                |                                  |                       |                     |    |                     |                         |
|                                       |                 |                                |                                  |                       |                     |    |                     |                         |
|                                       |                 |                                | สายและวางไฟล์ช่อมูลที่ก่         | าหนดที่นี่ หรือกดดันห | าไฟล์               |    |                     |                         |
|                                       |                 |                                | คับบร                            | ารีฟส์                |                     |    |                     |                         |
|                                       |                 |                                |                                  |                       |                     |    |                     |                         |
|                                       |                 |                                |                                  |                       |                     |    |                     |                         |
|                                       |                 |                                |                                  |                       |                     |    |                     |                         |
|                                       |                 |                                |                                  |                       |                     |    |                     |                         |

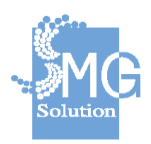

#### การชำระคืนเงินกู้

ให้ผู้ใช้งานระบุจำนวนเงินที่ต้องชำระคืนต่องวด ระบุกำหนดชำระเงินงวดแรกวันที่ เมื่อกรอกข้อมูล เรียบร้อยแล้ว ให้คลิกยืนยันการรับสภาพหนี้ เพื่อเป็นการยืนยันการรับสภาพหนี้ และกดปุ่มบันทึก

| รั                                                                                                    | เสภ       | าพหนี้                              |                          |
|----------------------------------------------------------------------------------------------------|-----------|-------------------------------------|--------------------------|
| การช่างะดันเงินฎ์                                                                                                    |           |                                     |                          |
| ตำนวณหากแอลเงิน<br>29,160 บาท                                                                                           |           |                                     |                          |
| จำนวนเงินต่อนชำจะดืนต่องวด *                                                                                            |           | ระยะเวลาต่องวด *                    |                          |
| 1,000.00                                                                                                    | มาท       | 1                                   | เดือน                    |
| ข้านวนงวดทั้งหมด <sup>*</sup>                                                                                           |           |                                     |                          |
| 30                                                                                                    |           |                                     | 479                      |
| รอบข่างะเงินวันที่                                                                                                    |           |                                     |                          |
| 5                                                                                                    |           |                                     | ของทุกเดือน              |
| ก่ามแลงวระบงินงวลแรกวับนี้                                                                                              | -         | ก่านนอข่าระเงินงาอสอน่ายอายในวันนี้ |                          |
| 05 n.w. 2563                                                                                                    |           | 05 N.R. 2568                        | Ē                        |
| ร้างการเป็นนี้ตัวเช่วยาในการรอบการ                                                                                      | _         |                                     |                          |
| 16000                                                                                                    |           |                                     | 101                      |
|                                                                                                    |           |                                     | 1.500                    |
| 🛩 อันอันการรับสภาพหนึ                                                                                                   |           |                                     | 🔒 พิมพ์หนังสือรับสภาพหนึ |
| การรับสภาพหนึ่งะส่งผลให้ปัญชีอูกหนึ่อูกปรับข้อมูลการข่าระศันเงินภู้ตามข้อตกลงที่กำหนดใหม่ และงนงานติดตามหนี้สันครั้งนี้ |           |                                     |                          |
| เอกสารยืนยันการรับสภาพหนึ่งร้อมลายเชิน                                                                                  |           |                                     |                          |
|                                                                                                    |           |                                     |                          |
|                                                                                                    |           |                                     |                          |
|                                                                                                    |           |                                     |                          |
| สากและรางให้ส่ง                                                                                                    | ามูลที่ก่ | าหนดที่มีหรือกดดนทาโฟส              |                          |
|                                                                                                    | 2         |                                     |                          |
|                                                                                                    | ú         | นทึก                                |                          |

เมื่อผู้ใช้งานค้นหาข้อมูลลูกหนี้ที่ดำเนินการรับสภาพหนี้แล้ว จะมีตัวเลขกำกับเพิ่มขึ้นมาจากเดิมซึ่งในที่นี้ได้ใช้ สัญญาเลขที่ กท/2554/0227 และเมื่อดำเนินการรับสภาพหนี้แล้ว เลขที่สัญญาจะเป็น กท/2554/0227-02 โดยจะมีตัวเลข -02 เพิ่มเข้ามาต่อท้ายเลขที่สัญญาเดิม

| (Č)<br>ne     | )<br>เงทุนผู้สูงอายุ                                  | < | - | ระบบบัญชีทะเ | เบียนลูกหนี้                                                            |                          |                                                                                |                                                     |                                             |                                                          |                          |                                    |                          |                                    |       |
|---------------|-------------------------------------------------------|---|---|--------------|-------------------------------------------------------------------------|--------------------------|--------------------------------------------------------------------------------|-----------------------------------------------------|---------------------------------------------|----------------------------------------------------------|--------------------------|------------------------------------|--------------------------|------------------------------------|-------|
|               | ระบบการกู้ยืมเงิน                                     |   |   |              | dž                                                                      |                          |                                                                                |                                                     |                                             |                                                          |                          |                                    | alara war                |                                    |       |
| 224           | 🕰 ระบบบัญชีทะเบียนลูกหนึ                              |   |   |              | nw/2554/0227                                                            |                          | กรุณาเลือกหน่วยงาน                                                             |                                                     |                                             | • กรุณาเลือกสถานช                                        |                          |                                    | ารณาเลือกประเภท          |                                    |       |
| Ф             | ระบบติดดามหนี้สินเงินภู้ยืม                           |   |   |              |                                                                         |                          |                                                                                |                                                     |                                             |                                                          |                          |                                    |                          |                                    |       |
| •             | ระบบการรับข่าระเงิน                                   |   |   |              |                                                                         |                          |                                                                                |                                                     |                                             |                                                          |                          |                                    | บกเล็กตัวกรองช่          | tenna q a                          | ลันหา |
| ~             |                                                       |   |   |              |                                                                         |                          |                                                                                |                                                     |                                             |                                                          |                          |                                    |                          |                                    |       |
| Ş             | ระบบการเงิน                                           |   |   |              |                                                                         |                          |                                                                                |                                                     |                                             |                                                          |                          |                                    |                          |                                    |       |
| ><br>=        | ระบบการเงิน<br>ระบบรายงาน                             |   |   |              |                                                                         |                          |                                                                                |                                                     |                                             |                                                          |                          |                                    |                          |                                    |       |
| ><br>≘<br>\$° | ระบบการเงิน<br>ระบบรายงาน<br>ระบบจัดการ               |   |   |              | เลซที่สัญญา<br>/ บัญชีลุกหนึ่                                           | รนัสหน่วยงาน             | ชื่อสกุลผู้ขอกู้ / ชื่อกลุ่ม                                                   | ວັນທີ່ເรິ່ມນັญชี                                    | วันครบเ<br>บัญ                              | ว่านนต<br>เชิ เงินดัน                                    | ยอด<br>ช่าระ             | ยอดคง<br>เหลือ                     | สถานะบัญชี 🝞             | สถานะช่าระหนี้ 🕖                   |       |
| ><br>⊡<br>\$  | ระบบการเง่น<br>ระบบรายงาน<br>ระบบจัดการ<br>ออกจากระบบ |   |   |              | เลขที่สัญญา<br>/ บัญชีอุกหนี้<br>กพ/2554/0227-02                        | รพัสหน่วยงาม<br>10       | ชื่อสกุลผู้ขอกู้/ ชื่อกลุ่ม<br>นางสาว สายยิน เทพรัดนะ                          | วันที่เริ่มบัญชี<br>05 ก.พ. 63                      | วันครบเ<br>บัญ<br>05 ม.ค. 68                | าำหนต เงินต้ม<br>เขื่ เงินต้ม<br>29,160                  | ยอด<br>ช่าระ<br>0        | ยอดคง<br>เหลือ<br>29,160           | สถานะบัญชี 🕑<br>10       | สถานะช่าระหนี้ 📀<br>รอประมวลผล     | 0     |
| ><br>∎<br>¢°  | ระบบรายงาน<br>ระบบรายงาน<br>ระบบจัดการ<br>ออกจากระบบ  |   |   |              | <b>เลขที่สัญญา</b><br>/ บัญชีลุกหนึ่<br>กพ/2554/0227-02<br>กพ/2554/0227 | รพัสหน่วยงาม<br>10<br>10 | ชื่อสกุลผู้ขอญั/ ชื่อกลุ่ม<br>นางสาว สายยิน เทพรัดนะ<br>นางสาว สายยิน เทพรัดนะ | <b>รันที่เริ่มบัญชี</b><br>05 ก.พ. 63<br>05 ก.ค. 54 | วันครบเ<br>บัญ<br>05 ม.ค. 68<br>05 มิ.ย. 57 | ร่ามนต<br>เช <mark>ี้</mark> เงินตัน<br>29,160<br>30,000 | ชอด<br>ช่าระ<br>0<br>840 | ирану<br>ина́р<br>29,160<br>29,160 | สถานะบัญชี 🍞<br>10<br>11 | สถานะช่าระหน์ 🕢<br>รอประมวลผล<br>0 | 0     |
| ><br>#<br>#   | ระบบการเง่น<br>ระบบรายงาน<br>ระบบจัดการ<br>ออกจากระบบ |   |   |              | <b>เลซท์</b> สัญญา<br>/ มัญชีลูกหนี้<br>กห/2554/0227-02                 | รหัสหน่วยงาน<br>10       | ชื่อสกุลผู้ขอฎ้/ชื่อกลุ่ม<br>นางสาว สายยิน เทพรัดนะ                            | <b>วันที่เริ่มบัญชี</b><br>05 ก.พ. 63               | วันครบเ<br>บัญ<br>05 ม.ค. 68                | รำนนต เงินตัน<br>ชื่ 29,160                              | ยอด<br>ช่าระ<br>0        | ยอดคง<br>เหลือ<br>29,160           | สถานะบัญชี 🕢<br>10       | สถานะช่าระหนี้ 🥑<br>รอประมวลผล     | ,     |

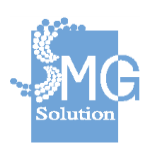

บริษัท เอ็มจี โซลูชั่น จำกัด

#### 6. ระบบการรับชำระเงิน

#### ระบบการรับชำระเงินประกอบไปด้วยเมนูดังต่อไปนี้

#### 6.1 เมนูเข้าใข้งานจุดรับขำระ

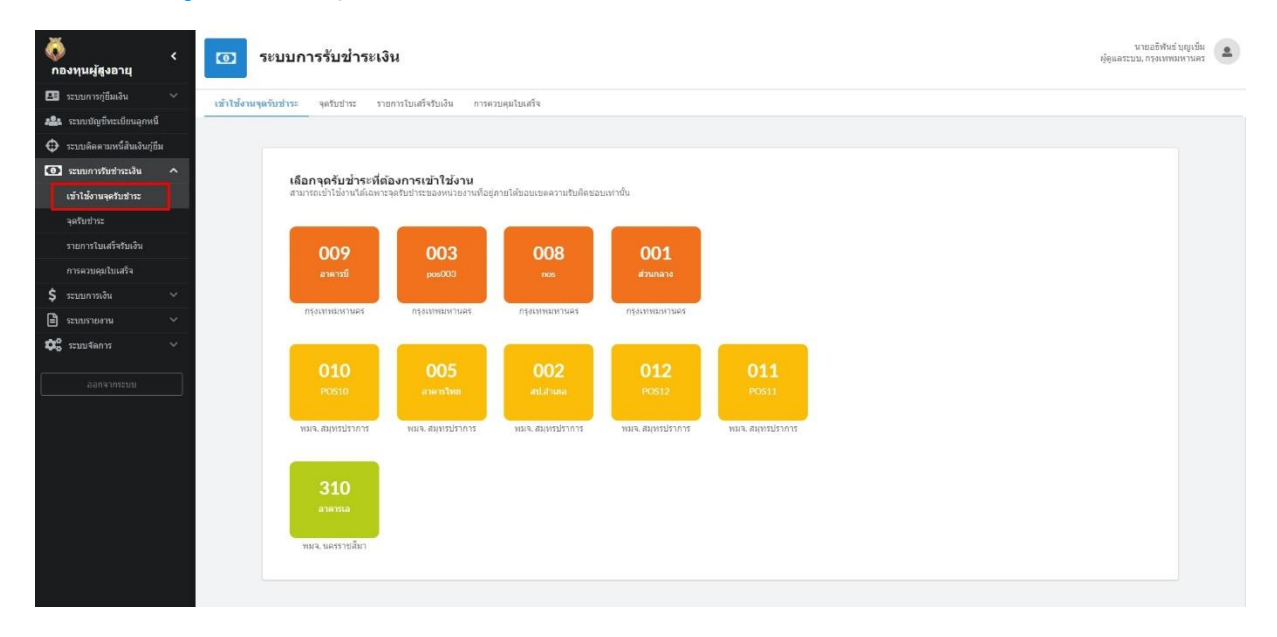

#### สามารถเลือกจุดรับชำระที่ต้องการเข้าใช้งานได้

บริษัท เอ็มจี โซลูชั่น จำกัด

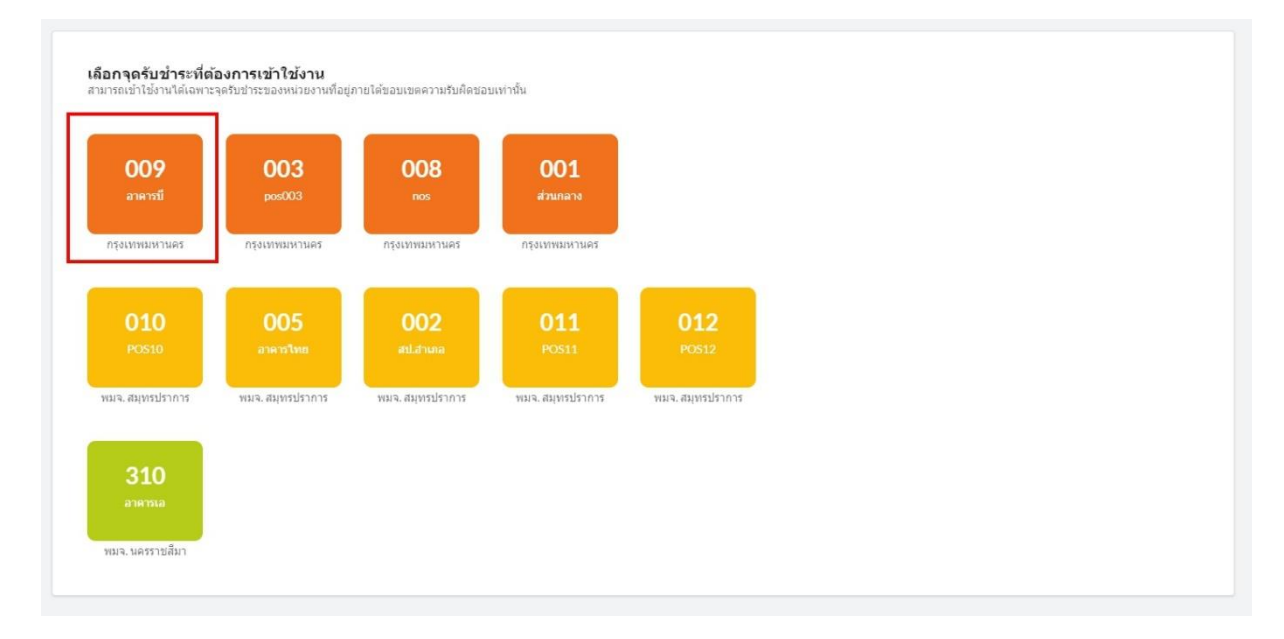

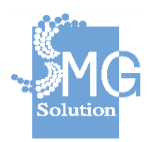

# สามารถเลือกรายการที่ต้องการชำระได้ดังนี้

- ชำระคืนเงินกู้ยืมๆ

| 5urbaz                                                                                        | <b>Q</b><br>ดูโบเสร็จข้อนหลัง                       | ระเชินรัตร     | <b>ย</b><br>เปลี่ยนผู้ดูแล | <ul> <li>๑ สถานะ: เปิดบริการ</li> <li>๗ังที่: 25 ดับวาดบ 2562</li> <li>ฬ เลา:10:15- ปัจจุบรับ</li> <li>ฒา ขอดข่างะ: 4,300</li> </ul> | หม่วยสามา กรุงเทพมหามอง<br>ผู้ดูแลการวินข่าระ/หูสินท่าระ/บายมด ประมาทร<br>ผู้บันที่กรายการ นามอสพันธ์ มุญเน็น<br><b>เชิ ออกจากจุดวินข่าระ</b> |
|-----------------------------------------------------------------------------------------------|-----------------------------------------------------|----------------|----------------------------|----------------------------------------------------------------------------------------------------|----------------------------------------------------------------------------------------------------|
| เลือกรายการที่ต้องการข่าระ<br>ข่าระคืนแงินภู่ยืมฯ                                             |                                                     |                | •                          | สรุปรายการชำระเงิน<br>กุณาเลือกรายการที่ต้องการรับสำระจากแนงทางท้าย                                                                  |                                                                                                    |
| <b>ดันหาบัญชีลูกหนี้ที่ด้องการขำระดีน</b><br>สามารถเรียกดูข่อมูลบัญญชีลูกหนี้ที่ภายได้หน่วยงา | <b>เงินกู้ยืม</b><br>นในขอบเขดความรับศิลชอบเท่านั้น |                | ค่มหายั้นสุง               |                                                                                                    | ไม่มีรายการข่าระ                                                                                                    |
| หมายเลขมัดรประชาชนผู้กู้                                                                      | นื้อผู้ญั                                           | นามสกุลผู้กู้  |                            |                                                                                                    |                                                                                                    |
| กรุณาระบุ หมายเลขมีครประชาชนผู้กู้                                                            | กรุณาระนุ มือผู้ดู้                                 | กรุณาระบุ มามส | ពុតស្វ័ក្ន                 |                                                                                                    |                                                                                                    |
| รพัสอ้างอิงเลขที่สัญญา*<br>กรณาระบุรพัสอ่างอิงเลขที่สัญญา<br>จำนวนเงิน                        |                                                     |                |                            |                                                                                                    |                                                                                                    |
| 0.00                                                                                          |                                                     |                | มาม                        | ยอดชำระ                                                                                                    | 0.00                                                                                                    |
|                                                                                               |                                                     |                |                            | ช่างะะโดย 💿 เงินสด 🔵 ธนาสได้ 🔵 เช็ด                                                                                                  |                                                                                                    |
|                                                                                               |                                                     | ă.             | างข้อมูล ทำรายการรับสำระ 🕨 | ຈຳນວນເອັນ                                                                                                    | 0.00                                                                                                    |
|                                                                                               |                                                     |                |                            | เงินทอน                                                                                                    |                                                                                                    |
|                                                                                               |                                                     |                |                            | <b>มุโช่าระเงิน</b><br>ประเภทปฏิปาระ ♥ หมายและเปิดประชาทก<br>หมายและปโทรสัทก์ ที่ไลยู่                                               | sinning 10                                                                                                    |

ผู้ใช้งานสามารถค้นหาบัญชีลูกหนี้ที่ต้องการชำระคืนเงินกู้ยืมได้ดังนี้

- หมายเลขบัตรประชาชนผู้กู้
- ชื่อผู้กู้ / นามสกุลผู้กู้
- เลขที่สัญญา
- สถานะบัญชี
- ประเภท

| ช่าระดีนเงินกู้ยืมฯ                                                                                                    |                                                   |                         |                                                   |
|----------------------------------------------------------------------------------------------------|---------------------------------------------------|-------------------------|---------------------------------------------------|
|                                                                                                    |                                                   |                         |                                                   |
| <b>ดันหาบัญชีลูกหนี้ที่ต้องการชำระดืนเ</b><br>สามารถเรียกดูข้อมูลบัญญชีลูกหนี้ที่ภายใต้หน่วยงาน                                                                          | <b>งินกู้ยืม</b><br>ในขอบเขดความรับผิดชอบเท่านั้น |                         | <u>ช่อนค้นหาขั้น</u> เ                            |
| หมายเลขบัตรประชาชนผู้กู้                                                                                                    | ชื่อผู้กู้                                        | นามสกุลผู้กู้           |                                                   |
| กรุณาระบุ หมายเลขบัตรประชาชนผู้กู้                                                                                                    | กรุณาระบุ ชื่อผู้กู้                              | กรุณาระบุ นามสกุลผู้กู้ |                                                   |
| เลขที่สัญญา                                                                                                    | สถานะบัญชี                                        | ประเภท                  |                                                   |
| com and dama                                                                                                    | กรณาเลือกสถานะ                                    | 53810000                | ~                                                 |
| ระปุษณามาสามิณี (                                                                                                    | C (or investment)                                 |                         | ~<br>2 คันหาบัญชีลูกหนี้                          |
| ระบุเสมพสนูญู เ<br>พระมุสมพสนูญู เ<br>กรุณาระบุ หมายเลขบัตรประชาชนผู้กู้                                                                                                 | C (M INTELINIT INF                                |                         | ฉุ ผันหาบัญชีลูกหนี้                              |
| ระปุดสมพสษูญู่ เ<br>มนารแลดนัดธุปธะสาวชนผู้ดู้*<br>กรุณาระบุ หมายเลขบัตรประชาชนผู้กู้<br>รหัสอ้างอิงเลฆที่สัญญา*                                                         | LI (AR INTELINIT INC.                             |                         | วุ ตันหาบัญชีลูกหน้                               |
| ระมุเผสมพสมูญ เ<br>มมาแมลงบัตรประชาชนผู้ดู้*<br>กรุณาระบุ หมายเลขบัตรประชาชนผู้กู้<br>รหัสอ้างอิงเลขที่สัญญา*<br>กรุณาระบุ รหัสอ้างอิงเลขที่สัญญา                        | LU (MARINI MAR                                    |                         | วุ ผันหาบัญชีลูกหน้                               |
| ระมุเสมพสนูญู เ<br>มนามแอลเน็ตอุโตะสารชนผู้ดู้*<br>กรุณาระบุ หมายเลขบัตรประชาชนผู้กู้<br>รหัสอ้างอิงเลขที่สัญญา*<br>กรุณาระบุ รหัสอ้างอิงเลขที่สัญญา<br>จำนวนเงิน        | U (AR INTELINIT INF.                              |                         | <ul> <li>คันหาบัญที่ลูกหนึ่</li> </ul>            |
| ระมุเสอหสนูญู เ<br>มมายแองบัตรประชาชนผู้ดู้*<br>กรุณาระบุ หมายเลขบัตรประชาชนผู้ดู้<br>รหัสอ้างอิงเลขที่สัญญา*<br>กรุณาระบุ รหัสอ้างอิงเลขที่สัญญา<br>จำนวนเงิน<br>0.00   |                                                   |                         | ฉุ ผันหาบัญที่ลูกหน้                              |
| ระมุเสมพสนูญู เ<br>มนามแอลนัดอะไระสาวชนผู้ดู้*<br>กรุณาระมุ หมายเอชมัดรประชาชนผู้กู้<br>รหัสอ้างอิงเลชที่สัญญา<br>กรุณาระมุ รหัสอ้างอิงเลชที่สัญญา<br>จำนาวนเงิน<br>0.00 |                                                   |                         | <ul> <li>คัมหาบัญชีลูกหนึ</li> <li>บาท</li> </ul> |

# ในที่นี้ใช้ข้อมูลสัญญา กท/2555/0259 และกคค้นหาบัญชีลูกหนึ่

| หมายเลขบัตรประชาชนผู้กู้                                                                       | ชื่อผู้กู้           | นามสกุลผู้กู้           |                     |
|------------------------------------------------------------------------------------------------|----------------------|-------------------------|---------------------|
| กรุณาระบุ หมายเลขบัตรประชาชนผู้กู้                                                             | กรุณาระบุ ชื่อผู้กู้ | กรุณาระบุ นามสกุลผู้กู้ |                     |
| เลขที่สัญญา                                                                                    | สถานะบัญชี           | ประเภท                  |                     |
| กท/2555/0259                                                                                   | กรุณาเลือกสถานะ      | 🔹 รายบุคคล              |                     |
| หมายเลขบัตรประชาชนผู้กู้*<br>3100905060982                                                     |                      |                         | Q คันหาบัญชีลูกหนึ่ |
| หมายเลขบัตรประชาชนผู้กู้"<br>3100905060982<br>รหัสอ้างอิงเลขที่สัญญา"                          |                      |                         | Q คันหาบัญชีลูกหนี้ |
| หมายเลขบัตรประชาชนผู้กู้*<br>3100905060982<br>รหัสอ้างอิงเลขที่สัญญา*<br>00066370              |                      |                         | Q คันหาบัญชีลูกหนี  |
| หมายเลขบัตรประชาชนผู้กู้"<br>3100905060982<br>รหัสอ้างอิงเลขที่สัญญา"<br>00066370<br>จำนวนเงิน |                      |                         | Q คันหาบัญชีลูกหนี้ |

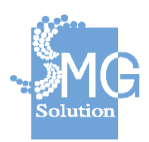

บริษัท เอ็มจี โซลูชั่น จำกัด

# ระบบจะแสดงรายละเอียดของผู้กู้และจำนวนเงินที่ต้องชำระต่องวด

| ชื่อผู้กู้           | นามสกุลผู้ภู้                                                |                                                                                                  |
|----------------------|--------------------------------------------------------------|--------------------------------------------------------------------------------------------------|
| กรุณาระบุ ชื่อผู้กู้ | กรุณาระบุ นามสกุลผู้กู้                                      |                                                                                                  |
| สถานะบัญชี           | ประเภท                                                       |                                                                                                  |
| กรุณาเลือกสถานะ      | ิ * รายบุคคล                                                 | ×                                                                                                |
|                      |                                                              |                                                                                                  |
|                      |                                                              |                                                                                                  |
|                      |                                                              |                                                                                                  |
|                      |                                                              |                                                                                                  |
|                      | มอยูญ<br>กรุณาระบุชีอยู้กู้<br>สถานะปัญชี<br>กรุณาเลือกสถานะ | รองทู นามสกุลผู้กู้<br>กรุณาระบุ ซ็อผู้กู้<br>สถานะบัญชี ประเภพ<br>กรุณาเลือกสถานะ<br>→ รายบุคคล |

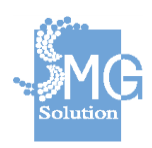

บริษัท เอ็มจี โซลูชั่น จำกัด

คู่มือระบบการให้บริการกู้ยืมเงินทุนประกอบอาชีพของกองทุนผู้สูงอายุ ผ่านช่องทางอิเล็กทรอนิกส์

82

#### วิธีทำรายการรับชำระ ให้คลิกที่ปุ่มทำรายงานรับชำระ

| 5urtas                                                                                         | Q<br>ดูโบเสร็จย์อนหลัง                            | ()<br>จุดรับชาระ             | <b>อ</b><br>เปลี่ยนมุ่ดูแล     | 009<br>(1997) มี สถานส: เป็ลนสีการ<br>11 ปีนที่: 25 ธันวาลน 2562<br>(1997) เวลา:10:15 - ปีงจุบัน<br>เรลา:10:15 - ปัจจุบัน<br>เรลา:10:15 - ปัจจุบัน | ຍູ້ອູແລກາຮັນນຳຈະ<br>ຜູ້ນັບທັດ | หน่วยงาน: กรุงเทพนทานคร<br>ผู้รับข่าระ: นายชด ประชากร<br>รายการ นายอธิพันธ์ บุญเข็ม<br>💕 ออกจากจุดรับช่าระ |
|------------------------------------------------------------------------------------------------|---------------------------------------------------|------------------------------|--------------------------------|----------------------------------------------------------------------------------------------------|-------------------------------|----------------------------------------------------------------------------------------------------|
| เลือกรายการที่ต้องการช่าระ                                                                     |                                                   |                              |                                | สรุปรายการข่าระเงิน                                                                                                    |                               |                                                                                                    |
| ข่าระคืนเงินภู่ยืมฯ                                                                            |                                                   |                              |                                |                                                                                                    |                               |                                                                                                    |
| <b>ดันหาบัญชีลูกหนี้ที่ต้องการขำระดินเ</b><br>สามารถเรียกดูข้อมูลชัญญชีลูกหนึ่ที่ภายไต้หน่วยงา | <b>จินญัยึม</b><br>เไหขอบเขตความรับผิดขอบเท่าทั่ม |                              | น่อนคำเหาขึ้นสุง               |                                                                                                    | ไม่มีรายการชำระ               |                                                                                                    |
| หมายเลขบัตรประชาชนผู้กู้                                                                       | ข้อผู้กู้                                         | นามสกุลผู้กู้                |                                |                                                                                                    |                               |                                                                                                    |
| กรุณาระบุ หมายเลยบัตรประชาชนผู้กู้                                                             | กรณาระบุ ป้อหู้กู้                                | กรุณาระบุ มามส               | เกลย์กั                        |                                                                                                    |                               |                                                                                                    |
| เลขที่สัญญา                                                                                    | สถานะบัญชี                                        | ประเภท                       |                                |                                                                                                    |                               |                                                                                                    |
| nw/2555/0259                                                                                   | กรุณาเลือกสถานะ                                   | <ul> <li>รายบุคคล</li> </ul> | ×                              |                                                                                                    |                               |                                                                                                    |
| 3100905060982<br>รงโสอ้างอิงเลขที่ลัญญา                                                        |                                                   |                              |                                |                                                                                                    |                               |                                                                                                    |
| 00066370                                                                                       |                                                   |                              |                                | ยอดชำระ                                                                                                    |                               | 0.00                                                                                                    |
| <b>จำนวนเงิน</b>                                                                               |                                                   |                              |                                | ช่วระโดย 💿 เงินสต 🔵 ธนาณัติ 🔵 เช็ด                                                                                                    |                               | × :                                                                                                    |
| 1,000.00                                                                                       |                                                   |                              | มาพ                            | จำนวนเงิน                                                                                                    | 0.00                          | มาแ                                                                                                    |
|                                                                                                |                                                   |                              | วะเรื่อน มาวรายเวลร์วมร่างระ 🕨 | เงินหลาย                                                                                                    |                               |                                                                                                    |
|                                                                                                |                                                   | 40                           |                                | ผู้ข่าจะเงิน                                                                                                    | annies 🖻                      | -                                                                                                    |
|                                                                                                |                                                   |                              |                                | ประเภทสู่ขาง: • หมายและบังประชาช                                                                                                    | u tia - drijo                 | <b>O</b>                                                                                                   |
|                                                                                                |                                                   |                              |                                | พรารเลขโทรศัพร์ ที่อยู่                                                                                                    |                               | ข่าระเงิน                                                                                                  |
|                                                                                                |                                                   |                              |                                |                                                                                                    |                               |                                                                                                    |

#### ระบบจะแสดงข้อมูลชำระคืนเงินกู้ยืมฯ สามารถเลือกช่องทางการรับเงินได้โดย เงินสด , ธนาณัติ , เช็ค

| รับสาระ                                                                                                    | <b>Q</b><br>ดูไปเสร็จป่อนหลัง                          | ()<br>จุดรับปาระ | เปลี่ยนผู้ดูแล                | <ul> <li>ศลานอ: เป็ดบริการ</li> <li># วันที่: 25 ธันวาคม 2562</li> <li>© เวลา:10:15: ปัจจุบัน</li> <li>ฒา ขอดเข้าน: 4,300</li> </ul>                          | ทน้วยอานะ กรุงเทพมหานคร<br>ผู้ดูแลการรับข่างร/ หู่รับข่างระ นายขล ประชากร<br>ผู้บันก็กรายการ นายอธิพันธ์ บุญเซ็ม<br>💕 ออกจากจุลรับข่างระ |
|----------------------------------------------------------------------------------------------------|--------------------------------------------------------|------------------|-------------------------------|----------------------------------------------------------------------------------------------------|----------------------------------------------------------------------------------------------------|
| เดือกรายการที่ต้องการข่าระ<br>ข่าระคืนเงินภูยิมฯ                                                                            |                                                        |                  | •                             | <b>สรุปรายการข่าระเงิน</b><br>กรุณาเลือกรายการที่ต้องการวิบช่าระจากเมนูทางช้าย                                                                                |                                                                                                    |
| ดันหาบัญชีลูกหนี้ที่ต้องการช่าระดี<br>สามารถเรียกอุปอมุลปัญญชีลูกหนึ่งโกายได้พวย                                            | <b>นเงินญี่ปีม</b><br>งานในบอบเชตความรับคิดขอบเท่านั้น |                  | <b>ຮ່ອນເປັດການັ້ນສຸ</b> ຍ     | ข่าระสินเงินคู่กับฯ<br>มัดรประบาณ 3100905060982<br>หมายและม้างอิงลูกหนึ่ง00066370<br>ราสินสังหลังที่เป็นตรที่มีฤญา: เทศ/2555/0259<br>มาง ก็ฎจะมีคน มีขอยะแก่ง | 1.000 🗿                                                                                                    |
| หมายเลขบัตรประชาชนผู้คู้                                                                                                    | ชื่อหู้ญั                                              | นามสกุลผู้กู้    |                               |                                                                                                    |                                                                                                    |
| กรุณาระบุ หมายเลขปัตรประชาชมผู้กุ่                                                                                          | ກຽດເທຣນ ສິລຟູຢູ່                                       | กรุณาระบุ นาม    | สกุลผู้กู้                    |                                                                                                    |                                                                                                    |
| ເລນກິສັດງດງາ                                                                                                    | สถานะบัญชี                                             | ประเภท           |                               |                                                                                                    |                                                                                                    |
| nw/2555/0259                                                                                                    | กรุณาเมือกสถานะ                                        | • รายบุคคล       | ×                             |                                                                                                    |                                                                                                    |
| หมายเลขมัดจประชาชนผู้ดู้*<br>กรณาระบุ หมายเลขมัดรประชาชนผู้ดู้<br>จนัสถ้างอิงเลขที่สัญญา*<br>กรณาระบุ รฟสล้างอิงเลขที่สัญญา |                                                        |                  |                               |                                                                                                    | 100000                                                                                                    |
| ร่วมวายวัน                                                                                                    |                                                        |                  |                               | บอดชาระ                                                                                                    | 1,000.00                                                                                                    |
| 0.00                                                                                                    |                                                        |                  | มาท                           | ช่าระโดย 🖸 เงินสด 🔵 รนามได้ 🔵 เช็ด                                                                                                    | *                                                                                                    |
|                                                                                                    |                                                        |                  |                               | จำนวนเงิน                                                                                                    | 0.00                                                                                                    |
|                                                                                                    |                                                        | 1                | ล้างข้อมูล ทำรายการกับว่าระ 🕨 | เงินทอน                                                                                                    | 0.00 אורע                                                                                                    |
|                                                                                                    |                                                        |                  |                               | ผู้สำระเงิน<br>ประเภทญ์ช่วย ▼ หมายเอยปลาประชาชน<br>หมายเอยโรยสังทร์ รโลยู่                                                                                    | Si zeluce<br>epa-site<br>ufaracte                                                                                                    |

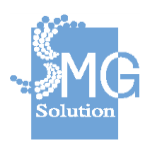

#### ชำระโดยเงินสด สามารถระบุจำนวนเงินได้

| <b>สรุปรายการชำระเงิน</b><br>กรุณาเลือกรายการที่ต้องการรับชำระจากเมนูทางซ้าย                                                                                         |      |           |
|----------------------------------------------------------------------------------------------------|------|-----------|
| <b>ช่าระดินเงินกู้ยืมฯ</b><br>มัตรประชาชน: 3100905060982<br>หมายเลขอ้างอิงลุกหนี้: 00066370<br>รหัสจังหวัด/ปี/เลขที่สัญญา: กท/2555/0259<br>นาง กัญจน์รัตน์ อัยยะแก้ว |      | 1,000     |
| ยอดชำระ                                                                                                    |      | 1,000.00  |
| ช่าระโดย 🖲 เงินสด 🔵 ธนาณัติ 🔵 เช็ค                                                                                                    | -    | ×         |
| ຈຳນວນເຈີນ                                                                                                    | 0.00 | ארע       |
| เงินทอน                                                                                                    |      | 0.00 חירע |

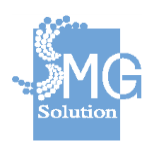

# ชำระโดยธนาณัติ สามารถระบุเลขที่ธนาณัติ วันที่ จำนวนเงิน ได้

| <b>สรุปรายการชำระเ</b> งื<br>กรุณาเลือกรายการที่ต้องก                                                                                         | ัน<br>เรรับชำระจากเมนูทางช้ำย |          |
|----------------------------------------------------------------------------------------------------|-------------------------------|----------|
| ข้าระคืนเงินกู้ยืมฯ<br>บัตรประชาชน: 31009050609<br>หมายเลขอ้างอิงลูกหนี้: 00066<br>รหัสจังหวัด/ปี/เลขที่สัญญา: ก<br>นาง กัญจน์รัตน์ อัยยะแก้ว | 282<br>5370<br>w/2555/0259    | 1,000    |
|                                                                                                    | ยอดชำระ                       | 1,000.00 |
| ช่าระโดย 🌔 เงินสด 🖲<br>เอทที่                                                                                                    | ธนาณัติ 🔵 เช็ค                | Ť        |
| กรุณาระบุวันที่                                                                                                    | ลำนวนเงิน                     | ארע      |

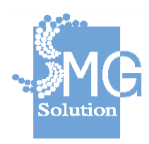

ชำระโดยเช็ค สามารถระบุชื่อธนาคาร สาขา เลขที่เช็ค วันที่ จำนวนเงิน ได้

| <b>สรุปรายการชำระเงิน</b><br>กรุณาเลือกรายการที่ต้องการรับชำระจากเมนุ                                                                                                | มูทางซ้าย |           |
|----------------------------------------------------------------------------------------------------|-----------|-----------|
| <b>ช่าระคินเงินกู้ยึมฯ</b><br>บัตรประชาชน: 3100905060982<br>หมายเลขอ้างอิงลูกหนี้: 00066370<br>รหัสจังหวัด/ปี/เลขที่สัญญา: กท/2555/0259<br>นาง กัญจน์รัตน์ อัยยะแก้ว |           | 1,000     |
| ยอดชำระ                                                                                                    |           | 1,000.00  |
| ช่าระโดย 🌔 เงินสด 🔵 ธนาณัติ 🔍 เช็ง                                                                                                    | a         | · · · · · |
| ระบุชื่อธนาคาร 🔹                                                                                                    | สาขา      |           |
| เลขที่                                                                                                    |           |           |
| กรุณาระบุวันที่ 🗎                                                                                                    | ຈຳນວນເຈີນ | ארע       |

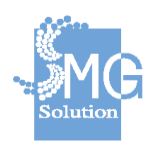

บริษัท เอ็มจี โซลูชั่น จำกัด

เมื่อเลือกช่องทางการรับชำระเรียบร้อยแล้วให้กรอกข้อมูลผู้ชำระเงิน หรือใช้เครื่องอ่านบัตรดึงข้อมูลจากบัตร ประชาชนได้ และกดปุ่มชำระเงิน

| <b>สรุปรายการชำระเงิน</b><br>กรุณาเลือกรายการที่ต้องการรับชำระจากเมนูทางช้าย                                                                                        |                                                |                    |
|----------------------------------------------------------------------------------------------------|------------------------------------------------|--------------------|
| <b>ชำระคึนเงินคู้ยืมฯ</b><br>บัตรประชาชน: 3100905060982<br>หมายเลขอ้างอิงลูกหนี้: 00066370<br>รหัสจังหวัด/ปี/เลขที่สัญญา: กพ/2555/0259<br>นาง กัญจน์รัตน์ อัยยะแก้ว |                                                | 1,000              |
| ยอดชำระ                                                                                                    |                                                | 1,000.00           |
| ช่าระโดย 💿 เงินสด 🔵 ธนาณัติ 🔵 เช็ด                                                                                                    |                                                | ~                  |
| ຈຳນວນເວັນ                                                                                                    | 1,000.00                                       | บาท                |
| เงินทอน                                                                                                    |                                                | 0.00 חרע           |
| ผู้ชำระเงิน<br>บุคคลธรรมดา ♥ 3100905060982<br>หมายเลขโทรศัพท์ ที่อยู่                                                                                               | <u>อ่านบัตร</u> 💷<br>นาง กัญจน์รัดน์ อัยยะแก้ว | <b>ว</b> ช่าระเงิน |

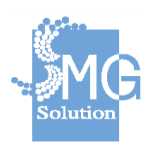

บริษัท เอ็มจี โซลูชั่น จำกัด

 ชำระคืนเงินเหลือจ่ายจากการดำเนินโครงการ สามารถค้นหา รหัสโครงการ ชื่อโครงการ และระบุจำนวนเงินที่จะชำระได้

| turins:                                                                        | Q<br>ดุไมเสร็จข้อมหลัง | ()<br>จุดขึบปาระ | ល្អដ៏ចារម្ម័ពូមគ                              | 009 ອີລາແນ: ເມີຍນອີກາຣ<br>ອັນທີ່: 25 ອັນວາຄມ 2562<br>© ເວລາ:ໄດ:15 - <u>ນີ້ຈະບູນັນ</u><br>ເຮັສ ຍລະຢາຊະ: 4,300 | หน่วองานะ กรุงเทพนทานคร<br>ผู้ดูแลการรับประร / ผู้รับช่างะ: นายชด ประชากร<br>ผู้ปันทึกรายการ นายอธิพันธ์ บุญเซ็ม<br>เชื่อเกรากรุดรับช่างะ |
|--------------------------------------------------------------------------------|------------------------|------------------|-----------------------------------------------|----------------------------------------------------------------------------------------------------|----------------------------------------------------------------------------------------------------|
| เลือกรายการที่ต้องการข่าระ                                                     |                        |                  |                                               | <b>สรุปรายการขำระเงิน</b><br>กรุณาเล็ลกรายการที่ต้องการรับชำระจากแก่งทางช้าย                                 |                                                                                                    |
| ชาระคนเงนเหลอจายจากการตาแนนเครงการ                                             |                        |                  | •                                             |                                                                                                    |                                                                                                    |
| ดันหาโครงการที่ต้องการคืนเงินเห<br>สามารถเรียกดูข้อมูลโครงการได้จากชื่อโครงการ | ลือจ่าย                |                  |                                               |                                                                                                    | ไม่มีรายการข่าระ                                                                                                    |
| รมัสโครงการ                                                                    |                        |                  |                                               |                                                                                                    |                                                                                                    |
| 0000001                                                                        |                        |                  |                                               |                                                                                                    |                                                                                                    |
| ชื่อโครงการ                                                                    |                        |                  |                                               |                                                                                                    |                                                                                                    |
| โครงการกองทุนผู้สูงอายุ                                                        |                        |                  |                                               |                                                                                                    |                                                                                                    |
| จำนวนเงิน *                                                                    |                        |                  |                                               |                                                                                                    |                                                                                                    |
| 5,000.00                                                                       |                        |                  | บาท                                           |                                                                                                    |                                                                                                    |
|                                                                                |                        |                  | <u>ล้างช่อยูล</u> ทำรายการจับสำระ <b>&gt;</b> | ยอดบำระ                                                                                                    | 0.00                                                                                                    |
|                                                                                |                        |                  |                                               | ช่าระโดย 💿 เงินสด 🔵 ธนาณัติ 🔵 เชื่ด                                                                          | ×                                                                                                    |
|                                                                                |                        |                  |                                               | งานวนเงิน                                                                                                    | 0.00                                                                                                    |
|                                                                                |                        |                  |                                               | เงินทอน                                                                                                    | ארננ 0.00                                                                                                    |
|                                                                                |                        |                  |                                               | ผู้ข่าระเงิน                                                                                                 | einnies 🗉                                                                                                    |
|                                                                                |                        |                  |                                               | มหารารประสัตรณสายง                                                                                           | นี้ล - สกุล                                                                                                    |
|                                                                                |                        |                  |                                               | านกระเทรศัพท์ ที่อยู่                                                                                        | ช่าระเงิน                                                                                                    |
|                                                                                |                        |                  |                                               |                                                                                                    |                                                                                                    |

บริจาคเงินสมทบกองทุนผู้สูงอายุ
 สามารถระบุรายละเอียดของผู้ให้เงินบริจาคได้

| <b>ໂມ</b><br>ຄຸມກ່າວ:                                                 | <b>Q</b><br>ดูโบเสร็จย่อนหลัง | <br>จดขับปาระ | <b>ខ្លុ</b><br>បេតីចារម៉ូតូមត                  | 009 • สถานสะเป็ดปลิการ<br>11 วันที่: 25 สันวาคม 2562<br>• เวลา:10:15 - <mark>ปัจจุบัน</mark><br>เสม ขอดประส. 4,300 | หน่วยงาน:กรุ่งเทพบหานคร<br>ผู้ดูแลการรับข่าง: / ผู้รับข่าง:: นายขล ประชาทร<br>ผู้บันที่กรายการ นายอธิทันธ์ บุญเซ็ม<br><b>เตริ ออกจากจุดวันข่าง:</b> |
|-----------------------------------------------------------------------|-------------------------------|---------------|------------------------------------------------|----------------------------------------------------------------------------------------------------|----------------------------------------------------------------------------------------------------|
| เลือกรายการที่ต้องการข่าระ<br>บริจาคเงินสมทบกองทุนผู้สูงอายุ          |                               |               | •                                              | <b>สรุปรายการชำระเงิน</b><br>กรุณาเมือกรายการที่ต้องการอิบชำระจากเมนูหางช้าย                                       |                                                                                                    |
| ระบุรายละเอียดเงินบริจาค<br>สามารถระบุรายละเอียดการบริจาคเพื่อไห้พิมห | ที่ข้อมูลในเป็นเสร็จได้       |               |                                                | <b>•</b> 14                                                                                                    | เมืรายการข่าระ                                                                                                    |
| บรรพัดที่ 1                                                           |                               |               |                                                |                                                                                                    |                                                                                                    |
| นายอธิพันธ์ บุญเข็ม                                                   |                               |               |                                                |                                                                                                    |                                                                                                    |
| บรรหัดที่ 2                                                           |                               |               |                                                |                                                                                                    |                                                                                                    |
| ขอมอบเงินบริจาคให้กับกองทุนผู้สูงอายุ                                 |                               |               |                                                |                                                                                                    |                                                                                                    |
| บรรทัดที่ 3                                                           |                               |               |                                                |                                                                                                    |                                                                                                    |
| n301323                                                               |                               |               |                                                |                                                                                                    |                                                                                                    |
| บรรพัดที่ 4                                                           |                               |               |                                                |                                                                                                    |                                                                                                    |
| บริยาวระห                                                             |                               |               |                                                |                                                                                                    |                                                                                                    |
| จำนวนเงิน "                                                           |                               |               |                                                |                                                                                                    | (ranzi)                                                                                                    |
| 5,000.00                                                              |                               |               | וורע                                           | ยอดข่าระ                                                                                                    | 0.00                                                                                                    |
|                                                                       |                               |               |                                                | ช่างะวัลย 🕒 เงินสต 🔵 ธนาณัติ 🔵 เช็ด                                                                                |                                                                                                    |
|                                                                       |                               |               | <u>ล้างข้อมูล</u> ฟารายการรับช่าระ <b>&gt;</b> | จำนวนเอิน                                                                                                    | игш 0.00                                                                                                    |
|                                                                       |                               |               |                                                | เงินทอน                                                                                                    |                                                                                                    |
|                                                                       |                               |               |                                                | รู้สู่ประเวิน<br>ประเทศผู้ประวั • หมายเลสเป็นประชาชม<br>หมายเลสโหรศักร์<br>รไป                                     | ส่วนมัลร 🖻<br>นี่อ-ลางอ<br>ประเงิน                                                                                                    |

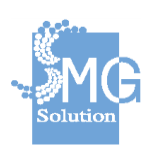

# อื่นๆ สามารถระบุรายละเอียดการรับชำระเงินอื่นๆ ได้

| <b>Surb</b> as                                                                                                    | <b>Q</b><br>ดูใบเสร็จย้อนหลัง | ເ<br>ເ | <b>เ</b> ปลี่ยนผู้ดูแล                              | 0099 ติดานะ: เปิดปร้าง<br>19 ปีหรืะ 25 ธันวาคม 2562<br>3 เวลา:10:15 - <mark>ปัจจุบัน</mark><br>3 เวลา:10:15 - <mark>ปัจจุบัน</mark>                                                                                                    | າານໄວຍວານະ ກຽດເທດແນດ<br>ຊ່ອູ່ແດດາາອົນນ້ຳທະ / ຜູ້ປັນນ້ຳທະ ແດນສະຫັນ ປະທານັກ<br>ຊ່ວີນກີ່ການກາຈ ແນວອີກັກອັ ນຸດູເຫັນ<br>ເຊີ່ນີ້ກີ່ການກາຈ ແນວອີກັກອັ ນຸດູເຫັນ |
|----------------------------------------------------------------------------------------------------|-------------------------------|--------|-----------------------------------------------------|----------------------------------------------------------------------------------------------------|----------------------------------------------------------------------------------------------------|
| เสือกรายการที่ต้องการข่าระ<br>อันด                                                                                                    |                               |        |                                                     | <b>สรุปรายการข่าระเงิน</b><br>กรุณาเลือกรายการที่ต้องการวิบชาระจากเมนูทางร                                                                                                    | ก้าย                                                                                                    |
| ระบุรามการที่ต้องข่าระ<br>สามาระบุรายกระย้องการว่านงไหล์อได้ห้องที่<br>มระดัดที่1<br>มหอดัทในรัญหรือ<br>มระออนใหญ่ร้อม<br>มระออนใหญ่ร้องระกองทุณยู่สูงอาย | ารัญลาไฟนะครั้งได้            |        |                                                     |                                                                                                    | <i>ใม่มีรายการประ</i>                                                                                                    |
| มรรมดท 3<br>กรุณาณน<br>มรรมไดมี 4                                                                                                    |                               |        |                                                     |                                                                                                    |                                                                                                    |
| และเนอน                                                                                                    |                               |        |                                                     |                                                                                                    |                                                                                                    |
| จำนวนเงิน"<br>5,000.00                                                                                                    |                               |        | บาพ                                                 | ยอดชำระ                                                                                                    | 0.00                                                                                                    |
|                                                                                                    |                               |        | <u>สำรปัญ</u> ณ <mark>์ ห่าวามการวับช่วระ </mark> ► | ข้าระวัลด O เงินสล Sามายได้ O เข็ด<br>จำนวดเงิน<br>เงินทอน                                                                                                    | ארע 000<br>ארע 000                                                                                                    |
|                                                                                                    |                               |        |                                                     | ผู้สำระเงิน<br>ประเภษผู้ร่างร ◆ หลางและมัดเประท<br>หลางและประเทศ<br>หลาดและประเทศ<br>หลาดและประเทศ<br>หลาดและประเทศ<br>หลาดและประเทศ<br>หลาดและประเทศ<br>หลาดและประเทศ<br>หลาดและประเทศ<br>หลาดและประเทศ<br>หลาดและประเทศ<br>หลาดเละหน้าหมาย<br>หลาดเละหน้าหมาย<br>หลาย<br>หลาดเละหน้าหมาย<br>หลาย<br>หลาย<br>หลาย<br>หลาย<br>หลาย<br>หลาย<br>หลาย<br>หล | ส่วนมัคร 🗃<br>การ ซึ่ง- อรุง<br>ม่าระเงิน                                                                                                    |

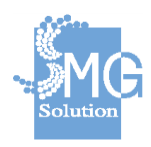

บริษัท เอ็มจี โซลูชั่น จำกัด

#### 6.2 เมนูจุดรับชำระ

|                         | <     | তা গ             | ะบบการรับขำร                                | ระเงิน                                           |                 |                   |                       |                                            |                     |                              | นายอธิพันธ์ บุญเร่<br>ผู้ดูแลระบบ. กรุงเทพมหาน |
|-------------------------|-------|------------------|---------------------------------------------|--------------------------------------------------|-----------------|-------------------|-----------------------|--------------------------------------------|---------------------|------------------------------|------------------------------------------------|
| 🖪 ระบบการภู้ยืมเงิน     | *     | เข้าใช้งานจุดรับ | เข้าระ จุดรับข่าระ                          | รายการไบเสร็จรับเงิน ก                           | ารควบคุมใบเสร็จ |                   |                       |                                            |                     |                              |                                                |
| 🎎 ระบบบัญชีทะเบียนลูกา  | เนื   |                  | <b>พเสห เบอมูลจุด</b><br>สามารถเรียกคล้อมละ | เ <b>รยบ เร</b> ∞<br>จดรับชำระของหน่วยงานที่อย่อ | ายใต้ขอบเขตความ | รับผิดขอบเท่านั้น |                       |                                            |                     |                              |                                                |
| 💮 ระบบดีดดามหนี้สินเงิน | ັບນິນ |                  | รหัสจุดรับช่าระ                             |                                                  | หน่วยงาน        | i                 |                       | สถานะจุดรับช่าระ                           |                     | สถานะการเปิดให้บริการ        |                                                |
| (0) ระบบการรับชาระเงิน  | ^     |                  | ระบุรพัสจุดรับก่าระ                         |                                                  | กรุธมาเส        | โลกหน่วยงาน       | •                     | ระบุสถานะจุดรับข่าระ                       | •                   | ระบุสถานมการเปิดไฟปรีการ     | •                                              |
| เข้าใช้งานจุดรับข่าระ   | -     |                  |                                             |                                                  |                 |                   |                       |                                            |                     | ยกเล็กตัวกรองทั้งหม          | а Q йинт                                       |
| จุดรบชาระ               |       |                  |                                             |                                                  |                 |                   |                       |                                            |                     |                              |                                                |
| รายการไบเสร็จรับเงิน    |       |                  |                                             |                                                  |                 |                   |                       |                                            |                     |                              | ເຫັນຈອກັນນຳນະ 😋                                |
| การควบคุมใบเสร็จ        |       |                  |                                             |                                                  |                 |                   |                       |                                            |                     | Sant detection on            |                                                |
| \$ ระบบการเงิน          | *     |                  | รหัสจุดรับช่าระ                             | ชื่อจุดรับช่าระ                                  | รหัสหน่วยงาน    | สถานะจุดรับช่าระ  | สถานะการเปิดให้บริการ | วันเวลาเปิด/ปิดบริการล่าสุด                | ស៊័ត្តແล            | เขาหนาทบระขาขุดคน<br>ล่าสุด  |                                                |
| 🖹 ສະນນຮາຍທານ            | ~     | 1                | 009                                         | อาคารป                                           | 10              | เปิดใช้งาน        | 🔵 ເມືອນຮັດາຮ          | 25 ธ.ค. 62 : 10:15 · ปัจจุบัน              | นายชด ประชากร       | นายอธิทันธ์ บุญเชิม          | 00                                             |
| 🗱 ระบบจัดการ            | ř     |                  | 003                                         | pos003                                           | 10              | เปิดใช้งาน        | 🛢 เปิดบริการ          | 24 ธ.ค. 62 : 11:31 - ปัจจุบัน              | นายธันวา ลักขณาชัย  | ນ.ສ.ກາຣຣັນນ່າລະເວັນ ເກ່ານັ້ນ | 00                                             |
|                         |       | (                | 008                                         | nos                                              | 10              | เปิดใช้งาน        | 🔵 ເປັດນຈີກາຈ          | 24 ธ.ค. 62 : 07:38 - <mark>ปัจจุบัน</mark> | นายธันวา ลักขณาขัย  | นายชด ประชากร                | 60                                             |
|                         |       |                  | 010                                         | POS10                                            | 11              | เปิดใช้งาน        | 🔵 เปิดปริการ          | 23 ธ.ค. 62 : 17:53 - <mark>ปัจจุบัน</mark> | น.ส.ภัททิยา อัครทวี | *                            | 60                                             |
|                         |       |                  | 005                                         | อาคารไทย                                         | 11              | เปิดใช่งาน        | 🔵 ເປີດນຈີກາຣ          | 23 ธ.ค. 62 : 12:48 - <del>ปัจจุบัน</del>   | น.ส.ภัททิยา อัครทวี | ж                            | 00                                             |
|                         |       | ,                | ทั้งหมด: 11 รายการ                          |                                                  | แสดงผล: 5       | รายการ            |                       |                                            |                     | ( 1 2 3 )                    | ไปอังหน้า: 1                                   |

เป็นเมนูที่ให้ผู้ใช้งานสามารถเพิ่มจุดรับชำระหรือแก้ข้อมูลจุดรับชำระได้

# การเพิ่มจุดรับชำระ

| ระบ             | บการรับขำร                                    | ระเงิน                                                  |                  |                    |                       |                                            |                                 |                                 | นายอธิพันธ์ บุญเข็ม<br>ผู้ดูแลระบบ, กรุงเทพมหานค |
|-----------------|-----------------------------------------------|---------------------------------------------------------|------------------|--------------------|-----------------------|--------------------------------------------|---------------------------------|---------------------------------|--------------------------------------------------|
| ย้งานจุดรับข่าร | ะ จุดรับข่าระ                                 | รายการใบเสร็จรับเงิน เ                                  | การควบคุมใบเสร็จ |                    |                       |                                            |                                 |                                 |                                                  |
|                 | <b>ดันหาข้อมูลจุด</b><br>สามารถเรียกดูข้อมูลจ | <b>รับบำระ</b><br>เดรับข่าระของหน่วยงานที่อยู่ <i>เ</i> | ายใต้ขอบเขตควา   | มรับพิดชอบเท่านั้น |                       |                                            |                                 |                                 |                                                  |
|                 | รหัสจุดรับช่าระ                               |                                                         | หน่วยงา          | u                  |                       | สถานะจุดรับช่าระ                           |                                 | สถานะการเปิดให้บริการ           |                                                  |
|                 |                                               |                                                         |                  |                    |                       |                                            |                                 | ยกเล็กตัวกรองทั้งหว             | Q ตับหา                                          |
|                 | รหัสจุดรับช่าระ                               | ชื่อจุดรับช่าระ                                         | รนัสหน่วยงาน     | เ สถานะจุดรับช่าระ | สถานะการเปิดให้บริการ | วันเวลาเปิด/ปิดบริการล่าสุด                | ญัตูแล                          | เจ้าหน้าที่ประจำจุดคน<br>ถ่าสุด |                                                  |
| 009             |                                               | อาคารบี                                                 | 10               | เปิดใช้งาน         | 🔵 ເນີດນຈີກາຮ          | 25 ธ.ค. 62 : 10:15 - <mark>ปัจจุบัน</mark> | นายชด ประชากร                   | นาขอธิพันธ์ บุญเชิ้ม            | <b>(2)</b>                                       |
| 003             |                                               | pos003                                                  | 10               | เปิดใช้งาน         | 🔵 เปิดบริการ          | 24 ธ.ค. 62 : 11:31 - ปีจจบัน               | นายชันวา ลักขณาขัย              | น.ส.การรับข่าระเงิน เท่านั้น    |                                                  |
| 008             |                                               | nos                                                     | 10               | เปิดใช้งาน         | 🔵 เปิดบริการ          | 24 ร.ค. 62 : 07:38 - <mark>ปัจจุบัน</mark> | <mark>นายธันวา ลักขณาชัย</mark> | นายชด ประชากร                   | 6 6                                              |
| 010             |                                               | DO\$10                                                  |                  |                    |                       | 2250 62:17:52. 00000                       |                                 |                                 | 00                                               |
| 010             |                                               | P0310                                                   | 11               | 10010510           | 🔵 เมตมรการ            | 20 8.0. 02 . 17.30                         | Lashing Lawshi                  |                                 |                                                  |

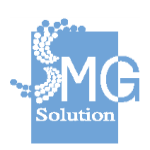

บริษัท เอ็มจี โซลูชั่น จำกัด

ผู้ใช้งานสามารถใส่ข้อมูลจุดรับชำระได้โดยเลือกหน่วยงาน , รหัสจุดรับชำระ , ชื่อจุดรับชำระ , ผู้ดูแล / ผู้รับเงินประจำจุดรับชำระ และกดบันทึก

| ข้อมูลจุดรับชำระ                                 | เปิดใช้ง |
|--------------------------------------------------|----------|
| โดยหน่วยงาน *                                    |          |
| กรุงเทพมหานคร                                    | ×        |
| รนัสจุดรับขำระ                                   |          |
| 999                                              |          |
| ชื่อจุดรับช่าระ                                  |          |
| ดึกยิปข้                                         |          |
| ผู้ดูแล / ผู้รับเงินประจำจุดรับชำระ <sup>*</sup> |          |
| อันวา ลักขณาขัย                                  | ×        |
|                                                  |          |

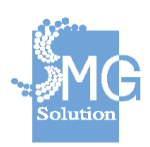

# 6.3 เมนูรายการใบเสร็จรับเงิน

ผู้ใช้งานสามารถค้นหาใบเสร็จรับเงินที่พิมพ์ออกจากระบบได้

| ระบบการภู้ยืมเงิน 🗸          |                                 |                                                       |                                                      |                             |                        |                      |                         |
|------------------------------|---------------------------------|-------------------------------------------------------|------------------------------------------------------|-----------------------------|------------------------|----------------------|-------------------------|
|                              | ເນົ່າໃນ້ທ່ານຈຸດວັນນຳລະ ຈຸດວັນນຳ | ระ <mark>รายการในเสร็จรับเง</mark> ิน การดวบคุมไบเสร็ |                                                      |                             |                        |                      |                         |
| ระบบบัญชีทะเบียนลูกหนึ่      |                                 |                                                       |                                                      |                             |                        |                      |                         |
| ระบบดิดดามหนี้สิ้นเงินกู้ยืม |                                 |                                                       |                                                      |                             |                        |                      |                         |
| ระบบการรับข่าระเงิน ^        | ด้นหาใบห                        | สรีจรับเงิน<br>ว่าแข้วรับเงิน                         | มมือสารแก่านี้ม                                      |                             |                        |                      | <u>ช่อนคันหาขึ้นสูง</u> |
| เข้าไข้งานจุดรับข่าระ        | w to TAILYDING                  | a na na na na na na na na na na na na na              | DAM DO DAL 19 H                                      |                             |                        |                      |                         |
| ຈຸດຮັບຢາຈະ                   | เลขที่ใบเสร็จรั                 | รับเงิน จุดรับช่า                                     | st                                                   | หน่วยงานที่ออกในเสร็จ       |                        | สถานะ                |                         |
| รายการโบเสร็จรับเงิน         | ช่วงเวลาที่ช่าง                 | 42                                                    |                                                      |                             |                        | Trice tenerinter tas |                         |
| การควบคุมใบเสร็จ             |                                 |                                                       |                                                      |                             |                        |                      |                         |
| ระบบการเงิน 🗸                | 15017503                        | ภัพที่                                                | Ω.                                                   | <b>คง</b><br>กรณาระบุวันที่ |                        |                      |                         |
|                              |                                 |                                                       |                                                      |                             |                        |                      |                         |
| ระบบจัดการ 🗸                 | ประเภทผู้ข่าร                   | 2                                                     | หมายเลขบัตรประชาชน / เลขประจำด้                      | วิษุ้เสียภาษี               | ชื่อผู้ช่าระ           |                      |                         |
|                              | กรุณาเลือก ร                    | ประเภทผู้ทำระ                                         | <ul> <li>และกระบุพมายเลยบัตรประชาชน / เลร</li> </ul> | แปละจำตัวผู้เสียภาษี        | ก่รุณาระบุ ซึ่อผู้ช่าง | 18                   |                         |

#### 6.4 เมนูการควบคุมใบเสร็จ

ผู้ใช้งานสามารถค้นหาคำขอเบิกใบเสร็จเพื่อเบิกจ่ายให้กับหน่วยงานที่ประสงค์ขอใบเสร็จ

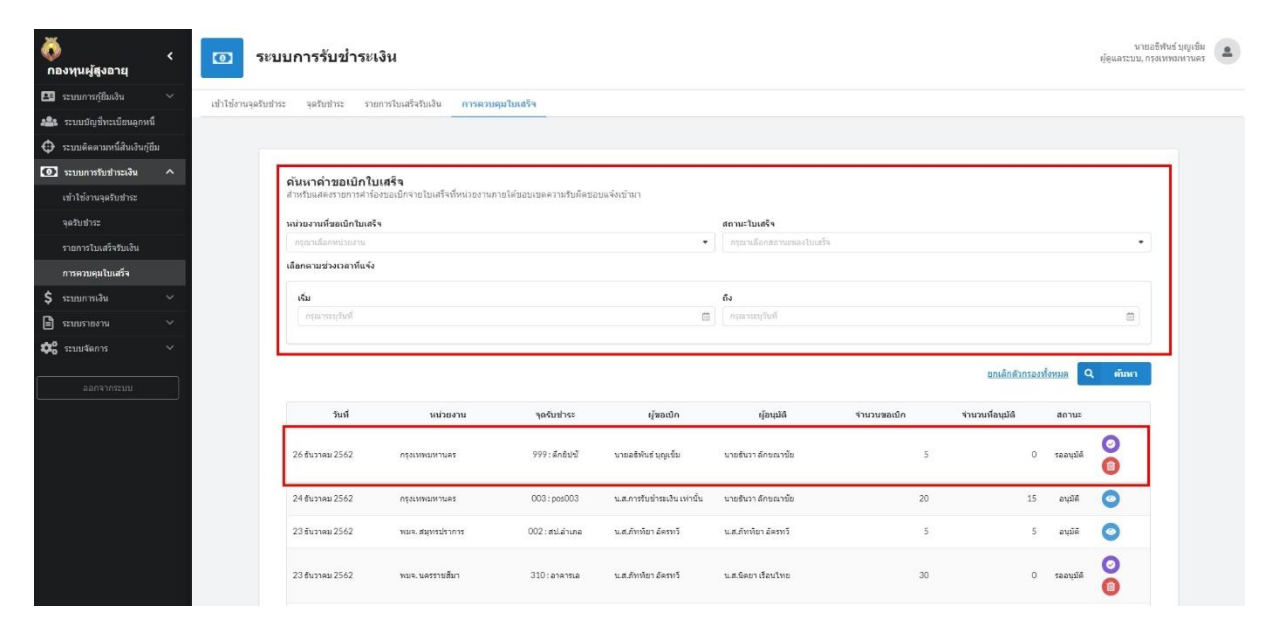

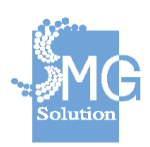

การอนุมัติเบิกจ่ายใบเสร็จผู้ใช้งานสามารถระบุจำนวนที่ต้องเบิกจ่ายใบเสร็จได้พร้อมทั้ง อนุมัติหรือไม่ อนุมัติ ก็ได้

|                                                | การอนุมัติเบิกจ่ายใ                                 | บเสร็จ         |      |
|------------------------------------------------|-----------------------------------------------------|----------------|------|
| รับนี้                                         | 10121220                                            | ຈດຄົນທີ່ເຮ     |      |
| 26 ธันวาคม 2562                                | กรุงเทพมหานคร                                       | 999            |      |
| ผ้ขอเบิก                                       | ผ้อนมัติ                                            | จำนวนที่ขอเบิก |      |
| นายอธิพันธ์ บุญเข็ม                            | นายธันวา ลักขณาชัย                                  | 5 ม้วน         |      |
| เอกสารประกอบคำขออนุมัติ                        |                                                     |                |      |
|                                                |                                                     |                | ]    |
| ไม่พบเอ                                        | กสารแนบ                                             |                |      |
|                                                |                                                     |                |      |
|                                                |                                                     |                |      |
|                                                |                                                     |                |      |
| จำนวนที่อนุมัติ<br>-                           |                                                     |                | v    |
| จำนวนที่อนุมัติ<br>5                           |                                                     |                | ม้วน |
| จำนวนที่อนุมัติ<br>5<br>แนบเอกสารจัดส่งใบเสร็จ |                                                     |                | ม้วน |
| จำนวนที่อนุมัติ<br>5<br>แนบเอกสารจัดส่งใบเสร็จ |                                                     |                | ม้วน |
| จำนวนที่อนุมัติ<br>5<br>แนบเอกสารจัดส่งใบเสร็จ |                                                     |                | ม้วน |
| จำนวนที่อนุมัติ<br>5<br>แนบเอกสารจัดส่งใบเสร็จ |                                                     |                | ม้วน |
| จำนวนที่อนุมัติ<br>5<br>แนบเอกสารจัดส่งใบเสร็จ | ลากและวางไฟล์ข้อมูลที่กำหนดที่นี่ หรือ              | ากตศันหาไฟล์   | ม้วน |
| จำนวนที่อนุมัติ<br>5<br>แนบเอกสารจัดส่งใบเสร็จ | ลากและวางไฟล์ข้อมูลที่กำหนดที่นี่ หรือ<br>ดันหาไฟล์ | ากตค้นหาไฟส์   | ม้วน |
| จำนวนที่อนุมัติ<br>5<br>แนบเอกสารจัดส่งใบเสร็จ | ลากและวางไฟล์ข้อมูลที่กำหนดที่นี่ หรือ<br>ค้นหาไฟล์ | ากตคันหาไฟล์   | ม้วน |

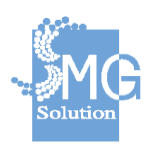

คู่มือระบบการให้บริการกู้ยืมเงินทุนประกอบอาชีพของกองทุนผู้สูงอายุ ผ่านช่องทางอิเล็กทรอนิกส์

94

บริษัท เอ็มจี โซลูชั่น จำกัด

# ผู้ใช้งานสามารถตรวจสอบใบเสร็จคงเหลือได้

| หน่วยงาน         | จุดรับข่าระ    | จำนวนคงเหลือ | จำนวนรออนุมัติ |
|------------------|----------------|--------------|----------------|
| เมจ. สมุทรปราการ | 002 : สป.อำเภอ | 5            | 1              |
| รุงเทพมหานคร     | 001: ส่วนกลาง  | 6            | 2              |
| รุงเทพมหานคร     | 003:pos003     | 19           |                |
| เมจ. สมุทรปราการ | 005 : อาคารไทย | 0            |                |
| รุงเทพมหานคร     | 009 : อาคารบี  | 8            |                |
| เมจ. นครราชสีมา  | 310 : อาดารเอ  | 0            | 3              |
| รุงเทพมหานคร     | 008 : nos      | 0            |                |
| เมจ. สมุทรปราการ | 010:POS10      | 0            |                |
| เมจ. สมุทรปราการ | 011:POS11      | 0            |                |
| เมจ. สมุทรปราการ | 012:POS12      | 0            |                |

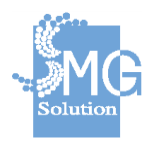

#### 7. ระบบรายงาน

#### ผู้ใช้งานสามารถเรียกรายงานได้ดังต่อไปนี้

| 🥉 <<br>กองหุนผู้สูงอายุ       |            | ระบบรายงาน                                                               |                    |   |                       | อธิพันธุ์ 1 |
|-------------------------------|------------|--------------------------------------------------------------------------|--------------------|---|-----------------------|-------------|
| 💶 ระบบการกู้ยืมเงิน 🗸         | รายงานข้อม | เดอกหนี้ รายงานเคาน์เตอร์เชอร์วิส รายงานสำหรับติดตามหนี้สิน ราย          | งานการข่าระหนึ     |   |                       |             |
| 🎎 ระบบบัญขีทะเบียนลูกหนึ่     | -          |                                                                          |                    |   |                       |             |
| 🖨 ระบบดิดดามหนี้สินเงินกู้ยืม |            | ระบาทที่ 1. ระบาทโอนาส์เอาร์ในสัมเป็นแปลเอนาอส์เปลาเอนระบบออ             |                    |   |                       |             |
| 💽 ระบบการรับข่าระเงิน 🗸       |            | 3 เกิด เพิ่ม 7.3 เกิด เพทรที่สตัดรับการหลังการเหตุกระหมาย เติม์พรส       |                    |   |                       | 🖨 ลลกรายงาน |
| \$ ระบบการเงิน 🗸              |            | ปังบประมาณ                                                               | หน่วยงาน           |   | สถานะคำร้อง           |             |
| 🖹 ระบบรายงาน 🧄                |            | กรุณาเด็อกซึ่งแก่ระมาณ 👻                                                 | กรุณาเลือกหน่วยงาน | • | กรุณาเดือกสถานะศาร์อง | •           |
| รายงานข้อมูลลูกหนึ            |            |                                                                          |                    |   |                       |             |
| รายงานเคาน์เตอร์เซอร์วิส      |            | รายงาน 2: รายงานข่อมูลรายละเอียดลูกหนึ่เงินกู้แจกแจงตามรายการรับปาระเงิน |                    |   |                       | 🖨 ออกรายงาน |
| รายงานสำหรับติดตามหนึสิน      |            | ปิงแประมาณ                                                               | ภูมิภาค            |   | หม่วยงาน              |             |
| รายงานการชำระหนึ              |            | กรุณาแล้อกปังหประหาณ 💌                                                   | กรุณาเลือกภูมิภาค  | • | กรุณาเสือกหน่วยงาน    |             |
| <b>\$\$</b> 0 ระบบจัดการ ∨    |            |                                                                          |                    |   |                       |             |
| ออกจากระบบ                    |            | รายงานที่ 3: รายงานผลการภู้ยิมเงินทุนประกอบอาชีพ                         |                    |   |                       | 🕀 ลลกรายงาน |
|                               |            | ปังบประมาณ                                                               | ฎมีภาค             |   | หน่วยงาน              |             |

# 7.1 รายงานข้อมูลลูกกหนี้ ประกอบไปด้วย

#### รายงานที่ 1 : รายงานข้อมูลผู้ขอกู้ยืมเงินทุนประกอบอาขีพประเภทรายบุคคล ผู้ใช้งานสามารถเลือกเงื่อนไขการออกรายงานได้โดย

- ปีงบประมาณ
- หน่วยงาน
- สถานะคำร้อง

บริษัท เอ็มจี โซลูชั่น จำกัด

| 🖹 ระบบรายงาน                                 |                                              |                                           | อธิพันธุ์ บุญเข็ม |
|----------------------------------------------|----------------------------------------------|-------------------------------------------|-------------------|
| รายงานข้อมูลลูกหนี้ รายงานเคาน์เดอร์เชอร์วิส | รายงานสำหรับติดตามหนี้สิน รายงานการข่าระหนี้ |                                           |                   |
| รายงานที่ 1 : รายงานข้อมูลผู้ขอภู่ปีมเงินทุน | ประกอบอาขีพประเภทรายบุคคล                    |                                           | 🔒 ออกรายงาน       |
| ปังบประมาณ                                   | หน่วยงาน                                     | สถานะคำร้อง                               |                   |
| กรุณาเลือกปังบประมาณ                         | <ul> <li>กรุณาเลือกหน่วยงาน</li> </ul>       | <ul> <li>กรุณาเลือกสถานะศาร้อง</li> </ul> | •                 |

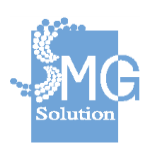

# รายงานที่ 2: รายงานข้อมูลรายละเอียดลูกหนี้เงินกู้แจกแจงตามรายการรับชำระเงิน

ผู้ใช้งานสามารถเลือกเงื่อนไขการออกรายงานได้โดย

- ปีงบประมาณ
- ภูมิภาค
- หน่วยงาน

| 🖹 ระบบร             | ายงาน                                   |                                          |                                        | อธิพันธุ์ บุญ |
|---------------------|-----------------------------------------|------------------------------------------|----------------------------------------|---------------|
| รายงานข้อมูลลูกหนึ่ | รายงานเคาน์เดอร์เซอร์วิส รายงาน         | เส่าหรับดิดดามหนี้สิน รายงานการช่าระหนี้ |                                        |               |
| รายงาน 2: ร         | ายงานข้อมูลรายละเอียดลูกหนี้เงินกู้แจกแ | จงดามรายการรับขำระเงิน                   |                                        | 🔒 ออกรายงาน   |
| ปึงบประมาณ          |                                         | ภูมิภาค                                  | หน่วยงาน                               |               |
| กรุณาเลือกไ         | ไงมาไรรมาหม                             | <ul> <li>กรุณาเลือกภูมิภาค</li> </ul>    | <ul> <li>กรุณาเลือกหน่วยงาน</li> </ul> | •             |

#### รายงานที่ 3: รายงานผลการกู้ยืมเงินทุนประกอบอาชีพ

ผู้ใช้งานสามารถเลือกเงื่อนไขการออกรายงานได้โดย

- ปีงบประมาณ
- ภูมิภาค
- หน่วยงาน

บริษัท เอ็มจี โซลูชั่น จำกัด

- สามารถเลือกตามช่วงวันที่ทำสัญญาได้

| เงานข้อมูลลูกหนี้ ร           | ายงานเคาน์เดอร์เซอร์วิส รายงานส่าเ | งรับดิดตามหนี้สิน รายงานการช<br>    | ว่าระหนี้ |                                       |             |
|-------------------------------|------------------------------------|-------------------------------------|-----------|---------------------------------------|-------------|
| รายงานที่ 3: ราย              | งานผลการภู้ปึมเงินทุนประกอบอาชีพ   |                                     |           |                                       | 🔒 ออกรายงาน |
| ปังบประมาณ<br>กรุณาเลือกปังบบ | ระมาณ                              | <b>ภูมิภาค</b><br>กรุณาเลือกภูมิภาค | •         | <b>หน่วยงาน</b><br>กรุณาเลือกหน่วยงาน |             |
| เลือกตามช่วงวันที่ท           | าสัญญา                             |                                     |           |                                       |             |
| ເຈັ່ມ                         |                                    |                                     | ถึง       |                                       |             |
|                               |                                    |                                     |           |                                       |             |

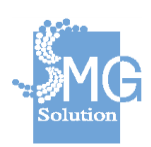

# รายงานที่ 4: รายงานรายชื่อผู้ค้างชำระกู้ยืมเงินทุนประกอบอาชีพติดต่อกันเกิน 3 งวด

ผู้ใช้งานสามารถเลือกเงื่อนไขการออกรายงานได้โดย

- ปีงบประมาณ
- ภูมิภาค
- หน่วยงาน

| 🖹 ระบบรายงาน                                                |                                  | ១ឌីហ័រជុំ អុលូវេ     |
|-------------------------------------------------------------|----------------------------------|----------------------|
| รายงานข้อมูลลูกหนี้ รายงานเคาน์เตอร์เซอร์วิส รายงานสำหรับส่ | จัดตามหนี้สืน รายงานการข่าระหนี้ |                      |
| รายงาน 4: รายงานรายชื่อผู้ค่างข่าระกู้ยืมเงินทุนประกอบอาขีพ | ติดต่อกันเกิน 3 งวด              | 🖨 ออกรายงาน          |
| ปังบประมาณ                                                  | ภูมิภาค                          | หน่วยงาน             |
| กรุณาเลือกปัจบประหาณ 👻                                      | กรุณาเสือกฎมิภาค 👻               | กรุณาเสือกหน่วยงาน 🝷 |

| รายงานที่ 5. รายงานการโดหมี้รายฉังหวัด                                                    |                  |
|-------------------------------------------------------------------------------------------|------------------|
| ผู้ใช้งานสามารถเลือกเงื่อนไขการออกรายงานได้โดย                                            |                  |
| - ปีงบประมาณ                                                                              |                  |
| - ภูมิภาค                                                                                 |                  |
| - หน่วยงาน                                                                                |                  |
| 🖹 ระบบรายงาน                                                                              | อธิพันธุ์ บุญเขี |
| รายงานข้อมูลลูกหนี้ รายงานเคาน์เตอร์เซอร์วิส รายงานสำหรับดีดตามหนี้สิน รายงานการข่าระหนึ่ |                  |
| รายงานที่ 5: รายงานการปิดหนี้รายจังหวัด<br>มิงเประมาณ ภูมิภาค หน่วยงาน                    | 🔒 ออกรายงาน      |
| กรุณาเลือกข้อหม่วยมาณ • กรุณาเลือกข้อกด • กรุณาเลือกข้อกด                                 | •                |

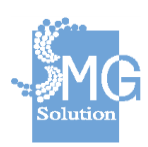

บริษัท เอ็มจี โซลูชั่น จำกัด

#### รายงานที่ 6: รายงานผลการพิจารณาอนุมัติของคณะกรรมการบริหารกองทุนผู้สูงอายุ (ผ่าน / ไม่ผ่าน / แก้ไข)

ผู้ใช้งานสามารถเลือกเงื่อนไขการออกรายงานได้โดย

- ปีงบประมาณ
- ภูมิภาค
- หน่วยงาน

|         | ระบบรายงาน                                                                          |                                                                                                    |                                                                          | อธิพันธุ์ ນຸญเ |
|---------|-------------------------------------------------------------------------------------|----------------------------------------------------------------------------------------------------|--------------------------------------------------------------------------|----------------|
| รายงานข | ข้อมูลลูกหนี้ รายงานเคาน์เดอร์เซอร์วิส<br>รายงานที่ 6: รายงานผลการพิจารณาอนุมัติของ | รายงานสำหรับติดตามหนี้สิน รายงานการข่าระหนี้<br>เคณะกรรมการบริหารกองทุนผู้สูงอายุ (ผ่าน / ไม่ผ่าน / แก้ไข) |                                                                          |                |
|         | <b>ปิงบประมาณ</b><br>กรุณาเลือกปิงบประมาณ                                           | คณะพิจารณา<br>• กฎณาระบุคณะพิจารณา                                                                         | <ul> <li>ครั้งทีการประชุม</li> <li>กรุณาระบุครั้งที่การประชุม</li> </ul> | ออกรายงาน      |

#### รายงานที่ 7: รายงานผลการดำเนินงานกองทุนผู้สูงอายุ

ผู้ใช้งานสามารถเลือกเงื่อนไขการออกรายงานได้โดย

- ปีงบประมาณ
- หน่วยงาน
- สามารถเลือกตามช่วงวันที่ทำสัญญาได้

| 🖨 ออกรายงาน |
|-------------|
|             |
| M · · ·     |
|             |
|             |
| <b></b>     |
| 41          |

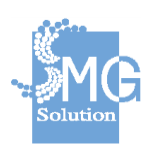

#### รายงานที่ 8: รายงานสรุปผู้กู้ค้าง ชำระกู้ยืมเงินทุนประกอบ อาชีพรายบุคคล ตั้งแต่ 2 - 12 งวด ขึ้นไป

ผู้ใช้งานสามารถเลือกเงื่อนไขการออกรายงานได้โดย

- ปีงบประมาณ
- หน่วยงาน

| 8       | ระบบร                        | ายงาน                                                           |                                                             |                                      |                                       | อธิพันข     | ត៍ បុល្ងរេរី |
|---------|------------------------------|-----------------------------------------------------------------|-------------------------------------------------------------|--------------------------------------|---------------------------------------|-------------|--------------|
| รายงานข | ข้อมูลลูกหนี้<br>รายงาน 8: ร | รายงานเคาน์เดอร์เซอร์วิส<br>ายงานสรุปผู้กู้ค้าง ช่าระกู้ยืมเงิน | รายงานสำหรับติดตามหนี้สิน<br>ทุนประกอบ อาชีพรายบุคคล ดั้งแเ | รายงานการข่าระ<br>ด่ 2-12 งวด ขึ้นไป | าหนั                                  | 🔒 ออกรายงาน |              |
|         | ปิงบประมาณ<br>กรุณาเลือกรั   | โรวมาโรรสาวกน                                                   |                                                             | •                                    | <b>หน่วยงาน</b><br>กรุณาเลือกหน่วยงาน | ,           | •            |

#### รายงานที่ 9: รายงานรายละเอียดการกู้ยืมเงินทุนประกอบอาชีพประเภทรายบุคคล แยก รายจังหวัด

ผู้ใช้งานสามารถเลือกเงื่อนไขการออกรายงานได้โดย

- ปีงบประมาณ
- หน่วยงาน

| 🖹 ระบบร             | ายงาน                         |                                 |                |                    | ວ <b>ີ</b> ຄຳ | พันธุ์ บุญเร่ |
|---------------------|-------------------------------|---------------------------------|----------------|--------------------|---------------|---------------|
| รายงานข้อมูลลูกหนึ่ | รายงานเคาน์เดอร์เชอร์วิส      | รายงานสำหรับติดตามหนี้สืน       | รายงานการช่าระ | าหนี้              |               |               |
| รายงาน 9: ร         | ายงานรายละเอียดการกู้ยืมเงินท | ทุ่นประกอบอาชีพประเภทรายบุคคล เ | แยกรายจังหวัด  |                    | 🔒 ออกรายงา    | n             |
| ปังบประมาณ          |                               |                                 |                | หน่วยงาน           |               |               |
| กรุณาเลือกร         | โงบประมาณ                     |                                 | •              | กรุณาเลือกหน่วยงาน |               | •             |
|                     |                               |                                 |                |                    |               |               |

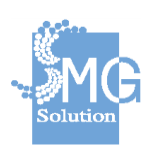

#### รายงานที่ 10: รายงานสรุปผลการพิจารณาการกู้ยืมเงินกองทุนประกอบอาชีพ ประเภทบุคคล ประจำปี

ผู้ใช้งานสามารถเลือกเงื่อนไขการออกรายงานได้โดย

- ปีงบประมาณ
- ภูมิภาค
- จังหวัด

| 8       | ระบบร         | ายงาน                             |                             |                                |   |         | อธิพันธุ์ บุญเร่ |
|---------|---------------|-----------------------------------|-----------------------------|--------------------------------|---|---------|------------------|
| รายงานข | บ้อมูลลูกหนี้ | รายงานเคาน์เดอร์เชอร์วิส รา       | ายงานสำหรับดีง              | จตามหนี้สิน รายงานการข่าระหนี้ |   |         |                  |
|         | รายงานที่ 10  | ): รายงานสรุปผลการพิจารณาการภู้ยึ | ุ่มเงินกองทุนป <sup>.</sup> | ระกอบอาขีพ ประเภทบุคคล ประจำปี |   |         | 🔒 ออกรายงาน      |
|         | ปึงบประมาณ    |                                   |                             | ภูมิภาค                        |   | จังหวัด |                  |
|         | กรุณาเลือกปี  | זוורובזלותני                      | •                           | กรุณาเลือกภูมิภาค              | • | จังหวัด | •                |

รายงานที่ 11: รายงานสรุปตารางผลการพิจารณาตามหลักเกณฑ์

ผู้ใช้งานสามารถเลือกเงื่อนไขการออกรายงานได้โดย

- ปีงบประมาณ
- หน่วยงาน

| 🖹 ระบบร             | ายงาน                      |                           |              |                    | อธิพันธุ์ บุญเร่ |
|---------------------|----------------------------|---------------------------|--------------|--------------------|------------------|
| รายงานข้อมูลลูกหนึ่ | รายงานเคาน์เดอร์เชอร์วิส   | รายงานสำหรับดิดดามหนี้สิน | รายงานการช่า | ระหนี้             |                  |
| รายงานที่ 1:        | : รายงานสรุปดารางผลการพิจา | รณาตามหลักเกณฑ์           |              |                    | 🔒 ออกรายงาน      |
| ปังบประมาณ          |                            |                           |              | หน่วยงาน           |                  |
| กรุณาเลือกรี        | งหประมาณ                   |                           | •            | กรุณาเดือกหน่วยงาน | •                |

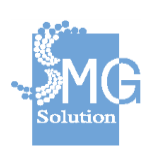

#### รายงานที่ 12: รายงานรายละเอียดการขอกู้ยืมเงินทุนประกอบอาชีพประเภทรายบุคคล ในกรณี คำร้องไม่สมบูรณ์ส่งคืน สนง พมจ.

ผู้ใช้งานสามารถเลือกเงื่อนไขการออกรายงานได้โดย

- ปีงบประมาณ
- หน่วยงาน

| 🖹 ระบบรายงา                       | и                             |                             |         |                       | อธิพันธุ์ บุญเว้ |
|-----------------------------------|-------------------------------|-----------------------------|---------|-----------------------|------------------|
| รายงานข้อมูลลูกหนี้ รายงาน        | แคาน์เตอร์เซอร์วิส รายงาน     | เส่าหรับดิดตามหนี้สิน รายงา | นการชำร | ระหนี้                |                  |
| กรุณาเลือกปัจบประมาณ              |                               |                             | •       | กรุณาเลือกหน่วยงาน    | •                |
| รายงานที่ 12: รายงาน<br>สนง พมจ.  | รายละเอียดการขอภู้ยืมแงินทุนป | ระกอบอาชีพประเภทรายบุคคล ใ  | นกรณีคำ | าร้องไม่สมบูรณ์ส่งคืน | 🔒 ออกรายงาน      |
| ปังบประมาณ<br>กรณาเลือกปังหประมาณ |                               |                             | •       | หม่วยงาน              | •                |
|                                   |                               |                             |         |                       |                  |

รายงานที่ 13: รายชื่อผู้ขอยื่นกู้ที่มีเอกสารไม่สมบูรณ์และคุณสมบัติไม่ถูกต้องตามหลักเกณฑ์ ของกองทุนผู้สูงอายุ

ผู้ใช้งานสามารถเลือกเงื่อนไขการออกรายงานได้โดย

- ปีงบประมาณ
- หน่วยงาน

| งกองทุนผู้สูงอายุ 🖨 ออกรายงาน |
|-------------------------------|
| หน่วยงาน                      |
| กรุณาเมือกหน่วยงาน -          |
| 1                             |

#### รายงานที่ 14: รายงานการชำระเงินโดยภาพรวมและตามช่องทางต่าง ๆ

ผู้ใช้งานสามารถเลือกเงื่อนไขการออกรายงานได้โดย

- ปีงบประมาณ

บริษัท เอ็มจี โซลูชั่น จำกัด

- เลือกตามช่วงวันที่ทำการชำระเงิน

| งบประมาณ                                                    |  |  |
|-------------------------------------------------------------|--|--|
|                                                             |  |  |
| กรุณาเลือกป้อบประมาณ                                        |  |  |
| กรุณาเมือกประมาณ<br>โอกฉามช่วงวันที่ท่าการช่าระเงิน<br>เช่น |  |  |

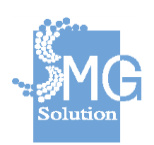

# 7.2 รายงานเคาน์เตอร์ เซอร์วิส ประกอบไปด้วย

### รายงานที่ 1: รายงานการชำระเงินผ่านเคาน์เตอร์ เซอร์วิส

ผู้ใช้งานสามารถเลือกเงื่อนไขการออกรายงานได้โดย

- ประเภทช่วงเวลา
- วันที่
- หน่วยงาน

| รายงาน 1: รายงานการข่าระเงินผ่านเค                                                                       | าาร์เดอร์เซอร์วิส                                                                                    |                                | 🔒 ออกรายง |
|----------------------------------------------------------------------------------------------------|----------------------------------------------------------------------------------------------------|--------------------------------|-----------|
| ประเภทช่วงเวลา                                                                                           | วันที                                                                                                | หน่วยงาน                       |           |
| กรองตามวันที                                                                                             | • กรณาระบุวันที่                                                                                     | กรุณาเลือกหน่วยงาน             |           |
| รายงาน 2: รายงานการยกเลิกการข่าร                                                                         | ะเงินผ่านเคาเตอร์เชอร์วิส                                                                            |                                | 🔒 ออกรายง |
| รายงาน 2: รายงานการยกเด็กการชำร<br>ประเภทช่วงเวลา                                                        | ะเงินผ่านเคาเตอร์เชอร์วิส<br>วันท์                                                                   | านรองาน                        | 🔒 ออกรายง |
| รายงาน 2: รายงานการยกเด็กการข่าร<br>ประเภทข่วงเวลา<br>กรองตนเว้นที่                                      | ะเงินผ่านเคาเตอร์เชอร์วิส<br>รินท์<br>• กรุณาระบุวันที                                               | หน่วยงาน<br>ศาสารนี้อาหน่วยงาน | 🔒 ออกรายง |
| รายงาน 2: รายงานการยกเด็กการข่าร<br>ประเภทช่วงเวลา<br>กรองตามวันที่<br>รายงาน 3: รายงานสรปรายการรับส่งข่ | ะเงินผ่านเคาเตอร์เซอร์วิส<br>วินท์<br>• กฤลเวะบุในที่<br>ภ่อมลระหว่างกรมผัสงอาย และ เคาน์เตอร์เซอวิส | หม่วยงาน<br>ศรุณาเลือกหน่วยงาน |           |

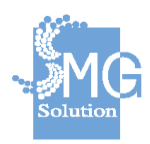

คู่มือระบบการให้บริการกู้ยืมเงินทุนประกอบอาชีพของกองทุนผู้สูงอายุ ผ่านช่องทางอิเล็กทรอนิกส์

บริษัท เอ็มจี โซลูชั่น จำกัด

## รายงานที่ 2: รายงานการยกเลิกการชำระเงินผ่านเคาน์เตอร์ เซอร์วิส

ผู้ใช้งานสามารถเลือกเงื่อนไขการออกรายงานได้โดย

- ประเภทช่วงเวลา
- วันที่
- หน่วยงาน

| ข้อมูลลูกหนึ่ รายงานเดาน์เต                                                                                   | <mark>อร์เชอร์วิส</mark> รายงานสำหรับดิดดามหนี้สืน รายงานการ                                                                  | รขำระหนึ่                        |                                                               |
|----------------------------------------------------------------------------------------------------|----------------------------------------------------------------------------------------------------|----------------------------------|---------------------------------------------------------------|
| รายงาน 1: รายงานการช่าระเงิา                                                                                  | นผ่านเคาร์เตอร์เซอร์วิส                                                                                                    |                                  | 🔒 ออกรายง                                                     |
| ประเภทช่วงเวลา                                                                                                | วันที                                                                                                    | หน่วยงาน                         |                                                               |
| กรองตามวันที่                                                                                                 | <ul> <li>กรุณาระบุวันที่</li> </ul>                                                                                           | กรุณาเลือกหน่วยงาน               |                                                               |
| รายงาน 2: รายงานการยกเล็กก                                                                                    | ารชำระเงินผ่านเคาเตอร์เซอร์วิส                                                                                                |                                  | D specer                                                      |
| <ul> <li>รายงาน 2: รายงานการยกเล็กค</li> <li>ประเภทช่วงเวลา</li> </ul>                                        | ารชำระเงินผ่านเคาเตอร์เซอร์วิส<br>รมท์                                                                                        | หน่วยงาน                         | 🖨 ออกรายง                                                     |
| รายงาน 2: รายงานการยกเล็กศ<br>ประเภทช่วงเวลา<br>กรองตามวันที่                                                 | าารข่าระเงินผ่านเคาเตอร์เซอร์วิส<br>วันที่<br>• กรุณาระบุวิทที                                                                | หน่วยงาน<br>ตรุณาเด็อกหน่วยงาน   | 🔒 ออกรามง                                                     |
| รายงาน 2: รายงานการยกเล็กก<br>ประเภทช่วงเวลา<br>กรองตามวินที่<br>รายงาน 3: รายงานสรุปรายการ                   | รับส่งข้อมูลระหว่างกรมผู้สูงอายุ และ เคาน์เตอร์เซอวิส                                                                         | หน่วยงาน<br>ตรุณาเด็ลกหน่วยงาน   | <ul> <li>apristu</li> <li>apristu</li> <li>apristu</li> </ul> |
| รายงาน 2: รายงานการยกเล็กก<br>ประเภทช่วงเวลา<br>กรองตามวันที่<br>รายงาน 3: รายงานสรุปรายการ<br>ประเภทช่วงเวลา | ารข้าระเงินผ่านเดาเตอร์เซอร์วิส<br>รัมท์<br>• กรุณระบุรันที<br>รับส่งข้อมูลระหว่างกรมผู้สูงอายุ และ เคาน์เตอร์เซอวิส<br>รับท์ | หน่วยงาน<br>ศาสารเมื่อกระบ่วยงาน | 🕀 ออกรายง<br>🕀 ออกรายง                                        |

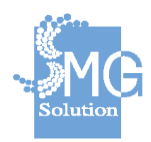

คู่มือระบบการให้บริการกู้ยืมเงินทุนประกอบอาชีพของกองทุนผู้สูงอายุ ผ่านช่องทางอิเล็กทรอนิกส์

104

# รายงานที่ 3: รายงานสรุปรายการรับส่งข้อมูลระหว่างกรมผู้สูงอายุ และเคาน์เตอร์ เซอร์วิส

ผู้ใช้งานสามารถเลือกเงื่อนไขการออกรายงานได้โดย

- ประเภทช่วงเวลา
- วันที่
- หน่วยงาน

| มข้อมูลลูกหนี้ รายงานเคาน์เตอร์เร                                                                  | <b>ชอร์วิส</b> รายงานสำหรับดิดดามหนี้สืน รายงานการ                                                            | ข่าระหนี้                                     |                        |
|----------------------------------------------------------------------------------------------------|----------------------------------------------------------------------------------------------------|-----------------------------------------------|------------------------|
| รายงาน 1: รายงานการข่าระเงินผ่า                                                                    | นเคาร์เตอร์เซอร์วิส                                                                                           |                                               | 🔒 ออกรายง              |
| ประเภทช่วงเวลา                                                                                     | วันที                                                                                                    | หน่วยงาน                                      |                        |
| กรองตามวันที                                                                                       | <ul> <li>กรุณาระบุวันที่</li> </ul>                                                                           | กรุณาเลือกหน่วยงาน                            |                        |
| รายงาน 2: รายงานการยกเล็กการข่                                                                     | ว่าระเงินผ่านเคาเดอร์เซอร์วิส                                                                                 |                                               |                        |
| รายงาน 2: รายงานการยกเล็กการข่                                                                     | ว่าระเงินผ่านเคาเตอร์เซอร์วิส<br>วนส์                                                                         | subress.                                      | 🔒 ออกรายง              |
| รายงาน 2: รายงานการยกเด็กการข่<br>ประเภทช่วงเวลา<br>กรองตามวันที                                   | ว่าระเงินผ่านเคาเตอร์เซอร์วิส<br>รมท์<br>• ศฤณาระบุวันที                                                      | หน่วยงาน<br>10 กรุณาเมือกหน่วยงาน             | 🖨 ออกรายง              |
| รายงาน 2: รายงานการยกเล็กการข<br>ประเภทช่างเวลา<br>กรองตามวันที<br>รายงาน 3: รายงานสรุปรายการวันส  | ว่าระเงินผ่านเคาเตอร์เซอร์วิส<br>วันที<br>ๆกุณาะบุวันที<br>ถึงข้อมูลระหว่างกรมผู้สูงอายู และ เคาน์เตอร์เซอวิส | หม่วยงาน<br>ศาสนาเลือกหน่วยงาน                |                        |
| รายงาน 2: รายงานการยกเด็กการข<br>ประเภทช่วงเวลา<br>กรองตามวันที<br>รายงาน 3: รายงานสรุปรายการวันส่ | ม้าระเงินผ่านเคาเตอร์เซอร์วิส<br>วันที<br>ๆ กุณระบุวันที<br>เงข้อมูลระหว่างกรมผู้สูงอายุ และ เคาน์เตอร์เซอวิส | มาะออร่มง<br>มาะออร่งการคือ<br>มาะออร่งการคือ | 🖶 валятия<br>В валятия |

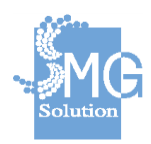

คู่มือระบบการให้บริการกู้ยืมเงินทุนประกอบอาชีพของกองทุนผู้สูงอายุ ผ่านช่องทางอิเล็กทรอนิกส์

....

# 7.3 รายงานสำหรับติดตามหนี้สิน ประกอบไปด้วย

#### รายงานที่ 1: รายงานการดำเนินคดีของลูกหนึ้

ผู้ใช้งานสามารถเลือกเงื่อนไขการออกรายงานได้โดย

- ปีงบประมาณ
- หน่วยงาน

| 🖹 ระบบรายงาน                                 |                           |                                        | อธิพันธุ์ บุญเร่ |
|----------------------------------------------|---------------------------|----------------------------------------|------------------|
| รายงานข้อมูลลูกหนี้ รายงานเคาน์เดอร์เซอร์วิส | รายงานสำหรับติดตามหนี้สิน | รายงานการข่าระหนั                      |                  |
| รายงานที่ 1: รายงานการดำเนินคดีของลู         | าหนี้                     |                                        | 😝 ออกรายงาน      |
| ปังบประมาณ                                   |                           | หน่วยงาน                               |                  |
| กรุณาเลือกปังบประมาณ                         |                           | <ul> <li>กรุณาเลือกหน่วยงาน</li> </ul> | •                |

| <b>รายงานที่ 2: รายงานการรับชำ</b><br>ผู้ใช้งานสามารถเลือกเงื่อนไขการ<br>- ปีงบประมาณ<br>- หน่วยงาน | <b>เระหนี้</b><br>รออกรายงานได้โดย |                  |
|----------------------------------------------------------------------------------------------------|------------------------------------|------------------|
| 🖹 ระบบรายงาน                                                                                        |                                    | ວຣີທັນຊ໌ ນຸດູເດ່ |
| รายงานข้อมูลลูกหนี้ รายงานเคาน์เดอร์เซอร์วิส <mark>รายงานสำหรับติดตามหนี้สิน</mark>                 | รายงานการข่าระหนี้                 |                  |
| รายงานที่ 2: รายงานการรับข่าระหนี้<br>มิงมประมาณ<br>ศรุตาเลือกประมาณ                                | านไวยงาน<br>ครุณาเลือกหน่วยงาน     | 🖶 ออกรายงาน      |

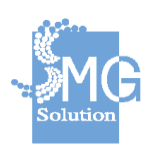

ผู้ใช้งานสามารถเลือกเงื่อนไขการออกรายงานได้โดย

- ปีงบประมาณ
- หน่วยงาน

| 🖹 ระบ               | บรายงาน                  |                           |              |                    | ១និហ័រផ្ អុលូវ |
|---------------------|--------------------------|---------------------------|--------------|--------------------|----------------|
| รายงานข้อมูลลูกหนึ่ | รายงานเคาน์เดอร์เซอร์วิส | รายงานสำหรับดิดตามหนี้สิน | รายงานการช่า | าระหนี้            |                |
| รายงา               | น 3: รายงานปรับสภาพหนี้  |                           |              |                    | 🔒 ออกรายงาน    |
| ปังบประ             | มาณ                      |                           |              | หน่วยงาน           |                |
| nştu                | แลือกปังบประมาณ          |                           | •            | กรุณาเลือกหน่วยงาน | ,              |

| <b>รายงานที่ 4: รายงานปิดบั</b><br>ผู้ใช้งานสามารถเลือกเงื่อนไ<br>- ปีงบประมาณ<br>- หน่วยงาน | <b>เญชี</b><br>งการออกรายงานได้โดย |                  |
|----------------------------------------------------------------------------------------------|------------------------------------|------------------|
| 🖹 ระบบรายงาน                                                                                 |                                    | อธิพันธุ์ บุญเง่ |
| รายงานข้อมูลลูกหนี้ รายงานเคาน์เตอร์เซอร์วิส <mark>รายงานสำหรับติดตาม</mark>                 | งหนี้สิน รายงานการข่าระหนี้        |                  |
| รายงาน 4: รายงานปิดบัญชี                                                                     |                                    | 😝 ออกรายงาน      |
| <b>ป็งบประมาณ</b><br>กรุณาเลือกปีรบประมาณ                                                    | <b>หน่วยงาน</b><br>•               |                  |

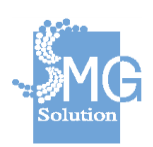

# รายงานที่ 5: รายงานผลลูกหนี้ค้างชำระตามประเภทลูกหนี้

ผู้ใช้งานสามารถเลือกเงื่อนไขการออกรายงานได้โดย

- ปีงบประมาณ
- หน่วยงาน

| 🖹 ระบบรายงาน                                 |                           |                                        | อธิพันธุ์ บุญเร่ |
|----------------------------------------------|---------------------------|----------------------------------------|------------------|
| รายงานข้อมูลลูกหนี้ รายงานเคาน์เดอร์เซอร์วิส | รายงานสำหรับดิดดามหนี้สิน | รายงานการข่าระหนี้                     |                  |
| รายงาน 5: รายงานผลลูกหนี้ค้างข่าระตามม       | ประเภทลูกหนี้             |                                        | 🖨 ออกรายงาน      |
| ปังบประมาณ                                   |                           | หน่วยงาน                               |                  |
| <u> ຕະຄຸດເກເລືອກນີ້ຈາກປະະນາຄ</u> ູ           |                           | <ul> <li>กรุณาเลือกหน่วยงาน</li> </ul> | •                |

# รายงานที่ 6: รายงานผลลูกหนี้ค้างชำระรายจังหวัด และรายภาค

ผู้ใช้งานสามารถเลือกเงื่อนไขการออกรายงานได้โดย

- ปีงบประมาณ
- หน่วยงาน

| 🖹 ระบบรายงาน                                 |                            |                                        | อธิพันธุ์ บุญเร่ |
|----------------------------------------------|----------------------------|----------------------------------------|------------------|
| รายงานข้อมูลลูกหนี้ รายงานเคาน์เดอร์เซอร์วิส | รายงานส่ำหรับติดดามหนี้สิน | รายงานการข่าระหนี้                     |                  |
| รายงาน 6: รายงานผลลูกหนี้ค้างช่าระราย        | จังหวัดและรายภาค           |                                        | 🔒 ออกรายงาน      |
| ปังบประมาณ                                   |                            | หน่วยงาน                               |                  |
| กรุณาเลือกปังหประมาณ                         |                            | <ul> <li>กรุณาเลือกหน่วยงาน</li> </ul> | •                |

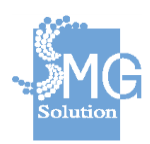

้ คู่มือระบบการให้บริการกู้ยืมเงินทุนประกอบอาชีพของกองทุนผู้สูงอายุ ผ่านช่องทางอิเล็กทรอนิกส์

108
## รายงานที่ 7: รายงานเยี่ยมบ้าน

ผู้ใช้งานสามารถเลือกเงื่อนไขการออกรายงานได้โดย

- ปีงบประมาณ
- หน่วยงาน

| รายงาน 7: รายงานเยี่ยมบ้าน |   |                    | 🔒 ออกรายงาน |
|----------------------------|---|--------------------|-------------|
| ปึงบประมาณ                 |   | หน่วยงาน           |             |
| กรุณาเลือกปีงบประมาณ       | • | กรุณาเลือกหน่วยงาน | 7           |

## รายงานที่ 8: รายงานสถิติการผิดนัด

ผู้ใช้งานสามารถเลือกเงื่อนไขการออกรายงานได้โดย

- ปีงบประมาณ
- หน่วยงาน

| รายงาน 8: รายงานสถิติการผิดนัด |                    | ₽ | ออกรายงาน |
|--------------------------------|--------------------|---|-----------|
| ปังบประมาณ                     | หน่วยงาน           |   |           |
| กรุณาเลือกปีงบประมาณ           | กรุณาเลือกหน่วยงาน |   | •         |

## รายงานที่ 9: รายงานสรุปขอกู้ตามประเภทอาชีพ

ผู้ใช้งานสามารถเลือกเงื่อนไขการออกรายงานได้โดย

- ปีงบประมาณ
- หน่วยงาน

| รายงาน 9: รายงานสรุปขอกู้ตามประเภทอาชีพ | 😝 ออกรายงาน         |
|-----------------------------------------|---------------------|
| ปีงบประมาณ                              | หน่วยงาน            |
| กรุณาเดือกป้องประมาณ 👻                  | (กรุณาเลือกหน่วยงาน |

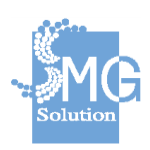

## รายงานที่ 10: รายงานสัญญาที่จะขาดอายุความ

ผู้ใช้งานสามารถเลือกเงื่อนไขการออกรายงานได้โดย

- ปีงบประมาณ
- หน่วยงาน

| รายงาน 10: รายงานสัญญาที่จะขาดอายุความ |                    | 🔒 ออกรายงาน |
|----------------------------------------|--------------------|-------------|
| ป็งบประมาณ                             | หน่วยงาน           |             |
| •                                      | กรุณาเลือกหน่วยงาน | •           |

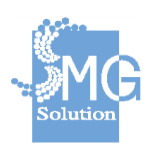

บริษัท เอ็มจี โซลูชั่น จำกัด

# 7.4 รายงานการชำระหนี้ ประกอบไปด้วย

# รายงานที่ 1: รายงานการชำระหนี้โดยรวม

ผู้ใช้งานสามารถเลือกเงื่อนไขการออกรายงานได้โดย

- ปีงบประมาณ

| 🖹 ระบบรายงาน                                                                                         | ៦ឌីพันธุ์ บุญเขี |
|----------------------------------------------------------------------------------------------------|------------------|
| รายงานข้อมูลลูกหนี้ รายงานเคาน์เตอร์เซอร์วิส รายงานสำหรับติดตามหนี้สิน <mark>รายงานการชำระหนั</mark> |                  |
| รายงาน 1: รายงานการข่าระหนี้โดยรวม                                                                   | 🖨 ออกรายงาน      |
| ปีงบประมาณ                                                                                           |                  |
| ກ່ຽວກາຍສາຍການການການ                                                                                  |                  |

## รายงานที่ 2: รายงานการชำระหนี้แยกตามหน่วยงาน ผู้ใช้งานสามารถเลือกเงื่อนไขการออกรายงานได้โดย

- ปีงบประมาณ

บริษัท เอ็มจี โซลูชั่น จำกัด

- หน่วยงาน

| 8        | ระบบรายงาน                                                                                                    | ១៩ិម័រវដ្ដ បុល្លវេ               |
|----------|----------------------------------------------------------------------------------------------------|----------------------------------|
| รายงานข้ | อมูลลูกหนี้ รายงานเคาน์เตอร์เซอร์วิส รายงานสำหรับติดตามหนี้สิน <mark>รายงานการข่า</mark><br>รายงาน 2: รายงานการข่าระหนี้แยกตามหน่วยงาน | ระหนั<br>🖨 ออกรายงาน             |
|          | ปังบประมาณ<br>กรุณาเด็ลกปิจบประมาณ •                                                                                                   | หม่วยงาน<br>ครุณาเลือกหน่วยงาน • |

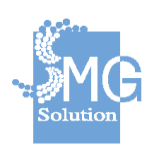

### รายงานที่ 3: รายงานผลการกู้ยืมเงินทุนประกอบอาชีพ

ผู้ใช้งานสามารถเลือกเงื่อนไขการออกรายงานได้โดย

- ปีงบประมาณ
- หน่วยงาน
- สามารถเลือกตามช่วงวันที่ทำสัญญาได้

| งานข้อมูลลูกหนึ | รายงานเคาน์เดอร์เซอร์วิส          | รายงานสำหรับติดตามหนี้สิน ร | ายงานการชำ | ระหนี้                  |             |
|-----------------|-----------------------------------|-----------------------------|------------|-------------------------|-------------|
| รายงาเ          | เที่ 3: รายงานผลการกู้ยืมเงินทุนป | ระกอบอาชีพ                  |            |                         | 🔒 ออกรายงาน |
| หน่วยงา         |                                   |                             |            | รูปแบบการชำระ           |             |
| กรุณา           | ลือกหน่วยงาน                      |                             | •          | กรุณาเลือกรูปแบบการชำระ |             |
| เลือกตาม        | เช่วงวันที่ท่าสัญญา               |                             |            |                         |             |
| ເຈັ່ນ           |                                   |                             |            | ถึง                     |             |
|                 |                                   |                             | -          |                         |             |

#### รายงานที่ 4: รายงานยกเลิกการชำระ

ผู้ใช้งานสามารถเลือกเงื่อนไขการออกรายงานได้โดย

- ปีงบประมาณ
- หน่วยงาน
- สามารถเลือกตามช่วงวันที่ทำสัญญาได้

|                                                      |     | 😁 ออกรายงาน |
|------------------------------------------------------|-----|-------------|
| ม่วยงาน                                              |     |             |
|                                                      |     |             |
| กรุณาเมือกหน่วยงาน<br>อกคามช่วงวันที่น่าสัญญา        |     |             |
| กรณาเมือกหน่วยงาน<br>อกดามช่วงวันที่ม่าสัญญา<br>เจ็ม | ถึง |             |

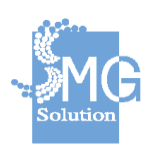

## รายงานที่ 5: รายงานการพิมพ์ใบเสร็จซ้ำ

ผู้ใช้งานสามารถเลือกเงื่อนไขการออกรายงานได้โดย

- จุดรับชำระ
- หน่วยงาน

| รายงาน 5: รายงานการพิมพ์ใบเสร็จข้ำ |                                        | 🔒 ออกรายงาน |
|------------------------------------|----------------------------------------|-------------|
| จุดรับช่าระ                        | หน่วยงาน                               |             |
| กรุณาเมื่อกจุดรับข่างะ             | <ul> <li>กรุณาเลือกหน่วยงาน</li> </ul> | •           |

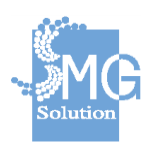